# Embedded System Tools Guide

Embedded Development Kit

EDK (v3.1 EA) September 24, 2002

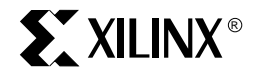

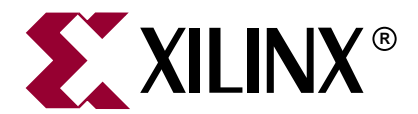

"Xilinx" and the Xilinx logo shown above are registered trademarks of Xilinx, Inc. Any rights not expressly granted herein are reserved. CoolRunner, RocketChips, Rocket IP, Spartan, StateBENCH, StateCAD, Virtex, XACT, XC2064, XC3090, XC4005, and XC5210 are registered trademarks of Xilinx, Inc.

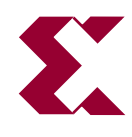

The shadow X shown above is a trademark of Xilinx, Inc.

ACE Controller, ACE Flash, A.K.A. Speed, Alliance Series, AllianceCORE, Bencher, ChipScope, Configurable Logic Cell, CORE Generator, CoreLINX, Dual Block, EZTag, Fast CLK, Fast CONNECT, Fast FLASH, FastMap, Fast Zero Power, Foundation, Gigabit Speeds...and Beyond!, HardWire, HDL Bencher, IRL, J Drive, JBits, LCA, LogiBLOX, Logic Cell, LogiCORE, LogicProfessor, MicroBlaze, MicroVia, MultiLINX, NanoBlaze, PicoBlaze, PLUSASM, PowerGuide, PowerMaze, QPro, Real-PCI, Rocket I/O, SelectI/O, SelectRAM, SelectRAM+, Silicon Xpresso, Smartguide, Smart-IP, SmartSearch, SMARTswitch, System ACE, Testbench In A Minute, TrueMap, UIM, VectorMaze, VersaBlock, VersaRing, Virtex-II Pro, Virtex-II EasyPath, Wave Table, WebFITTER, WebPACK, WebPOWERED, XABEL, XACT-Floorplanner, XACT-Performance, XACTstep Advanced, XACTstep Foundry, XAM, XAPP, X-BLOX +, XC designated products, XChecker, XDM, XEPLD, Xilinx Foundation Series, Xilinx XDTV, Xinfo, XSI, XtremeDSP and ZERO+ are trademarks of Xilinx, Inc.

The Programmable Logic Company is a service mark of Xilinx, Inc.

All other trademarks are the property of their respective owners.

Xilinx, Inc. does not assume any liability arising out of the application or use of any product described or shown herein; nor does it convey any license under its patents, copyrights, or maskwork rights or any rights of others. Xilinx, Inc. reserves the right to make changes, at any time, in order to improve reliability, function or design and to supply the best product possible. Xilinx, Inc. will not assume responsibility for the use of any circuitry described herein other than circuitry entirely embodied in its products. Xilinx provides any design, code, or information shown or described herein "as is." By providing the design, code, or information as one possible implementation of a feature, application, or standard, Xilinx makes no representation that such implementation is free from any claims of infringement. You are responsible for obtaining any rights you may require for your implementation. Xilinx expressly disclaims any warranty whatsoever with respect to the adequacy of any such implementation, including but not limited to any warranties or representations that the implementation is free from claims of infringement, as well as any implied warranties of merchantability or fitness for a particular purpose. Xilinx, Inc. devices and products are protected under U.S. Patents. Other U.S. and foreign patents pending. Xilinx, Inc. does not represent that devices shown or products described herein are free from patent infringement or from any other third party right. Xilinx, Inc. assumes no obligation to correct any errors contained herein or to advise any user of this text of any correction if such be made. Xilinx, Inc. will not assume any liability for the accuracy or correctness of any engineering or software support or assistance provided to a user.

Xilinx products are not intended for use in life support appliances, devices, or systems. Use of a Xilinx product in such applications without the written consent of the appropriate Xilinx officer is prohibited.

The contents of this manual are owned and copyrighted by Xilinx. Copyright 1994-2002 Xilinx, Inc. All Rights Reserved. Except as stated herein, none of the material may be copied, reproduced, distributed, republished, downloaded, displayed, posted, or transmitted in any form or by any means including, but not limited to, electronic, mechanical, photocopying, recording, or otherwise, without the prior written consent of Xilinx. Any unauthorized use of any material contained in this manual may violate copyright laws, trademark laws, the laws of privacy and publicity, and communications regulations and statutes.

## Embedded System Tools Guide EDK (v3.1 EA) September 24, 2002

The following table shows the revision history for this document.

|          | Version | Revision                                                         |
|----------|---------|------------------------------------------------------------------|
| 06/24/02 | 1.0     | Initial Xilinx EDK (Embedded Processor Development Kit) release. |
| 08/13/02 | 1.1     | EDK (v3.1) release.                                              |

## Preface: About This Guide

| Guide Contents       | 17 |
|----------------------|----|
| Additional Resources | 17 |
| Conventions          | 18 |
| Typographical        | 18 |
| Online Document      | 19 |

# Chapter 1: Embedded System Tools (EST) Architecture

| Summary                                        |
|------------------------------------------------|
| Tool Architecture Overview  21                 |
| Tool Flows       22                            |
| Hardware Platform Creation 22                  |
| Verification Platform Creation                 |
| Software Platform Creation                     |
| Software Application Creation and Verification |
| Some Useful Tools                              |
| Xilinx Platform Studio                         |
| Platform Generator                             |
| HDL Synthesis                                  |
| Simulation Model Generator                     |
| Library Generator                              |
| GNU Compiler Tools                             |
| Software Debugging                             |
| Dumping an Object/Executable File 28           |
| Verifying Tools Setup                          |
| Tools Directory Path                           |
| Xilinx Alliance Software                       |

# Chapter 2: Xilinx Platform Studio (XPS)

| Summary                                         |
|-------------------------------------------------|
| <b>Overview</b>                                 |
| Processes Supported                             |
| Tools Supported                                 |
| Project Management                              |
| <b>XPS Interface</b>                            |
| Platform Management                             |
| Source Code Management                          |
| Flow Tool Settings and Required Files           |
| Tool Invocation 41                              |
| Debug and Simulation                            |
| XPS No Window Mode                              |
| Xilinx Microprocessor Project (XMP) File Format |

## **Chapter 3: Platform Generator**

| Overview          | . 51 |
|-------------------|------|
| Tool Requirements | . 51 |

| Tool Usage       52                                 |
|-----------------------------------------------------|
| <b>Tool Options</b>                                 |
| Load Path                                           |
| <b>Output Files</b>                                 |
| HDL Directory                                       |
| Implementation Directory 54                         |
| Synthesis Directory 55                              |
| About Memory Generation 55                          |
| MHS Example (LMB LMB Controller with BRAM Block) 56 |
| Reserved MHS Attributes                             |
| Current Limitations                                 |

# Chapter 4: Simulation Model Generator

| Summary                     |
|-----------------------------|
| <b>Overview</b>             |
| About Simulation            |
| Behavioral Simulation       |
| Structural Simulation       |
| Simulation Librarias        |
| FDK Library 60              |
| UNISIM Library 60           |
| SIMPRIM Library             |
| Tool Requirements           |
| Tool Usage                  |
| <b>Tool Options</b>         |
| Input files                 |
| HDL Directory               |
| Implementation Directory 62 |
| Output Files                |
| Simulation Directory        |
| Memory Initialization       |
| Verilog                     |
| VHDL                        |
| Current Limitations         |

# Chapter 5: Bus Functional Model Generator

| Summary                                  |
|------------------------------------------|
| <b>Overview</b>                          |
| Tool Requirements                        |
| Tool Usage                               |
| <b>Tool Options</b>                      |
| Input files                              |
| Output Files                             |
| Using BfmGen and IBM CoreConnect Toolkit |
| Current Limitations                      |

## **Chapter 6: Library Generator**

| Summary                                          |
|--------------------------------------------------|
| <b>Overview</b>                                  |
| Tool Usage                                       |
| Tool Options                                     |
| Output Files                                     |
| MSS Parameters                                   |
| Drivers                                          |
| Interrupts and Interrupt Controller              |
| Boot and Debug Peripherals (MicroBlaze Specific) |
| STDIN and STDOUT Peripherals 73                  |

# **Chapter 7: Format Revision Tool**

| Overview            | 75   |
|---------------------|------|
| Tool Requirements   | . 75 |
| Tool Usage          | 75   |
| Tool Options        | . 75 |
| Current Limitations | . 76 |

# **Chapter 8: Platform Specification Format Utility**

| Summary           | 77 |
|-------------------|----|
| Overview          | 77 |
| Гооl Requirements | 77 |
| Гооl Usage        | 77 |
| Гооl Options      | 77 |
| Input files       | 78 |
| Output Files      | 78 |

# Chapter 9: GNU Compiler Tools

| Scope                      |
|----------------------------|
| GNU Compiler Framework     |
| Compiler Usage and Options |
| Usage                      |
| Quick Reference            |
| Compiler Options           |
| Linker Options             |
| Linker Scripts             |
| Search Paths               |
| File Extensions            |
| Libraries                  |
| Compiler Interface         |
| Input Files                |
| Output Files               |
| MicroBlaze GNU Compiler    |

| Quick Reference             | 86 |
|-----------------------------|----|
| MicroBlaze Compiler Options | 87 |
| MicroBlaze Linker Options   | 89 |
| Pseudo-Ops                  | 89 |
| Initialization Files        | 90 |
| Command Line Arguments      | 91 |
| Interrupt Handlers          | 91 |
| ower PC GNU Compiler        | 92 |
| Compiler Options.           | 92 |
| Linker Options              | 92 |
| Initialization Files        | 92 |

# Chapter 10: GNU Debugger

| Summary                                       |
|-----------------------------------------------|
| <b>Overview</b>                               |
| Tool Usage       93                           |
| Tool Options                                  |
| MicroBlaze GDB Targets                        |
| GDB Built-in Simulator                        |
| Remote                                        |
| Compiling for Debugging on MicroBlaze targets |
| PowerPC Targets                               |
| GUI mode                                      |
| Console mode                                  |
| GDB Command Reference                         |

# Chapter 11: Xilinx Microprocessor Debugger

| <b>Overview</b>                   |
|-----------------------------------|
| <b>XMD usage</b>                  |
| MicroBlaze stub target            |
| Stub Target Requirements 100      |
| MicroBlaze Simulator target       |
| Simulation Statistics             |
| Simulator Target Requirements 103 |
| PowerPC Target                    |
| XMD Tcl commands                  |

# Chapter 12: Platform Specification Format (PSF)

| verview                                         | 107 |
|-------------------------------------------------|-----|
| i <b>les</b> 1                                  | 107 |
| BBD - Black Box Definition 1                    | 107 |
| MDD - Microprocessor Driver Definition 1        | 107 |
| MHS - Microprocessor Hardware Specification 1   | 107 |
| MPD - Microprocessor Peripheral Definition 1    | 107 |
| MSS - Microprocessor Software Specification     | 108 |
| MVS - Microprocessor Verification Specification | 108 |
| PAO - Peripheral Analyze Order 1                | 108 |

| Version Scheme                                      | 08 |
|-----------------------------------------------------|----|
| Version Setting for MHS, MSS, and MVS               | 08 |
| Version Setting for BBD, MPD, and PAO               | 08 |
| Load Path                                           | 09 |
| Using Versions                                      | 10 |
| Creating User IP                                    | 10 |
| Is Your IP Pure HDL?                                | 10 |
| Is Your IP Only A Black-Box Netlist?                | 10 |
| Is Your IP A Mixture Of Black-Box Netlists And HDL? | 11 |

# Chapter 13: Microprocessor Hardware Specification (MHS)

| <b>Overview</b>                  |
|----------------------------------|
| MHS Syntax                       |
| Comments                         |
| Format                           |
| MHS Example                      |
| Bus Interface Definition         |
| Example                          |
| Global Parameter Command         |
| VERSION Option                   |
| Local Parameter Command          |
| HW_VER Option                    |
| INSTANCE Option                  |
| Local Bus Interface Command      |
| POSITION Option                  |
| Global Port Command              |
| DIR Option                       |
| EDGE Option                      |
| LEVEL Option                     |
| SIGIS Option                     |
| VEC Option                       |
| Local PORT Command               |
| Design Considerations            |
| Assinging Constants              |
| Defining Memory Size 120         |
| Internal vs External Signals 120 |
| External Interrupt Signals 121   |
| Internal Interrupt Signals 121   |
| Power Signals 121                |

# Chapter 14: Microprocessor Peripheral Description (MPD)

| <b>Overview</b>                      |
|--------------------------------------|
| MPD Syntax                           |
| Comments                             |
| Format                               |
| MPD Example 124                      |
| Bus Interface Naming Conventions 125 |
| Parameter Naming Conventions 126     |
| Reserved Parameters 127              |

| Signal Naming Conventions   | 130        |
|-----------------------------|------------|
| Global Ports                | 131        |
| Slave DCR Ports             | 131        |
| Slave LMB Ports             | 132        |
| Master OPB Ports            | 132        |
| Slave OPB Ports             | 133        |
| Master PLB Ports            | 134        |
| Slave PLB Ports             | 135        |
| Reserved Signal Connections | 136        |
| Global Ports                | 136        |
| Slave DCR Ports             | 136        |
| Slave LMB Ports             | 136        |
| Master OPB Ports            | 137        |
| Slave OPB Ports             | 137        |
| Master PLB Ports            | 137        |
| Slave PLB Ports             | 138        |
| Component Options           | 139        |
| HDL Option                  | 139        |
| IMP_NETLIST Option          | 139        |
| IPTYPE Option               | 140        |
| STYLE Option                | 140        |
| Global Parameter Command    | 140        |
| VERSION Option              | 140        |
| Local Option Command        | 141        |
| SIM MODELS Option           | 141        |
| Local Parameter Command     | 1/1        |
| BUS Ontion                  | 141        |
| DT Option                   | 142        |
| MIN SIZE Ontion             | 142        |
| Local Pug Interface Command | 149        |
| RUS Ontion                  | 142        |
| BUS STD Option              | 142        |
| BUS TVPE Ontion             | 143        |
| Least Commond               | 140        |
| DUS Option                  | 143        |
| DID Option                  | 144        |
| EDCE Ontion                 | 144        |
| EDGE Option                 | 144        |
| ENABLE Option               | 144        |
| INITIAL VAL Ontion          | 144        |
| I FVFI Option               | 145        |
| SIGIS Option                | 145        |
| VEC Ontion                  | 145        |
| HDI Design Considerations   | 115        |
| Unconnected Signals         | 140        |
| Scalahla Data nath          | 140<br>176 |
| Interrunt Signals           | 140        |
| 3-state (InOut) Signals     | 147        |
|                             | 111        |

# Chapter 15: Peripheral Analyze Order (PAO)

| Overview | . 14 |
|----------|------|
|----------|------|

| PAO Format  | 149 |
|-------------|-----|
| Comments    | 149 |
| PAO Example | 149 |

## Chapter 16: Black-Box Definition (BBD)

| <b>Overview</b>                              |
|----------------------------------------------|
| <b>BBD Format</b>                            |
| Comments                                     |
| Lists                                        |
| BBD Examples                                 |
| File Selection Without Options 152           |
| Multiple File Selections Without Options 152 |
| File Selection With Options 152              |

# Chapter 17: Microprocessor Verification Specification (MVS)

| Summary 155                             |
|-----------------------------------------|
| <b>Overview</b>                         |
| <b>MVS Format</b>                       |
| Keywords                                |
| Requirements                            |
| MVS Example                             |
| Global Parameters                       |
| PSF Version                             |
| Hardware Specification File Pointer 157 |
| Software Specification File Pointer 157 |
| Simulation Language                     |
| Simulator                               |
| Simulation Model                        |
| ModelSim Behavioral Library 157         |
| ModelSim Unisim Library 157             |
| ModelSim Simprim Library 158            |

# Chapter 18: Microprocessor Software Specification (MSS)

| Summary 159                               |
|-------------------------------------------|
| <b>Overview</b>                           |
| MSS Format                                |
| Keywords                                  |
| Requirements                              |
| MSS Example                               |
| Global Parameters                         |
| Hardware Specification File Pointer 161   |
| PSF Version                               |
| Instance Specific Parameters 162          |
| Driver and Processor Block Parameters 162 |
| Processor Specific Parameters 164         |
| Library and File System Parameters 166    |

## Chapter 19: Microprocessor Driver Definition (MDD)

| Summary 169                                    |
|------------------------------------------------|
| <b>Overview</b>                                |
| <b>Requirements</b>                            |
| <b>MDD Format</b>                              |
| Keywords                                       |
| MDD Example                                    |
| <b>Driver Block</b>                            |
| Driver Block Specific Parameters and Constants |
| <b>Level Block</b>                             |
| Level Block Specific Parameters and Constants  |

## **Chapter 20: Xilinx Libraries**

| Scope                 | 175 |
|-----------------------|-----|
| Overview              | 175 |
| Library Organization  | 175 |
| Library Customization | 177 |

# Chapter 21: LibXil Standard C Libraries

| Summary                     | 179 |
|-----------------------------|-----|
| Overview                    | 179 |
| Standard C Library (libc.a) | 179 |
| Xilinx C Library (libxil.a) | 180 |
| Input/Output Functions      | 180 |
| Memory Management Functions | 181 |
| MicroBlaze Processor        | 181 |
| PowerPC 405 Processor       | 181 |
| Arithmetic Operations       | 181 |
| MicroBlaze Processor        | 181 |
| PowerPC 405 Processor       | 182 |

## Chapter 22: LibXil File

| соре                      | 183 |
|---------------------------|-----|
| Dverview                  | 183 |
| fodule Usage              | 183 |
| Iodule Routines           | 183 |
| ibgen Support             | 186 |
| LibXil File Instantiation | 186 |
| System Initialization     | 186 |
| imitations                | 186 |

## Chapter 23: LibXil Memory File System

| Scope    | . 187 |
|----------|-------|
| Overview | . 187 |

| MFS Functions                     | 187<br>187 |
|-----------------------------------|------------|
| Detailed summary of MFS Functions | 188        |
| C-like access                     | 193        |
| LibGen Customization              | 193        |

# Chapter 24: LibXil Net

| Summary 195                              |
|------------------------------------------|
| <b>Overview</b>                          |
| LibXilNet Functions                      |
| Quick Glance                             |
| Protocols Supported                      |
| Library Architecture                     |
| Protocol Function Description            |
| Media Access Layer (MAC) Drivers Wrapper |
| Ethernet Drivers                         |
| ARP (RFC 826)                            |
| IP (RFC 791)                             |
| ICMP (RFC 792)                           |
| UDP (RFC 768)                            |
| TCP (RFC 793)                            |
| Sockets API 199                          |
| Current Restrictions 199                 |
| Functions of LibXilNet                   |
| LibGen Customization                     |
| Using XilNet in Application 211          |

# Chapter 25: LibXil Kernel

| Summary                                                                                |
|----------------------------------------------------------------------------------------|
| <b>Overview</b>                                                                        |
| Features                                                                               |
| LibXilKernel Blocks                                                                    |
| Process Management                                                                     |
| Functions of Process Management 215                                                    |
| Thread Management     217       Functions of Thread Management     217                 |
| Interrupt Handling 218                                                                 |
| System call interface                                                                  |
| Semaphore                                                                              |
| Message Queue     220       Functions of Message Queue     220                         |
| Shared Memory                                                                          |
| Functions of Shared Memory 223                                                         |
| Dynamic Buffer Management     224       Functions of Dynamic Buffer Management     224 |

| <b>Customization</b>                      |
|-------------------------------------------|
| Customizing Process Management 226        |
| Customizing Thread Management 226         |
| Customizing Semaphore                     |
| Customizing Message Queue 227             |
| Customizing Shared Memory 227             |
| Customizing Dynamic Buffer Management 228 |
| Memory footprint                          |

# **Chapter 26: Device Drivers**

| Summary                                               |
|-------------------------------------------------------|
| <b>Overview</b>                                       |
| Goals and Objectives                                  |
| Device Driver Architecture                            |
| Layer 2, RTOS Adaptation 230                          |
| Layer 1, High Level Drivers 231                       |
| Layer 0, Low Level Drivers  231                       |
| Object-Oriented Device Drivers  232                   |
| API and Naming Conventions                            |
| External Identifiers                                  |
| File Naming Conventions 233                           |
| High Level Device Driver API  235                     |
| Configuration Parameters                              |
| xparameters.h                                         |
| x-component name>_g.c 237                             |
| Example                                               |
| Common Driver Infrastructure                          |
| Source Code Documentation 238                         |
| Driver Versions                                       |
| Primitive Data Types 239                              |
| Device I/O                                            |
| Error Handling                                        |
| Communication with the Application                    |
| Reentrancy and Thread Safety  240                     |
| Interrupt Management                                  |
| Multi-threading & Dynamic Memory Management       240 |
| Cache & MMU Management 240                            |

# Chapter 27: Stand-Alone Board Support Package

| <b>Overview</b>                     |
|-------------------------------------|
| MicroBlaze BSP                      |
| Interrupt Handling                  |
| <b>PowerPC BSP</b>                  |
| Boot Code                           |
| Cache                               |
| Exception Handling 243              |
| Files                               |
| Memory Management 24                |
| Process                             |
| Processor-Specific Include Files 24 |

| Time |  | 246 |
|------|--|-----|
|------|--|-----|

# Chapter 28: Address Management

| Summary                                |
|----------------------------------------|
| MicroBlaze Processor                   |
| Programs and Memory 251                |
| Current Address Space Restrictions 251 |
| Memory Speeds and Latencies 253        |
| System Address Space                   |
| Default User Address Space 254         |
| Advanced User Address Space 254        |
| Object-file Sections                   |
| Minimal Linker Script                  |
| Linker Script                          |
| <b>PowerPC Processor</b>               |
| Programs and Memory 260                |
| Current Address Space Restrictions 260 |
| Advanced User Address Space 261        |
| Linker Script                          |

# Chapter 29: Interrupt Management

| Summary                                                               | 67 |
|-----------------------------------------------------------------------|----|
| Levels of Interrupt Management 2                                      | 67 |
| Level 0 (Low Level)                                                   | 67 |
| Level 1 (High Level) 2                                                | 67 |
| MicroBlaze Interrupt Management 2                                     | 68 |
| Interrupt Handlers 2                                                  | 68 |
| The Interrupt Controller Peripheral 2                                 | 68 |
| MicroBlaze Enable Interrupts 2                                        | 69 |
| System without Interrupt Controller (Single Interrupt Signal)         | 69 |
| System with an Interrupt Controller (One or More Interrupt Signals) 2 | 72 |
| PowerPC Interrupt Management 2                                        | 76 |

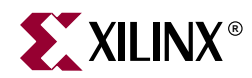

# Preface

# **About This Guide**

Welcome to the Embedded Developement Kit. This kit is designed to provide designers with a rich set of design tools and a wide selection of standard peripherals required to build embedded processor systems using MicroBlaze, the industry's fastest soft processor solution, and the new and unique feature in Virtex-II Pro, the IBM ® PowerPC ® CPU.

This guide provides information about the Embedded System Tools (EST) included in the Embedded Development Kit (EDK). These tools, consisting of processor platform tailoring utilities, software application development tool, a full featured debug tool chain and device drivers and libraries, allow the developer to fully exploit the power of MicroBlaze and Virtex-II Pro.

## **Guide Contents**

This guide discusses the following topics:

- Embedded System Tools Flow
- Processor Platform Tailoring Utilities
- Software Application Development Tools
- Debug Tool Chain
- Simulation
- Libraries
- Drivers
- Software Specification

## **Additional Resources**

For additional information, go to <u>http://support.xilinx.com</u>. The following table lists some of the resources you can access from this website. You can also directly access these resources using the provided URLs.

| Resource       | Description/URL                                                                         |
|----------------|-----------------------------------------------------------------------------------------|
| Tutorials      | Tutorials covering Xilinx design flows, from design entry to verification and debugging |
|                | http://support.xilinx.com/support/techsup/tutorials/index.htm                           |
| Answer Browser | Database of Xilinx solution records                                                     |
|                | http://support.xilinx.com/xlnx/xil_ans_browser.jsp                                      |

| Resource          | Description/URL                                                                                                    |
|-------------------|----------------------------------------------------------------------------------------------------|
| Application Notes | Descriptions of device-specific design techniques and approaches                                                                                                    |
|                   | http://support.xilinx.com/apps/appsweb.htm                                                                                                    |
| Data Book         | Pages from <i>The Programmable Logic Data Book</i> , which contains device-specific information on Xilinx device characteristics, including readback, boundary scan, configuration, length count, and debugging |
|                   | http://support.xilinx.com/partinfo/databook.htm                                                                                                    |
| Problem Solvers   | Interactive tools that allow you to troubleshoot your design issues                                                                                                    |
|                   | http://support.xilinx.com/support/troubleshoot/psolvers.htm                                                                                                    |
| Tech Tips         | Latest news, design tips, and patch information for the Xilinx design environment                                                                                                    |
|                   | http://www.support.xilinx.com/xlnx/xil_tt_home.jsp                                                                                                    |
| GNU Manuals       | The entire set of GNU manuals                                                                                                    |
|                   | http://www.gnu.org/manual                                                                                                    |

# Conventions

This document uses the following conventions. An example illustrates each convention.

## Typographical

The following typographical conventions are used in this document:

| Convention     | Meaning or Use                                                         | Example                                                                                                  |
|----------------|------------------------------------------------------------------------|----------------------------------------------------------------------------------------------------|
| Courier font   | Messages, prompts, and<br>program files that the system<br>displays    | speed grade: - 100                                                                                       |
| Courier bold   | Literal commands that you<br>enter in a syntactical statement          | ngdbuild design_name                                                                                     |
| Helvetica bold | Commands that you select from a menu                                   | $File \to Open$                                                                                          |
|                | Keyboard shortcuts                                                     | Ctrl+C                                                                                                   |
| Italic font    | Variables in a syntax<br>statement for which you must<br>supply values | ngdbuild design_name                                                                                     |
|                | References to other manuals                                            | See the <i>Development System</i><br><i>Reference Guide</i> for more<br>information.                     |
|                | Emphasis in text                                                       | If a wire is drawn so that it<br>overlaps the pin of a symbol,<br>the two nets are <i>not</i> connected. |

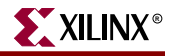

| Convention          | Meaning or Use                                                                                                | Example                                          |
|---------------------|----------------------------------------------------------------------------------------------------|--------------------------------------------------|
| Square brackets []  | An optional entry or<br>parameter. However, in bus<br>specifications, such as<br>bus[7:0], they are required. | <b>ngdbuild</b> [option_name]<br>design_name     |
| Braces { }          | A list of items from which you must choose one or more                                                        | lowpwr ={on off}                                 |
| Vertical bar        | Separates items in a list of choices                                                                          | lowpwr ={on off}                                 |
| Vertical ellipsis   | Repetitive material that has been omitted                                                                     | IOB #1: Name = QOUT'<br>IOB #2: Name = CLKIN'    |
| Horizontal ellipsis | Repetitive material that has been omitted                                                                     | <b>allow block</b> block_name<br>loc1 loc2 locn; |

## **Online Document**

The following conventions are used in this document:

| Convention            | Meaning or Use                                                                                             | Example                                                    |
|-----------------------|----------------------------------------------------------------------------------------------------|------------------------------------------------------------|
| Blue text             | Cross-reference link to a<br>location in the current file or<br>in another file in the current<br>document | See the section "Additional Resources" for details.        |
| Red text              | Cross-reference link to a location in another document                                                     | See Figure 2-5 in the Virtex-II<br>Handbook.               |
| Blue, underlined text | Hyperlink to a website (URL)                                                                               | Go to http://www.xilinx.com<br>for the latest speed files. |

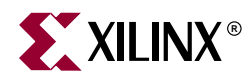

# Chapter 1

# **Embedded System Tools (EST) Architecture**

## Summary

This chapter describes the Embedded System Tools (EST) architecture and flows for the Xilinx embedded processors, PowerPC 405 and MicroBlaze.

## **Tool Architecture Overview**

Figure 1-1 depicts the embedded software tool architecture. Multiple tools based on a common framework allow the user to design the complete embedded system. System design consists of the creation of the hardware and software components of the embedded processor system, and optionally, a verification or simulation component as well. The hardware component consists of an automatically generated hardware platform that can be optionally extended to include other hardware functionality specified by the user. The software component of the design consists of the software platform generated by the tools, along with the user designed application software. The verification component consists of automatically generated simulation models targeted to a specific simulator, based on the hardware and software components.

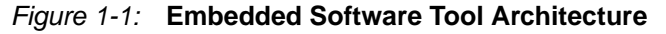

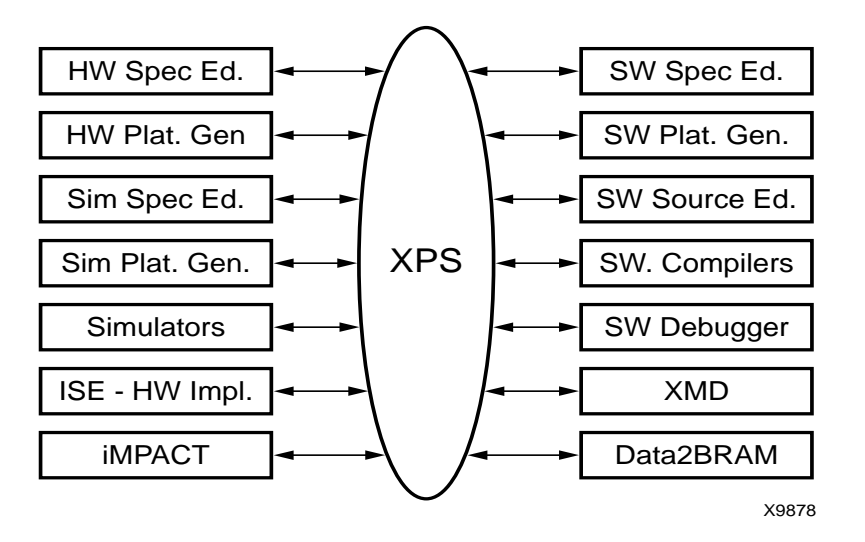

## **Tool Flows**

A typical embedded system design project involves the following phases:

- hardware platform creation,
- hardware platform verification (simulation),
- software platform creation,
- software application creation, and
- software verification (debugging).

Xilinx provides tools to assist in all the above design phases. These tools play together with other, third-party tools such as simulators and text editors that may be used by the designers.

## Hardware Platform Creation

Hardware platform creation is depicted in Figure 1-2.

#### Figure 1-2: Hardware Platform Creation

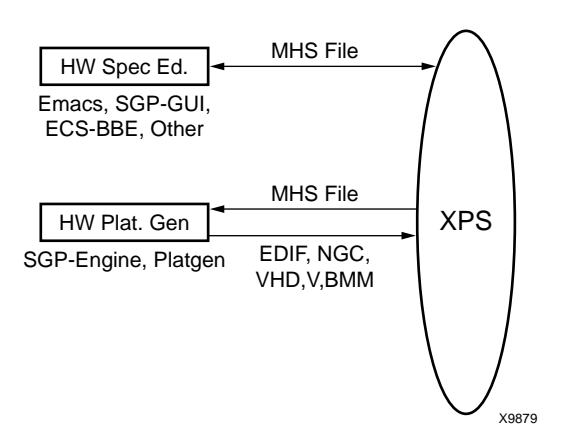

The hardware platform is defined by the MHS (Microprocessor Hardware Specification) file (see Chapter 13, "Microprocessor Hardware Specification (MHS)" for more information). The hardware platform consists of one or more processors and peripherals connected to the processor buses. Several useful peripherals are usually supplied by Xilinx, along with the EST tools. Users can define their own peripherals and include them in the MHS by following the guidelines in Chapter 12, "Platform Specification Format (PSF)". The MHS file is a simple text file and any text editor can be used to create this file. The XPS tool provides graphical means to create the MHS file.

The MHS file defines the system architecture, peripherals and embedded processors. The MHS file also defines the connectivity of the system, the address map of each peripheral in the system and configurable options for each peripheral. Multiple processor instances connected to one or more peripherals through one or more buses and bridges can also be specified in the MHS.

The Platform Generator tool (platgen) creates the hardware platform using the MHS file as input. Platgen creates netlist files in various formats (NGC, EDIF), as well as support files for downstream tools, and top level HDL wrappers to allow users to add other

components to the automatically generated hardware platform. See Chapter 3, "Platform Generator," for more information.

**Note:** After running platgen, FPGA implementation tools (ISE) are run to complete the implementation of the hardware. Typically, XPS spawns off the ProjNav front end for the implementation tools, allowing full control over the implementation. See ISE documentation for more info on the ISE tools. At the end of the ISE flow, a bitstream is generated to configure the FPGA. This bitstream includes initialization information for BRAM memories on the FPGA chip. If user code or data is required to be placed on these memories at startup time, the Data2BRAM tool in the ISE toolset is used to update the bitstream with code/data information obtained from the user's executable files that are generated at the end of the "Software Application Creation and Verification" flow.

## Verification Platform Creation

The verification platform is based on the hardware platform. The verification specification allows the user to specify a simulation model for each processor, peripheral or other module in the hardware platform. The MVS (Microprocessor Verification Specification) file is a simple text file, and can be created using any text editor. See Chapter 17, "Microprocessor Verification Specification (MVS)" for more information. XPS provides a GUI based method to create this file. The MVS file is processed by the Simgen tool to create simulation files (VHDL, Verilog or various compiled models) along with some command files for specific simulators supported by the tool. See Chapter 4, "Simulation Model Generator" for more information. As in the case of the hardware platform, these simulation files may be edited by the user to add other components to the automatically generated verification platform. The entire process of generating the MVS and the verification platform is available in executable format, it can be used to initialize memories in the verification platform. Details of this process are provided in later chapters.

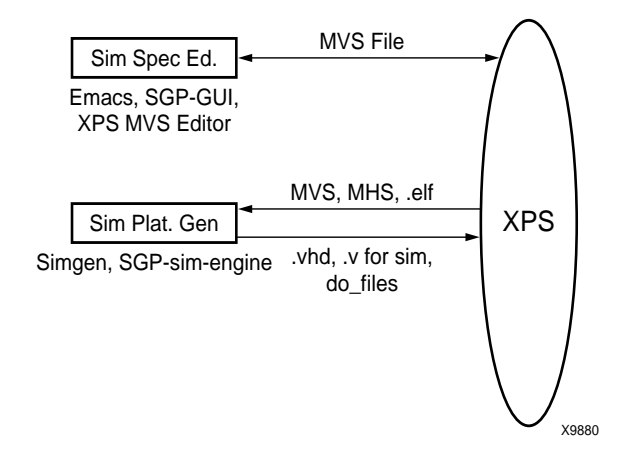

#### Figure 1-3: Verification Platform.

## Software Platform Creation

The software platform is defined by the MSS (Microprocessor Software Specification) file (see Chapter 18, "Microprocessor Software Specification (MSS)" for more information). The MSS file defines driver and library customization parameters for peripherals, processor customization parameters, standard input/output devices, interrupt handler routines, and other related software features. The MSS file is a simple text file and any text

editor can be used to create this file. The XPS tool (see Chapter 2, "Xilinx Platform Studio (XPS)" for more information) provides a graphical user interface for creating the MSS file.

The MSS file is an input to the Library Generator tool (LibGen) for customization of drivers, libraries and interrupt handlers. See Chapter 6, "Library Generator" for more information. The entire process of creating the software platform is shown in Figure 1-4.

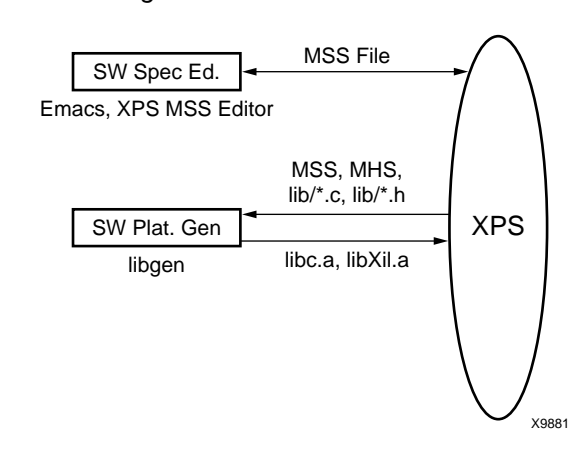

#### Figure 1-4: Software Platform

## Software Application Creation and Verification

The software application is the code that runs on the hardware and software platforms. The source code for the application is written in a high level language such as C or C++, or in assembly language. XPS provides a source editor for creating these files, but any other text editor may be used here. Once the source files are created, they are compiled and linked to generate executable files in the ELF (Executable and Link Format) format. GNU compiler tools (see Chapter 9, "GNU Compiler Tools" for more information) for PowerPC and MicroBlaze are used by default but other compiler tools that support the specific processors used in the hardware platform may be used as well. XMD and the GNU debugger (GDB) are used together to debug the software application. XMD provides an instruction set simulator, and optionally connects to a working hardware platform to allow GDB to run the user application. This entire process is depicted in Figure 1-5. See Chapter 11, "Xilinx Microprocessor Debugger" for more information on XMD and Chapter 10, "GNU Debugger" for more information on GDB.

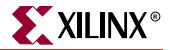

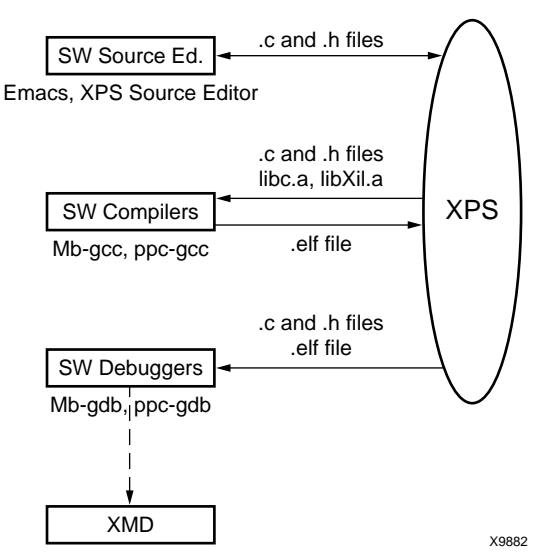

#### Figure 1-5: Software Application Creation and Verification

# Some Useful Tools

## Xilinx Platform Studio

Once the hardware platform is defined and a stable MHS file is available, the Xilinx Platform Studio (XPS) tool provides a GUI for creating an MSS file for the software flow. XPS also provides source file editor capability and project and process management capability. XPS is used for managing the complete tool flow, that is, both hardware and software implementation flows. Please see Chapter 2, "Xilinx Platform Studio (XPS)" for more information. XPS is available only on Windows platform in this release.

## **Platform Generator**

The embedded processor system in the form of hardware netlists (HDL and EDIF files) is customized and generated by the Platform Generator (platgen).

Please refer Chapter 3, "Platform Generator" for more information.

## **HDL Synthesis**

Platgen generates hierarchal EDIF netlists in the default mode. This means that each instance of a peripheral in the MHS file is synthesized. The default mode leaves the top-level HDL file untouched allowing any synthesis tool to be used. Currently, Platform Generator only supports XST (Xilinx Synthesis Technology) and Synplify.

Platform Generator produces a synthesis vendor specific project file. This is done with -s option. The -s option builds the synthesis project file of the HDL files that were left untouched in default mode.

If the **-flat** option is specified, this synthesis step can be skipped since the top-level is also synthesized automatically.

The **-i** option disables IO insertion at the top-level, and also generates the HDL component stub with the name *system\_*stub.vhd or *system\_*stub.v. This allows the

processor system to be included as a macro in a top-level HDL design. Otherwise, the output from Platform Generator is the top-level netlist.

#### iSE XST

If Platform Generator is run without the **-flat** option and XST as the synthesis vendor, a synthesis script file for XST is created. This script can be executed under XST using the following command:

xst -ifn system.scr

#### Synplicity Synplify

If Platform Generator is run without the **-flat** option and Synplicity as the vendor, a synthesis project file for Synplify is written. This project can be executed under Synplify using the following command:

```
symplify system.prj
```

### Simulation Model Generator

The Simulation Platform Generation tool (simgen) generates and configures various simulation models for the hardware. It takes a Microprocessor Verification Specification (MVS) file as input. The MVS file has a reference to MHS file.

Users can specify the simulation tool to be used in MVS. The HDL language in which the simulation models need to be generated can also be specified. For each hardware instance, users can also specify the simulation model to be used. Please refer Chapter 4, "Simulation Model Generator" for details.

## Library Generator

XPS calls the Library Generator tool for configuring the software flow.

The Library Generator (libgen) tool configures libraries, device drivers, file systems and interrupt handlers for the embedded processor system. The input to LibGen is an MSS file.

Please see Chapter 6, "Library Generator" for more information. For more information on Libraries and Device Drivers please refer to Chapter 20, "Xilinx Libraries" and Chapter 26, "Device Drivers".

## **GNU** Compiler Tools

XPS calls GNU compiler tools for compiling and linking application executables for each processor in the system.

Given a set of C source files, a Microprocessor executable is created as follows.

#### Microblaze

mb-gcc file1.c file2.c

This command compiles and links the files into an executable that can run on the MicroBlaze processor. The output executable is in **a.out**. The -**o** flag can be used to specify a different file name for the output file.

In order to initialize memories in the hardware bitstream with this executable, the file name should have an **elf** extension.

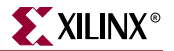

For further information on compiler options, **mb-gcc** -**help** can be run on the command line. Please refer Chapter 9, "GNU Compiler Tools" for more information.

#### PowerPC

powerpc-eabi-gcc file1.c file2.c

This command compiles and links the files into an executable that can run on the PowerPC processor. The output executable is in **a.out**. The -**o** flag can be used to specify a different file name for the output file.

In order to initialize memories in the hardware bitstream with this executable, the file name should have an **elf** extension.

For further information on compiler options, **powerpc-eabi-gcc** -help can be run on the command line. Please refer Chapter 9, "GNU Compiler Tools" for more information.

#### Compiling with Optimization

Once you are satisfied that your program is correct, recompile your program with optimization turned on. This will reduce the size of your executable, and reduce the number of cycles it needs to execute. This is achieved by the following:

mb-gcc -03 file1.c file2.c

#### Setting the Stack Size

By default, the EDK tools build the executable with a default stack size of 0x100 (256) bytes.

The stack size can be set at compile time by using:

mb-gcc file1.c file2.c -Wl,defsym -Wl,\_STACK\_SIZE=0x400

This will set the stack size to 0x400 (1024) bytes.

### Software Debugging

You can debug your program in software (using a simulator, available for MicroBlaze only), or on a board which has a Xilinx FPGA loaded with your hardware bitstream. Refer to the XMD documentation for more information.

Debugging Using Hardware: software intrusive

Create your application executable using the compiler. For example

mb-gcc -g -xl-mode-xmdstub file1.c file2.c

This command creates the Microprocessor executable *a.out*, linked with the C runtime library crt1.0 and starting at physical address 0x400, and with debugging information that can be read by **mb-gdb** (or **powerpc-eabi-gdb** if compilation was done for PowerPC).

If you want to debug your code using a board, you must specify the **DEAFULT\_INIT** parameter for that processor to **XMDSTUB** in **MSS** file. This creates a data2bram script (**run\_download**) file that initializes the Local Memory (LM) with the **xmdstub** executable. Next, load the bitstream representing your design onto your FPGA. Refer to XMD and Libgen documentation for more information.

Start xmd server in a new window with the following command:

 $\mathbf{xmd}$ 

Connect to use **stub** target GDB. Please see XMD documentation for more information.

Load the program in mb-gdb using the command:

mb-gdb a.out

Click on the "Run" icon and in the mb-gdb Target Selection dialog, choose

- Target: Remote/TCP
- Hostname: localhost
- Port: 1234

Now, mb-gdb's Insight GUI can be used to debug the program.

#### Debugging Using A Simulator: non-intrusive

If you want to debug your code using a simulator, compile programs using the following command:

mb-gcc -g file1.c file2.c

This command creates the MicroBlaze executable file, *a.out*, with debugging information that can be accessed by mb-gdb. For PowerPC, the compiler used is powerpc-eabi-gcc.

Xilinx EDK provides two ways to debug programs in simulation.

1. Cycle-accurate simulator in XMD:

Start xmd server in a new window with the following command:

xmd

Connect using sim target. Please see the XMD documentation for more information.

Loading and debugging the program in mb-gdb is done the same way as for xmd in hardware mode described above.

This is the preferred mechanism to debug user programs in simulation

2. Simple ISA simulator inmb-gdb:

The xmd server is not needed in this mode. After loading the program in mb-gdb, Click on the "Run" icon and in the mb-gdb Target Selection dialog, choose "**Simulator**".

Use this mechanism only if your program does not attempt to access any peripherals (not even via a print call).

## Dumping an Object/Executable File

The mb-objdump utility lets you see the contents of an object (.o) or executable (.out) file.

To see your symbol table, the size of your file, and the names/sizes of the sections in the file, run the following:

mb-objdump -x a.out

To see a listing of the (assembly) code in your object or executable file, use

mb-objdump -d a.out

To get a list of other options, use the following command:

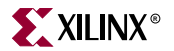

mb-objdump --help

## **Verifying Tools Setup**

The environment variable *XILINX\_EDK*, needs to be set at the level of the hierarchy where the directories **doc**, **hw**, and **bin** reside.

## **Tools Directory Path**

Ensure that the GNU tools are in your path.

#### For Solaris

Check the executable search path. Your path must include the following:

- \${XILINX\_EDK}/gnu/microblaze/sol/bin
- \${XILINX\_EDK}/gnu/powerpc-eabi/sol/bin
- \${XILINX\_EDK}/bin/sol

#### For PC

Check the executable search path.

- %XILINX\_EDK%\gnu\microblaze\nt\bin
- %XILINX\_EDK%\gnu\powerpc-eabi\nt\bin
- %XILINX\_EDK%\bin\nt

## Xilinx Alliance Software

The system should be set up to use the Xilinx Development System. Please verify that the system is properly configured. Consult release notes and installation notes included in the Xilinx iSE software package for more information. The EDK 3.1 release supports Xilinx iSE 5.1 Tools.

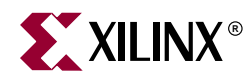

# Chapter 2

# Xilinx Platform Studio (XPS)

## Summary

This chapter describes the Xilinx Platform Studio (XPS) tool used for customizing the software flow for the Xilinx Embedded Processors, MicroBlaze and PowerPC.

## **Overview**

Xilinx Platform Studio (XPS) provides an integrated environment for creating the software specification and verification specification files for a Embedded Processor system. It also provides an editor and a project management interface to create and edit source code. The XPS offers software tool flow configuration options. The tools allows user to run the hardware flow. However, limited configuration of the hardware flow is supported. Currently, XPS-GUI is available only on Windows platforms. XPS-Batch is available for both Windows and Solaris users.

## **Processes Supported**

XPS supports the creation of the MSS file (refer to the Microprocessor Software Specification chapter), the MVS file (refer to the Microprocessor Verification Specification chapter), and software tool flows associated with this software specification. It supports customization of software libraries, drivers, interrupt handlers and compilation of user programs. User can also choose the simulation model for the complete system. XPS also aids users in creating a MHS (refer to Microprocessor Hardware Specification chapter) template or add template core instances to an existing MHS file. The user can then edit this MHS file to convert template instances into a valid MHS block. User can begin a project by either importing an existing MHS file or by starting with an empty MHS file and then adding cores to it. XPS also supports customizing the hardware flow for the Platform Generation (platgen) tool. It performs process management and dependency checking between the hardware and software tool flow by calling the tools in the correct order using makefile mechanism. Please refer to Figure 2-1.

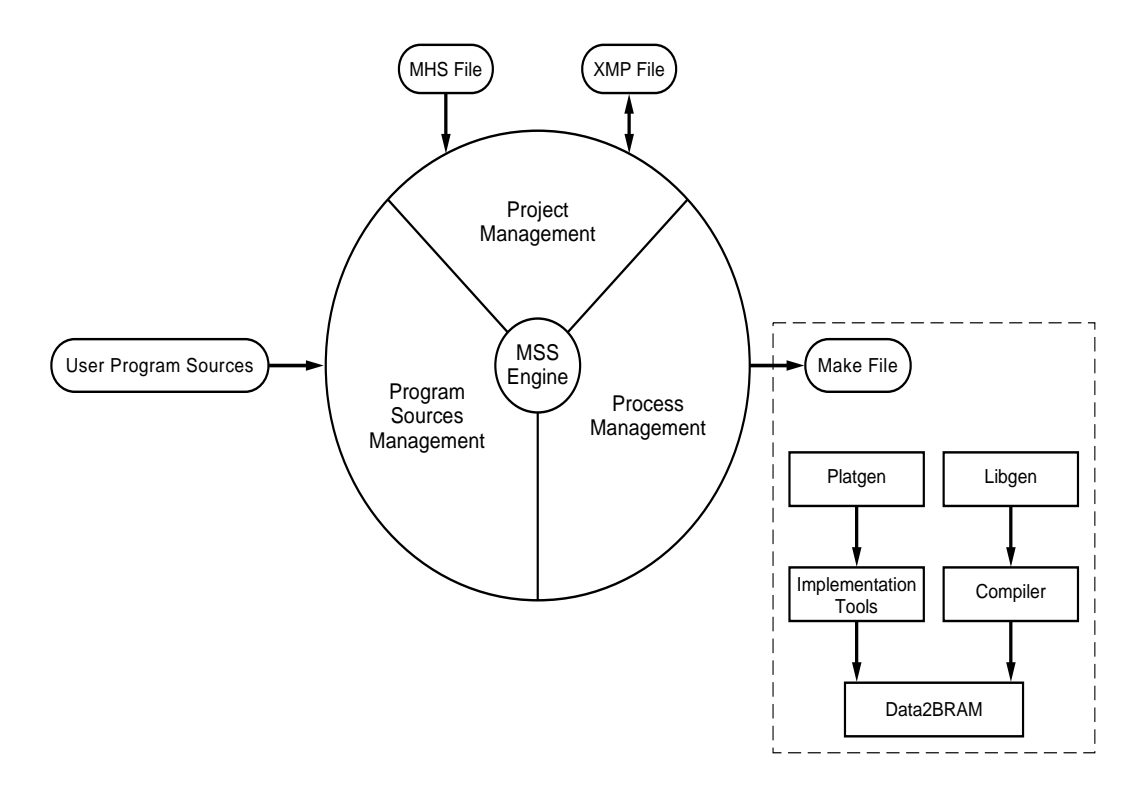

Figure 2-1: XPS Process

# **Tools Supported**

Table 2-1 describes the tools that are supported in the XPS.

| ΤοοΙ                                   | Function                                                                                      | Reference/Notes                        |
|----------------------------------------|-----------------------------------------------------------------------------------------------|----------------------------------------|
| Library Generator<br>(LibGen)          | Customizes software libraries, drivers and interrupt handlers                                 | The Library Generator<br>Documentation |
| GNU Compiler Tools                     | Preprocess, compile, assemble and link programs                                               | GNU tools Documentation                |
| Platform Generator<br>(PlatGen)        | Allows to customize various options. Runs platgen with the options and the MHS file           | The Platform Generator<br>Document     |
| Simulation Model<br>Generator (SimGen) | Generates the simulation model and the compilation script file for the complete system.       | The Simulation Model Generator         |
| Makefile                               | Generates a Makefile, which provides targets to run various hardware and software flow tools. | Needs gmake on Solaris.                |

#### Table 2-1: Tools supported in XPS

### Features

XPS has the following features

- Adding core templates to Microprocessor Hardware Specification (MHS)
- Generation and modification of the Microprocessor Software Specification (MSS)
- Generation and modification of the Microprocessor Verification Specification (MVS)

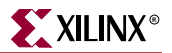

- Support for all the tools described in Table 2-1.
- Viewing and editing of C source and header files
- Project Management
- Process and tool flow dependency management

## **Project Management**

Project information is saved in a Xilinx Microprocessor Project (XMP) file. An XMP file consists of location of the MHS file, the MSS file, the MVS file and the C source and header files that need to be compiled into an executable. The project also includes the FPGA architecture family and the device type for which the hardware tool flow needs to be run. XMP file also contains information about any aspect of the project which is not saved in MHS, MSS or MVS file.

#### Creating A New Project

A New Project is created using the **New Project** menu option in the Project submenu of the main menu. The **New Project** toolbar button can also be used.

For creating a new project, users need to specify the location of the xmp file. The name of the xmp file is take to be the project name and the directory where xmp file resides is considered to be the project directory. Various tools are invoked from the project directory. All relative paths are assumed to be relative to the project directory. Optionally, users can also specify a MHS file to be used for the project. If the specified MHS file does not already exist in the project directory or does not have same name as project name, XPS copies it into the project directory with same base name as project name,

If you have created your hardware specification using SGP, you can specify a SGP Project to be imported instead of the MHS file. XPS will import all the required files from the SGP project directory into the **implementation** subdirectory of XPS project directory. However, before importing a SGP project, please ensure that the netlist generation has been successfully completed in SGP. If you are importing a SGP project, the MHS file **system\_padded.mhs** is copied into the project directory, but its name is not changed.

You can also set the target device for which you intend to generate your system. You **must** set the correct target **architecture** before running any tool, since this is needed by all the tools. However, you can defer choosing the device size, the package and the speed grade till you are ready to generate a bitstream. These options can also be set/changed later in the **Set Project Options** dialog box in Options->Project Options menu.

If your MHS uses a peripheral which is not present either in the Xilinx EDK installation area or in **myip** directory of the XPS project directory, you **must** specify a **Peripheral Repository Directory** where the peripheral(s) resides before loading the project. The concept of a Peripheral Repository directory, and its subdirectory structure is explained in detail in PlatGen and LibGen chapters. This corresponds to the -**P option** of the two tools. Please note that all the tools automatically look into the **myip** and **drivers** directories in the project directory and that the project directory should **not** be specified as the Peripheral Repository Directory.

### **Opening An Existing Project**

An existing **XMP** file should be opened and worked on using the **Open Project** menu option (**Project** submenu of Main menu) or using the Open Project button on the toolbar. If you are opening a XPS project that was created by importing a SGP project, XPS will ask you whether you want to copy over the relevant files before continuing with the project. If

there are any changes in the hardware specification or in the netlist which you want to be reflected in the XPS project, click 'Yes' so that XPS can copy over the files again. If you do not have any changes in the SGP project or if you do not want the changes made in SGP project to be reflected in XPS, click 'No' so that XPS continues to use the files which were imported the last time.

New source files and header files can be created and added as described in the Source Code Management section of this chapter.

XPS does not allow multiple projects to be open simultaneously. Any open project must be closed before another project can be opened.

# **XPS Interface**

Figure 2-2 shows a screenshot of XPS. XPS opens three main windows by default.

#### Main Window

The main window appears on the right in the XPS in Figure 2-2. MHS, source and header file editing can be performed in the main window of XPS. Users can also view and edit other text files in the main window. However, MPD, MDD, MSS and MVS files can be opened in a read-only mode. These file types can not be edited from the main window. Any number of files can be opened simultaneously.

#### Project View Window (Tree View)

This view appears on the left in the XPS window in Figure 2-2. The project view window shows system in a tree format. The **System BSP** tree shows system components (various cores) by their instance names. Each core can have its own sub-tree which displays information corresponding to that instance (for example base address and high address). Source and header files corresponding to a processor are listed in the sub-tree for that processor instance.

### Transcript Window (Console)

The transcript window is the bottom window in Figure 2-2. This window acts as a console for output, warning and error messages from XPS and from other tools invoked by XPS. XPS warnings and errors are displayed in blue color while status or informational text appears in black. For tools invoked by XPS, the STDOUT is shown in black while STDERR is shown in blue.

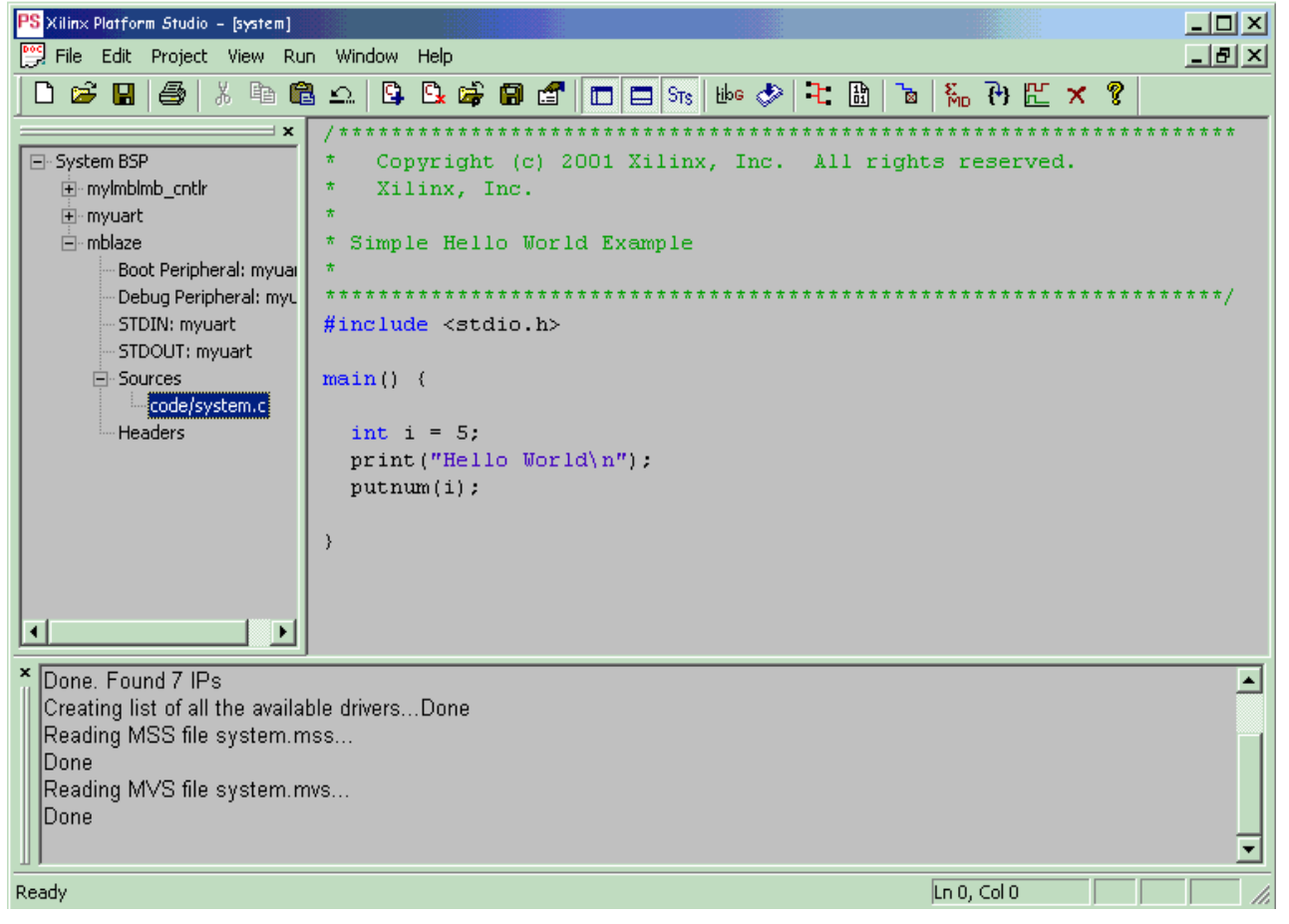

Figure 2-2: XPS Screenshot

# **Platform Management**

In order to change the system specification and software settings, XPS supports the following features and processes.

### Add Cores

**Right click** on "**System BSP**" item in the Project View window gives a menu option to "**Add Cores**" to the system. Selecting it brings up a dialog box which lists all the cores which can be instantiated in the MHS file. Multiple cores can be selected at a time for adding to the MHS file by using the 'Shift' or 'Ctrl' key. If you click on button "**Add to MHS**", a stubbed instantiated of each of the selected core is added to the MHS file and the System BSP Tree is updated. Note that the stubbed instantiations in the MHS file are not complete and must be edited by hand. The window displaying list of available cores can also be brought up by using Project->Add Cores menu item in the Main menu.

### **Simulation Models**

**Right click** on "**System BSP**" item in the Project View window gives a menu option to set "**Simulation Model**" for the system. User can choose between **Behavioral**, **Structural**, and **Timing** simulation models. The currently selected model has a check mark against it. The MVS file is updated anytime the simulation model is changed.

### View MPD

Right click on a instance name give user the option to "View MPD" for that core. If selected, the MPD file for that core is opened in the main window. If the MPD file is already open, focus is set on the file. MPD files are opened in read-only mode and can not be edited.

#### View MDD

Right click on a instance name give user the option to "View MDD" for driver assigned to that core. If selected, the MDD file for that core is opened in the main window. If the MDD file is already open, focus is set on the file. This option is disabled if no driver is assigned to that core. MDD files are opened in read-only mode and can not be edited.

#### S/W Settings

In the System BSP tree, a **double click** on an instance name opens a dialog window displaying configurable software options for that peripheral. This window can also be brought up by doing a Right click on peripheral instance name and choosing the menu item **S/w Settings**. There are two different kinds of dialog windows, the **Processor Dialog Window** for cores of type **PROCESSOR** (MicroBlaze or PowerPC), and the **Peripheral Dialog Window** for all non-PROCESSOR cores. Note that **NO S/w Settings** are required for cores of type **IP** and **BUS**, therefore the option is disabled. The type of a core is defined in the Microprocessor Peripheral Description (MPD) file corresponding to that core.

#### Peripheral Dialog Window

A **Peripheral Dialog Window** opens up when you double-click or choose **S/w Settings** menu on the instance name of a core, if the core is of type **PERIPH**, **BRIDGE**, and **BUS\_ARBITER**. The options which can be set in a Peripheral Dialog Window are as follows.

#### Interrupt Handler Routines

The name of the interrupt handling routine is specified for any peripheral interrupt signal. If the peripheral has no interrupt port, or if those interrupt port(s) are not connected to any signal in the MHS file, then this edit box is disabled. Currently, XPS can only handle upto two interrupt ports. If there are more than 2 connected interrupt ports, you can close the project in XPS, hand edit the MSS file to add interrupt handler routine for other ports, and then reload the project.

#### **Driver Options**

There are three edit boxes which allow you to set the name of the driver, the driver version and the interface level of driver to be set for that peripheral. If you do not select any driver interface level, the default level specified in the MDD file for the driver is used. XPS only supports driver interface levels 1 and 2. If a different driver interface level is specified, the new value is ignored and the last value for the driver interface level is retained. Please refer to the chapter on The Library Generator tool (Libgen) for definitions of these parameters.

#### Other MDD Parameters

Other parameters corresponding to the driver assigned to this core can be set by clicking on "**MDD Params**" button. Any parameter for a driver which can be overwritten in MSS file are specified in the **MDD** file corresponding to that driver. Currently, XPS supports over-writing only 1 MDD parameter from the GUI. If you want to override any other MDD
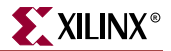

parameter, close the XPS project, hand edit the MSS file and then load the project again. For more details, please refer to the chapter on LibGen.

## **Processor Dialog Window**

A **Processor Dialog Window** opens up when any processor instance name is doubleclicked or S/w settings menu option is chosen for that instance in the System BSP tree. This window has the following six tabs.

## **Processor Property**

In this tab, users can specify the driver, driver version, and driver interface level for the processor. Users can also specify which peripherals are to be used as Standard Input, Standard Output, Debug and Boot Peripherals. The Mode for a MicroBlaze instance (XMDSTUB, BOOTSTRAP, or EXECUTABLE) can also be specified in this tab. Please note that Debug and Boot peripherals can not be specified for a PowerPC instance.

#### Environment

The tab allows users to specify compiler and archiver to be used for compiling libraries and sources for that processor. You can also specify upto what stage the compiler should be run. Currently, XPS supports only **mb-gcc** compiler for MicroBlaze. For PowerPC, XPS supports both **powerpc-eabi-gcc** and the WindRiver **dcc** compiler. However, for the dcc compiler, certain options in other tabs can not specified (see description for individual tabs).

#### Optimization

This tab allows you to specify various compiler options. The degree of optimization can be specified to be 1,2, or 3. For a MicroBlaze instance, the user can also specify whether to use the hardware multiplier and whether to perform Global pointer optimizations. You can also specify whether the code should be generated in debug mode or not.

#### Directories

This tab allows you to specify various search directories for the **Compiler** (-B), for **Libraries** (-L) and for **Include** (-I) files. You can specify what user libraries, if any, should be used by the linker (-l option) in the **Libs to Link** (-l) field. The libxil.a library is automatically picked up by gcc- based compilers. For dcc, XPS automatically adds libxil.a as a library to link in the makefile compiler options. You can also specify any **Linker script** (some times called map file) to be used. Again, the gcc based compilers pick up the default linker script if this option is not specified. You can also specify the name of the **Output ELF file** to be generated by the compiler. If these paths are not absolute, they must be relative to the project directory.

#### Details

This tab gives you the ability to provide **Program Start Address**, **Stack Size**, and **Heap Size** for the gcc-based compilers (mb-gcc and powerpc-eabi-gcc). Please note that these options should **not be used with dcc** (they should be specified in the linker script for dcc). Heap size is only for PowerPC instance.

The user can also specify various options which the compiler should pass to the **Preprocessor** (-Wp), the **Assembler** (-Wa), and the **Linker** (-Wl). Each option is dealt in detail in the GNU Compiler Tools documentation. You do not need to type in the specific flags as XPS introduces the correct flag for each option automatically. However, if you type

the flags, then XPS does not introduce them. If there are more than one option in a field, they should be separated by space.

## Others

For compiling program sources, if you want to specify any Compiler Options in addition to those specified in other tabs, you can specify them in the **Program Sources Compiler Options** edit box. LibGen automatically puts default compiler options to build the library libxil. If you want to override these default options used by LibGen, you can specify them in **Compiler Flags** edit box. If you want to specify any additional options for compiling the libraries, the can be specified in **Extra Compiler Flags** options. These two edit box values are put as COMPILER\_OPTIONS and EXTRA\_COMPILER\_OPTIONS parameters in the MSS file. Please refer to the Microprocessor Software Specification chapter for more details on these parameters.

Table 2-2 shows the options that are displayed in a processor dialog window under various tabs.

| Option                         | Value Type         | Description                                                                                                    |
|--------------------------------|--------------------|----------------------------------------------------------------------------------------------------|
| Boot Peripheral                | Instance Name      | Designates the peripheral instance as the Boot peripheral                                                                     |
| Debug Peripheral               | Instance Name      | Designates the peripheral instance as the Debug Peripheral. Here the peripheral is used to download the debug stub (xmdstub)  |
| STDIN                          | Instance Name      | Peripheral designated as the standard input                                                                                   |
| STDOUT                         | Instance Name      | Peripheral designated as the standard output                                                                                  |
| Flow Option                    | Compiler Option    | Runs the compiler flow until preprocessor, compile, assemble or link stage.                                                   |
| Compiler Options               | Optimization Level | Choose the level of compiler optimization. Equivalent to -O option in gcc.                                                    |
| Global Pointer<br>Optimization | Compiler Option    | This option enables global pointer optimization in the compiler. This option is only for MicroBlaze.                          |
| Hardware Multiply              | Compiler Option    | Enables the use of hardware multiplier on Virtex II or VirtexIIPro architecture families. This option is only for MicroBlaze. |
| Debut                          | Compiler Option    | -g option to generate debug symbols.                                                                                          |
| Search Paths                   | Directories        | Compiler, Library and Include paths. Equivalent to -B, -L and -I option to gcc.                                               |
| Output File                    | File path and name | Sets the name of the executable file. Equivalent to -o option of gcc.                                                         |
| Program Start<br>Address       | Hex Value          | Specifies the start address of the text segment of the executable for MicroBlaze and the program start address for PPC.       |
| Stack Size                     | Hex Value          | Specifies the stack size in bytes for the program.                                                                            |
| Heap Size                      | Hex Value          | Specifies the heap size in bytes for the program. Heap size can only be specified for a PPC Instance.                         |
| Pass Options                   | Compiler Options   | Options can also be passed to the compiler, assembler and linker.<br>The options have to be space separated.                  |

#### Table 2-2: Processor Options

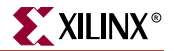

For more information on the options, please refer to the Library Generator chapter and Microprocessor Software Specification chapter.

# **Source Code Management**

XPS has an integrated editor for viewing and editing C source and header files of the user program. The source code is grouped for each processor instance. You can add or delete list of source code files for each processor. All the source code files for a processor are compiled using the compiler specified for that processor.

## Adding Files

Files can be added to a processor by clicking the right mouse button on the Sources or Headers child of the processor instance sub-tree in the System BSP Tree Item. The same operation can be accomplished by using the **Project->Add Program Sources** menu item in the Main menu. Multiple files are added by pressing the control key and using arrow keys (or the mouse) to select in the file selection dialog. XPS adds files to Sources or Headers subtree depending upon the file extension.

## **Deleting Files from Project**

Any file can be deleted from a processor by selecting the file in the Project View window then clicking the right mouse button on the item and choosing **Delete File**. Note that the file does not get physically deleted from the disk. It is just removed from the list of files to be compiled to generate the executable for that processor instance. The same operation can be accomplished by selecting the file to be deleted in the Project View window and then using the **Project->Delete File** menu item in the Main Menu

## **Editing Files**

Double clicking on the source or header file in the Project View window opens the file for editing. The editor supports basic editing functions such as cut, paste, copy and search/replace. The editor highlights basic source code syntax. It also supports file management and printing functions such as saving, printing, and print previews. However, files of type MSS, MVS, MPD and MDD are opened in read-only mode and can not be edited in XPS editor.

# **Flow Tool Settings and Required Files**

XPS supports tool flows as shown in Table 2-1. The Main menu has a **Options** submenu. You can set various project and tool options, as described below for each menu item.

## **Compiler Options**

This menu opens the same dialog box as one opened by double-clicking on a processor instance name (excluding the Processor Property tab). If there is a single processor in your system, it will automatically open the dialog box corresponding to the instance, otherwise, user will be asked which processor you want the options to be set for. User can set various compiler options in the processor dialog box which opens, as explained earlier in Processor Dialog Box section.

## **Project Options**

Menu item **Options**->**Project Options** opens a dialog box which allows user to specify various project options. There are three tabs in this dialog box.

## **Device and Repository**

The target device for the project can be changed here. There are four different items: Architecture, Device Size, Package, and Speed Grade. Please note that if your project was created by importing a SGP project, you should not change the target architecture here.

User can also specify the **Peripheral Repository Directory** here. If you change this option here, then you **must close the project and load it again** for the changes to be effective. This option corresponds to the **-P option** of LibGen and PlatGen tools. See LibGen and PlatGen documentation for more information.

## Hierarchy and Flow

This tab allows user to specify the design hierarchy, whether the processor design being done in XPS is the top level module or if it is just a sub-module in the entire hierarchy. If this design is a sub-module, the Top Instance edit box allows you to specify the instance name used to instantiate this module in the top-level design. This corresponds to the **-i** and **-ti options** of PlatGen tool.

User can also specify the option to generate netlist in Flat or Hierarchical mode. If hierarchical mode is chosen, user can choose to whether to run synthesis tool ("None") and which synthesis tool to run.

User can also specify the flow to use for running the Xilinx implementation tools. The available options are XPS (Xflow) and ISE (Project Navigator) flow. If the design is a submodule, user must use the ISE flow. If the design in the top-level (not sub-module) and user chooses to generate netlist in flat mode, then XPS must be used for implementation flow. Only if the design is top-level and user chooses to generate netlist in hierarchical mode, the user can choose between XPS and ISE for implementation tools. Please see the ISE Project Navigator Interface section described later for details on how to add design components and files to ProjNav project using XPS.

#### Simulation

This tab allows you to specify the HDL (VHDL or Verilog) to be used by PlatGen and SimGen. You can also specify the location of the Behavioral, Unisim and Simprim libraries required for simulation. These options are saved into the MVS file.

## **Required Files**

If XPS (Xflow) is chosen to run the implementation tools, XPS expects a certain directory structure in the project directory. For each project, you must provide User Constraints File (UCF). The file should reside in **data** directory in the project directory and should have the name <**proj\_name>.ucf**. Users are also expected to provide an **iMPACT** script file. This file should reside in **etc** directory and should be called **download.cmd**. If these files do not exist, XPS will ask you to provide these files and will not run xflow.To run Xilinx Implementation tools, XPS uses two more files, **bitgen.ut** and **fast\_runtime.opt** from **etc** directory. However, if not present, XPS creates the etc directory and copies the default version of these two files in that directory from the EDK installation directory. To change options for Xilinx implementation tools, you can modify the two files.

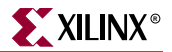

# **Tool Invocation**

After all options for the compiler and library generator are set, the tools can be invoked from the **Run** submenu in the Main menu. The main toolbar also contains buttons to invoke these tools.

There are four different stages of platform building for which the tools can be invoked

- **1. Generate Libraries:** This button invokes the library building tool LibGen with the correct MSS file as input.
- 2. Compile Program Sources: This button invokes the compiler for each processor instance to compile corresponding program sources. It builds the executable files for each processor. If LibGen has not been executed, this button first invokes LibGen.
- **3. Generate Netlist:** This button calls the platform building tool PlatGen with the correct MHS file and produces the netlist files in NGC format. Please note that if you have imported a **SGP** Project, then you should have already generated the netlist using SGP and this button will not perform any function.
- 4. Generate Bitstream: If using XPS for implementation tools, this button calls the tool xflow with the fast\_runtime.opt and bitgen.ut files residing in the etc. directory in the project directory. XFlow in turn calls the Xilinx iSE Implementation tools. If using ProjNav for the implementation flow, the button is greyed out. User must use Tools->Export to ProjNav menu to add the XPS files into ProjNav project, run the complete flow in ProjNav and then use Tools->Import from ProjNav menu to import bitstream and bmm files back into the flow.
- 5. Update Bitstream and Download: This button invokes tool data2bram. This is the stage where the hardware and the software flows come together. This button also calls hardware and software flow tools if required. So, you can use just a single-button to build both hardware and software flows and download their bitstream. File download.cmd is expected in etc directory.

XPS generates a makefile in the project directory and calls the corresponding target. The dependencies between various tools being run is take care of by the Makefile.

When LibGen is invoked, an MSS file is created for the software specification. When the user exits the application, a prompt to save the current project appears. The user can also save the project in another name by using **Save Project As** in the Project submenu of the Main menu.

## **ISE Project Navigator Interface**

If ISE tools (ProjNav) is chosen for implementation flow in the Project Options dialog box, then user must specify the ProjNav project (NPL) file. ProjNav will run implementation tools in the directory where this ProjNav project file is created. Default NPL file location is <proj\_dir>/projnav/<proj\_name>.npl. It is recommended not to use implementation directory for ProjNav flow since XPS clean mechanism deletes this directory. To run the ProjNav flow, user can create a new ProjNav project file or specify an already existing ProjNav project file.

Menu option **Tools**->**Export ProjNav Project** adds the required vhdl and bmm files to the ProjNav project. It also copies any ngc files generated by PlatGen or XST.

Menu option **Tools**->**Import ProjNav Project** gives user the option to import a bitstream and a bmm file back into the XPS Project. The bit file should be the one generated by bitgen at the end of implementation tools. The bmm file should also be the one generated by bitgen, which has BRAM placement information. XPS copies the bit and bmm files into implementation directory as <proj\_name>.bit and <proj\_name>\_bd.bmm respectively.

# **Debug and Simulation**

You can debug the hardware and the software part of the design either by simulation or by running it on the hardware itself. XPS provides support for invoking the corresponding tools to perform the job.

- Xilinx Microprocessor Debug (XMD): You can call the XMD tool. to debug your software. The XMD-button the XPS toolbar opens up a XMD shell in the project directory.
- **Software Debugger:** The debug button calls the software debugger corresponding to the compiler being used for the processor. If you have more than one processor, XPS asks you to choose the processor whose program sources you want to debug.
- Hardware Simulation Model Generator (SimGen): You can call the SimGen tool to generate various simulation models for the components instantiated in MHS File. Depending on the simulation model to be used (Behavioral, Structural or Timing), XPS calls SimGen with appropriate options to generate the simulation models and initialize memory. Then XPS compiles those models for ModelTech's ModelSim simulator and start the simulator with the compiled files.

# **XPS No Window Mode**

XPS no window mode can be invoked by typing the command **xps** -**nw** at the command prompt. It provides limited functionality to generate MSS and MVS files. It also provides a way to generate makefile. You can also create a XMP project file or load a XMP project file created by the XPS GUI. Please note that unlike XPS-GUI, XPS-Batch is available on both Solaris and Windows platforms.

## Available Commands

XPS-Batch provides you a Tcl shell interface. You can use the commands in Table 2-3.

| Command                              | Description                                                   |
|--------------------------------------|---------------------------------------------------------------|
| load [mhs xmp] <filename></filename> | Loads the MHS/XMP file and opens/creates XPS project          |
| load [mss mvs]                       | Loads in the corresponding file into the project              |
| save [mss mvs xmp make proj]         | Saves the corresponding file. Option proj will save all files |

 Table 2-3:
 XPS-Batch commands

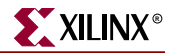

| Command                  | Description                                                                           |
|--------------------------|---------------------------------------------------------------------------------------|
| xset                     |                                                                                       |
| [dev package speedgrade] | Set arch, device, package and speedgrade                                              |
| sgpdir                   | SGP Project directory                                                                 |
| perdir                   | Peripheral Repository Directory                                                       |
| netlist                  | Hierarchical or Flat netlist option                                                   |
| hdl                      | HDL to be used                                                                        |
| run option               | Executes makefile with appropriate target. Refer to section "Executing Flow Commands" |
| exit                     | Closes the project and exits out the XPS                                              |

Table 2-3: XPS-Batch commands

## **Creating A New Project**

For creating a new project, use the command

## load mhs <basename>.mhs.

XPS will read in the MHS file and create the new project. The project name will be same as MHS basename. All the files generated will have the same name as MHS.

After reading in the MHS file, XPS will also assign various default drivers to each of the peripheral instance, if a driver is known and available to XPS.

## **Opening An Existing Project**

If you already have a XMP project file, you can load that file using command

#### load xmp <basename>.xmp.

XPS will read in the XMP file and load the project. Project name will be same as XMP basename. Note that XPS will take the names of MSS and MVS files from the XMP file, if specified. Otherwise, it will assume these files based on the XMP file name.

Note that during a single execution of XPS-Batch, you should either create a new project or open an existing one. You should not do both. XPS does not check whether an existing MHS or XMP has already been loaded and doing both might cause unknown results.

## Reading MSS and MVS Files

You can read in a MSS or MVS file using command

## load [mss | mvs].

Note that you can not specify the name of the file. It is assumed to be project basename with appropriate extension or taken from XMP file. Loading an MSS or MVS file will override any earlier settings. For example, if you specify a new driver for a peripheral instance in the MSS file, the old driver for that peripheral will be over ridden. However, if you do not specify a new driver, the old driver will be used.

## Saving Files and Project

You can save MSS, MVS, XMP and make files for your project using the command

save [mss | mvs | xmp | make | proj].

Command save proj will save all the files.

## **Executing Flow Commands**

You can run various flow tools by using the command

## run option

XPS will run the project's makefile with appropriate targets. The valid options for

| Table | 3: | Options | for | command | run |
|-------|----|---------|-----|---------|-----|
|-------|----|---------|-----|---------|-----|

| netlist      | Generate netlist                                            |
|--------------|-------------------------------------------------------------|
| bits         | Run Xilinx Implementation tools flow and generate bitstream |
| libs         | Generate software libraries                                 |
| prog         | Compile user program into ELF file(s)                       |
| init_bram    | Update bitstream with BRAM initialization information       |
| sim          | Generate simulation models and run simulator                |
| dow          | Download bitstream onto the FPGA                            |
| netlistclean | Delete netlist                                              |
| hwclean      | Delete implementation directory                             |
| libsclean    | Delete software libraries                                   |
| programclean | Delete ELF file(s)                                          |
| simclean     | Delete simulation directory                                 |
| clean        | Delete all tool generated files and directories             |

command run are shown in the table.

## **Closing A Project and Exiting**

For closing the project, you can use the command

exit.

This will also close XPS. Thus, you can only work on a single project during a single execution of the batch mode version of XPS.

## Limitations And Workarounds

## MSS and MVS Changes

XPS-batch supports limited MVS or MSS editing. So, if you want to make any changes in these files, you will have to hand-edit the file, make the changes and load it in to XPS. Note that you do not have to close the project. You can save the MSS or MVS file, edit it and then just re-load it into the project by using load [mss | mvs] command.

## **XMP** Changes

XPS-batch also does not support adding of source and header files to a processor. To do so, you must hand-edit the XMP file. To add a source file, open an existing XMP file, and find the line containing '**Processor:** <**instance\_name**>'. Just below this line, introduce a line

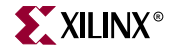

containing 'Source: <file\_path>'. For adding a header file, you can add a line containing 'Header: <file\_path>'. Note that you must add a separate line for each source and header file you want to add to a processor instance.

Importing SGP Project

XPS-batch does not have any mechanism of importing an SGP project. To achieve the same, create a **implementation** directory in the directory where you intend to create XPS project. Copy all the files (\*.\*) in the SGP project directory into this implementation directory. Also copy the file **system\_padded.mhs** into your intended XPS project directory. Use the command '**set sgpdir** <**sgp-dir**>' to set the SGP directory. This will let XPS generate the correct makefile. Now you can load the MHS file system\_padded.mhs to create your new project.

# Xilinx Microprocessor Project (XMP) File Format

XPS saves user options into Xilinx Microprocessor Project (XMP) file. Those options which are not saved in MSS or MVS files get saved in XMP file. When you open an already existing project, XPS loads these project options from the XMP file. XMP file is a formatted text file which XPS writes when saving a project.

This section describes various fields in XMP file. XMP file is a set of name-value pairs. The format is Field name immediately followed by a colon and then the value of that field. Filed Names can have space in it.

Field Name: Value

The directory in which the XMP file exists is assumed to be the Project Directory and all paths are assumed to be relative to this directory. For example, on an windows system, if XMP file exists in C:\myprojectdir\system1.xmp, Then the project directory is C:\myprojectdir and the name of the project is system1.

There are two types of fields:

- Global
- Processor Instance Specific

Global fields are those which apply to the complete system. Processor instance specific fields apply to that particular processor instance. We will first discuss Global Fields.

Peripheral Repository Directory

You can specify a Peripheral Repository Directory location as follows:

UsePeriphRepos: 1
PeriphReposDir: <dir\_path>

Field UsePeriphRepos specifies whether to use any specified PeriphReposDir or not. A value of 0 indicates not to use the directory. Default value is 0.

Field PeriphReposDir specifies the Directory location. Note that these fields should specified before MHS File location.

#### MHS File Location

MHS File: <MHS file location>

If the MHS File does not exist in the project directory with same base name as project name, then XPS copies that MHS file into this name and location.

### **MSS File Location**

MSS File: <MSS file location>

MSS Files are created by XPS in the project directory with project name as base.

#### **MVS File Location**

MVS File: <MVS file location>

MVS Files are created by XPS in the project directory with project name as base.

#### **Project Navigator Options**

```
UseProjNav: 1
AddToNPL: 1
NPL File: <ProjNav project file location>
```

The UseProjNav field specifies whether the XPS project should use Project Navigator or Xflow for implementation tools. A value of 0 indicates to use Xflow, otherwise ProjNav. The AddToNPL field specifies that if using ProjNav, whether XPS should overwrite the existing NPL file or add modules to the existing file. A value of 0 indicates that any existing NPL file should be overwritten. A value of 1 indicates that the NPL file already exists and XPS should add modules to the existing project. The Project Navigator Project (NPL) file location is specified by NPL File field.

#### SGP Project Location

SGP Dir: <SGP Proj directory location>

SGP Project was imported from this location.

Xilinx Target Family and Device

```
Architecture: <Target Family>
Device: <Target Device Name>
Package: <Package Name>
SpeedGrade: <Speed Grade>
```

The valid strings for target architecture families are: virtex2, spartan2, spartan2e, virtex, virtexe, and virtex2p. The field Device specifies the target device name. For example, if you are targeting Virtex2 100, then device name should be xc2v100. The field Package specifies the device package and SpeedGrade specifies the speed grade of the device. You have to make sure that you specify a valid device, package and speed grade for the specified family and device.

Netlist and Synthesis Tools Option

```
HierMode: 0
SynProj: 2
```

HierMode corresponds to the PlatGen option of whether to generate netlist in hierarchical mode or flat mode. A value of 0 (default) means netlist should be generated in flat mode. If hierarchical mode of netlist generation of chosen, then option SynProj specifies which synthesis tool script file is to be generated. Valid values are between 0 and 5. A value of 0 specifies not to generate any synthesis script file. Default value is 2, which generates script for XST.

**Design Hierarchy** 

```
InsertNoPads: 0
TopInst: inst_system
```

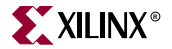

This option specifies the design hierarchy. This corresponds to the PlatGen option of whether to insert pads at the toplevel of netlist. A value of 0 (default) specifies that pads should be inserted, any other value means that this is not the top-level and pads should not be inserted. If this is not the toplevel, TopInst specifies the instance name give to this design in the top-level module.

We will now discuss Processor Specified Fields.

**Processor Instance** 

Processor: myppc

This field should be used atleast once before specifying any processor specific fields. For example, if you have a PowerPC instance called "myppc", then you would use the above line to indicate that processor specific fields on following lines in XMP files apply to instance myppc. This field makes the instance name the current processor in XMP file. Then, all processor specific fields following this line will apply to the current processor instance until another line specifying a different processor instance is specified in the XMP file. Then that processor instance becomes the current processor instance.

## Source and Header Files

```
Header: code/sysl.h
Source: code/a.c
Header: code/sys2.h
Source: code/b.c
```

The field Source specifies a source file for the current processor instance. The field Header specifies a header file for the current processor instance. If you have multiple source or header files, you should add one line for each file.

## **Compiler Flow**

CompilerFlow: 3

This field specifies how far the compiler flow should be run. Valid values are between 0 and 3. The values correspond to the following flow:

- 0: Preprocess Only
- 1: Preprocess and Compile
- 2: Preprocess, Compile and Assemble
- 3: Preprocess, Compile, Assemble and Link.

Default value is 3, which means the compiler flow is run to the end.

**Compiler Optimization Level** 

CompilerOptLevel: 2

This field specifies the compiler optimization level. Valid values are between 0 and 3, where 0 corresponds to no optimization and 3 corresponds to maximum optimization.

**Use Hard Multiplier** 

HardMul: 0

This field specifies to use hard multiplier available on Virtex2 and Virtex2P devices for MicroBlaze instance.

**Global Pointer Optimization** 

GlobPtrOpt: 0

This field specifies whether to use Global Pointer Optimization during compilation of program sources for the current processor. Value of 0 (default) indicates not to perform this optimization.

**Debugging Information** 

DebugSym: 0

This field specifies whether to compile the program sources with debugging information or not. Value of 0 (default) indicates not to generate debugging information.

## **Compiler Search Path**

SearchComp: ./ ../

This field specifies various directories (separated by space) for compiler search path (-B option).

Link Library Search Path

SearchLibs: ./ ../

This field specifies various directories (separated by space) where the linker should look for libraries for the program sources (-L option).

Include Files Search Path

SearchIncl: ./ ../

This filed specifies various directories (separated by space) where the compiler should look for various include files for the program sources (-I option).

Libraries to link

```
LFlags: a b
```

This field specifies libraries to be linked (separated by space) for compiling the program sources (-l option).

#### **Preprocessor Options**

PrepOpt:

This field specifies various options (separated by space) to be passed on to the preprocessor (-Wp option).

#### Assembler Options

AsmOpt:

This field specifies various options (separated by space) to be passed to the assembler (-Wa option).

Linker Options

LinkOpt:

This field specifies various options (separated by space) to be passed to linker (-Wl option).

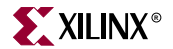

## **Program Start Address**

ProgStart: 0xfffc000

This field specifies the program start address for your application software. This field is ignored if dcc is the compiler.

Stack Size

StackSize: 0x400

This field specifies the stack size for your application software. This field is ignore if dcc is the compiler.

## Heap Size

HeapSize: 0x400

This field specifies the heap size for your application software. This field is valid only for a PowerPC instance. This field is ignored if dcc is the compiler.

## Linker Script

LinkerScript: <file\_name>

This field specifies the linker script file to be used for compiling program sources.

## Other Compiler Flags

ProgCCFlags: -save-temps

This field specifies various options to be passed to the top level compiler wrapper. You can use this field to specify those options which you could not specify through other fields.

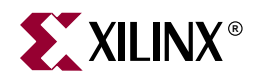

# Chapter 3

# **Platform Generator**

# **Overview**

The hardware component is defined by the Microprocessor Hardware Specification (MHS) file. An MHS file defines the configuration of the embedded processor system, and includes the following:

- Bus architecture
- Peripherals
- Connectivity of the system
- Interrupt request priorities
- Address space

Hardware generation is done with the Platform Generator (platgen) tool and an MHS file. This will construct the embedded processor system in the form of hardware netlists (HDL and implementation netlist files).

This chapter includes the following sections:

"Tool Requirements"

- "Tool Usage"
- "Tool Options"
- "Load Path"
- "Output Files"
- "About Memory Generation"
- "Reserved MHS Attributes"
- "Current Limitations"

**Note**: The EDK offers a format revision tool, RevUp, that converts any old MHS format to the new format. Please see Chapter 7, "Format Revision Tool" for more information.

## **Tool Requirements**

Set up your system to use the Xilinx Development System. Verify that your system is properly configured. Consult the release notes and installation notes that came with your software package for more information.

# **Tool Usage**

Run Platform Generator as follows:

platgen system.mhs

# **Tool Options**

The following are the options supported in the current version:

-a (Architecture family)

The **-a** option allows you to target a specific architecture family. The default family is virtex2.

-flat (Generate a flatten implementation netlist file)

The **-flat** option generates a flattened mplementation netlist file. A synthesis project file is not created.

By default, Platform Generator runs in hierarchal mode. In hierarchal mode, Platform Generator generates hierarchal implementation netlists. This means that each instance of a defined peripheral in the MHS file is synthesized. The default mode leaves the top-level HDL file untouched allowing you to synthesize it in any synthesizer of your choice. Currently, Platform Generator only supports XST and Synplify.

#### -h (Help)

The -h option displays the usage menu and quits.

-i (Do not insert IOs at top-level)

The -i option disables IO insertion at the top-level. This allows the processor system to be included as a macro in a top-level design. Otherwise, the output from Platform Generator is the top-level design.

-l (Specify the HDL format)

The -l option allows you to specify the HDL format. The default value is vhdl.

Options: [vhdl, verilog]

-p (Specify the Project Directory)

The **-p** option allows you to specify the project directory path. The default is the current directory.

-P (Peripheral repository load path)

The -P option allows you to specify the peripheral repository load path.

-s (Generate synthesis vendor project file)

With the -s option, Platform Generator produces a synthesis vendor specific project file. The -s option builds the synthesis project file for you of the HDL files that were left untouched in default mode (that is, not specifying the -flat option). The only supported values are 0, 2, and 4. The default value is 2.

Options: [0, 1, 2, 3, 4]

- 0 None
- 1 Exemplar Leonardo

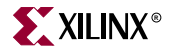

- 2 iSE XST SCR/PRJ file
- 3 Synopsys FPGA Express
- 4 Synplicity Synplify PRJ file
- -v (Display version)
  - The -v option displays the version and quits.

# **Load Path**

Refer to Figure 3-1 for a depiction of the peripheral directory structure. On a UNIX system, the processor cores reside in the following location:

\$XILINX\_EDK/hw/coregen/ip/xilinx/pcores\*/com/xilinx/ip2/processor

On a PC, the processor cores reside in the following location:

 $XILINX\_EDK\%\hw\coregen\ip\xilinx\pcores^\com\xilinx\ip2\processor$ 

To specify additional directories, use one of the following options:

- Current directory (where Platform Generator was launched; not where the MHS resides)
- Set the Platform Generator -P option, or the XIL\_MYPERIPHERALS environment variable

Platform Generator uses a search priority mechanism to locate peripherals, as follows:

- 1. Search current directory in the myip directory
- 2. Search \$XIL\_MYPERIPHERALS/myip (UNIX) or %XIL\_MYPERIPHERALS%\myip (PC)
- 3. Search \$XILINX\_EDK/hw/coregen/ip/xilinx/pcores\*/com/xilinx/ip2/processor (UNIX) or

%XILINX\_EDK%\hw\coregen\ip\xilinx\pcores\*\com\xilinx\ip2\processor (PC)

The first two search areas (1 and 2) have the same underlying directory structure. The third search area has the CORE Generator directory structure. For search areas 1 and 2, the peripheral name is the name of the root directory. From the root directory, the underlying directory structure is as follows:

```
data
hdl/verilog
hdl/vhdl
simmodels
```

For example, if the XIL\_MYPERIPHERALS environment is set, then the MPD, BBD, and PAO files are found in the following location:

\$XIL\_MYPERIPHERALS/myip/<peripheral>/data (UNIX)

%XIL\_MYPERIPHERALS%\myip\peripheral>\data (PC)

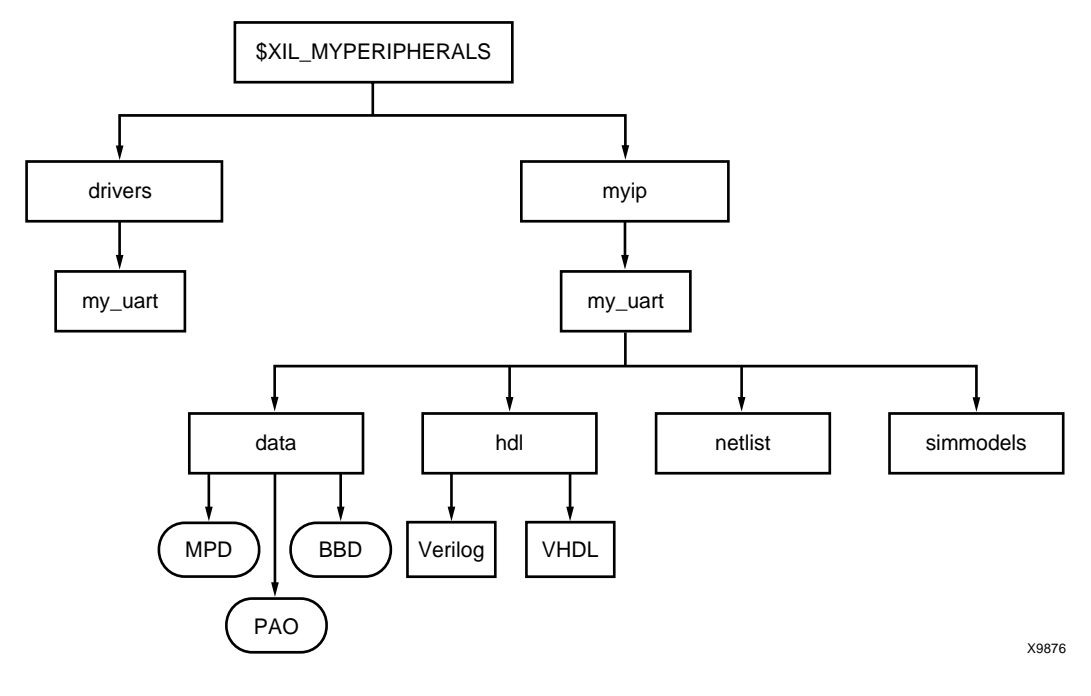

Figure 3-1: Peripheral Directory Structure

# **Output Files**

Platform Generator produces the following directories and files. From the project directory, this is the underlying directory structure:

hdl implementation synthesis

## **HDL** Directory

The hdl directory contains the following:

```
system.[vhd|v]
```

This is the top level HDL file of the processor and its peripherals.

## Implementation Directory

The implementation directory contains the following:

#### system.ngc

This is the top level implementation netlist of the processor and its peripherals. Only created if the **-flat** option is given.

peripheral\_wrapper.ngc

Implementation netlist file of the peripheral. Only created if the **-flat** option is not given.

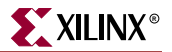

## Synthesis Directory

The synthesis directory contains the following:

```
system.[prj|scr]
Synthesis project file.
```

# **About Memory Generation**

Platform Generator generates the necessary banks of memory and the initialization files for the BRAM Block (bram\_block\_v1\_00\_a). The BRAM Block is coupled with a BRAM controller.

Current BRAM controllers include the following:

- DSOCM BRAM Controller (dsbram\_if\_cntlr\_v1\_00\_a) PowerPC only
- ISOCM BRAM Controller (isbram\_if\_cntlr\_v1\_00\_a) PowerPC only
- LMB LMB BRAM Controller (lmb\_lmb\_bram\_if\_cntlr\_v1\_00\_a) MicroBlaze only
- LMB OPB BRAM Controller (lmb\_opb\_bram\_if\_cntlr\_v1\_00\_a) MicroBlaze only
- OPB BRAM Controller (opb\_bram\_if\_cntlr\_v1\_00\_a)
- PLB BRAM Controller (plb\_bram\_if\_cntlr\_v1\_00\_a)

For the BRAM controllers the MHS options, C\_BASEADDR and C\_HIGHADDR (see the Chapter 13, "Microprocessor Hardware Specification (MHS)," documentation for more information), define the different depth sizes of memory.

The MicroBlaze processor is a 32-bit machine, therefore, has data and instruction bus widths of 32-bit. Only predefined memory sizes are allowed. Otherwise, MUX stages have to be introduced to build bigger memories, thus slowing memory access to the memory banks. For Spartan-II, the maximum allowed memory size is 4 kBytes which uses 8 Select BlockRAM. For Spartan-IIE, the maximum allowed memory size is 8 kBytes which uses 16 Select BlockRAM. For Virtex/VirtexE, the maximum allowed memory size is 16 kBytes which uses 32 Select BlockRAM. For Virtex-II, it is 64 kBytes which also uses 32 Select BlockRAMs.

| Architecture  | Memory Size (kBytes)<br>32-bit<br>byte-write | Memory Size (kBytes)<br>64-bit<br>byte-write |
|---------------|----------------------------------------------|----------------------------------------------|
| Spartan-II    | 2, 4                                         | 4, 8                                         |
| Spartan-IIE   | 2, 4, 8                                      | 4, 8, 16                                     |
| Virtex        | 2, 4, 8, 16                                  | 4, 8, 16, 32                                 |
| VirtexE       | 2, 4, 8, 16                                  | 4, 8, 16, 32                                 |
| Virtex-II     | 8, 16, 32, 64                                | 16, 32, 64, 128                              |
| Virtex-II PRO | 8, 16, 32, 64                                | 16, 32, 64, 128                              |

Table 3-1: Predefined Memory Sizes

Be sure to check your FPGA resources can adequately accommodate your executable image. For example, the smallest Spartan-II device, xc2s15, only 4 Select BlockRAMs are available for a maximum memory size of 2 kBytes. Whereas, the largest Spartan-II device, xc2s200, 14 Select BlockRAMs are available for a maximum memory size of 7 kBytes.

Platform Generator creates four blocks of memory. Each bank of memory is byte addressable (8 bits wide). Depending on the pre-defined memory size, each bank will contain one or more Select BlockRAMs.

For example, for a memory size of 4 kBytes on a Virtex device, Platform Generator creates four banks of memory. Each bank is 8 bits wide and 1 kBytes deep. This configuration uses eight Select BlockRAMs, two Select BlockRAMs for each bank.

## MHS Example (LMB LMB Controller with BRAM Block)

The following is an example of the LMB LMB Controller with BRAM Block:

```
******
BEGIN lmb_lmb_bram_if_cntlr
PARAMETER INSTANCE = mylmblmb_cntlr
PARAMETER HW_VER = 1.00.a
PARAMETER C_BASEADDR = 0 \times 00000000
PARAMETER C_HIGHADDR = 0x00000fff
BUS_INTERFACE ILMB = i_lmb
BUS_INTERFACE DLMB = d_lmb
BUS_INTERFACE PORTA = lmb_porta
BUS_INTERFACE PORTB = lmb_portb
END
BEGIN bram block
PARAMETER INSTANCE = bram1
PARAMETER HW_VER = 1.00.a
BUS_INTERFACE PORTA = lmb_porta
BUS_INTERFACE PORTB = lmb_portb
END
```

# **Reserved MHS Attributes**

The Platform Generator automatically expands and populates certain reserved parameters. This can help prevent errors when your peripheral requires information on the platform that is generated. The following table lists the reserved parameter names:

| Parameter         | Description                                                    |
|-------------------|----------------------------------------------------------------|
| C_BUS_CONFIG      | Bus Configuration of MicroBlaze                                |
| C_FAMILY          | FPGA Device Family                                             |
| C_INSTANCE        | Instance name of component                                     |
| C_KIND_OF_EDGE    | Vector of edge sensitive (rising/falling) of interrupt signals |
| C_KIND_OF_LVL     | Vector of level sensitive (high/low) of interrupt signals      |
| C_KIND_OF_INTR    | Vector of interrupt signal sensitivity (edge/level)            |
| C_NUM_INTR_INPUTS | Number of interrupt signals                                    |
| C_NUM_MASTERS     | Number of OPB masters                                          |
| C_NUM_SLAVES      | Number of OPB slaves                                           |
| C_DCR_AWIDTH      | DCR Address width                                              |
| C_DCR_DWIDTH      | DCR Data width                                                 |

Table 3-2: Automatically Expanded Reserved Parameters

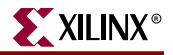

| Parameter         | Description           |
|-------------------|-----------------------|
| C_DCR_NUM_SLAVES  | Number of DCR slaves  |
| C_LMB_AWIDTH      | LMB Address width     |
| C_LMB_DWIDTH      | LMB Data width        |
| C_LMB_NUM_SLAVES  | Number of LMB slaves  |
| C_OPB_AWIDTH      | OPB Address width     |
| C_OPB_DWIDTH      | OPB Data width        |
| C_OPB_NUM_MASTERS | Number of OPB masters |
| C_OPB_NUM_SLAVES  | Number of OPB slaves  |
| C_PLB_AWIDTH      | PLB Address width     |
| C_PLB_DWIDTH      | PLB Data width        |
| C_PLB_MID_WIDTH   | PLB master ID width   |
| C_PLB_NUM_MASTERS | Number of PLB masters |
| C_PLB_NUM_SLAVES  | Number of PLB slaves  |

Table 3-2: Automatically Expanded Reserved Parameters

# **Current Limitations**

The current limitations of the Platform Generator flow are:

• Vector slicing is not allowed.

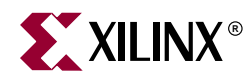

# Chapter 4

# **Simulation Model Generator**

# Summary

This chapter describes the Simulation Model Generator utility usage.

## **Overview**

The Simulation Model Generation tool (SimGen) generates and configures various simulation models for a specified hardware. It takes a Microprocessor Verification Specification (MVS) file as input. MVS files have a reference to an MHS file that describes the hardware. The simulation tool is specified in the MVS file. The HDL language in which the simulation models need to be generated can also be specified. For each hardware instance, you can specify the simulation model. Please refer to Chapter 17, "Microprocessor Verification Specification (MVS)" for more information about the MVS file.

The hardware component is defined by the Microprocessor Hardware Specification (MHS) file. Please refer to Chapter 13, "Microprocessor Hardware Specification (MHS)" for more information.

SimGen produces a simulation model and a compilation script for vendor specific simulators.

## **About Simulation**

This section introduces the basic facts and terminology of HDL simulation. There are three stages in the FPGA design process in which you conduct simulation.

## **Behavioral Simulation**

Behavioral simulation is used to verify the syntax and functionality without timing information. The majority of the design development is done through behavioral simulation until you get the required functionality. Errors identified early in the design cycle are inexpensive to fix compared to functional errors identified during silicon debug.

## **Structural Simulation**

After the behavioral simulation is error free, the HDL design is synthesized to gates. The post-synthesized structural simulation is a functional simulation with unit delay timing. The simulation can be used to identify initialization issues and to analyze don't care conditions. The post synthesis simulation generally uses the same testbench as functional simulation.

## **Timing Simulation**

Structural timing simulation is a back-annotated timing simulation. Timing simulation is important in verifying the operation of your circuit after the worst case place and route delays are calculated for your design. The back annotation process produces a netlist of library components annotated in an SDF file with the appropriate block and net delays from the place and route process. The simulation will identify any race conditions and setup-and-hold violations based on the operating conditions for the specified functionality.

# **Simulation Libraries**

The following libraries are available for the Xilinx simulation flow. The HDL code must refer to the appropriate compiled library. The HDL simulator must map the logical library to the physical location of the compiled library.

## **EDK Library**

Used for behavioral simulation. It contans all the EDK IP components, precompiled for ModelSim.

## **UNISIM Library**

Used for behavioral simulation and contains default unit delays. This library includes all of the Xilinx Unified Library components that are inferred by most popular synthesis tools. The UNISIM library also includes components that are commonly instantiated such as I/Os and memory cells.

You can instantiate the UNISIM library components in your design (VHDL or Verilog) and simulate them during behavioral simulation.

# SIMPRIM Library

Used for structural and timing simulation. This library includes all of the Xilinx Primitives Library components that are used by Xilinx implementation tools.

Structural and Timing simulation models generated by SimGen will instantiate SIMPRIM library components.

## **Tool Requirements**

Set up your system to use the Xilinx ISE 5.1 tools. Verify that your system is properly configured. Consult the release notes and installation notes that came with your software package for more information.

# **Tool Usage**

At the prompt, execute SimGen with the MVS file and appropriate options as inputs.

For example,

simgen [options] system\_name.mvs

**Note:** SimGen will generate simulation models for platforms generated by Platform Generator. PlatGen should be executed before SimGen to generate all the files that SimGen uses.

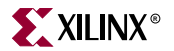

# **Tool Options**

The following options are supported in the current version:

## -a (Architecture family)

The -a option allows you to target a specific architecture family.

Usage: -a <architecture>

Options: { spartan2 | spartan2e | virtex | virtexe | virtex2 | virtex2p }

Default: virtex2

#### -h (Help)

The -h option displays the usage menu and quits.

#### -f (Flat)

The **-f** option specifies that a flat EDIF file should be used for structural simulation. If it is not specified, hierarchical EDIF files will be used.

#### -i (Initialize)

The -i option allows memory initialization of previously created simulation models. If this option is specified, only initialization will be performed and no simulation models will be genrated.

Usage: -i <program>

#### -l (Language)

The -l option allows you to specify the HDL Language. This option will override the language specified in the MVS file.

Usage: -l <language>

Options: { vhdl | verilog }

Default: vhdl

#### -m (Simulation model type)

The **-m** option allows you to select the type of simulation models to be used. The supported simulation model types are behavioral (beh), structural (str) and timing (tim). This option will override the simulation model specified in the MVS file.

Usage: -m <sim\_model>

Options: { beh | str | tim }

Default: beh

#### -p (Project Directory)

The **-p** option allows you to specify the project directory path. The default is the current directory.

Usage: -p <path>

#### -s (Simulator)

The **-s** option allows you to specify for which simulator to produce a compilation script file. The supported simulators are Model Technology ModelSim (mti) and Cadence Verilog-XL (vxl). This option will override the simulator specified in the MVS file.

Usage: -s <simulator>

Options: { mti | vxl }

Default: mti

-v (Version)

The -v option displays the version and quits.

## -L (ModelSim Behavioral Library Path)

The -L option allows you to specify the ModelSim Behavioral Library directory path. This option will override the value specified in the MVS file.

Usage: -L <path>

#### -S (ModelSim Simprim Library Path)

The -**S** option allows you to specify the ModelSim Simprim Library directory path. This option will override the value specified in the MVS file.

Usage: -S <path>

## -U (ModelSim Unisim Library Path)

The -U option allows you to specify the ModelSim Unisim Library directory path. This option will override the value specified in the MVS file.

Usage: -U <path>

# **Input files**

SimGen searches for files in the following directories located in the project directory. These directories are created by Platform Generator:

```
<project_directory>/hdl/
<project_directory>/implementation/
```

## **HDL Directory**

The hdl directory should contain the following:

```
system_name.[vhd|v]
```

This is the top level HDL file of the processor and its peripherals. Used for behavioral and for hierarchical structural simulation models.

peripheral\_wraper.[vhd|v]

These are the wrapper HDL source files of each peripheral. Used for behavioral simulation.

## Implementation Directory

The implementation directory should contain the following files. Depending on the simulation model to be used, only appropriate files will be taken.

peripheral\_wrapper.ngc

Netlist file of each peripheral. Created by Platform Generator if the -**flat** option is not given. Used to generate hierarchical structural simulation models.

system\_name.ngc

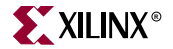

System netlist file. Created by Platform Generator if the **-flat** option is given. Used to generate flat structural simulation models.

system\_name.ncd

System EDIF file. Created by Platform Generator if the -**flat** option is given. Used to generate timing simulation models.

# **Output Files**

SimGen produces all simulation files in the simulation directory within the project directory.

<project\_directory>/simulation/

## Simulation Directory

The simulation directory contains the following:

peripheral\_wrapper.[vhd|v]

Post-synthesis simulation files.

 $system_name.[vhd|v]$ 

The top level HDL file of the processor and its peripherals.

system\_name.do

The compilation script for the specified simulator.

## **Memory Initialization**

Platform Generator creates the necessary banks of memory for a system. The corresponding memory simulation models generated by SimGen can be initialized with data using the -i option.

To initialize memory of simulation models already crated by SimGen with a compiled executable, you need:

- A compiled executable
- A simulation model for your system
- A BMM file for your system

The compiled executable is generated with the appropriate gcc compiler or assembler, from corresponding C or assembly source code. The simulation model is generated previously by executing PlatGen and then SimGen. The BMM file is a memory description file that allow memory initialization and is created by PlatGen in the implementation directory.

## Verilog

For verilog simulation models, execute SimGen with the -i option to generate a verilog. This file will contain defparams that initialize memory. For example:

simgen -1 verilog -i executable system.mvs

This command takes an executable file as input to generate the verilog memory initialization file *system\_init.v.* This file is used along with your system to initialize memory.

## VHDL

For vhdl simulation models, execute SimGen with the -i option to generate a VHDL file. This file will contain a configuration a configuration for the system with all initialization values. For example:

```
simgen -i executable system.mvs
```

This command takes an executable file and MVS file as input to generate the VHDL system configuration un the file *system\_init.vhd*. This file is used along with your system to initialize memory.

# **Current Limitations**

SimGen does not support generation of mixed level simulation models.

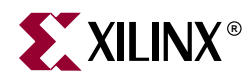

# Chapter 5

# **Bus Functional Model Generator**

## Summary

This chapter describes the Bus Functional Model Generator utility.

## **Overview**

The Bus Functional Model Generation tool (BfmGen) generates and configures a peripheral under test for simulation and verification using the IBM CoreConnect Toolkit. The input to the tool is the MPD file corresponding to the peripheral under test. Further options such as the preferred language for the bus functional model generation, the bus interface to perform the test on and the path to the IBM CoreConnect Toolkit may be specified. BfmGen creates the bus functional model of the peripheral under test in the preferred language that may then be used for simulation using the IBM CoreConnect Toolkit.

For more information on the MPD format, please refer Chapter 14, "Microprocessor Peripheral Description (MPD)". For information on using the IBM CoreConnect Toolkit, please refer the *IBM CoreConnect Toolkit User's Manual*.

# **Tool Requirements**

BfmGen requires a valid MPD file as input. A valid license for using the IBM CoreConnect Toolkit is required for simulation and generation of the top level testbench. BfmGen supports the IBM OPB ToolKit Version 2.0.X, the IBM PLB Toolkit Version 4.X for 64-bit PLB data bus and the IBM DCR Toolkit Version 2.X.

# **Tool Usage**

The BfmGen tool is invoked as follows:

bfmgen [options] peripheral\_name.mpd

# **Tool Options**

The following options are supported in the current version of BfmGen:

## -h (Display Help)

The **-h** option displays the usage menu and quits.

## -v (Display Version)

The -v option displays the version and quits.

## -b (Bus Interface Name)

The **-b** option defines the bus interface for which the Bus Functional Model needs to be generated. This option must be specified when the MPD file for the peripheral under test has more than one bus interface defined.

## -lang (HDL Language)

The **-lang** option defines the Hardware Description Language to use for BfmGen. Valid options are **ver** (for verilog) and **vhdl** (for vhdl). This option defaults to **vhdl**.

## -tk (IBM CoreConnect Toolkit Dir Path)

The **-tk** option specifies the path for the IBM CoreConnect Toolkit. A valid license is required to use the toolkit. If this option is specified, the peripheral under test is declared and instantiated in the CoreConnect Toolkit testbench. The toolkit directory must have either the vhdl or the verilog subdirectory based on the preferred language for BfmGen output.

# **Input files**

Bfmgen requires the MPD file corresponding to the peripheral under test as input.

# **Output Files**

Bfmgen produces the Bus Functional Model for the peripheral under test based on the **-tk** option and the **-lang** specified to the tool.

When the **-tk** option is not specified and the **-lang** option is **vhd**, the following files are produced.

- vhdl/peripheral\_wrapper.vhd: VHDL wrapper file for the peripheral under test.
- **vhdl**/*peripheral\_comp.vhd*: VHDL file that contains the component and signal declarations of the peripheral under test to be inserted in the component declaration section in the test bench of the IBM CoreConnect Toolkit.
- **vhdl**/*peripheral\_*inst.vhd: VHDL file that contains the instance of the peripheral under test to be inserted in the architecture body in the test bench of the IBM CoreConnect Toolkit

When the **-tk** option is not specified and the **-lang** option is **ver**, the following files are produced.

- verilog/peripheral\_wrapper.v: Verilog wrapper file for the peripheral under test
- **verilog**/*peripheral\_wire.v*: Verilog file containing signal declarations to be inserted in the test bench module.
- **verilog**/*peripheral\_inst.v*: Verilog file that contains the instance of the peripheral under test to be inserted in the test bench module of the IBM CoreConnect Toolkit

When the **-tk** option is specified and the **-lang** option is **vhd**, the following files are produced.

- vhdl/peripheral\_wrapper.vhd: VHDL wrapper file for the peripheral under test
- **vhdl**/*tk\_tb.***vhd**: Modified VHDL Toolkit testbench file with component declaration and instantiation of the peripheral under test.

When the **-tk** option is specified and the **-lang** option is **vhd**, the following files are produced.

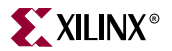

- verilog/peripheral\_wrapper.v: Verilog wrapper file for the peripheral under test
- **verilog**/*tk\_tb.v*: Modified Verilog Toolkit testbench file with component declaration and instantiation of the peripheral under test.

# Using BfmGen and IBM CoreConnect Toolkit

In order to use the output files generated by BfmGen for simulation and verification using the IBM CoreConnect Toolkit, do the following:

- 1. Copy all the toolkit vhdl or verilog files required for simulation, except the top-level testbench file in the vhdl or verilog directory created by BfmGen.
- 2. Describe the bus transactions to be simulated in the IBM Bus Functional Language (BFL).
- 3. Compile the BFL using the IBM Bus Functional Compiler (BFC) and set the appropriate simulation target.
- 4. Simulate and verify the functionality of the peripheral under test for the given bus interface.

# **Current Limitations**

The current limitations of BfmGen are:

• The latest release of the IBM PLB 4.X toolkit does not contain the top level test bench for the 64-bit data bus version. BfmGen in this case ignores the -**tk** option, if specified.

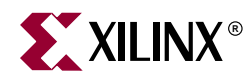

# Chapter 6

# **Library Generator**

# Summary

This chapter describes the Library Generator utility needed for the generation of libraries and drivers for embedded soft processors. It also describes how the user can customize peripherals and associated drivers.

## **Overview**

The Library Generator (libgen) is generally the first tool to run to configure libraries and device drivers. Libgen takes an MSS (Microprocessor Software Specification) file created by the user as input. The MSS file defines the drivers associated with peripherals, standard input/output devices, interrupt handler routines, and other related software features. Libgen configures libraries and drivers with this information. For more information on the MSS file format, please refer Chapter 18, "Microprocessor Software Specification (MSS)".

**Note:** The EDK offers a RevUp tool to convert any old MSS file format to a new MSS format. Please see Chapter 7, "Format Revision Tool" for more information.

# **Tool Usage**

The Library Generator is run as follows:

libgen [options] filename.mss

# **Tool Options**

The following options are supported in this version:

-h, -help (Help)

This option causes LibGen to display the usage menu and exit.

-v, -ver (Display version information)

This option displays the version number of LibGen.

-a, -arch family\_name (Architecture family)

This option defines the target architecture family. *Family\_name* can be one of spartan2, spartan2e, virtex, virtexe, virtex2 or virtex2p. The default option is virtex2.

-p, -proj proj\_dir (Specify project directory)

This option specifies the project directory *proj\_dir*. The default is the current directory. All output files and directories are generated in the project directory. This project directory is also called *USER\_PROJECT* for convenience in the documentation.

-P, -Per\_Dir per\_dir (Specify user peripherals and driver directory)

This option specifies user peripherals and drivers directory. LibGen looks for drivers in the directory *per\_dir/drivers/* 

Please refer to the *Drivers* section of this document for more information on the search path for drivers.

-m, -mode

Specifies the following modes for *all* processor instances in the MSS file.

-mode executable: This mode should be used if the user wants to generate a standalone executable program for all processor instances. The EXECUTABLE attribute in the MSS file is used in this mode. Note that in this mode, on-board debug support is not available. The MSS file should have the line

parameter EXECUTABLE = *proc\_inst\_name/code/exec\_file.elf* where the directory is relative to *USER\_PROJECT* directory.

-mode bootstrap: (MicroBlaze only) This mode is used when the user wants to use a bootstub executable to load user programs. The bootstub is created automatically for each processor instance in the MSS file by libgen as the file proc\_inst\_name/code/bootstub.elf, relative to the USER\_PROJECT directory

-mode xmdstub: (MicroBlaze only) This mode is used when user wants to use a debug stub for on-board debug. The xmdstub is created automatically for each processor instance in the MSS file by libgen as the file proc\_inst\_name/code/xmdstub.elf, relative to the USER\_PROJECT directory

-x, -xmdstub proc\_inst\_name\_1 [, proc\_inst\_name\_2, ...]

Note: Option valid for MicroBlaze only.

Specifies that one or more processors have their memory initialized with **xmdstub**s (debug stubs). Whereas the **-mode** option is a global option, applicable for all processors in the system, this option can be used to specify initialization modes for specific processor instances. When both **-mode** and **-xmdstub** options are used, the **-xmdstub** option takes precedence for that processor instance alone.

-b, -bootstub proc\_inst\_name\_1 [, proc\_inst\_name 2, ...]

Note: Option valid for MicroBlaze only.

Similar in functionality for bootstubs as the -xmdstub option.

-e, -executable proc\_inst\_name\_1 [, proc\_inst\_name\_2, ...]

Similar in functionality for user executables as the -xmdstub option.

-l, -lib

This option can be used to copy libraries and drivers but not compile them.

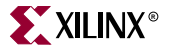

### -s, -stub

Creates the stub files (for MicroBlaze) and BRAM initialization script **run\_download.sh** (solaris) or **run\_download.bat** (windows) only. Using this option prevents the generation of libraries and drivers.

## -bspgen proc\_inst\_name\_1 [, proc\_inst\_name\_2, ...]

Runs the BspGen utility for each processor instance specified after drivers are configured. The option can be used only when using the PowerPC processor with the **OS** parameter in MSS file defined as VxWorks5\_4. Please refer the *BspGen Users Guide* chapter in the *Processor IP Reference Guide* for more information.

## -d, -do\_not\_warn

Disables printing of some warning messages. By default, all warnings are printed.

## **Output Files**

Libgen generates directories and files in the **USER\_PROJECT** directory. For every processor instance in the MSS file, Libgen generates a directory with the name of the processor instance. Within each processor instance directory, Libgen generates the following directories and files.

## include

The include directory contains C header files that are needed by drivers. The include file **xparameters**. h is also created by LibGen in this directory. This file defines base addresses of the peripherals in the system, **#defines** needed by drivers and user programs, and also function prototypes. The MDD file for each driver specifies the definitions that need to be customized for each peripheral that uses the driver. Please refer Chapter 19, "Microprocessor Driver Definition (MDD)" for more information.

## lib

The lib directory contains libc.a, libm.a and libxil.a libraries. The libxil library contains driver functions that the particular processor can access. More information on the libraries can be found in Chapter 20, "Xilinx Libraries".

## libsrc

The libsrc directory contains intermediate files and makefiles that are needed to compile the libraries and drivers. The directory contains peripheral specific driver files that are copied from the EDK and user driver directories. Please refer the *Drivers* section of this document for more information. Note that this directory is overwritten each time libgen is run.

#### code

The code directory is used as a repository for EDK executables. Libgen creates xmdstub.elf (for MicroBlaze on-board debug) and bootstub.elf (for MicroBlaze bootstrap) in this directory. The code directory can also be used for other user ELF files.

# **MSS** Parameters

For a complete description of the MSS format and all the parameters that MSS supports, please refer Chapter 18, "Microprocessor Software Specification (MSS)"

# **Drivers**

Most peripherals require software drivers. The EDK peripherals are shipped with associated drivers. Please refer Chapter 26, "Device Drivers" for more information on driver functions.

The MSS file includes a driver block for each peripheral instance. The block contains a reference to the driver by name (DRIVER\_NAME parameter), and the driver version (DRIVER\_VER). There is no default value for these parameters. A driver LEVEL is also specified depending on the driver functionality required. The driver directory contains C source and header files for each level of drivers and a makefile for the driver.

For each processor in the system, and the connectivity between the processor and peripherals through various buses and bridges is specified in the MHS file. LibGen uses this information to analyze all the peripherals that can be accessed by each processor and customize only those drivers. Libgen copies the necessary files in the driver directory over to the *USER\_PROJECT/processor\_instance\_name/libsrc* directory for each processor in the system and runs **make** for compiling the drivers. The MDD file for each driver specifies all configurable options for the drivers. Please refer Chapter 19, "Microprocessor Driver Definition (MDD)" and Chapter 18, "Microprocessor Software Specification (MSS)" for more information.

Libgen also creates an include file **xparameters.h** in the *USER\_PROJECT/processor\_instance\_name/include* directory. This header file must be included in the driver source files. This file contains peripheral base address definitions and interrupt masks for the peripherals. This file also contains function prototypes and other useful defines. The contents generated in this file can be controlled through the MDD file for each driver.

Users can write their own drivers. These drivers must be in a specific directory under *USER\_PROJECT*/drivers or *per\_dir*/drivers. The DRIVER\_NAME attribute allows the user to specify any name for their drivers, which is also the name of the driver directory. The source files and makefile for the driver must be in the *src*/ subdirectory under the *driver\_name* directory. Each driver must also contain an MDD file in the *data*/ subdirectory. Please refer to the existing EDK drivers to get an understanding of the structure of the drivers.

# **Interrupts and Interrupt Controller**

An interrupt controller peripheral must be instantiated if the MHS file has multiple interrupt ports connected. When **Level 0** interrupt controller driver is used, libgen statically configures interrupts and interrupt handlers. When the **Level 1** driver are used, the user is responsible for registering interrupt handlers and enabling interrupts for the peripherals in the user code.

## Level 0 Customization

In the MSS file, the INT\_HANDLER parameter allows an interrupt handler routine to be associated with the interrupt signal. Libgen uses this parameter to configure the interrupt controller handler to call the appropriate peripheral handlers on an interrupt. The
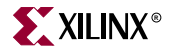

functionality of these handler routines is left to the user to implement. If the INT\_HANDLER parameter is not specified, LibGen uses a default dummy handler routine for the peripheral.

For MicroBlaze, if there is only one interrupt driven peripheral, an interrupt controller need not be used. However, the peripheral should still have an interrupt handler routine specified. Otherwise a default one is used.

When the processor to which the interrupt controller is connected is MicroBlaze, and the compiler used to compile drivers is **mb-gcc**, Libgen designates the interrupt controller handler as the main interrupt handler. For the PowerPC processor, the user is responsible for setting up the exception table. Please refer Chapter 29, "Interrupt Management" for more information.

# **Boot and Debug Peripherals (MicroBlaze Specific)**

These are peripherals that are specifically used to download bootstub and xmdstub. The attributes BOOT\_PERIPHERAL and DEBUG\_PERIPHERAL are used for denoting the boot and debug peripheral instances. Libgen uses these attributes in xmdstub and bootstrap modes.

# **STDIN and STDOUT Peripherals**

Peripherals that handle I/O need drivers to access data. Two files inbyte.c and outbyte.c are automatically generated with calls to the driver I/O functions for STDIN and STDOUT peripherals. The driver I/O functions are specified in the MDD as the parameters INBYTE and OUTBYTE. Please refer Chapter 19, "Microprocessor Driver Definition (MDD)" for more information. These inbyte and outbyte functions are used by C library functions like *scanf* and *printf*. The peripheral instance should be specified as STDIN or STDOUT in the MSS file.

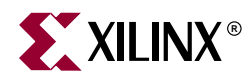

# Chapter 7

# Format Revision Tool

# **Overview**

The Format Revision Tool (RevUp) reads older data files (MPD, MHS, BBD, PAO, or MSS), and revises them upward. The upgrade is a format update and not an IP upgrade.

Current PSF version is 2.0.0. Previous supported versions include 1.0.0.

The PSF version demands that the current version of EDK be at least as recent as that version, at run time. Therefore, EDK tools are always running with the latest formats. Only RevUp needs to maintain compatibility with older versions.

This chapter includes the following sections:

"Tool Requirements"

"Tool Usage"

"Tool Options"

"Current Limitations"

## **Tool Requirements**

Set up your system to use the Xilinx Development System. Verify that your system is properly configured. Consult the release notes and installation notes that came with your software package for more information.

# **Tool Usage**

Run RevUp as follows:

revup system.[mhs|mpd|bbd|pao|mss]

# **Tool Options**

The following are the options supported in the current version:

-h (Help)

The -h option displays the usage menu and quits.

-p (Specify the Project Directory)

The  $\mbox{-}{\bf p}$  option allows you to specify the project directory path. The default is the current directory.

-P (Peripheral repository load path)

The **-P** option allows you to specify the peripheral repository load path.

-v (Display version)

The -**v** option displays the version and quits.

# **Current Limitations**

The current limitations of the RevUp flow are:

- For an MHS that includes IP outside of the regularly released EDK peripherals (that is, user IP), RevUp must be run on the MPD, PAO, and BBD before updating the MHS.
- For an MSS file, RevUp must be run only after MHS, MPD, PAO and BBD files have been reved up.

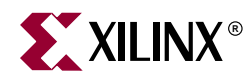

# Chapter 8

# **Platform Specification Format Utility**

# Summary

This chapter describes the PSF utility tool.

## **Overview**

The PSF Utility (PsfUtil) may be used to generate template MHS specifications for a list of user specified peripherals or to generate a catalog of peripherals available in the repository.

# **Tool Requirements**

Please install the Xilinx EDK tool set before using the PsfUtil.

# **Tool Usage**

Run PsfUtil as follows:

psfutil [options]

# **Tool Options**

The following options are supported in the current version of PsfUtil:

#### -h (Display Help)

The -h option displays the usage menu and quits.

#### -v (Display Version)

The -v option displays the version and quits.

#### -w (Overwrite output)

The -w option overwrites the output file specified.

#### -iplist (Print all IP with version in the repository)

The **-iplist** option prints the list of all available processor IP in the repository. The output is written to either stdout or the output file.

#### -mpd2mhs (List of Peripherals for MHS Template Generation)

The **-mp2mhs** option specifies the list of peripherals for which the MHS template is to be generated. The list of peripherals is specified in a text file. The output is written either to stdout or the output file.

#### -mhs2sch (Generate ECS schematic from MHS specification)

The **-mhs2sch** option specifies the MHS file for which the ECS schematic files are to be generated. The output is a ".sch" file that contains the schematic of the system. The schematic may be viewed using the ECS schematic viewer provided with the Xilinx ISE installation.

#### -o (Output File)

The -o option specifies the output file name.

Note: You must specify only one of -iplist or the -mpd2mhs or the -mhs2sch option.

# **Input files**

PsfUtil requires no input file when using the -iplist option.

For generating MHS templates using the **-mpd2mhs** option, PsfUtil requires a text file as input that specifies the peripherals for which MHS templates need to be generated in a text file with each peripheral with the optional version number specified in a separate line. An example text file is shown below

```
opb_v20 1.10.a
opb_uartlite
microblaze
bram_block
lmb_lmb_bram_if_cntlr
lmb_v10
lmb_v10
opb_gpio
```

When no version number is specified, the latest version present in the repository is selected.

For generating the ECS schematic files using the **-mhs2sch** option, PsfUtil requires the MHS file describing the system as input.

## **Output Files**

The output is written to stdout if no -o option is specified, or it is written to the output file specified.

When using the -**iplist** option, the output file lists all the available IPs in the repository with their version numbers.

When using the **-mpd2mphs** option, the output file contains the MHS template specification of all the peripherals listed in the input text file.

When using the **-mhs2sch** option, the schematic files are written into the **SCH**/ directory relative to the current working directory.

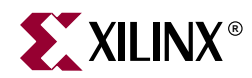

# Chapter 9

# **GNU Compiler Tools**

# Scope

This chapter describes the various options supported by MicroBlaze and Power PC GNU tools. The MicroBlaze GNU tools include **mb-gcc** compiler, **mb-as** assembler and **mb-ld** loader/linker. The Power PC tools include **powerpc-eabi-gcc** compiler, **powerpc-eabi-as** assembler and the **powerpc-eabi-ld** linker. The EDK GNU tools also support C++.

In this chapter, only those options are discussed, which have been added or enhanced for Embedded Development Kit (EDK).

# **GNU Compiler Framework**

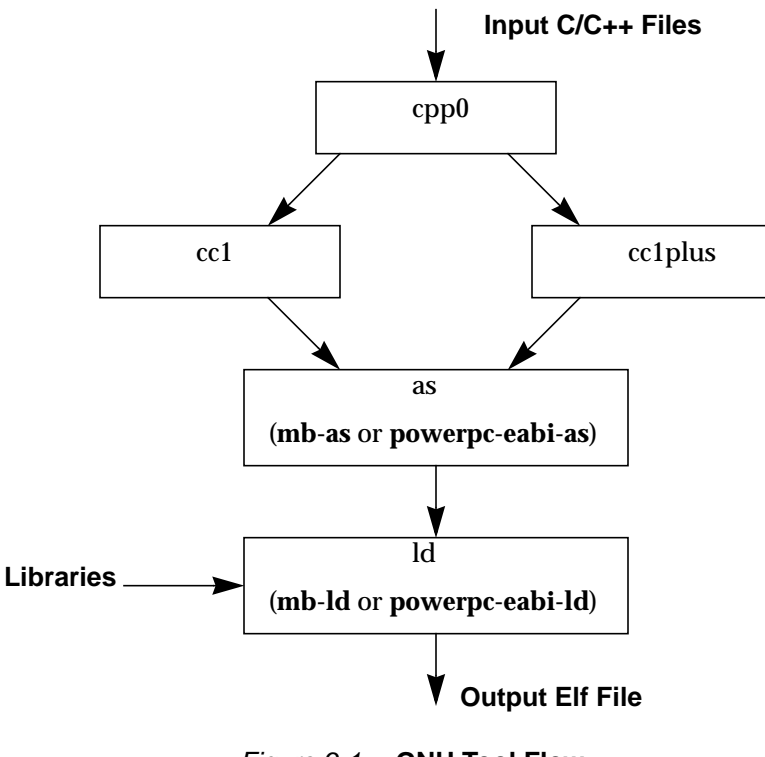

Figure 9-1: GNU Tool Flow

This section discusses the common features of both the MicroBlaze as well as PowerPC compiler. Figure 9-1shows the GNU tool flow. The GNU compiler is named **mb-gcc** for

**MicroBlaze** and **powerpc-eabi-gcc** for **Power PC**. The GNU compiler is a wrapper which in turn calls four different executables:

- 1. Pre-processor: (cpp0)
  - This is the first pass invoked by the compiler.
  - The pre-processor replaces all macros with definitions as defined in the source and header files.
- 2. Machine and Language specific Compiler (cc1)
  - The compiler works on the pre-processed code, which is the output of the first stage.
  - a. C Compiler (cc1)
  - The compiler is responsible for most of the optimizations done on the input C code and generates an assembly code.
  - b. C++ Compiler (cc1plus)
  - The compiler is responsible for most of the optimizations done on the input C++ code and generates an assembly code.
- 3. Assembler (mb-as [For MicroBlaze] and powerpc-eabi-as [for PowerPC])
  - The assembly code has mnemonics in assembly language. The assembler converts these to machine language.
  - The assembler also resolves some of the labels generated by the compiler.
  - The assembler creates an object file, which is passed on to the linker
- 4. Linker (mb-ld [For MicroBlaze] and powerpc-eabi-ld [for PowerPC])
  - The linker links all the object files generated by the assembler.
  - If libraries are provided on the command line, the linker resolves some of the undefined references in the code, by linking in some of the functions from the assembler.

Options for all these executables in discussed in this chapter.

**Note:** Any reference to gcc in this chapter indicates reference to both MicroBlaze compiler (**mb-gcc**) as well as PowerPC compiler (**powerpc-eabi**)

# **Compiler Usage and Options**

## Usage

GNU Compiler usage is as follows

Compiler\_Name [options] files...

Where Compiler\_Name is powerpc-eabi-gcc or mb-gcc

## Quick Reference

Table 9-1 briefly describes the commonly used compiler options. These options are common to both the compilers, i.e MicroBlaze and PowerPC. Please note that the compiler options are case sensitive.

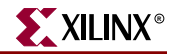

| Options      | Explanation                                                                                                    |  |  |  |  |  |  |  |
|--------------|----------------------------------------------------------------------------------------------------|--|--|--|--|--|--|--|
| -Е           | Preprocess only; Do not compile, assemble and link. The preprocessed output is displayed on the standard out device |  |  |  |  |  |  |  |
| -S           | Compile only; Do not assemble and link (Generates <b>.s</b> file)                                                   |  |  |  |  |  |  |  |
| -с           | Compile and Assemble only; Do not link (Generates <b>.o</b> file)                                                   |  |  |  |  |  |  |  |
| -g           | Add debugging information, which is used by GNU debugger ( <b>mb-gdb</b> or <b>powerpc-eabi-gdb</b> )               |  |  |  |  |  |  |  |
| -Wa,option   | Pass comma-separated <i>options</i> to the assembler                                                                |  |  |  |  |  |  |  |
| -Wp,option   | Pass comma-separated <i>options</i> to the preprocessor                                                             |  |  |  |  |  |  |  |
| -Wl,option   | Pass comma-separated <i>options</i> to the linker                                                                   |  |  |  |  |  |  |  |
| -B directory | Add <i>directory</i> to the C-run time library search paths                                                         |  |  |  |  |  |  |  |
| -L directory | Add <i>directory</i> to library search path                                                                         |  |  |  |  |  |  |  |
| -I directory | Add <i>directory</i> to header search path                                                                          |  |  |  |  |  |  |  |
| -l library   | Search <i>library</i> <sup>a</sup> for undefined symbols.                                                           |  |  |  |  |  |  |  |
| -V           | (Verbose). Display the programs invoked by the compiler                                                             |  |  |  |  |  |  |  |
| -o filename  | Place the output in the <i>filename</i>                                                                             |  |  |  |  |  |  |  |
| -save-temps  | Store the intermediate files, i.e files produced at the end of each pass,                                           |  |  |  |  |  |  |  |
| help         | Display a short listing of options.                                                                                 |  |  |  |  |  |  |  |
| - <b>O</b> n | Specify Optimization level $n = 0, 1, 2, 3$                                                                         |  |  |  |  |  |  |  |

Table 9-1: Commonly Used Compiler Options

a. The compiler prefixes "lib" to the library name indicated in this command line switch.

## **Compiler Options**

Some of the compiler options are discussed in details in this section

-g

This option adds debugging information to the output file. The debugging information is required by the GNU Debugger (**mb-gdb** or **powerpc-eabi-gdb**). The debugger provides debugging at the source as well as the assembly level.

-V

This option executes the compiler and all the tools underneath the compiler in verbose mode. This option gives complete description of the options passed to all the tools. This description is helpful in finding out the default options for each tool.

#### -save-temps

The GNU compiler provides a mechanism to save all the intermediate files generated during the compilation process. The compiler stores the following files

- Preprocessor output (*input\_file\_name.i* for C code and *input\_file\_name.ii* for C++ code)
- Compiler (cc1) output in assembly format (*input\_file\_name.s*)
- Assembler output in elf format (*input\_file\_name.s*)

The default output of the entire compilation is stored as a.out.

#### -o Filename

The default output of the compilation process is stored in an elf file name *a.out*. The default name can be changed using the *-o output\_file\_name*. The output file is created in elf format.

#### -Wp,option

#### -Wa, option

#### -WI,option

As described earlier in this chapter, the compiler (**mb-gcc** or **powerpc-eabi-gcc**) is a wrapper around other executables such as the preprocessor, compiler (cc1), assembler and the linker. These components of the compiler can be executed through the top level compiler or individually.

There are certain options which are required by tool, but might not be necessary for the top level compiler. These command can be issues using the options as indicated in Table 9-2

Table 9-2: Tool specific options passed to the top level gcc compiler

| Option     | ΤοοΙ         |  |  |  |
|------------|--------------|--|--|--|
| -Wp,option | Preprocessor |  |  |  |
| -Wa,option | Assembler    |  |  |  |
| -Wl,option | Linker       |  |  |  |

### --help

Use this option with any GNU compiler to get more information about the available options or consult the GCC manual available online at <a href="http://www.gnu.org/manual/manual.html">http://www.gnu.org/manual/manual.html</a>

### Library Search Options

#### -l libraryname

The compiler, by default, searches only the standard libraries such as libc, libm and libxil. The users can create their own libraries containing some commonly used functions. The users can indicate to the compiler, the name of the library, where the compiler can find the definition of these functions. The compiler prefixes the word "**lib**" to the *libraryname* provided by the user.

The compiler is sensitive to the order in which the various options are provided, especially the -l command line switch. This switch should be provided only after all the sources in the command line.

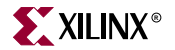

For example, if a user creates his own library called **libproject.a.**, he/she can include functions from this library using the following command:

Compiler Source\_Files -L\${LIBDIR} -lproject

**Caution!** If the library flag **-Ilibrary name** is given before the source files, the compiler will not be able to find the functions called from any of the sources. The compiler search is only done in one direction and does not keep a list of libraries available.

-L Lib Directory

This option indicates to the compiler, the directories to search for the libraries. The compiler has a default library search path, where it looks for the standard library. By providing -L option, the user can include some additional directories in the compiler search path.

#### Header Files Search Option

#### -I Directory Name

The option -I, indicates to the compiler to search for header files in the directory *Directory Name* before searching the header files in the standard path.

## **Linker Options**

### -defsym \_STACK\_SIZE=value

The total memory allocated for the stack and the heap can be modified by using the above linker option. The variable STACK\_SIZE is the total space allocated for heap as well as the stack. The variable STACK\_SIZE is given the default value of 100 words (i.e 400 bytes). If any user program is expected to need more than 400 bytes for stack and heap together, it is recommended that the user should increase the value of STACK\_SIZE using the above option. This option expects value in **bytes**.

In certain cases, a program might need a bigger stack. If the stack size required by the program is greater than the stack size available, the program will try to write in other forbidden section of the code, leading to wrong execution of the code.

**Note:** For MicroBlaze systems, minimum stack size of 16 bytes (0x0010) is required for programs linked with the C runtime routines (crt0.o and crt1.o).

## **Linker Scripts**

The linker utility makes use of the linker scripts to divide the user's program on different blocks of memories. To provide a linker script on the gcc command line, use the following command line option:

compiler -W1,-T -W1,linker\_script Other Options and Input Files

If the linker is executed on its own, the linker script could be included as follows:

linker -T linker\_script Other Options and Input Files

For more information about usage of linker scripts, please refer to the chapter, "Address Management"

## Search Paths

The compilers (**mb-gcc** and **powerpc-eabi-gcc**) search certain paths for libraries and header files.

## **On Solaris**

Libraries are searched in the following order:

- 1. Directories passed to the compiler with the -L dir name option.
- 2. Directories passed to the compiler with the -B dir name option.
- 3. **\${XILINX\_EDK}**/gnu/processor<sup>(1)</sup>/sol/microblaze/lib
- 4. \${XILINX\_EDK}/lib/processor

Header files are searched in the following order:

- 1. Directories passed to the compiler with the -I dir name option.\$
- 2. **\${XILINX\_EDK}**/gnu/processor/sol/processor/include

Initialization files are searched in the following order<sup>(2)</sup>:

- 1. Directories passed to the compiler with the -B dir name option.
- 2. **\${XILINX\_EDK}**/gnu/processor/sol/processor/lib

## On Windows Xygwin Shell

The GNU compilers (**mb-gcc** and **powerpc-eabi-gcc**) search certain paths for libraries and header files.

Libraries are searched in the following order:

- 1. Directories passed to the compiler with the -L dir name option.
- 2. Directories passed to the compiler with the -B dir name option.
- 3. **%XILINX\_EDK%**/gnu/processor/nt/processor/lib
- 4. %XILINX\_EDK%/lib/processor

Header files are searched in the following order:

- 1. Directories passed to the compiler with the -I dir name option.\$
- 2. **%XILINX\_EDK%**/gnu/processor/nt/processor/include

Initialization files are searched in the following order:

1. Directories passed to the compiler with the -B dir name option.

1. Processor indicates **powerpc-eabi** for PowerPC and **microblaze** for MicroBlaze

<sup>2.</sup> Initialization files such as crt0.0 are searched by the compiler only for **mb-gcc**. For **powerpc-eabi-gcc**, the C runtime library is a part of the library and is picked up by default from the library *libxil.a* 

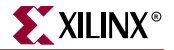

2. %XILINX\_EDK%/gnu/processor/nt/processor/lib

# **File Extensions**

The GNU compiler can determine the type of your file depending on the extension. Table 9-3 illustrates the valid extension and the corresponding file type. The gcc wrapper will call the appropriate lower level tools by recognizing these file types.

| Table 9-3: | File Extensions |  |
|------------|-----------------|--|
|            |                 |  |

| Extension | File type                                             |
|-----------|-------------------------------------------------------|
| .c        | C File                                                |
| .C        | C++ File                                              |
| .CXX      | C++ File                                              |
| .cpp      | C++ File                                              |
| .C++      | C++ File                                              |
| .cc       | C++ File                                              |
| .S        | Assembly File, but might have preprocessor directives |
| .S        | Assembly File with no preprocessor directives         |

## Libraries

Both the compiler (**powerpc-eabi-gcc** and **mb-gcc**) use certain libraries. The following libraries are needed for all the program.

Table 9-4: Libraries used by the compilers

| Library  | Particular                                                           |
|----------|----------------------------------------------------------------------|
| libxil.a | Contain drivers and initialization files developed for the EDK tools |
| libc.a   | Standard C libraries, including functions like strcmp, strlen etc    |
| libm.a   | Math Library, containing functions like <b>cos, sine</b> etc         |

These libraries are customized for every user's project and copied

# **Compiler Interface**

## **Input Files**

The compiler (mb-gcc and the powerpc-eabi-gcc) take one or more of the following files are input

- C source files.
- C++ source files.
- Assembly Files.

- Object Files.
- Linker scripts (These are optional and if not specified, the default linker script embedded in the linker (mb-ld or powerpc-eabi-ld) will be used.

The default extensions for each of these types is detailed in Table 9-3. In addition to the files mentioned above, the compiler implicitly refers to the following files.

• Libraries (libc.a, libm.a and libxil.a). The default location for these files is the EDK installation directory.

## **Output Files**

The compiler generates the following files as output

- An elf file (The default output file name is **a.out** on Solaris and **a.exe** on Windows)
- Assembly file (if -save-temps or -S option is used)
- Object file (if -save-temps or -c option is used)
- Preprocessor output (.i or .ii file) (if -save-temps option is used)

# **MicroBlaze GNU Compiler**

The MicroBlaze GNU compiler is an enhancement over the standard GNU tools and hence provides some additional options, which are specific to the MicroBlaze system. These options are available only in the MicroBlaze GNU compiler.

# **Quick Reference**

| Options                  | Explanation                                                                                                    |
|--------------------------|----------------------------------------------------------------------------------------------------|
| -xl-mode-executable      | Default mode for compilation.                                                                                                    |
| -xl-mode-xmdstub         | Intrusive hardware debugging on the board. Should be used only with xmdstub downloaded on to MicroBlaze                                      |
| -xl-mode-bootstrap       | Generate code, which can be downloaded using the boot strap loader                                                                           |
| -xl-mode-bootstrap-reset | Same as bootstrap mode, but in this case, on reset, the control is transferred to the user program instead of the boot stub.                 |
| -xl-mode-xilkernel       | If you use the xilkernel module, all the programs should be compiled with this option.                                                       |
| -mxl-gp-opt              | Use the small data area anchors. Optimization for performance and size.                                                                      |
| -mxl-soft-mul            | Use the software multiplier. Use this option when the hardware multiplier is not present in the device. By default this option in turned ON. |
| -mno-xl-soft-mul         | Do not use software multiplier. Compiler generates "mul" instructions.                                                                       |
| -mxl-stack-check         | Generates code for checking stack overflow.                                                                                                  |
| -mxl-barrel_shift        | Use barrel shifter. Use this option when a barrel shifter is present in the device                                                           |

#### Table 9-5: MicroBlaze Specific Options

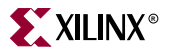

## **MicroBlaze Compiler Options**

The mb-gcc compiler for Xilinx's MicroBlaze soft processor introduces some new options as well as modifications to certain options supported by the gnu compiler tools. The new and modified options are summarized in this chapter.

#### -mxl-soft-mul

In some devices, a hardware multiplier is not present. In such cases, the user has the option to either build the multiplier in hardware or use the software multiplier library routine provided. MicroBlaze compiler mb-gcc assumes that the target device does not have a hardware multiplier and hence every multiply operation is replaced by a call to **mulsi3\_proc** defined in library **libc.a**. Appropriate arguments are set before calling this routine.

#### -mno-xl-soft-mul

Certain devices such as Virtex II have a hardware multiplier integrated on the device. Hence the compiler can safely generate the **mul** or **muli** instruction. Using a hardware multiplier gives better performance, but can be done only on devices with hardware multiplier such as Virtex II.

#### -mxl-stack-check

This option lets users check if the stack overflows during the execution of the program. The compiler inserts code in the prologue of the every function, comparing the stack pointer value with the available memory. If the stack pointer exceeds the available free memory, the program jumps to a the subroutine \_stack\_overflow\_exit. This subroutine sets the value of the variable \_stack\_overflow\_error to 1.

The standard stack overflow handler can be overridden by providing the function \_stack\_overflow\_exit in the source code, which acts as the stack overflow handler.

#### -mxl-barrel-shift

The MicroBlaze processor can be configured to be built with a barrel shifter. In order to use the barrel shift feature of the processor, use the option <code>-mxl-barrel-shift</code>. The default option is to assume that no barrel shifter is present and hence the compiler will use add and multiply operations to shift the operands. Barrel shift can increase the speed significantly, especially while doing floating point operations.

#### -mxl-gp-opt

If the memory location requires more than 32K, the load/store operation requires two instructions. MicroBlaze ABI offers two global small data areas, which can contain up to 64K bytes of data each. Any memory location within these areas can be accessed using the small data area anchors and a 16-bit immediate value. Hence needing only one instruction for load/store to the small data area. This optimization can be turned ON with the -mxl-gp-opt command line parameter. Variables of size lesser than a certain threshold value are stored in these areas. The value of the pointers is determined during linking. The threshold value can be changed using the -**Gn** option discussed below.

#### -xl-mode-executable

This is the default mode used for compiling programs with mb-gcc. The final executable created starts from address location 0x0 and links in crt0.o. This option need not be provided on the command line for mb-gcc.

#### -xl-mode-xmdstub

The mb-gcc compiler links certain initialization files along with the program being compiled. If the program is being compiled to work along with xmd, **crt1.o** initialization file is used, which returns the control of the program to the xmdstub after the execution of the user code is done. In other cases, **crt0.o** is linked to the output program, which jumps to halt after the execution of the program. Hence the option -xl-mode-xmdstub helps the compiler in deciding which initialization file is to be linked with the current program.

The code start address is set to **0x400** for programs compiled for a system with xmd. This ensures that the compiled program starts after the xmdstub. If you intend to modify the default xmdstub, leading to increase in the size of the xmdstub, you should take care to change the start address of the text section. This option is described in the *Linker Loader Options* section.

-**xl-mode-xmdstub** is allowed only in hardware debugging mode and with xmdstub loaded in the memory. For software debugging (even with xmdstub), do not use this option. For more details on debugging with xmd, please refer to the chapter, "Xilinx Microprocessor Debugger"

#### -xl-mode-bootstrap

Certain programs are downloaded using the boot loader onto the device. This option links in crt2.0 as the initialization file and starts the program at address location 0x100, leaving the first 100 words for the boot loader program. On a reset, the control is transferred back to the boot stub, which waits for loading a new program in the memory.

#### -xl-mode-bootstrap-reset

Same as the bootstrap mode above, but the reset location is overwritten to jump your code instead of the boot stub. Using this mode, the user does not have to reload the program on a reset, which is necessary in the previous mode.

#### -xl-mode-xilkernel

A kernel consisting of few key RTOS features is provided with the EDK tools. All the program compiled to work with the kernel should have the above option.

*Caution!* mb-gcc will signal fatal error, if more than one mode of execution is supplied on the command line.

#### -Gn

The compiler stores certain data in the small data area of the code. Any global variable, which is equal to or lesser than 8 bytes will be stored in the small data area of the readwrite or read-only section. This threshold value of 8 bytes can be changed using the above option in the command line.

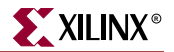

## **MicroBlaze Linker Options**

```
-defsym _TEXT_START_ADDR=value
```

By default, the text section of the output code starts with the base address 0x0. This can be overridden by using the above options. If this is supplied to **mb-gcc**, the text section of the output code will now start from the given *value*. When the compiler is invoked with **-xl-mode-xmdstub**, the user program starts at 0x400 by default.

The user does not have to use **-defsym \_TEXT\_START\_ADDR**, if they wish to use the default start address set by the compiler.

This is a linker option and should be used when the user is invoking the linker separately. If the linker is being invoked as a part of the **mb-gcc** flow, the user has to use the following option

-Wl,-defsym -Wl,\_TEXT\_START\_ADDR=value

#### -relax

This is a linker option, used to remove all the unwanted **imm** instructions generated by the assembler. The assembler generates **imm** instruction for every instruction, where the value of the immediate can not be calculated during the assembler phase. Most of these instructions won't need an **imm** instruction, which is removed by the linker, when the **-relax** command line option is provided to the linker.

This option is required only when linker is invoked on its own. When linker is invoked through the **mb-gcc** compiler, this option is automatically provided to the linker.

-N

This option sets the text and data section to be readable and writable. It also does not pagealign the data segment. This option is required only for MicroBlaze programs. The top level gcc compiler automatically includes this option, while invoking the linker, but if you intend to invoke the linker without using gcc, you should have use this option.

For more details on this option, please refer to the GNU manuals online at http://www.gnu.org/manual/manual.html

## Pseudo-Ops

MicroBlaze supports a certain pseudo-ops making assembly programming easier for assembly writers. The supported pseudo-ops are listed in Table 9-6.

| Pseudo Opcodes | Explanation                                    |
|----------------|------------------------------------------------|
| nop            | No operation. Replaced by instruction:         |
|                | or R0, R0, R0                                  |
| la Rd, Ra, Imm | Replaced by instruction:                       |
|                | <b>addi</b> Rd, Ra, imm; = $Rd = Ra + Imm$ ;   |
| not Rd, Ra     | Replace by instruction: <b>xori</b> Rd, Ra, -1 |

| Table 9-6: | Pseudo-Opcodes | supported b | y Assembler |
|------------|----------------|-------------|-------------|
|            |                |             |             |

| Pseudo Opcodes | Explanation                                    |
|----------------|------------------------------------------------|
| neg Rd, Ra     | Replace by instruction: <b>rsub</b> Rd, Ra, R0 |
| sub Rd, Ra, Rb | Replace by instruction: <b>rsub</b> Rd, Rb, Ra |

Table 9-6: Pseudo-Opcodes supported by Assembler

## **Initialization Files**

The final executable needs certain registers such as the small data area anchors (R2 and R13) and the stack pointer (R1) to be initialized. These initialization files are distributed with the Embedded Development Kit. In addition to the precompiled object files, source files are also distributed in order to help user make their own changes as per their requirements. Initialization can be done using one of the five C runtime routines:

### crt0.o

This initialization file is to be used for programs which are to be executed standalone, i.e without **xmd**.

### crt1.o

This file is located in the same directory and should be used when the **xmd** debugger is to be present in the system.

### crt2.o

In case of programs used with the boot-loader, crt2.0 is used as the initialization file. The boot loader is used to load the program at runtime using the boot stub.

### crt3.o

The source for crt2.0 and crt3.0 is the same as the functionality is the same except for the behavior on a reset. In crt3.0, address location 0x0 is overwritten, such that on a reset, the control is transferred to the user program instead of the boot stub.

#### crt4.o

When the kernel module is used in a particular MicroBlaze system, crt4.0 is picked up by the compiler.

The source for initialization file can be changed as per the requirements of the project. These changed files have to be then assembled to generate an object file (.o format). To refer to the newly created object files instead of the standard files, use the **-B** directoryname command line option while invoking mb-gcc.

According to the C standard specification, all global and static variables need to be initialized to 0. This is a common functionality required by all the crt's above. Hence another routine **\_crtinit** is defined in **crtinit.o** file. This file is part of the **libc.a** library.

The \_crtinit routine will initialize memory in the **bss** section of the program, defined by the default linker script. If you intend to provide your own linker script, you will need to compile a new \_crtinit routine. The default crtinit.S file is provided in assembly source format as a part of the Embedded Development Kit.

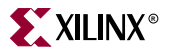

## **Command Line Arguments**

One of the several tasks performed by operating systems is to pass arguments to a program. Since there is no operating system available for MicroBlaze, programs can not take in command line arguments. The command line arguments argc and argv are initialized to 0 by the C runtime routines.

## **Interrupt Handlers**

Interrupt handlers need to be compiled in a different manner as compared to the normal sub-routine calls. In addition to saving non-volatiles, interrupt handlers have to save the volatile registers which are being used. Interrupt handler should also store the value of the machine status register (RMSR), when an interrupt occurs.

## \_interrupt\_handler attribute

In order to distinguish an interrupt handler from a sub-routine, mb-gcc looks for an attribute (interrupt\_handler) in the declaration of the code. This attribute is defined as follows:

void function\_name () \_\_attribute\_\_ ((interrupt\_handler));

*Note:* Attribute for interrupt handler is to be given only in the prototype and not the definition.

Interrupt handlers might also call other functions, which might use volatile registers. In order to maintain the correct values in the volatile registers, the interrupt handler saves all the volatiles, if the handler is a non-leaf function<sup>(1)</sup>.

Interrupt handlers can also be defined in the MicroBlaze Hardware Specification (MHS) and the MicroBlaze Software Specification (MSS) file. These definitions would automatically add the attributes to the interrupt handler functions. For more information please refer MicroBlaze Interrupt Management document.

The interrupt handler uses the instruction rtid for returning to the interrupted function.

#### \_save\_volatiles attribute

The MicroBlaze compiler provides the attribute save\_volatiles, which is similar to the \_interrupt\_handler attribute, but returns using rtsd instead of rtid.

This attributes save all the volatiles for non-leaf functions and only the used volatiles in case of leaf functions.

void function\_name () \_\_attribute\_\_((save\_volatiles));

The attributes with their functions are tabulated in Table 9-7.

<sup>1.</sup> Functions which have calls to other sub-routines are called non-leaf functions.

| Attributes        | Functions                                                                                                    |
|-------------------|----------------------------------------------------------------------------------------------------|
| interrupt_handler | This attribute saves the machine status register and all the volatiles in addition to the non-volatile registers. rtid is used for returning from the interrupt handler. If the interrupt handler function is a leaf function, only those volatiles which are used by the function are saved. |
| save_volatiles    | This attribute is similar to interrupt_handler, but it used $rtsd$ to return to the interrupted function, instead of $rtid$ .                                                                                                    |

| Table 9-7: | Use of | attributes |
|------------|--------|------------|
|------------|--------|------------|

# **Power PC GNU Compiler**

## **Compiler Options**

The Power PC GNU compiler (**powerpc-eabi-gcc**) is built using the GNU gcc version 2.95.3-4. No enhancements have been done to the compiler. The PowerPC compiler does not support any special options. All the listed common options are supported by the powerpc-eabi compiler.

## **Linker Options**

### -defsym \_START\_ADDR=value

By default, the text section of the output code starts with the base address 0xffff8000, since this is the start address indicated in the default linker script. This can be overridden by

- using the above option OR
- providing a linker script, which lists the value for start address

The user does not have to use **-defsym\_START\_ADDR**, if they wish to use the default start address set by the compiler.

This is a linker option and should be used when the user is invoking the linker separately. If the linker is being invoked as a part of the **powerpc-eabi-gcc** flow, the user has to use the following option

-Wl,-defsym -Wl,\_START\_ADDR=value

## **Initialization Files**

The compiler looks for certain initialization files (such as **boot.o**, **crt0.o**). These files are compiled along with the drivers and archived in libxil.a library. This library is generated using LibGen by compiling the distributed sources in the Board Support Package (BSP). For more information about libgen, please refer to the , "Library Generator" chapter.

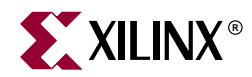

# Chapter 10

# **GNU Debugger**

# Summary

This chapter describes the general usage of the Xilinx GNU debugger for MicroBlaze and PowerPC.

# **Overview**

GDB is a powerful yet flexible tool which provides a unified interface for debugging/verifying MicroBlaze and PowerPC systems during various development phases.

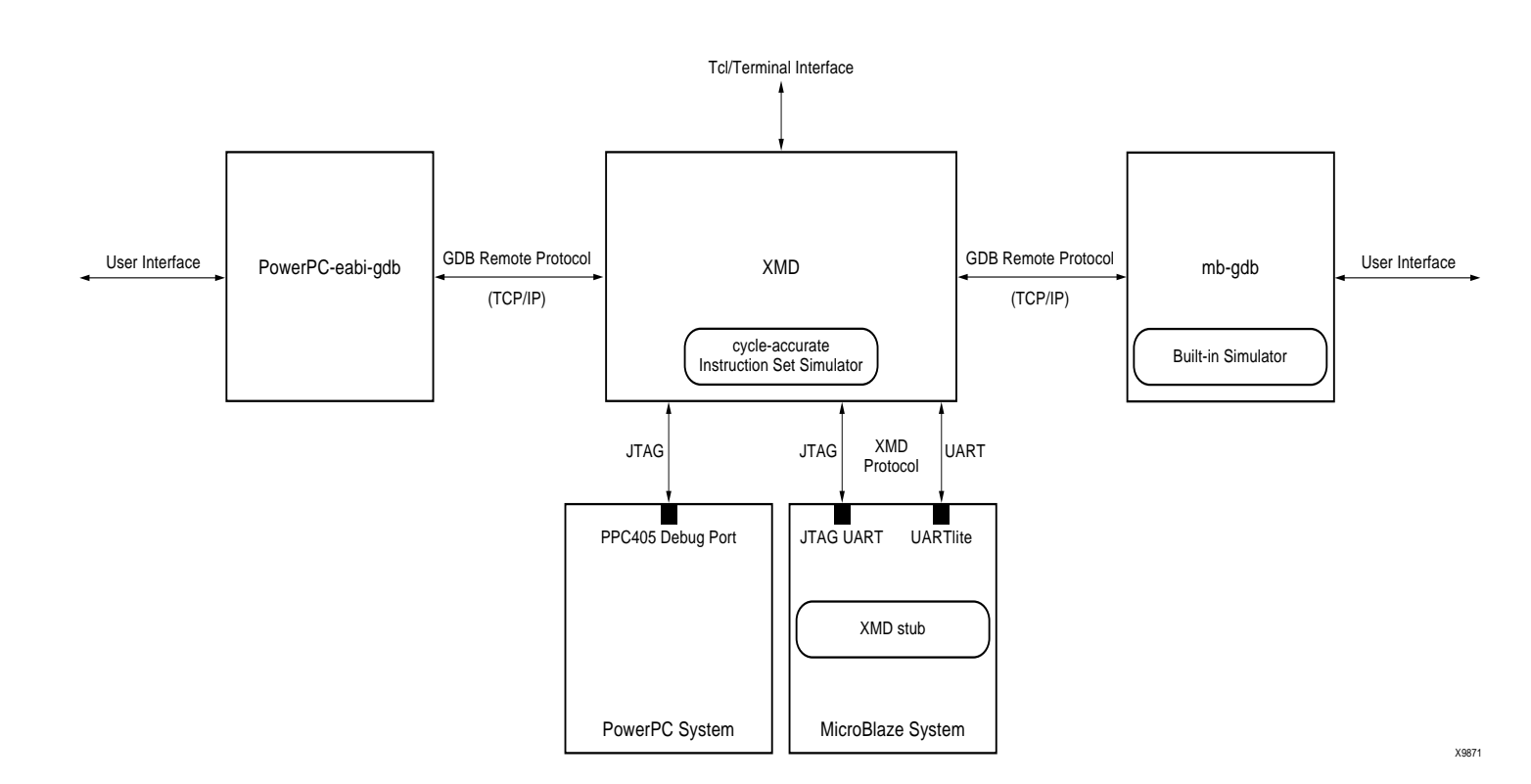

# **Tool Usage**

MicroBlaze GDB usage:

**mb-gdb** [options] [executable-file]

PowerPC GDB usage:

powerpc-eabi-gdb [options] [executable-file]

**Tool Options** The most common options in the MicroBlaze GNU debugger are:

#### --command=FILE

Execute GDB commands from FILE. Used for debugging in batch/script mode.

--batch

Exit after processing options. Used for debugging in batch/script mode.

--nw

Do not use a GUI interface.

-w

Use a GUI interface. (Default)

# **MicroBlaze GDB Targets**

Currently, there are three possible targets that are supported by the MicroBlaze GNU Debugger and XMD tools - a built-in simulator target and two remote targets (XMD):

```
xilinx > mb-gdb hello_world.elf
```

| 👸 he       | ello_w                                     | orld.a                         | : - Sour                                | e Wind                      | w            |       |     |    |            |        |   |       | <u>_     ×</u> |
|------------|--------------------------------------------|--------------------------------|-----------------------------------------|-----------------------------|--------------|-------|-----|----|------------|--------|---|-------|----------------|
| File       | Run                                        | View                           | Contro                                  | Prefer                      | ences H      | telp  |     |    |            |        |   |       |                |
| <b>3</b> 5 | '(*)                                       | 0                              | {} <b>} ^</b> (                         |                             | 1            | ¥ 🖇   | è 🗸 | 69 | <b>#</b> + | illi 🖸 |   | 0x44c | 5              |
| he         | 110_                                       | wor1                           | d.c                                     |                             | •            | nain  |     | ▼  | 50         | URCE   | ▼ |       |                |
| -          | 1 1<br>2 1<br>3 1<br>5<br>6<br>7<br>8<br>9 | tinc<br>nain<br>in<br>pr<br>pu | lude<br>() {<br>t i =<br>int("<br>tnum( | Stdic<br>5;<br>Hello<br>i); | .h><br>World | \n"); | I   |    |            |        |   |       |                |
| Progri     | am pot                                     | ruppi                          | na Click                                | op rup icc                  | n to sta     | F     |     |    |            |        |   |       |                |

From the **Run** pull-down menu, select **Connect to target** in the mb-gdb window. In the Target Selection dialog, you can choose between the **Simulator** (built-in) and **Remote/TCP** (for XMD) targets.

In the target selection dialog, choose:

• Target: Remote/TCP

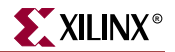

- Hostname: localhost
- Port: 1234

Click **OK** and mb-gdb attempts to make a connection to XMD. If successful, a message is printed in the shell window where XMD was started.

| Target Selection    | ×                             |
|---------------------|-------------------------------|
|                     | Set breakpoint at 'main'      |
| Target: Remote/TCP  | ☑ Set breakpoint at 'exit'    |
| Hostname: localhost | Set breakpoint at             |
| Port: 1234          | 🔲 Display Download Dialog     |
|                     | 🔲 Use xterm as inferior's tty |
| More Options        |                               |
|                     | OK Cancel Help                |

At this point, **mb-gdb** is connected to XMD and controls the debugging. The simple but powerful GUI can be used to debug the program, read and write memory and registers.

## **GDB** Built-in Simulator

The MicroBlaze debugger provides an instruction set simulator, which can be used to debug programs that do not access any peripherals. This simulator makes certain assumption about the executable being debugged:

- The size of the application being debugged determines the maximum memory location which can be accessed by the simulator.
- The simulator assumes that the accesses are made only to the fast local memory (LMB).

When using the command info target, the number of cycles reported by the simulator are under the assumptions that memory access are done only into local memory (LMB). Any access to the peripherals results in the simulator indicating an error. This target does not require xmd to be started up. This target should be used for basic verification of functional correctness of programs which do not access any peripherals or OPB or external memory.

## Remote

Remote debugging is done through XMD. The XMD server program can be started on a host computer with the Simulator target or with the Hardware target transparent to mbgdb. Both the Cycle-Accurate Instruction Set Simulator and the Hardware interface provide powerful debugging tools for verifying a complete MicroBlaze system. mb-gdb connects to xmd using the GDB Remote Protocol over TCP/IP socket connection.

### Simulator Target

The XMD simulator is a Cycle-Accurate Instruction Set Simulator of the MicroBlaze system which presents the simulated MicroBlaze system state to GDB.

## Hardware Target

With the hardware target, XMD communicates with an xmdstub program running on a hardware board through the serial cable or JTAG cable, and presents the running MicroBlaze system state to GDB.

For more information about XMD refer to the XMD Chapter.

Note

- 1. The simulators provide a non-intrusive method of debugging a program. Debugging using the hardware target is intrusive because it needs an xmdstub to be running on the board.
- 2. If the program has any I/O functions like print() or putnum(), that write output onto the UART or JTAG Uart, it will be printed on the console/terminal where the xmd server was started. (Refer to the MicroBlaze Libraries documentation for libraries and I/O functions information).

# Compiling for Debugging on MicroBlaze targets

In order to debug a program, you need to generate debugging information when you compile it. This debugging information is stored in the object file; it describes the data type of each variable or function and the correspondence between source line numbers and addresses in the executable code. The mb-gcc compiler for Xilinx's MicroBlaze soft processor includes this information when the appropriate modifier is specified.

The -g option in mb-gcc allows you to perform debugging at the source level. mb-gcc adds appropriate information to the executable file, which helps in debugging the code. mb-gdb provides debugging at source, assembly and mixed (both source and assembly) together. While initially verifying the functional correctness of a C program, it is also advisable to not use any mb-gcc optimization option like -O2 or -O3 as mb-gcc does aggressive code motion optimizations which may make debugging difficult to follow. For debugging with xmd in hardware mode, the mb-gcc option -x1-mode-xmdstub must be specified. Refer to the XMD documentation for more information about compiling for specific targets.

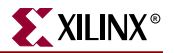

# **PowerPC Targets**

## GUI mode

Hardware debugging for the PowerPC405 on Virtex-II Pro is supported by powerpc-eabi-

| 💏 Target Selection                | ×                             |
|-----------------------------------|-------------------------------|
|                                   | 🔽 Set breakpoint at 'main'    |
| Connection                        | ▼ Set breakpoint at 'exit'    |
| Hostname: localhost               | Set breakpoint at             |
| Port: 1234                        | Display Download Dialog       |
|                                   | 🔲 Use xterm as inferior's tty |
| ✓ Fewer Options                   |                               |
| Run Options                       | Due Malhadi                   |
|                                   | Run Method                    |
| Attach to Target                  | C Run Program                 |
| Download Program                  | Continue from Last Stop       |
| Command to issue after attaching: |                               |
| set architecture powerpc:405      |                               |
| 12                                |                               |
|                                   | OK Cancel Help                |

**gdb** and **xmd** through the GDB Remote TCP protocol. To connect to a hardware PowerPC target, first start **xmd** and connect to the board using the **ppcconnect** command as described in the XMD chapter. Next, select **Run->Connect to target** from GDB and in the GDB target selection dialog, choose:

- Target: Remote / TCP
- Hostname: localhost
- Port: 1234

Click on **More Options** in the bottom left corner of the target selection dialog. In the command field type:

set architecture powerpc:405

Click **OK** and **powerpc-eabi-gdb** attempts to make a connection to XMD. If successful, a message is printed in the shell window where XMD was started.

## Console mode

To start powerpc-eabi-gdb in the console mode type :

xilinx > powerpc-eabi-gdb -nw executable.elf

In the console mode, type the following two commands to connect to the board through xmd.

(gdb) set architecture powerpc:405 (gdb) target remote localhost:1234

These two commands can also be placed in the GDB startup file gdb.ini in the current working directory.

## **GDB Command Reference**

For help on using mb-gdb, click on Help->Help Topics in the GUI mode

or type "help" in the console mode.

In the GUI mode, to open a console window, click on View->Console

For a comprehensive online documentation on using GDB, refer to <a href="http://www.gnu.org/manual/gdb/">http://www.gnu.org/manual/gdb/</a>

For information about the mb-gdb Insight GUI, refer to the Red Hat Insight webpage <a href="http://sources.redhat.com/insight">http://sources.redhat.com/insight</a>

Table 10-1 briefly describes the commonly used mb-gdb console commands. The

| Command        | Description                                                                           |
|----------------|---------------------------------------------------------------------------------------|
| load [program] | load the program into the target                                                      |
| b main         | Set a breakpoint in function main                                                     |
| r              | Run the program (for the built-in simulator only)                                     |
| С              | Continue after a breakpoint, or                                                       |
|                | Run the program (for the xmd simulator only)                                          |
| I              | View a listing of the program at the current point                                    |
| n              | Steps one line (stepping over function calls)                                         |
| S              | Step one line (stepping into function calls)                                          |
| stepi          | Step one assembly line                                                                |
| info reg       | View register values                                                                  |
| info target    | View the number of instructions and cycles executed (for the built-in simulator only) |
| monitor info   | View the number of instructions and cycles executed (for the xmd simulator only)      |
| p <i>xyz</i>   | Print the value of xyz data                                                           |

Table 10-1: Commonly Used GDB Console Commands

equivalent GUI versions can be easily identified in the mb-gdb GUI window icons. Some of the commands like info target, monitor info, may be available only in the console mode.

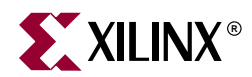

# Chapter 11

# Xilinx Microprocessor Debugger

# **Overview**

The Xilinx Microprocessor Debug (XMD) Engine is a program that facilitates a unified GDB interface as well as a Tcl (Tool Command Language) interface for debugging programs and verifying systems using the MicroBlaze or PowerPC (Virtex-II Pro) microprocessors. It supports debugging user programs on different targets such as

- Cycle-accurate MicroBlaze instruction set simulator
- MicroBlaze system running xmdstub on a hardware board
- PowerPC system on a hardware board

The XMD Engine is used along with MicroBlaze and PowerPC GDB (mb-gdb & powerpc-eabi-gdb) for debugging. mb-gdb and powerpc-eabi-gdb communicates with xmd using the Remote TCP protocol and control the corresponding targets. In either case, GDB can connect to xmd on the same computer or on a remote computer on the Internet. The xmd Tcl interface can be used for command line control and debugging of the target as well as for running complex verification test scripts to test the complete system.

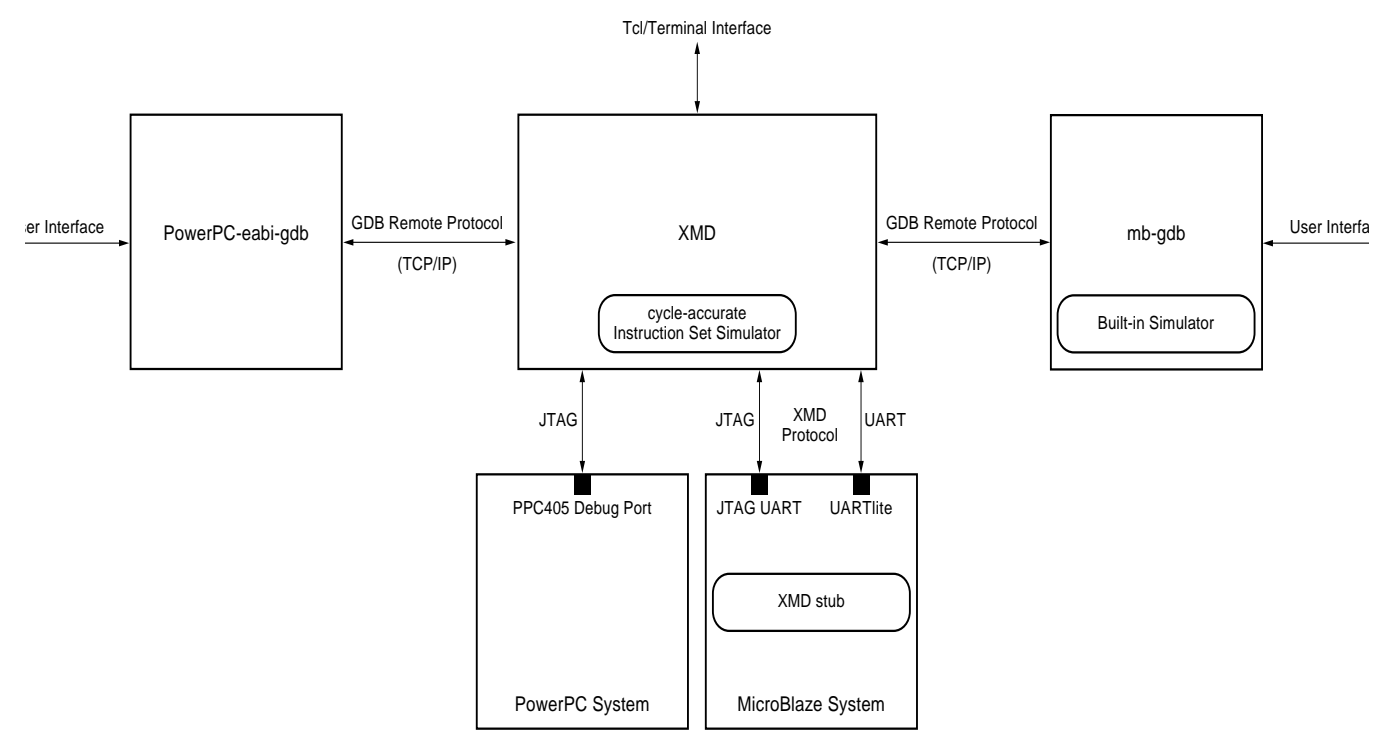

*Figure 11-1:* Xilinx Microprocessor Debug (XMD) targets

www.xilinx.com 1-800-255-7778

# XMD usage

To start the XMD engine, simply execute xmd from a shell as follows.

> xmd

From the xmd Tcl prompt, **xmd** can be connected to the desired target using the commands described in Table 11-1.

# MicroBlaze stub target

With a hardware target, user programs can be downloaded from mb-gdb directly onto a remote hardware board and be executed with support of the xmd stub running on the board. A sample session of XMD with a hardware stub target is shown below.

XMD% mbconnect stub -comm jtag -posit 2

Now XMD connects to the hardware target and waits for a connection from mb-gdb. Refer to the GNU Debugger chapter to see how to start mb-gdb, make a remote connection from mb-gdb to xmd, download a program onto the target and debug the program.

To debug a program by downloading on the remote hardware board, the program must be compiled with **-g -xl-mode-xmdstub** options to mb-gcc .

**Note:** User Program outputs. If the program has any I/O functions like print() or putnum(), that write output onto the UART or JTAG Uart, it will be printed on the console/terminal where the xmd was started. (Refer to the MicroBlaze Libraries chapter for libraries and I/O functions information).

## Stub Target Requirements

To debug programs on the hardware board using XMD, the following requirements have to be met.

• xmd uses a JTAG or serial connection to communicate with xmdstub on the board. Hence a JTAG Uart or a Uart designated as DEBUG\_PERIPHERAL in the mss file is needed on the target MicroBlaze system.

Platform Generator can create a system that includes a JTAG Uart or a Uart, if specified in the system's mhs file. For more information on creating a system with a Uart or a JTAG Uart, refer to the MicroBlaze Hardware Specification Format chapter.

• xmdstub on the board uses the JTAG Uart or Uart to communicate with the host computer. Hence, it must be configured to use the JTAG Uart or Uart in the MicroBlaze system.

Library Generator can configure the xmdstub to use the DEBUG\_PERIPHERAL in the system. libgen will generate a xmdstub configured for the DEBUG\_PERIPHERAL and put it in code/xmdstub.elf as specified by the XMDSTUB attribute in the mss file. For more information, refer to the Library Generator chapter.

• xmdstub executable must be included in the MicroBlaze local memory at system startup. To have the xmdstub included in the MicroBlaze local memory, the xmdstub.elf file should be specified in the user's mss file as follows:

PARAMETER XMDSTUB=code/xmdstub.elf

Data2BRAM can populate the MicroBlaze memory with xmdstub. libgen generates a Data2BRAM script file that can be used to populate the BRAM

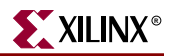

#### Table 11-1: XMD commands<sup>a</sup>

| command [options]                                         | Description                                                                                                    |
|-----------------------------------------------------------|----------------------------------------------------------------------------------------------------|
| mbconnect < <b>sim</b>   <b>stub</b> > [ <i>options</i> ] | Connect to a MicroBlaze target as well as start a GDB server<br>for the target. xmd supports non-intrusive debugging on<br>the MicroBlaze simulator or intrusive debugging on<br>hardware board running xmdstub. Use sim for simulator<br>or stub for remote hardware. The default target is the<br>simulator.                                |
|                                                           | <ul> <li>Simulator Target options</li> <li>-memsize size</li> </ul>                                                                                                    |
|                                                           | size of the memory allocated in the simulator.<br>Programs can access the memory range from 0 to<br>size-1                                                                                                    |
|                                                           | <ul> <li>xmdstub Target options</li> <li>-comm <serial jtag=""  =""></serial></li> </ul>                                                                                                    |
|                                                           | Specify the xmd communication. Debugging is<br>supported over JTAG (using opb_jtag_uart<br>peripheral) or serial cable (using opb_uart<br>peripheral). Default is JTAG communication                                                                                                    |
|                                                           | <ul> <li>-posit device position</li> </ul>                                                                                                    |
|                                                           | Specify the position of the FPGA device in the<br>JTAG chain that contains the MicroBlaze system to<br>be debugged. The JTAG chain positions are auto<br>detected and displayed by xmd when no position is<br>specified                                                                                                    |
|                                                           | <ul> <li>-chain device count &lt; list of BSDL files&gt;</li> </ul>                                                                                                    |
|                                                           | Specify the configuration of the JTAG chain on the<br>target board by providing the BSDL files for all the<br>devices that make up the JTAG chain in the same<br>order as they occur in the chain. By default, xmd<br>autodetects the JTAG chain. But if it fails to do so,<br>then this option can be used to connect to the target<br>board |
|                                                           | -port serial port                                                                                                    |
|                                                           | Specify the serial port to which the remote<br>hardware is connected, when xmd communication<br>is over the serial cable. The default serial port is<br>/dev/ttya on Solaris and <i>Com1</i> on Windows                                                                                                    |
|                                                           | -baud baud rate                                                                                                    |
|                                                           | Specify the serial port baud rate in bps. The default value is <i>19200</i> bps.                                                                                                    |
| mbdisconnect <i>target id</i>                             | Disconnect from the current MicroBlaze target, close the corresponding GDB server and revert to the previous MicroBlaze target.                                                                                                    |
| ppcconnect                                                | Connect to a hardware PowerPC target as well as start a remote GDB server.                                                                                                    |

| command [options]           | Description                                                                                                    |
|-----------------------------|----------------------------------------------------------------------------------------------------|
| rrd                         | Register Read                                                                                                    |
| rwr reg_num word            | Register Write                                                                                                    |
| mrd address [num_words]     | Memory Read                                                                                                    |
| mwr address word            | Memory Write                                                                                                    |
| dis [address] [num_words]   | Disassemble                                                                                                    |
| con [address]               | Continue from current PC or "address"                                                                                                    |
| stp [number]                | Step one or "number" instructions                                                                                                    |
| rst                         | Reset target                                                                                                    |
| bps address                 | Set Breakpoint at "address"                                                                                                    |
| bpr <i>address</i>          | Remote Breakpoint from "address"                                                                                                    |
| bpl                         | List Breakpoints                                                                                                    |
| dow [-data] filename [addr] | Download the given ELF or data file (with -data option)<br>onto the current target's memory. If no address is provided<br>alongwith ELF file, the download address is determined<br>from the ELF file by reading its headers. If an address is<br>provided with the ELF file, it is treated as PIC code<br>(Position Independent Code) and downloaded at the<br>specified address and Register R20 is set to the start address<br>according to the PIC code semantics. Note that NO Bounds<br>checking is done by xmd, except preventing writes into<br>xmdstub area (address 0x0 to 0x400). |
| help                        | List all commands                                                                                                    |
| a                           |                                                                                                    |

### Table 11-1: XMD commands<sup>a</sup>

**xmdterm.tcl** script in the installation directory provides commands for doing assembly level debugging using the low level xmd commands. **xmdterm.tcl** is automatically loaded by xmd on startup. Powerful verification scripts can be written in Tcl based on the xmdterm script. User scripts with helper commands can be loaded into xmd by using the Tcl command "*source script.tcl*". Refer to the Tcl documentation at the <u>Tcl Developer site</u> for more information on writing Tcl scripts and custom commands.

contents of a bitstream containing a MicroBlaze system. It uses the executable specified in the DEFAULT\_INIT.

• Any user program that has to be downloaded on the board for debugging should have a program start address higher than 0x400 and the program should be linked with the startup code in crt1.0

**mb-gcc** can compile programs satisfying the above two conditions when it is run with the option **-xl-mode-xmdstub**. For source level debugging, programs should also be compiled with **-g** option. While initially verifying the functional correctness of a C program, it is advisable to not use any mb-gcc optimization option like -O2 or -O3 as mb-gcc does aggressive code motion optimizations which may make debugging difficult to follow.

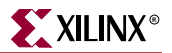

# **MicroBlaze Simulator target**

You can use **mb-gdb** and **xmd** to debug programs on the cycle-accurate simulator built in XMD. A sample session of XMD and GDB is shown below.

```
XMD% mbconnect sim
Connected to MicroBlaze "sim" target. id = 0
Starting Remote GDB server for "sim" target (id = 0) at TCP port no 1234
XMD%
```

Now XMD is running with the simulator target and waiting for a connection from mb-gdb. The xmd Tcl prompt can also be used simultaneously for executing xmd commands.

Refer to the MicroBlaze GNU Debugger document to see how to start mb-gdb, make a remote connection from mb-gdb to xmd, download a program onto the target and debug the program. With xmd and mb-gdb, the debugging user interface is uniform with simulation or hardware targets.

## **Simulation Statistics**

While **mb-gdb** is connected to XMD with the simulator target, the statistics of the cycleaccurate simulator can be viewed from mb-gdb as follows:

- In the mb-gdb GUI menu, select View->Console.
- In the console window, type monitor info
- To reset the simulation statistics, type monitor reset

## Simulator Target Requirements

To debug programs on the Cycle-Accurate Instruction Set Simulator using XMD, the following requirements have to be met.

• Programs should be compiled for debugging and should be linked with the startup code in crt0.0

**mb-gcc** can compile programs with debugging information when it is run with the option **-g** and by default, mb-gcc links crt0.0 with all programs. (Explicit option: **-xl-mode-executable**)

- Programs can have a maximum size of 64Kbytes only.
- Currently, XMD with simulator target does not support the simulation of OPB peripherals.

# **PowerPC Target**

xmd can connect to a hardware PowerPC target over a JTAG connection to a board containing a Virtex-II Pro device. Use the **ppcconnect** command to connect to the PowerPC target and start a remote GDB server. A sample session is shown below

XMD% ppcconnect

| JTAG chain configuration |          |           |           |
|--------------------------|----------|-----------|-----------|
|                          |          |           |           |
| Device                   | ID Code  | IR Length | Part Name |
| 1                        | 05026093 | 8         | XC18V04   |
| 2                        | 05026093 | 8         | XC18V04   |
| 3                        | 0124a093 | 10        | XC2VP7    |

assumption: selected device 3 for debugging.

```
Connected to PowerPC target. id = 0
Starting GDB server for target (id = 0) at TCP port no 1234
XMD%
```

## **XMD Tcl commands**

In the Tcl interface mode, xmd starts a Tcl shell augmented with xmd commands. All xmd Tcl commands start with 'x' and can be listed from xmd by typing "x?".

- xrmem target addr [num]
   Read num bytes or 1 byte from memory address <addr>
- xwmem *target addr value* Write a 8-bit byte *value* at the specified memory *addr*.
- xrreg *target* [*reg*]
   Read all registers or only register number reg.
- xwreg target reg value

Write a 32-bit value into register number reg

• xdownload target [-data] filename [addr]

Download the given ELF or data file (with -data option) onto the current target's memory. If no address is provided alongwith ELF file, the download address is determined from the ELF file by reading its headers. If an address is provided with the ELF file, it is treated as PIC code (Position Independent Code) and downloaded at the specified address and Register R20 is set to the start address according to the PIC code semantics. Note that NO Bounds checking is done by xmd, except preventing writes into xmdstub area (address 0x0 to 0x400).

• xcontinue target [addr]

Continue execution from the current PC or from the optional address argument.

• xstep target

Single step one MicroBlaze instruction. If the PC is at an IMM instruction the next instruction is executed as well. During a single step, interrupts are disabled by keeping the BIP flag set. Use xcontinue with breakpoints to enable interrupts while debugging.

• xreset target [reset type]

Reset target. Optionally provide target specific reset types like signals mentioned in , "XMD MicroBlaze Hardware target signals".

• xbreakpoint target addr

Set a breakpoint at the given address. Note - Breakpoints on instructions immediately following imm instruction can lead to undefined results.

• xremove target addr

Remove breakpoint at given address.

• xlist *target* 

List all the breakpoint addresses.

xdisassemble *inst* Disassemble and display one 32-bit instruction.

• xsignal target signal

Send a signal to a hardware target. This is only supported by the JTAG UART when the debug signals for Processor Break, Reset and System reset are connected to MicroBlaze and the OPB bus. Platform Generator automatically connects these signals by default of the implicit name matching in the respective MPD files. Supported signals are listed in Table 11-2.

| Table 11-2: | XMD MicroBlaze Hardware target | signals |
|-------------|--------------------------------|---------|
|             |                                |         |

| Signal Name (value)       | Description                                                                                                    |
|---------------------------|----------------------------------------------------------------------------------------------------|
| Processor Break (0x20)    | Raises the Brk signal on MicroBlaze using the JTAG UART<br>Ext_Brk signal. It sets the Break-in-Progress (BIP) flag on<br>MicroBlaze and jumps to addr 0x18         |
| Non-maskable Break (0x10) | Similar to the Break signal but works even while the BIP flag<br>is already set. Refer the MicroBlaze ISA documentation for<br>more information about the BIP flag. |
| System Reset (0x40)       | Resets the entire system by sending an OPB Rst using the JTAG UART Debug_SYS_Rst signal.                                                                            |
| Processor Reset (0x80)    | Resets MicroBlaze using the JTAG UART Debug_Rst signal.                                                                                                    |

• xstats target [options]

Display the simulation statistics for the current session.'reset' option can be provided to reset the simulation statistics.

• xppcserver

Connect to a PPC405 target, start a remote OCD server and wait for GDB connections.

• xtargets [target]

Print the target ID and target type of all curent targets or a specific target.

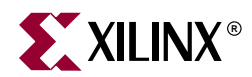

# Chapter 12

# **Platform Specification Format (PSF)**

# **Overview**

The Platfom Specification Format (PSF) defines the compatible set of infrastructure files for a EDK tool release. The infrastructure files are BBD, MDD, MHS, MPD, MSS, MVS, and PAO files.

This chapter includes the following sections:

"Files"

"Version Scheme"

"Load Path"

"Creating User IP"

# Files

## **BBD** - Black Box Definition

The Black Box Definition (BBD) file manages the file locations of optimized hardware netlists for the black-box sections of your peripheral design.

Please see Chapter 16, "Black-Box Definition (BBD)," for more information.

## MDD - Microprocessor Driver Definition

An MDD file contains directives for customizing software drivers.

Please see Chapter 19, "Microprocessor Driver Definition (MDD)," for more information.

## MHS - Microprocessor Hardware Specification

The Microprocessor Hardware Specification (MHS) file defines the hardware component. An MHS file is supplied by the user as an input to the Platform Generator (PlatGen) tool.

Please see Chapter 13, "Microprocessor Hardware Specification (MHS)," for more information.

## MPD - Microprocessor Peripheral Definition

The Microprocessor Peripheral Definition (MPD) file defines the interface of the peripheral.

Please see Chapter 14, "Microprocessor Peripheral Description (MPD)," for more information.

## MSS - Microprocessor Software Specification

An MSS file is supplied by the user as an input to the Library Generator (LibGen). The MSS file contains directives for customizing libraries, drivers and file systems.

Please see Chapter 18, "Microprocessor Software Specification (MSS)," for more information.

## MVS - Microprocessor Verification Specification

An MVS file is supplied by the user as an input to the Simulation Model Generator (SimGen) tool. The MVS file contains directives for customizing a simulation model for a defined system.

Please see Chapter 17, "Microprocessor Verification Specification (MVS)," for more information.

## PAO - Peripheral Analyze Order

A PAO (Peripheral Analyze Order) file contains a list of HDL files that are needed for synthesis, and defines the analyze order for compilation.

Please see Chapter 15, "Peripheral Analyze Order (PAO)," for more information.

# **Version Scheme**

Form of the version level is X.Y.Z

- X major revision
- Y minor revision
- Z patch level

## Version Setting for MHS, MSS, and MVS

In the body of the MHS, MSS, and MVS file, add the following statement:

### Format

PARAMETER VERSION = 2.0.0

The version is specified as a literal of the form 2.0.0.

## Version Setting for BBD, MPD, and PAO

The version level is concatenated to the basename of the data files. The literal form of the version level is  $vX_Y_Z$ .

### Format

- <ipname>\_vX\_Y\_Z.mpd
- <ipname>\_vX\_Y\_Z.bbd
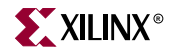

- <*ipname*>\_vX\_Y\_Z.pao
- <*ipname*>\_vX\_Y\_Z.mdd

# **Load Path**

Refer to Figure 12-1 for a depiction of the peripheral directory structure. On a UNIX system, the processor cores reside in the following location:

\$XILINX\_EDK/hw/coregen/ip/xilinx/pcores\*/com/xilinx/ip2/processor

On a PC, the processor cores reside in the following location:

 $XILINX\_EDK\%\hw\coregen\ip\xilinx\pcores^\com\xilinx\ip2\processor$ 

To specify additional directories, use one of the following options:

- Current directory (where Platform Generator was launched; not where the MHS resides)
- Set the Platform Generator -P option, or the XIL\_MYPERIPHERALS environment variable

Platform Generator uses a search priority mechanism to locate peripherals, as follows:

- 1. Search current directory in the myip directory
- 2. Search \$XIL\_MYPERIPHERALS/myip (UNIX) or %XIL\_MYPERIPHERALS%\myip (PC)
- 3. Search \$XILINX\_EDK/hw/coregen/ip/xilinx/pcores\*/com/xilinx/ip2/processor (UNIX) or

 $\label{eq:linx_edge} \label{eq:linx_edge} \label{edge} \label{edge} \label{edge} \label{eq:$ 

The first two search areas (1 and 2) have the same underlying directory structure. The third search area has the CORE Generator directory structure. For search areas 1 and 2, the peripheral name is the name of the root directory. From the root directory, the underlying directory structure is as follows:

data hdl netlist simmodels

For example, if the XIL\_MYPERIPHERALS environment is set, then the MPD, BBD, and PAO files are found in the following location:

\$XIL\_MYPERIPHERALS/myip/<peripheral>/data (UNIX)

%XIL\_MYPERIPHERALS%\myip\peripheral>\data (PC)

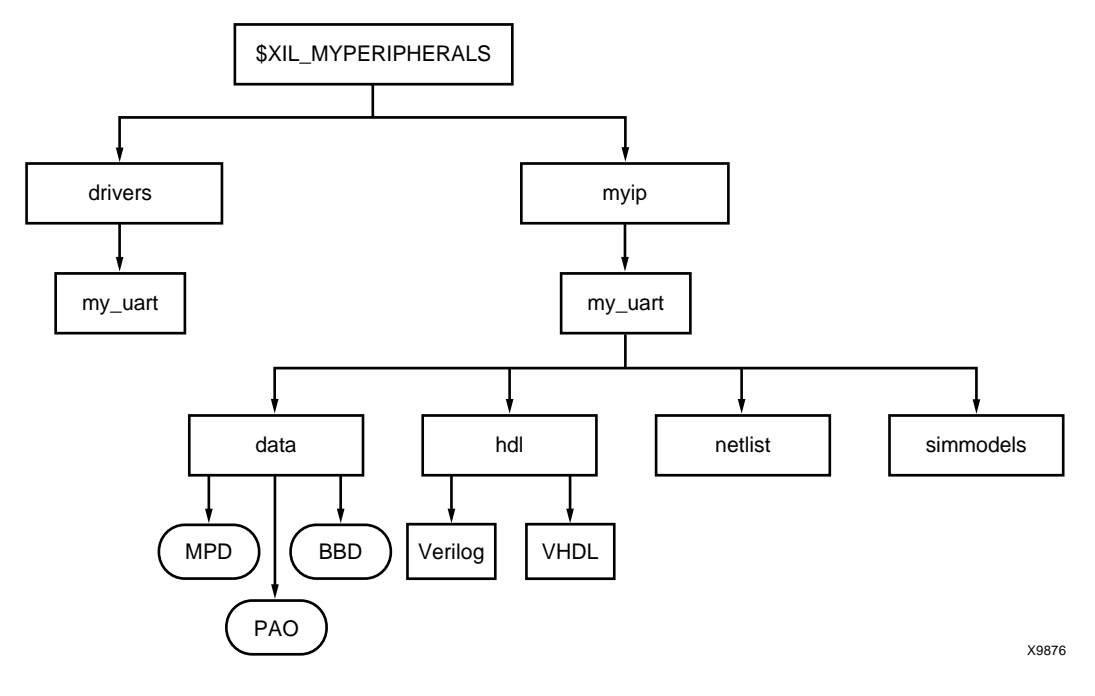

Figure 12-1: Peripheral Directory Structure

# **Using Versions**

You can create multiple versions of your peripheral. The version is specified as a literal of the form 1.00.a. The version is always specified in lower-case.

At the MHS level, use the HW\_VER parameter to set the hardware version. The Platform Generator concatenates a "\_v" and translates periods to underscores. The peripheral name and HW\_VER are joined together to form a name for a search level in the load path. For example, if your peripheral is version 1.00.a, then the MPD, BBD, and PAO files are found in the following location:

\$XIL\_MYPERIPHERALS/myip/peripheral>\_v1\_00\_a/data (UNIX)

%XIL\_MYPERIPHERALS%\myip\peripheral>\_v1\_00\_a\data (PC)

# **Creating User IP**

To build your own refernce depends on the characteristics of your design.

# Is Your IP Pure HDL?

Read about MPD and PAO files.

# Is Your IP Only A Black-Box Netlist?

Read about MPD and BBD files.

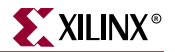

# Is Your IP A Mixture Of Black-Box Netlists And HDL?

Read about MPD, BBD, and PAO files.

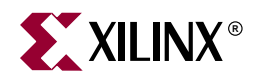

# Chapter 13

# *Microprocessor Hardware Specification* (*MHS*)

# **Overview**

The Microprocessor Hardware Specification (MHS) file defines the hardware component. An MHS file is supplied by the user as an input to the Platform Generator (PlatGen) tool. An MHS file defines the configuration of the embedded processor system, and includes the following:

- Bus architecture
- Peripherals
- Processor
- Connectivity of the system
- Interrupt request priorities
- Address space

This chapter includes the following sections:

"MHS Syntax"

"Bus Interface Definition"

"Global Parameter Command"

"Local Parameter Command"

"Local Bus Interface Command"

"Global Port Command"

"Local PORT Command"

"Design Considerations"

# **MHS Syntax**

MHS file syntax is case insensitive. Only connector names are case-sensitive.

Attribute settings in the MHS file have priority over the equivalent attribute setting in the Microprocessor Peripheral Definition (MPD) file. Refer to the *Microprocessor Peripheral Definition Format* document for more information on MPD file syntax.

# Comments

You can insert comments in the MPD file without disrupting processing. The following are guidelines for inserting comments:

- Precede comments with the pound sign (#)
- Comments can continue to the end of the line
- Comments can be anywhere on the line

## Format

Use the following format at the beginning of a component definition:

BEGIN peripheral\_name

The BEGIN keyword signifies the beginning of a new peripheral.

Use the following format for assignment commands:

command name = value

Use the following format to end a peripheral definition:

END

#### Assignment Commands

There are three assignment commands:

- 1. bus\_interface
- 2. parameter
- 3. port

## **MHS** Example

The following is an example MHS file:

PARAMETER VERSION = 2.0.0 # Define external ports PORT vcc\_out = net\_vcc, DIR=OUTPUT PORT gnd\_out = net\_gnd, DIR=OUTPUT PORT my\_clk = sys\_clk, DIR=INPUT PORT fb\_clk = sys\_clk # Default is DIR=OUTPUT PORT sys\_rst = sys\_rst, DIR=INPUT # Define external interrupts PORT my\_int1 = my\_int1, LEVEL=HIGH, DIR=INPUT, SIGIS=INTERRUPT PORT my\_int2 = int2, EDGE=FALLING, DIR=INPUT, SIGIS=INTERRUPT PORT rx1 = rx1, DIR=INPUT PORT tx1 = tx1, DIR=OUTPUT BEGIN opb\_v20 PARAMETER HW\_VER = 1.10.a PARAMETER INSTANCE = myopb

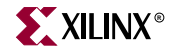

```
PARAMETER C_HIGHADDR = 0 \times 00 FFA0FF
PARAMETER C_BASEADDR = 0 \times 000FFA000
PARAMETER C_PARK = 0
PARAMETER C_PROC_INTRFCE = 0
PARAMETER C REG GRANTS = 1
PORT OPB_Clk = sys_clk
PORT SYS_Rst = sys_rst
END
BEGIN lmb_v10
PARAMETER HW_VER = 1.00.a
PARAMETER INSTANCE = d_lmb
PORT LMB_Clk = sys_clk
PORT SYS_Rst = sys_rst
END
BEGIN 1mb v10
PARAMETER HW_VER = 1.00.a
PARAMETER INSTANCE = i_lmb
PORT LMB_Clk = sys_clk
PORT SYS_Rst = sys_rst
END
BEGIN microblaze
PARAMETER HW_VER = 1.00.c
PARAMETER INSTANCE = microblaze1
BUS_INTERFACE DOPB = myopb
BUS_INTERFACE IOPB = myopb
BUS INTERFACE DLMB = d lmb
BUS_INTERFACE ILMB = i_lmb
PORT Interrupt = intr
PORT Clk = sys_clk
END
BEGIN lmb_lmb_bram_if_cntlr
PARAMETER INSTANCE = mylmblmb_cntlr
PARAMETER HW_VER = 1.00.a
PARAMETER C_HIGHADDR = 0 \times 00007 \text{ff}
PARAMETER C_BASEADDR = 0 \times 00000000
BUS_INTERFACE ILMB = i_lmb
BUS_INTERFACE DLMB = d_lmb
BUS_INTERFACE PORTA = lmb_porta
BUS_INTERFACE PORTB = lmb_portb
END
BEGIN bram_block
PARAMETER INSTANCE = lmbbram1
PARAMETER HW_VER = 1.00.a
BUS_INTERFACE PORTA = lmb_porta
BUS_INTERFACE PORTB = lmb_portb
END
BEGIN opb_intc
PARAMETER HW_VER = 1.00.b
PARAMETER INSTANCE = myintc
PARAMETER C_HIGHADDR = 0xFFFF90FF
PARAMETER C_BASEADDR = 0xFFFF9000
BUS_INTERFACE SOPB = myopb
PORT OPB_Clk = sys_clk
```

```
PORT Intr = my_int1 & uart_intr & wdt_intr & tb_intr & int2
PORT Irq = intr
END
BEGIN opb_uartlite
PARAMETER HW_VER = 1.00.b
PARAMETER INSTANCE = myuartlite
PARAMETER C_HIGHADDR = 0xFFFF80FF
PARAMETER C_BASEADDR = 0xFFFF8000
BUS_INTERFACE SOPB = myopb
PORT OPB_Clk = sys_clk
PORT RX = rx1
PORT TX = tx1
PORT Interrupt = uart_intr
END
BEGIN opb_bram_if_cntlr
PARAMETER INSTANCE = myopbbram_cntlr
PARAMETER HW_VER = 1.00.a
PARAMETER C_HIGHADDR = 0xFFFF7FFF
PARAMETER C_BASEADDR = 0 \times FFFF4000
BUS_INTERFACE SOPB = myopb
BUS_INTERFACE PORTA = opb_porta
END
BEGIN bram_block
PARAMETER INSTANCE = opbbram1
PARAMETER HW_VER = 1.00.a
BUS_INTERFACE PORTA = opb_porta
END
BEGIN opb_timebase_wdt
PARAMETER HW_VER = 1.00.a
PARAMETER INSTANCE = mytimebase_wdt
PARAMETER C_HIGHADDR = 0 \times 00 FFD0FF
PARAMETER C_BASEADDR = 0 \times 000 FFD000
BUS_INTERFACE SOPB = myopb
PORT OPB_Clk = sys_clk
PORT Timebase_Interrupt = tb_intr
PORT WDT_Interrupt = wdt_intr
END
```

# **Bus Interface Definition**

A bus interface is a grouping of interface ports which are related.

The following list are recommendations for bus labels:

| Bus Name | Description                |
|----------|----------------------------|
| SDCR     | Slave DCR interface        |
| SLMB     | Slave LMB interface        |
| МОРВ     | Master OPB interface       |
| MSOPB    | Master-slave OPB interface |

Table 13-1: Bus Labels

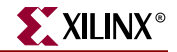

| Bus Name | Description                |
|----------|----------------------------|
| SOPB     | Slave OPB interface        |
| MPLB     | Master PLB interface       |
| MSPLB    | Master-slave PLB interface |
| SPLB     | Slave PLB interface        |

| Table | 13-1. | Bus | Labels |
|-------|-------|-----|--------|
| iabic | 10 1. | Dus | Labcis |

For components that have more than one bus interface, please look at the MPD file for a definition of listed bus interface labels. For example, the data-side OPB and instruction-side OPB are named DOPB and IOPB, respectively.

A bus interface is assigned by name to an instance of the bus in your system.

## Example

For example, the OPB bus instance is named "myopb", and a connection to the OPB slave interface of the OPB Uart Lite is made with the bus\_interface command.

```
BEGIN opb_uartlite
PARAMETER HW_VER = 1.00.b
PARAMETER INSTANCE = myuartlite
PARAMETER C_HIGHADDR = 0xFFFF80FF
PARAMETER C_BASEADDR = 0xFFFF8000
BUS_INTERFACE SOPB = myopb
PORT OPB_Clk = sys_clk
PORT OPB_Clk = sys_clk
PORT RX = rx1
PORT TX = tx1
PORT TX = tx1
PORT Interrupt = uart_intr
END
```

# **Global Parameter Command**

A global parameter is defined outside of a BEGIN-END block.

A global parameter can have the following options:

Table 13-2: Global Parameter Options

| Option  | Values | Default | Definition  |
|---------|--------|---------|-------------|
| VERSION | 2.0.0  | X       | MHS version |

# **VERSION** Option

Use the VERSION option to set the MHS version.

Format

PARAMETER VERSION = 2.0.0

The version is specified as a literal of the form 2.0.0.

# **Local Parameter Command**

A local parameter is defined between a BEGIN-END block.

A local parameter can have the following options:

#### Table 13-3: Local Parameter Options

| Option   | Values | Default | Definition                                       |
|----------|--------|---------|--------------------------------------------------|
| HW_VER   | 1.00.a | Х       | Hardware version                                 |
| INSTANCE |        | Х       | User-defined instance name<br>Must be lower-case |

# HW\_VER Option

Use the HW\_VER option to set the hardware version.

## Format

PARAMETER HW\_VER = 1.00.a

The version is specified as a literal of the form 1.00.a.

# **INSTANCE** Option

Use the INSTANCE option to set the instance name of peripheral. This option is mandatory, and the instance name must be specified in lower-case.

## Format

PARAMETER INSTANCE = my\_uart0

# **Local Bus Interface Command**

A local bus interface between a BEGIN-END block can have the following options:

Table 13-4: Local Bus Interface Options

| Option   | Values  | Default                                      | Definition                                                                                        |
|----------|---------|----------------------------------------------|---------------------------------------------------------------------------------------------------|
| POSITION | integer | Order<br>retained as<br>listed in the<br>MHS | Position of peripheral on the bus.<br>Use to define master request<br>priority or DCR slave rank. |

# **POSITION** Option

Use the POSITION option to set the hardware version.

Format

BUS\_INTERFACE MOPB=opb\_bus\_inst, POSITION=integer

Where *integer* is a positive integer. Highest position is "1".

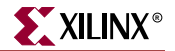

# **Global Port Command**

A global port outside of a BEGIN-END block can have the following options:

 Table 13-5:
 Global Port PORTOptions

| Option | Values         | Default | Definition                  |
|--------|----------------|---------|-----------------------------|
| DIR    | IN, INPUT, I   | 0       | Direction mode              |
|        | OUT, OUTPUT, O |         |                             |
|        | INOUT, IO      |         |                             |
| EDGE   | RISING         | Х       | Interrupt edge sensitivity  |
|        | FALLING        |         |                             |
| LEVEL  | HIGH           | Х       | Interrupt level sensitivity |
|        | LOW            |         |                             |
| SIGIS  | CLK            | Х       | SIgnal classification       |
|        | INTERRUPT      |         |                             |
| VEC    | [A:B]          | Х       | Vector dimension            |

# **DIR Option**

The driver direction of a signal is specified by the DIR option.

#### Format

PORT mysignal = "", DIR=direction

Where direction is either INPUT, IN, I, OUTPUT, OUT, O, INOUT, or IO.

# **EDGE** Option

The edge sensitivity of an interrupt signal is specified by the EDGE option.

## Format

PORT interrupt = "", DIR=0, EDGE=edge\_value, SIGIS=INTERRUPT
Where edge\_value is either RISING or FALLING.

# **LEVEL** Option

The level sensitivity of an interrupt signal is specified by the LEVEL option.

## Format

PORT interrupt = "", DIR=0, LEVEL=level\_value, SIGIS=INTERRUPT
Where the level\_value is either HIGH or LOW.

# **SIGIS** Option

The class of a signal is specified by the SIGIS option.

Format

PORT interrupt = "", DIR=O, LEVEL=*level\_value*, SIGIS=INTERRUPT

Where the *level\_value* is either HIGH or LOW.

# **VEC** Option

The vector width of a signal is specified by the VEC option.

Format

PORT mysignal = "", DIR=I, VEC=[A:B]

# Local PORT Command

A local port is a port defined between a BEGIN-END block. A local port does not have options.

# **Design Considerations**

This section provides general design considerations.

# **Assinging Constants**

Use 0b denotation to define a binary constant or 0x for a hex constant. An underscore (\_) can be used for readability.

## Format

PORT mysignal = 0b1010\_0101 # mysignal is 8-bits

Or

PORT mysignal = 0xA5 # mysignal is 8-bits

# **Defining Memory Size**

Memory sizes are based on C\_BASEADDR and C\_HIGHADDR settings. Use the following format when defining memory size:

PARAMETER C\_HIGHADDR= 0xFFFF00FF PARAMETER C\_BASEADDR= 0xFFFF0000

All memory sizes must be  $2^n$  where n is a positive integer, and  $2^n$  boundary overlaps are not allowed.

# Internal vs External Signals

By default, all signals defined between a BEGIN-END block are internal signals.

External signals are available through the port-declaration of the top-level module. Use the PORT command outside of a BEGIN-END block to declare the external signal.

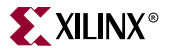

# **External Interrupt Signals**

For internal interrupts, each interruptible peripheral instance defines an interrupt signal locally.

For external interrupts, use the PORT command outside of a BEGIN-END block to declare the external signal and define the interrupt sensitivity.

Format

PORT my\_int1 = my\_int1, LEVEL=HIGH, DIR=INPUT

# **Internal Interrupt Signals**

For the opb\_intc component, the interrupt vector will be a concatenation of the locally defined interrupt signals and/or external interrupts. The position of the interrupt signal defines the priority. The interrupt vector is in little-endian format, where the highest priority interrupt sits at the LSBit position.

#### Format

PORT intr = my\_int1 & uart\_intr & wdt\_intr & tb\_intr & int2

If there is only one interrupt defined in the platform, then you may be able to connect it directly to the MicroBlaze processor. The MicroBlaze processor's interrupt is level sensitive. Consequently, any other level sensitive interrupt line from a peripheral can be connected directly. However, if the peripheral's interrupt line is edge sensitive, then you must use the interrupt controller. If you connect an edge sensitive signal to a level sensitive signal, you may miss an interrupt.

# **Power Signals**

Power signals are signals that are constantly driven with either VCC or GND.

Format

PORT mysignal = power\_signal

In this example, *power\_signal* is either "net\_vcc" or "net\_gnd". Platform Generator expands "net\_vcc" or "net\_gnd" to the appropriate vector size.

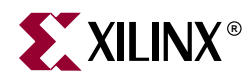

# Chapter 14

# *Microprocessor Peripheral Description* (MPD)

# **Overview**

The Microprocessor Peripheral Definition (MPD) file defines the interface of the peripheral.

An MPD file has the following characteristics:

- Lists ports and default connectivity for bus interfaces
- Lists parameters and default values
- Any MPD parameter is overwritten by the equivalent MHS assignment (refer to the *Microprocessor Hardware Specification Format* document for more details)

Individual peripheral documentation contains information on all MPD file options.

This chapter includes the following sections:

"MPD Syntax"

"Bus Interface Naming Conventions"

"Parameter Naming Conventions"

"Signal Naming Conventions"

"Reserved Signal Connections"

"Component Options"

"Global Parameter Command"

"Local Option Command"

"Local Parameter Command"

"Local Bus Interface Command"

"Local Port Command"

"HDL Design Considerations"

# **MPD Syntax**

MPD file syntax is case insensitive. Only connector names are case-sensitive.

The MPD file is supplied by the IP provider and provides peripheral information. This file lists ports and default connectivity to the bus interface. Parameters that you set in this file are mapped to generics for VHDL or parameters for Verilog.

# Comments

You can insert comments in the MPD file without disrupting processing. The following are guidelines for inserting comments:

- Precede comments with the pound sign (#)
- Comments can continue to the end of the line
- Comments can be anywhere on the line

# Format

Use the following format at the beginning of a component definition:

BEGIN peripheral\_name

The BEGIN keyword signifies the beginning of a new peripheral.

Use the following format for assignment commands:

command name = value

Use the following format to end a peripheral definition:

END

## Assignment Commands

There are four assignment commands:

- 1. bus\_interface
- 2. option
- 3. parameter
- 4. port

## Signal Direction

Signals have three modes. Signal mode indicates its driver direction, and if the port can be read from within the peripheral.

The three modes and their accepted values are as follows:

- input [input, in, i]
- output [output, out, o]
- inout [inout, io]

# MPD Example

The following is an example MPD file:

```
PARAMETER VERSION = 2.0.0
BEGIN opb_gpio, IPTYPE=PERIPHERAL, IMP_NETLIST=TRUE
```

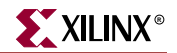

```
OPTION SIM_MODELS = HDL
# Define bus interfaces
BUS_INTERFACE BUS=SOPB, BUS_STD=OPB, BUS_TYPE=SLAVE
# Generics for vhdl or parameters for verilog
PARAMETER C_BASEADDR = 0xFFFFFFF, DT=std_logic_vector, MIN_SIZE=0x100,
BUS=SOPB
PARAMETER C_HIGHADDR = 0x00000000, DT=std_logic_vector, BUS=SOPB
PARAMETER C_OPB_DWIDTH = 32, DT=integer, BUS=SOPB
PARAMETER C_OPB_AWIDTH = 32, DT=integer, BUS=SOPB
PARAMETER C_GPIO_WIDTH = 32, DT=integer
PARAMETER C_ALL_INPUTS = 0, DT=integer
# Global ports
PORT OPB_Clk = "", DIR=IN, SIGIS=CLK, BUS=SOPB
PORT OPB_Rst = OPB_Rst, DIR=IN, BUS=SOPB
# OPB slave signals
PORT OPB_ABus = OPB_ABus, DIR=IN, VEC=[0:C_OPB_AWIDTH-1], BUS=SOPB
PORT OPB_BE = OPB_BE, DIR=IN,
                              VEC=[0:C_OPB_DWIDTH/8-1], BUS=SOPB
PORT OPB DBus = OPB DBus, DIR=IN, VEC=[0:C OPB DWIDTH-1], BUS=SOPB
PORT OPB_RNW = OPB_RNW, DIR=IN, BUS=SOPB
PORT OPB_select = OPB_select, DIR=IN, BUS=SOPB
PORT OPB_seqAddr = OPB_seqAddr, DIR=IN, BUS=SOPB
PORT GPIO_DBus = Sl_DBus, DIR=OUT, VEC=[0:C_OPB_DWIDTH-1], BUS=SOPB
PORT GPIO_errAck = Sl_errAck, DIR=OUT, BUS=SOPB
PORT GPIO_retry = Sl_retry, DIR=OUT, BUS=SOPB
PORT GPIO_toutSup = Sl_toutSup, DIR=OUT, BUS=SOPB
PORT GPIO_xferAck = Sl_xferAck, DIR=OUT, BUS=SOPB
# gpio signals
PORT GPIO_IO = "", DIR=INOUT, VEC=[0:C_GPIO_WIDTH-1], ENABLE=MULTI
END
```

# **Bus Interface Naming Conventions**

A bus interface is a grouping of interface ports which are related.

The following list are recommendations for bus labels:

| Bus Name | Description                |  |  |  |
|----------|----------------------------|--|--|--|
| SDCR     | Slave DCR interface        |  |  |  |
| SLMB     | Slave LMB interface        |  |  |  |
| МОРВ     | Master OPB interface       |  |  |  |
| MSOPB    | Master-slave OPB interface |  |  |  |
| SOPB     | Slave OPB interface        |  |  |  |
| MPLB     | Master PLB interface       |  |  |  |
| MSPLB    | Master-slave PLB interface |  |  |  |
| SPLB     | Slave PLB interface        |  |  |  |

Table 14-1: Recommended Bus Labels

For components that have more than one bus interface, use an intuitive naming convention. For example, the data-side OPB and instruction-side OPB are named DOPB and IOPB, respectively.

# **Parameter Naming Conventions**

An MPD parameter correlates to a generic for VHDL or parameter for Verilog. The parameter name must be HDL (VHDL, Verilog) compliant. VHDL and Verilog have certain naming rules and conventions that must be followed.

The Platform Generator automatically expands and populates certain reserved parameters. This can help prevent errors when your peripheral requires information on the platform that is generated. The following table lists the reserved parameter names:

| Parameter         | Description                                                    |
|-------------------|----------------------------------------------------------------|
| C_BUS_CONFIG      | Bus Configuration of MicroBlaze                                |
| C_FAMILY          | FPGA Device Family                                             |
| C_INSTANCE        | Instance name of component                                     |
| C_KIND_OF_EDGE    | Vector of edge sensitive (rising/falling) of interrupt signals |
| C_KIND_OF_LVL     | Vector of level sensitive (high/low) of interrupt signals      |
| C_KIND_OF_INTR    | Vector of interrupt signal sensitivity (edge/level)            |
| C_NUM_INTR_INPUTS | Number of interrupt signals                                    |
| C_NUM_MASTERS     | Number of OPB masters                                          |
| C_NUM_SLAVES      | Number of OPB slaves                                           |
| C_DCR_AWIDTH      | DCR Address width                                              |
| C_DCR_DWIDTH      | DCR Data width                                                 |
| C_DCR_NUM_SLAVES  | Number of DCR slaves                                           |
| C_LMB_AWIDTH      | LMB Address width                                              |
| C_LMB_DWIDTH      | LMB Data width                                                 |
| C_LMB_NUM_SLAVES  | Number of LMB slaves                                           |
| C_OPB_AWIDTH      | OPB Address width                                              |
| C_OPB_DWIDTH      | OPB Data width                                                 |
| C_OPB_NUM_MASTERS | Number of OPB masters                                          |
| C_OPB_NUM_SLAVES  | Number of OPB slaves                                           |
| C_PLB_AWIDTH      | PLB Address width                                              |
| C_PLB_DWIDTH      | PLB Data width                                                 |
| C_PLB_MID_WIDTH   | PLB master ID width                                            |
| C_PLB_NUM_MASTERS | Number of PLB masters                                          |
| C_PLB_NUM_SLAVES  | Number of PLB slaves                                           |

Figure 14-1: Automatically Expanded Reserved Parameters

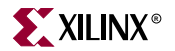

# **Reserved Parameters**

## C\_BUS\_CONFIG

The C\_BUS\_CONFIG parameter defines the bus configuration of the MicroBlaze processor. This parameter is automatically populated by Platform Generator.

#### Format

PARAMETER C\_BUS\_CONFIG = bus\_config, DT=integer

## C\_FAMILY

The C\_FAMILY parameter defines the FPGA device family. This parameter is automatically populated by Platform Generator.

#### Format

PARAMETER C\_FAMILY = family, DT=string

## **C\_INSTANCE**

The C\_INSTANCE parameter defines the instance name of the component. This parameter is automatically populated by Platform Generator.

#### Format

PARAMETER C\_INSTANCE = instance\_name, DT=string

## C\_NUM\_MASTERS

The C\_NUM\_MASTERS parameter defines the number of OPB masters on the bus. This parameter is automatically populated by Platform Generator. It's use is deprecated. Please use the C\_NUM\_OPB\_MASTERS parameter.

Format

PARAMETER C\_NUM\_MASTERS = <num>, DT=integer

Where <num> is an integer value.

## C\_NUM\_SLAVES

The C\_NUM\_SLAVES parameter defines the number of OPB slaves on the bus. This parameter is automatically populated by Platform Generator. It's use is deprecated. Please use the C\_NUM\_OPB\_SLAVES parameter.

#### Format

PARAMETER C\_NUM\_SLAVES = <num>, DT=integer

Where *<num>* is an integer value.

## C\_DCR\_AWIDTH

The C\_DCR\_AWIDTH parameter defines the DCR address width. This parameter is automatically populated by Platform Generator.

#### Format

PARAMETER C\_DCR\_AWIDTH = <num>, DT=integer

Where <num> is an integer value.

## C\_DCR\_DWIDTH

The C\_DCR\_DWIDTH parameter defines the DCR data width. This parameter is automatically populated by Platform Generator.

#### Format

PARAMETER C\_DCR\_DWIDTH = <num>, DT=integer

Where *<num>* is an integer value.

#### C\_DCR\_NUM\_SLAVES

The C\_DCR\_NUM\_SLAVES parameter defines the number of DCR slaves on the bus. This parameter is automatically populated by Platform Generator.

#### Format

PARAMETER C\_DCR\_NUM\_SLAVES = <num>, DT=integer

Where <*num*> is an integer value.

#### C\_LMB\_AWIDTH

The C\_LMB\_AWIDTH parameter defines the LMB address width. This parameter is automatically populated by Platform Generator.

#### Format

PARAMETER C\_LMB\_AWIDTH = <num>, DT=integer

Where *<num>* is an integer value.

#### C\_LMB\_DWIDTH

The C\_LMB\_DWIDTH parameter defines the LMB data width. This parameter is automatically populated by Platform Generator.

#### Format

PARAMETER C\_LMB\_DWIDTH = <num>, DT=integer

Where <num> is an integer value.

## C\_LMB\_NUM\_SLAVES

The C\_LMB\_NUM\_SLAVES parameter defines the number of LMB slaves on the bus. This parameter is automatically populated by Platform Generator.

#### Format

PARAMETER C\_LMB\_NUM\_SLAVES = <num>, DT=integer

Where *<num>* is an integer value.

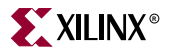

## C\_OPB\_AWIDTH

The C\_OPB\_AWIDTH parameter defines the OPB address width. This parameter is automatically populated by Platform Generator.

#### Format

PARAMETER C\_OPB\_AWIDTH = < num>, DT=integer

Where *<num>* is an integer value.

## C\_OPB\_DWIDTH

The C\_OPB\_DWIDTH parameter defines the OPB data width. This parameter is automatically populated by Platform Generator.

#### Format

PARAMETER C\_OPB\_DWIDTH = <num>, DT=integer

Where <*num>* is an integer value.

## C\_OPB\_NUM\_MASTERS

The C\_OPB\_NUM\_MASTERS parameter defines the number of OPB masters on the bus. This parameter is automatically populated by Platform Generator.

#### Format

```
PARAMETER C_OPB_NUM_MASTERS = < num>, DT=integer
```

Where *<num>* is an integer value.

# C\_OPB\_NUM\_SLAVES

The C\_OPB\_NUM\_SLAVES parameter defines the number of OPB slaves on the bus. This parameter is automatically populated by Platform Generator.

#### Format

PARAMETER C\_OPB\_NUM\_SLAVES = <num>, DT=integer

Where <num> is an integer value.

## C\_PLB\_AWIDTH

The C\_PLB\_AWIDTH parameter defines the PLB address width. This parameter is automatically populated by Platform Generator.

#### Format

PARAMETER C\_PLB\_AWIDTH = <num>, DT=integer

Where <num> is an integer value.

## C\_PLB\_DWIDTH

The C\_PLB\_DWIDTH parameter defines the PLB data width. This parameter is automatically populated by Platform Generator.

#### Format

PARAMETER C\_PLB\_DWIDTH = <num>, DT=integer

Where <num> is an integer value.

# C\_PLB\_MID\_WIDTH

The C\_PLB\_MID\_WIDTH parameter defines the PLB master ID width. This is set to log2(S). This parameter is automatically populated by Platform Generator.

Format

PARAMETER C\_PLB\_MID\_WIDTH = <num>, DT=integer

Where <num> is an integer value.

## C\_PLB\_NUM\_MASTERS

The C\_PLB\_NUM\_MASTERS parameter defines the number of PLB masters on the bus. This parameter is automatically populated by Platform Generator.

#### Format

PARAMETER C\_PLB\_NUM\_MASTERS = <num>, DT=integer

Where <*num*> is an integer value.

## C\_PLB\_NUM\_SLAVES

The C\_PLB\_NUM\_SLAVES parameter defines the number of PLB slaves on the bus. This parameter is automatically populated by Platform Generator.

#### Format

PARAMETER C\_PLB\_NUM\_SLAVES = <num>, DT=integer

Where <num> is an integer value.

# **Signal Naming Conventions**

This section provides naming conventions for bus interface signal names. These conventions are flexible to accommodate embedded processor systems that have more than one bus interface and more than one bus interface port per component.

The names must be HDL (VHDL or Verilog) compliant. As with any language, VHDL and Verilog have certain naming rules and conventions that you must follow.

Platform Generator is capable of dealing with a design of mixed HDL.

- VHDL top-level with lower-level VHDL/Verilog cores
- Verilog top-level with lower-level VHDL/Verilog cores

Due to this case, a Verilog core's signal interface must be written in lower-case. Verilog is a case sensitive language, and it's case is preserved in the synthesized netlist files (EDIF and NGC). However, VHDL is a case-insensitive language, thus synthesis vendors normalize all names to lower-case. So to have a VHDL core interface to a Verilog core, the ports must match.

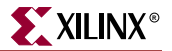

# **Global Ports**

The names for the global ports of a peripheral (such as clock and reset signals) are standardized. You can use any name for other global ports (such as the interrupt signal).

#### LMB - Clock and Reset

LMB\_Clk LMB\_Rst

## OPB - Clock and Reset

OPB\_Clk OPB\_Rst

#### PLB - Clock and Reset

PLB\_Clk PLB\_Rst

# Slave DCR Ports

Naming conventions should be followed for that part of the identifier following the last underscore in the name.

## **DCR Slave Outputs**

For interconnection to the DCR, all slaves must provide the following outputs:

<Sln>\_dcrDBus <Sln>\_dcrAck

Where *<Sln>* is a meaningful name or acronym for the slave output. An additional requirement on *<Sln>* is that it must not contain the string, "DCR" (upper or lower case or mixed case), so that slave outputs will not be confused with bus outputs.

uart\_dcrAck intc\_dcrAck memcon\_dcrAck

## **DCR Slave Inputs**

For interconnection to the DCR, all slaves must provide the following inputs:

```
<nDCR>_ABus
<nDCR>_S1_DBus
<nDCR>_Read
<nDCR>_Write
```

Where *<nDCR>* is a meaningful name or acronym for the slave input. An additional requirement on *<nDCR>* is that the last three characters must contain the string, "DCR" (upper or lower case or mixed case).

```
DCR_S1_DBus
bus1_DCR_S1_DBus
```

## Slave LMB Ports

Naming conventions should be followed for that part of the identifier following the last underscore in the name.

#### LMB Slave Outputs

For interconnection to the LMB, all slaves must provide the following outputs:

<Sln>\_DBus <Sln>\_Ready

Where *<Sln>* is a meaningful name or acronym for the slave output. An additional requirement on *<Sln>* is that it must not contain the string, "LMB" (upper or lower case or mixed case), so that slave outputs will not be confused with bus outputs.

d\_Ready i\_Ready

#### LMB Slave Inputs

For interconnection to the LMB, all slaves must provide the following inputs:

```
<nLMB>_ABus
<nLMB>_ReadStrobe
<nLMB>_AddrStrobe
<nLMB>_WriteStrobe
<nLMB>_WriteDBus
<nLMB>_BE
```

Where *<nLMB>* is a meaningful name or acronym for the slave input. An additional requirement on *<nLMB>* is that the last three characters must contain the string, "LMB" (upper or lower case or mixed case).

LMB\_ABus bus1\_LMB\_ABus

# Master OPB Ports

Naming conventions should be followed for that part of the identifier following the last underscore in the name.

## **OPB** Master Outputs

For interconnection to the OPB, all masters must provide the following outputs:

```
<Mn>_ABus
<Mn>_BE
<Mn>_busLock
<Mn>_DBus
<Mn>_request
<Mn>_RNW
<Mn>_select
<Mn>_seqAddr
```

Where  $\langle Mn \rangle$  is a meaningful name or acronym for the master output. An additional requirement on  $\langle Mn \rangle$  is that it must not contain the string, "OPB" (upper or lower case or mixed case), so that master outputs are not confused with bus outputs.

iM\_request
bridge\_request

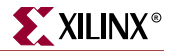

o2ob\_request

#### **OPB** Master Inputs

For interconnection to the OPB, all masters must provide the following inputs:

```
<nOPB>_DBus
<nOPB>_errAck
<nOPB>_MGrant
<nOPB>_retry
<nOPB>_timeout
<nOPB>_xferAck
```

Where *<nOPB>* is a meaningful name or acronym for the master input. An additional requirement on *<nOPB>* is that the last three characters must contain the string, "OPB" (upper or lower case or mixed case).

iOPB\_DBus OPB\_DBus bus1\_OPB\_DBus

## Slave OPB Ports

Naming conventions should be followed for that part of the identifier following the last underscore in the name.

#### **OPB Slave Outputs**

For interconnection to the OPB, all slaves must provide the following outputs:

```
<Sln>_DBus
<Sln>_errAck
<Sln>_retry
<Sln>_toutSup
<Sln>_xferAck
```

Where *<Sln>* is a meaningful name or acronym for the slave output. An additional requirement on *<Sln>* is that it must not contain the string, "OPB" (upper or lower case or mixed case), so that slave outputs will not be confused with bus outputs.

tmr\_xferAck
uart\_xferAck
intc\_xferAck

## **OPB Slave Inputs**

For interconnection to the OPB, all slaves must provide the following inputs:

```
<nOPB>_ABus
<nOPB>_BE
<nOPB>_DBus
<nOPB>_RNW
<nOPB>_select
<nOPB>_seqAddr
```

Where *<nOPB>* is a meaningful name or acronym for the slave input. An additional requirement on *<nOPB>* is that the last three characters must contain the string, "OPB" (upper or lower case or mixed case).

OPB\_DBus iOPB\_DBus bus1\_OPB\_DBus

# Master PLB Ports

Naming conventions should be followed for that part of the identifier following the last underscore in the name.

## PLB Master Outputs

For interconnection to the PLB, all masters must provide the following outputs:

<Mn>\_ABus <Mn>\_BE <Mn> RNW <Mn>\_abort <Mn>\_busLock <Mn>\_compress <Mn>\_guarded <Mn>\_lockErr <Mn> MSize <Mn>\_ordered <Mn>\_priority <Mn>\_rdBurst <Mn>\_request <Mn>\_size <Mn> type <Mn>\_wrBurst <Mn>\_wrDBus

Where  $\langle Mn \rangle$  is a meaningful name or acronym for the master output. An additional requirement on  $\langle Mn \rangle$  is that it must not contain the string, "PLB" (upper or lower case or mixed case), so that master outputs are not confused with bus outputs.

```
iM_request
bridge_request
o2ob_request
```

## PLB Master Inputs

For interconnection to the PLB, all masters must provide the following inputs:

```
<nPLB>_MAddrAck
<nPLB>_MBusy
<nPLB>_MErr
<nPLB>_MRdBTerm
<nPLB>_MRdDAck
<nPLB>_MRdDBus
<nPLB>_MRdWdAddr
<nPLB>_MRarbitrate
<nPLB>_MWrBTerm
<nPLB>_MWrDAck
<nPLB>_MSSize
<nPLB>_SMErr
<nPLB>_SMErr
<nPLB>_SMbusy
```

Where *<nPLB>* is a meaningful name or acronym for the master input. An additional requirement on *<nPLB>* is that the last three characters must contain the string, "PLB" (upper or lower case or mixed case).

iPLB\_MBusy

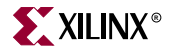

PLB\_MBusy bus1\_PLB\_MBusy

## Slave PLB Ports

Naming conventions should be followed for that part of the identifier following the last underscore in the name.

## **PLB Slave Outputs**

For interconnection to the PLB, all slaves must provide the following outputs:

```
<Sln>_addrAck
<Sln>_MErr
<Sln>_MBusy
<Sln>_rdBTerm
<Sln>_rdComp
<Sln>_rdDAck
<Sln>_rdDAck
<Sln>_rdWdAddr
<Sln>_rearbitrate
<Sln>_sSize
<Sln>_wait
<Sln>_wrBTerm
<Sln>_wrComp
<Sln> wrDAck
```

Where *<Sln>* is a meaningful name or acronym for the slave output. An additional requirement on *<Sln>* is that it must not contain the string, "PLB" (upper or lower case or mixed case), so that slave outputs will not be confused with bus outputs.

tmr\_addrAck
uart\_addrAck
intc\_addrAck

#### PLB Slave Inputs

For interconnection to the PLB, all slaves must provide the following inputs:

```
<nPLB>_ABus
<nPLB>_BE
<nPLB>_PAValid
<nPLB>_RNW
<nPLB> abort
<nPLB> busLock
<nPLB>_compress
<nPLB>_guarded
<nPLB>_lockErr
<nPLB>_masterID
<nPLB> MSize
<nPLB>_ordered
<nPLB>_pendPri
<nPLB>_pendReq
<nPLB>_reqpri
<nPLB>_size
<nPLB> type
<nPLB> rdPrim
<nPLB> SAValid
<nPLB>_wrPrim
```

<nPLB>\_wrBurst <nPLB>\_wrDBus <nPLB>\_rdBurst

Where *<nPLB>* is a meaningful name or acronym for the slave input. An additional requirement on *<nPLB>* is that the last three characters must contain the string, "PLB" (upper or lower case or mixed case).

PLB\_size iPLB\_size dPLB\_size

# **Reserved Signal Connections**

Connectivity of the DCR, LMB, OPB and PLB busses to peripherals is done through a common set of signal connections.

# **Global Ports**

For interconnection to the global ports:

## LMB - Clock and Reset

PORT LMB\_Clk = "", DIR=I, SIGIS=CLK
PORT LMB\_Rst = OPB\_Rst, DIR=I

## **OPB** - Clock and Reset

PORT OPB\_Clk = "", DIR=I, SIGIS=CLK
PORT OPB\_Rst = OPB\_Rst, DIR=I

## PLB - Clock and Reset

PORT PLB\_Clk = "", DIR=I, SIGIS=CLK
PORT PLB\_Rst = PLB\_Rst, DIR=I

# Slave DCR Ports

For interconnection to the DCR, all slaves must provide the following connections:

PORT <Sln>\_dcrDBus = Sl\_dcrDBus, DIR=0, VEC=[0:C\_DCR\_DWIDTH-1], BUS=SDCR PORT <Sln>\_dcrAck = Sl\_dcrAck, DIR=0, BUS=SDCR PORT <nDCR>\_ABus = DCR\_ABus, DIR=I, VEC=[0:C\_DCR\_AWIDTH-1], BUS=SDCR PORT <nDCR>\_Sl\_DBus = DCR\_Sl\_DBus, DIR=I, VEC=[0:C\_DCR\_DWIDTH-1], BUS=SDCR PORT <nDCR>\_Read = DCR\_Read, DIR=I, BUS=SDCR PORT <nDCR>\_Write = DCR\_Write, DIR=I, BUS=SDCR

# Slave LMB Ports

For interconnection to the LMB, all slaves must provide the following connections:

PORT <Sln>\_DBus = Sl\_DBus, DIR=O, VEC=[0:C\_LMB\_DWIDTH-1], BUS=SLMB
PORT <Sln>\_Ready = Sl\_Ready, DIR=O, BUS=SLMB
PORT <nLMB>\_ABus = LMB\_ABus, DIR=I, VEC=[0:C\_LMB\_AWIDTH-1], BUS=SLMB
PORT <nLMB>\_ReadStrobe = LMB\_ReadStrobe, DIR=I, BUS=SLMB

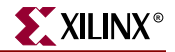

```
PORT <nLMB>_AddrStrobe = LMB_AddrStrobe, DIR=I, BUS=SLMB
PORT <nLMB>_WriteStrobe = LMB_WriteStrobe, DIR=I, BUS=SLMB
PORT <nLMB>_WriteDBus = LMB_WriteDBus, DIR=I, VEC=[0:C_LMB_DWIDTH-1],
BUS=SLMB
PORT <nLMB>_BE = LMB_BE, DIR=I, VEC=[0:C_LMB_DWIDTH/8-1], BUS=SLMB
```

## Master OPB Ports

For interconnection to the OPB, all masters must provide the following connections:

```
PORT <Mn>_ABus = M_ABus, DIR=O, VEC=[0:C_OPB_AWIDTH-1], BUS=MOPB
PORT <Mn>_BE = M_BE, DIR=O, VEC=[0:C_OPB_DWIDTH/8-1], BUS=MOPB
PORT <Mn>_busLock = M_busLock, DIR=O, BUS=MOPB
PORT <Mn>_DBus = M_DBus, DIR=O, VEC=[0:C_OPB_DWIDTH-1], BUS=MOPB
PORT <Mn>_request = M_request, DIR=O, BUS=MOPB
PORT <Mn>_RNW = M_RNW, DIR=O, BUS=MOPB
PORT <Mn>_select = M_select, DIR=O, BUS=MOPB
PORT <Mn>_seqAddr = M_seqAddr, DIR=O, BUS=MOPB
PORT <noPB>_DBus = OPB_DBus, DIR=I, VEC=[0:C_OPB_DWIDTH-1], BUS=MOPB
PORT <nOPB>_errAck = OPB_errAck, DIR=I, BUS=MOPB
PORT <nOPB>_mGrant = OPB_MGrant, DIR=I, BUS=MOPB
PORT <nOPB>_retry = OPB_retry, DIR=I, BUS=MOPB
PORT <nOPB>_retry = OPB_retry, DIR=I, BUS=MOPB
PORT <nOPB>_timeout = OPB_timeout, DIR=I, BUS=MOPB
PORT <nOPB>_timeout = OPB_xferAck, DIR=I, BUS=MOPB
```

# Slave OPB Ports

For interconnection to the OPB, all slaves must provide the following connections:

```
PORT <Sln>_DBus = Sl_DBus, DIR=O, VEC=[0:C_OPB_DWIDTH-1], BUS=SOPB
PORT <Sln>_errAck = Sl_errAck, DIR=O, BUS=SOPB
PORT <Sln>_retry = Sl_retry, DIR=O, BUS=SOPB
PORT <Sln>_toutSup = Sl_toutSup, DIR=O, BUS=SOPB
PORT <Sln>_xferAck = Sl_xferAck, DIR=O
PORT <nOPB>_ABus = OPB_ABus, DIR=I, VEC=[0:C_OPB_AWIDTH-1], BUS=SOPB
PORT <nOPB>_BE = OPB_BE, DIR=I, VEC=[0:C_OPB_DWIDTH/8-1], BUS=SOPB
PORT <nOPB>_DBus = OPB_DBus, DIR=I, VEC=[0:C_OPB_DWIDTH/8-1], BUS=SOPB
PORT <nOPB>_DBus = OPB_BUs, DIR=I, VEC=[0:C_OPB_DWIDTH-1], BUS=SOPB
PORT <nOPB>_RNW = OPB_RNW, DIR=I, BUS=SOPB
PORT <nOPB>_select = OPB_select, DIR=I, BUS=SOPB
PORT <nOPB>_seqAddr = OPB_seqAddr, DIR=I, BUS=SOPB
```

# Master PLB Ports

For interconnection to the PLB, all masters must provide the following connections:

```
PORT <Mn>_ABus = M_ABus, DIR=O, VEC=[0:C_PLB_AWIDTH-1], BUS=MPLB
PORT <Mn>_BE = M_BE, DIR=O, VEC=[0:C_PLB_DWIDTH/8-1], BUS=MPLB
PORT <Mn>_RNW = M_RNW, DIR=O, BUS=MPLB
PORT <Mn>_abort = M_abort, DIR=O, BUS=MPLB
PORT <Mn>_busLock = M_busLock, DIR=O, BUS=MPLB
PORT <Mn>_compress = M_compress, DIR=O, BUS=MPLB
PORT <Mn>_guarded = M_guarded, DIR=O, BUS=MPLB
PORT <Mn>_lockErr = M_lockErr, DIR=O, BUS=MPLB
PORT <Mn>_lockErr = M_lockErr, DIR=O, BUS=MPLB
PORT <Mn>_mSize = M_MSize, DIR=O, VEC=[0:1], BUS=MPLB
PORT <Mn>_ordered = M_ordered, DIR=O, BUS=MPLB
PORT <Mn>_priority = M_priority, DIR=O, VEC=[0:1], BUS=MPLB
PORT <Mn>_rdBurst = M_rdBurst, DIR=O, BUS=MPLB
PORT <Mn>_request = M_request, DIR=O, BUS=MPLB
```

PORT <Mn>\_size = M\_size, DIR=0, VEC=[0:3], BUS=MPLB PORT <Mn>\_type = M\_type, DIR=0, VEC=[0:2], BUS=MPLB PORT <Mn>\_wrBurst = M\_wrBurst, DIR=0, BUS=MPLB PORT <Mn>\_wrDBus = M\_wrDBus, DIR=0, VEC=[0:C\_PLB\_DWIDTH-1], BUS=MPLB PORT <nPLB>\_MAddrAck = PLB\_MAddrAck, DIR=I, BUS=MPLB PORT <nPLB>\_MBusy = PLB\_MBusy, DIR=I, BUS=MPLB PORT <nPLB>\_MErr = PLB\_MErr, DIR=I, BUS=MPLB PORT <nPLB>\_MRdBTerm = PLB\_MRdBTerm, DIR=I, BUS=MPLB PORT <nPLB>\_MRdDAck = PLB\_MRdDAck, DIR=I, BUS=MPLB PORT <nPLB> MRdDBus = PLB\_MRdDBus, DIR=I, VEC=[0:C\_PLB\_DWIDTH-1], BUS=MPLB PORT <nPLB>\_MRdWdAddr = PLB\_MRdWdAddr, DIR=I, VEC=[0:3], BUS=MPLB PORT <nPLB>\_MRarbitrate = PLB\_MRarbitrate, DIR=I, BUS=MPLB PORT <nPLB>\_MWrBTerm = PLB\_MWrBTerm, DIR=I, BUS=MPLB PORT <nPLB>\_MWrDAck = PLB\_MWrDAck, DIR=I, BUS=MPLB PORT <nPLB>\_MSSize = PLB\_MSSize, DIR=I, VEC=[0:1], BUS=MPLB PORT <nPLB>\_SMErr = PLB\_SMErr, DIR=I, BUS=MPLB PORT <nPLB>\_SMbusy = PLB\_SMbusy, DIR=I, BUS=MPLB

## Slave PLB Ports

For interconnection to the PLB, all slaves must provide the following connections:

```
PORT <Sln>_addrAck = Sl_addrAck, DIR=0, BUS=SPLB
PORT <Sln>_MErr = Sl_MErr, DIR=O, VEC=[0:C_NUM_MASTERS-1], BUS=SPLB
PORT <Sln>_MBusy = Sl_MBusy, DIR=O, VEC=[0:C_NUM_MASTERS-1], BUS=SPLB
PORT <Sln>_rdBTerm = Sl_rdBTerm, DIR=0, BUS=SPLB
PORT <Sln>_rdComp = Sl_rdComp, DIR=0, BUS=SPLB
PORT <Sln>_rdDAck = Sl_rdDAck, DIR=0, BUS=SPLB
PORT <Sln>_rdDBus = Sl_rdDBus, DIR=0, VEC=[0:C_PLB_DWIDTH-1],BUS=SPLB
PORT <Sln>_rdWdAddr = Sl_rdWdAddr, DIR=O, VEC=[0:3], BUS=SPLB
PORT <Sln>_rearbitrate = Sl_rearbitrate, DIR=0, BUS=SPLB
PORT <Sln>_SSize = Sl_SSize, DIR=0, VEC=[0:1], BUS=SPLB
PORT <Sln>_wait = Sl_wait, DIR=0, BUS=SPLB
PORT <Sln>_wrBTerm = Sl_wrBTerm, DIR=0, BUS=SPLB
PORT <Sln>_wrComp = Sl_wrComp, DIR=0, BUS=SPLB
PORT <Sln>_wrDAck = Sl_wrDAck, DIR=0, BUS=SPLB
PORT <nPLB>_ABus = PLB_ABus, DIR=I, VEC=[0:C_PLB_AWIDTH-1], BUS=SPLB
PORT <nPLB>_BE = PLB_BE, DIR=I, VEC=[0:(C_PLB_DWIDTH/8)-1], BUS=SPLB
PORT <nPLB>_PAValid = PLB_PAValid, DIR=I, BUS=SPLB
PORT <nPLB>_RNW = PLB_RNW, DIR=I, BUS=SPLB
PORT <nPLB>_abort = PLB_abort, DIR=I, BUS=SPLB
PORT <nPLB>_busLock = PLB_busLock, DIR=I, BUS=SPLB
PORT <nPLB>_compress = PLB_compress, DIR=I, BUS=SPLB
PORT <nPLB>_guarded = PLB_guarded, DIR=I, BUS=SPLB
PORT <nPLB>_lockErr = PLB_lockErr, DIR=I, BUS=SPLB
PORT <nPLB>_masterID = PLB_masterID, DIR=I,VEC=[0:C_PLB_MID_WIDTH-1],
BUS=SPLB
PORT <nPLB>_MSize = PLB_MSize, DIR=I, VEC=[0:1], BUS=SPLB
PORT <nPLB>_ordered = PLB_ordered, DIR=I, BUS=SPLB
PORT <nPLB>_pendPri = PLB_pendPri, DIR=I, VEC=[0:1], BUS=SPLB
PORT <nPLB>_pendReq = PLB_pendReq, DIR=I, BUS=SPLB
PORT <nPLB>_reqpri = PLB_reqpri, DIR=I, VEC=[0:1], BUS=SPLB
PORT <nPLB>_size = PLB_size, DIR=I, VEC=[0:3], BUS=SPLB
PORT <nPLB>_type = PLB_type, DIR=I, VEC=[0:2], BUS=SPLB
PORT <nPLB>_rdPrim = PLB_rdPrim, DIR=I, BUS=SPLB
PORT <nPLB>_SAValid = PLB_SAValid, DIR=I, BUS=SPLB
PORT <nPLB>_wrPrim = PLB_wrPrim, DIR=I, BUS=SPLB
PORT <nPLB>_wrBurst = PLB_wrBurst, DIR=I, BUS=SPLB
```

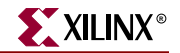

PORT <nPLB>\_wrDBus = PLB\_wrDBus, DIR=I, VEC=[0:C\_PLB\_DWIDTH-1],BUS=SPLB
PORT <nPLB>\_rdBurst = PLB\_rdBurst, DIR=I, BUS=SPLB

# **Component Options**

Components can have the following options:

Table 14-2: MPD Peripheral Options

| Option      | Values      | Default | Definition                      |
|-------------|-------------|---------|---------------------------------|
| EDIF        | TRUE        | FALSE   | Deprecated. Use the IMP_NETLIST |
|             | FALSE       |         | option.                         |
| HDL         | BOTH        | VHDL    | HDL design availability.        |
|             | VERILOG     |         |                                 |
|             | VHDL        |         |                                 |
| IMP_NETLIST | TRUE        | FALSE   | Synthesize HDL to a hardware    |
|             | FALSE       |         | implementation netlist          |
| IPTYPE      | BRIDGE      | IP      | Type of component               |
|             | BUS         |         |                                 |
|             | BUS_ARBITER |         |                                 |
|             | IP          |         |                                 |
|             | PERIPHERAL  |         |                                 |
|             | PROCESSOR   |         |                                 |
| STYLE       | BLACKBOX    | HDL     | Design style                    |
|             | MIX         |         |                                 |
|             | HDL         |         |                                 |

# **HDL** Option

The HDL option lists the HDL availability. The design is either completely written in VHDL, or completely written in Verilog. The BOTH value signifies that design is available in VHDL or Verilog format.

## Format

BEGIN peripheral\_name, HDL=VERILOG

# **IMP\_NETLIST** Option

In hierarchal mode, this option directs the Platform Generator to write an implementation netlist file for the peripheral. In flatten mode, the IMP\_NETLIST option is ignored since the entire system is synthesized.

#### Format

BEGIN peripheral\_name, IMP\_NETLIST=TRUE

# **IPTYPE** Option

The IPTYPE option lists defines the type of the component.

Format

BEGIN peripheral\_name, IPTYPE=PERIPHERAL

The IPTYPE option can have the following Options:

- BRIDGE bridge component
- BUS bus component
- BUS\_ARBITER combined bus and arbiter component
- IP component that is detached from a bus
- PERIPHERAL component that is attached to a bus
- PROCESSOR processor component (MicroBlaze or PPC405)

# **STYLE** Option

The STYLE option defines the design composition of the peripheral.

If you have only optimized hardware netlists, you must specify the BLACKBOX value within the MPD file. In this case, only the BBD file is read by the Platform Generator.

If you have a mix of optimized hardware netlists and HDL files, you must specify the MIX value within the MPD file. In this case, the PAO and BBD files are read by the Platform Generator.

If you have only HDL files, you must specify the HDL value within the MPD file. In this case, only the PAO file is read by the Platform Generator.

## Format

BEGIN peripheral\_name, STYLE=value

Where value is BLACKBOX, MIX, or HDL. The default value is HDL.

# **Global Parameter Command**

A global parameter can have the following options:

| Table 14-3: | Global | Parameter | Options |
|-------------|--------|-----------|---------|
|-------------|--------|-----------|---------|

| Option  | Values | Default | Definition  |
|---------|--------|---------|-------------|
| VERSION | 2.0.0  | X       | MPD version |

# **VERSION** Option

Use the VERSION option to set the MPD version.

## Format

PARAMETER VERSION = 2.0.0

The version is specified as a literal of the form 2.0.0.

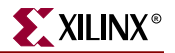

# **Local Option Command**

A local option defined between a BEGIN-END block can have the following options:

| Table 14-4: | Local Option | Options |
|-------------|--------------|---------|
|             |              |         |

| Option     | Values     | Default | Definition                    |
|------------|------------|---------|-------------------------------|
| SIM_MODELS | BEHAVIORAL | Х       | Simulation model availability |
|            | STRUCTURAL |         |                               |
|            | TIMING     |         |                               |

# SIM\_MODELS Option

The simulation model availability is specified with the SIM\_MODELS option.

#### Format

OPTION SIM\_MODELS = BEHAVIORAL

If you have more than one model is available, then use the colon (:) to separate each model in the list. The first item in the list is the default setting.

#### Format

OPTION SIM\_MODELS = BEHAVIORAL:STRUCTURAL:TIMING

# **Local Parameter Command**

A local parameter defined between a BEGIN-END block can have the following options:

| Option   | Values    | Default | Definition                  |
|----------|-----------|---------|-----------------------------|
| BUS      | string    | Х       | Bus label                   |
| DT       | string    | Х       | Datatype of VHDL generic    |
|          | integer   |         |                             |
|          | std_logic |         |                             |
| MIN_SIZE | 2^n       | 0       | Minimum size address window |

#### Table 14-5: Local Parameter Options

## **BUS** Option

The bus interface of an parameter is specified by the BUS option.

Format

PARAMETER C\_OPB\_AWIDTH = 32, DT=datatype, BUS=bus\_label

Where *bus\_label* is a string.

If you have more than bus interface is sharing the parameter, then use the colon (:) to separate each bus interface in the list. The first item in the list is the default setting.

Format

PARAMETER C\_OPB\_AWIDTH = 32, DT=datatype, BUS=MSOPB:SOPB

# **DT** Option

The datatype of an parameter is specified by the DT option.

Format

PARAMETER C\_OPB\_AWIDTH = 32, DT=datatype, BUS=bus\_label

Where datatype is an VHDL datatype.

# MIN\_SIZE Option

The minimum size address window of an address is specified by the MIN\_SIZE option.

#### Format

PARAMETER C\_BASEADDR = 0xFFFFFFF, DT=std\_logic\_vector, MIN\_SIZE=0x100

# **Local Bus Interface Command**

A local bus interface between a BEGIN-END block can have the following Options:

 Table 14-6:
 Bus Interface Options

| Option   | Values       | Default | Definition   |
|----------|--------------|---------|--------------|
| BUS      | string       | Х       | Bus label    |
| BUS_STD  | DCR          | X       | Bus standard |
|          | LMB          |         |              |
|          | OPB          |         |              |
|          | PLB          |         |              |
|          | TRANSPARENT  |         |              |
| BUS_TYPE | MASTER       | X       | Bus type     |
|          | MASTER_SLAVE |         |              |
|          | SLAVE        |         |              |
|          | UNDEF        |         |              |

# **BUS** Option

The label of a bus interface is specified by the BUS option.

Format

BUS\_INTERFACE BUS=bus\_label, BUS\_STD=bus\_std, BUS\_TYPE=bus\_type Where bus\_label is a string.

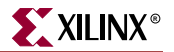

# **BUS\_STD** Option

The bus standard of a bus interface is specified by the BUS\_STD option.

Format

BUS\_INTERFACE BUS=*bus\_label*, BUS\_STD=*bus\_std*, BUS\_TYPE=*bus\_type* Where *bus\_std* is either DCR, LMB, OPB, PLB, or TRANSPARENT. A TRANSPARENT bus interface is not tied to any physical bus component.

# **BUS\_TYPE** Option

The bus type of a bus interface is specified by the BUS\_TYPE option.

Format

BUS\_INTERFACE BUS=*bus\_label*, BUS\_STD=*bus\_std*, BUS\_TYPE=*bus\_type* Where *bus\_type* is either MASTER, MASTER\_SLAVE, SLAVE, or UNDEF.

# **Local Port Command**

A local port defined between a BEGIN-END block can have the following options:

|  | Table 14-7: | Local Po | ort Options |
|--|-------------|----------|-------------|
|--|-------------|----------|-------------|

| Option     | Values         | Default | Definition                                                        |
|------------|----------------|---------|-------------------------------------------------------------------|
| BUS        | string         | Х       | Bus label                                                         |
| DIR        | IN, INPUT, I   | 0       | Direction mode                                                    |
|            | OUT, OUTPUT, O |         |                                                                   |
|            | INOUT, IO      |         |                                                                   |
| EDGE       | RISING         | Х       | Interrupt edge sensitivity                                        |
|            | FALLING        |         |                                                                   |
| ENABLE     | MULTI          | SINGLE  | 3-state enable control                                            |
|            | SINGLE         |         |                                                                   |
| ENDIAN     | BIG            | BIG     | Endianess                                                         |
|            | LITTLE         |         |                                                                   |
| INITIALVAL | VCC            | GND     | Driver value on unconnected inputs                                |
|            | GND            |         |                                                                   |
| LEVEL      | HIGH           | Х       | Interrupt level sensitivity                                       |
|            | LOW            |         |                                                                   |
| SIGIS      | CLK            | Х       | SIgnal classification                                             |
|            | INTERRUPT      |         |                                                                   |
| VEC        | [A:B]          | Х       | Vector dimension. Where A and B are positive integer expressions. |

# **BUS** Option

The bus interface of a signal is specified by the BUS option.

Format

PPORT OPB\_seqAddr = OPB\_seqAddr, DIR=IN, BUS=bus\_label

Where *bus\_label* is a string.

If you have more than bus interface is sharing the parameter, then use the colon (:) to separate each bus interface in the list. The first item in the list is the default setting.

#### Format

PORT OPB\_seqAddr = OPB\_seqAddr, DIR=IN, BUS=MSOPB:SOPB

## **DIR Option**

The driver direction of a signal is specified by the DIR option.

#### Format

PORT mysignal = "", DIR=direction

Where direction is either INPUT, IN, I, OUTPUT, OUT, O, INOUT, or IO.

# **EDGE** Option

The edge sensitivity of an interrupt signal is specified by the EDGE option.

#### Format

PORT interrupt = "", DIR=0, EDGE=edge\_value, SIGIS=INTERRUPT

Where *edge\_value* is either RISING or FALLING.

# **ENABLE** Option

Tri-state signals can have multi-bit enable control, or a single bit enable control on the bus. This is specified with the ENABLE option.

## Format

PORT mysignal = "", DIR=IO, VEC=[0:31], ENABLE=enable\_value

Where *enable\_value* is either SINGLE or MULTI. If there is no specification, then SINGLE is the default value.

Please see the "HDL Design Considerations" section about designing tri-state signals at the HDL level.

# **ENDIAN** Option

The endianess of a signal is specified by the ENDIAN option.
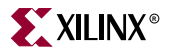

#### Format

PORT mysignal = "", DIR=I, VEC=[A:B], ENDIAN=endian\_value

Where *endian\_value* is either BIG or LITTLE. If there is no specification, then BIG is the default value. Where A and B are positive integer expressions.

# **INITIALVAL** Option

The signal driver value on unconnected input signals is specified by the INITIALVAL option.

#### Format

PORT mysignal = "", DIR=INPUT, INITIALVAL=init\_value

Where the *init\_value* is either VCC or GND. If there is no specification, then GND is the default value.

#### **LEVEL** Option

The level sensitivity of an interrupt signal is specified by the LEVEL option.

#### Format

```
PORT interrupt = "", DIR=OUTPUT, LEVEL=level_value, SIGIS=INTERRUPT
```

Where the *level\_value* is either HIGH or LOW.

## **SIGIS** Option

The class of a signal is specified by the SIGIS option.

#### Format

```
PORT interrupt = "", DIR=OUTPUT, LEVEL=level_value, SIGIS=INTERRUPT
Where the level_value is either HIGH or LOW.
```

## **VEC** Option

The vector width of a signal is specified by the VEC option.

#### Format

PORT mysignal = "", DIR=INPUT, VEC=[A:B]

Where A and B are positive integer expressions.

# **HDL Design Considerations**

This section includes HDL design considerations.

## **Unconnected Signals**

Unconnected output signals are assigned open, and unconnected input signals are either set to GND or VCC.

An unconnected signal is identified as an empty double-quote ("") string.

Platform Generator resolves the driver value on unconnected input signals by the INITIALVAL option.

#### Format

PORT mysignal = "", DIR=OUTPUT

#### Scalable Data path

Using an MPD option declaration, you can automatically scale data path width. Bus expressions are evaluated as arithmetic equations.

#### Format

PORT name = default\_connection, VEC=[A:B]

Where A and B are positive integer expressions.

#### **MPD** Example

The following is an example MPD file:

```
BEGIN my_peripheral
# Generics for vhdl or parameters for verilog
PARAMETER C_BASEADDR = 0xB00000, DT=std_logic_vector(0 to 31)
PARAMETER C_MY_PERIPH_AWIDTH = 17, DT=integer
# Global ports
PORT OPB_Clk = "", DIR=I
PORT OPB_Rst = "", DIR=I
# My peripheral signals
PORT MY_ADDR = "", DIR=0, VEC=[0:C_MY_PERIPH_AWIDTH-1]
# OPB signals
.
END
```

By default, if the vectors are larger than one bit, the Platform Generator determines the range specification on buses as either big-endian or little-endian. However, if the vector is one-bit width, then the range cannot be determined, and Platform Generator defaults to big-endian style notation.

To change this default behavior, use the ENDIAN option.

Format

PORT mysignal = "", DIR=I, VEC=[0:0], ENDIAN=LITTLE

This builds the VHDL equivalent:

```
mysignal : in std_logic_vector(0 downto 0);
```

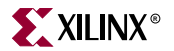

## **Interrupt Signals**

Interrupt signals are identified by the EDGE or LEVEL option.

# 3-state (InOut) Signals

At the MHS/MPD level, there is a listing for an inout port in the MPD file that allows you to map to it in the MHS file. In the MPD file, a 3-state signal is identified by the inout direction mode, and the port name must be ioname.

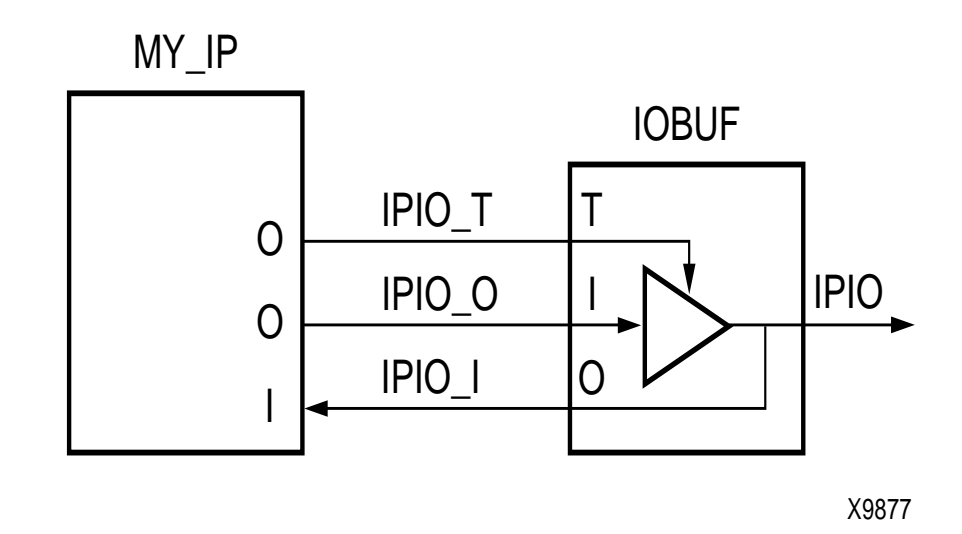

Figure 14-2: IOBUF Implementation

The Platform Generator expands the inout port in the MPD file to three ports in the port declaration section of the HDL file, and writes out the RTL code to infer the IOBUF. This port expansion occurs because if the top-level is synthesized without IO insertion, the 3-states on the inout ports are inferred as BUFTs at the CLB level. However, they should be inferred as IOBUFs at the IOB level. Platform Generator infers the 3-states at the top-level to ensure that the inout ports are always associated to the IOBUF.

Inout ports are currently defined at the top-level since the only internal signals are those defined as an input or an output. There are no inout signals defined internally that need a BUFT.

It is important to note that the 3-state enables are all active-low to allow a direct connection to the OBUFT of the IOBUF.

#### VHDL 3-state (InOut) With Multi-Bit Enable Example

The following is an VHDL example that includes 3-state signal with a multi-bit enable:

```
entity tri_state_multi is
generic (C_WIDTH : integer := 9);
port (
         -- tri-state signal
         tristate_I : in std_logic_vector(0 to C_WIDTH-1);
         tristate_O : out std_logic_vector(0 to C_WIDTH-1);
```

```
tristate_T : out std_logic_vector(0 to C_WIDTH-1)
);
end entity tri_state_multi;
```

#### MPD 3-state (InOut) With Multi-Bit Enable Example

The following is an MPD example that includes 3-state signal with a multi-bit enable:

```
PARAMETER VERSION = 2.0.0
BEGIN tri_state_multi, IPTYPE=IP
PARAMETER C_WIDTH = 9, DT=integer
PORT tristate = "", DIR=INOUT, VEC=[0:C_WIDTH-1], ENABLE=MULTI
END
```

#### VHDL 3-state (InOut) With Single-Bit Enable Example

The following is an VHDL example that includes 3-state signal with a single-bit enable:

```
entity tri_state_single is
generic (C_WIDTH : integer := 9);
port (
    -- tri-state signal
    tristate_I : in std_logic_vector(0 to C_WIDTH-1);
    tristate_O: out std_logic_vector(0 to C_WIDTH-1);
    tristate_T : out std_logic
    );
end entity tri_state_single;
```

#### MPD 3-state (InOut) With Single-Bit Enable Example

The following is an MPD example that includes 3-state signal with a single-bit enable:

```
PARAMETER VERSION = 2.0.0
BEGIN tri_state_single, IPTYPE=IP
PARAMETER C_WIDTH = 9, DT=integer
PORT tristate = "", DIR=INOUT, VEC=[0:C_WIDTH-1], ENABLE=SINGLE
END
```

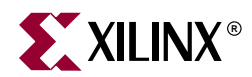

# **Peripheral Analyze Order (PAO)**

# **Overview**

A PAO (Peripheral Analyze Order) file contains a list of HDL files that are needed for synthesis, and defines the analyze order for compilation.

The STYLE option in the MPD with the values of MIXED or HDL identify the core as having a PAO file.

This chapter includes the following sections:

"PAO Format"

"PAO Example"

# **PAO Format**

Use the following format:

lib library hdl\_file\_basename

*Library* specifies the unique library for the peripheral, and HDL file names are specified without a file extension. All names are in lower-case.

If your peripheral requires a certain version of a library, then the library name is given with the version appended. For example, if you request version 1.00.a, then the library name is:

*library\_name\_*v1\_00\_a

#### Comments

You can insert comments without disrupting processing. The following are guidelines for inserting comments:

- Precede comments with the pound sign (#)
- Comments can continue to the end of the line
- Comments can be anywhere on the line

# **PAO Example**

The following is an example PAO file:

lib common\_v1\_00\_a common\_types\_pkg

- lib common\_v1\_00\_a pselect
- lib opb\_gpio\_v1\_00\_a gpio\_core
- lib opb\_gpio\_v1\_00\_a opb\_gpio

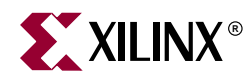

# **Black-Box Definition (BBD)**

# Overview

The Black Box Definition (BBD) file manages the file locations of optimized hardware netlists for the black-box sections of your peripheral design.

The STYLE option in the MPD with the values of MIXED or BLACKBOX identify the core as having a BBD file.

This chapter includes the following sections:

"BBD Format"

"BBD Examples"

# **BBD Format**

The BBD format is a look-up table chart that lists netlist files. The first line is the header of the look-up table. There can be as many entries as necessary in the header to make a selection. Header entries are tailored by MPD options. The last column of the table must be the FILES column.

For implementation, the last column lists the relative path to the file from: \$XIL\_MYPERIPHERALS/myip/<*ip*>/netlist (UNIX)

%XIL\_MYPERIPHERALS%\myip\<ip>\netlist (PC)

For simulation, the last column lists the relative path to the file from: \$XIL\_MYPERIPHERALS/myip/<*ip*>/simmodels (UNIX)

%XIL\_MYPERIPHERALS%\myip\<ip>\simmodels (PC)

The netlist and simmodels directories can have their own underlying directory structure because the BBD file manages the relative file locations. However, the directories must mirror each other.

Each file is listed with the file extension of the hardware implementation netlist. Since implementation netlists have multiple file extensions (such as, .edn, .edf, .edo, .ngo), it is important to identify the format. For simulation, the Platform Generator uses the file extension .vhd for VHDL simulation and .v for Verilog.

The black-box simulation netlists for HDL simulation must be moved to the simmodels directory, and the black-box hardware netlists for implementation must be moved to the netlist directory. The simmodels and netlist directories can have their own underlying directory structure, however, they must mirror each other.

### Comments

You can insert comments without disrupting processing. The following are guidelines for inserting comments:

- Precede comments with the pound sign (#)
- Comments can continue to the end of the line
- Comments can be anywhere on the line

#### Lists

If you have multiple hardware implementation netlists, then use a comma (,) to separate each individual netlist in the list.

# **BBD Examples**

#### File Selection Without Options

The following is an example of a file selection without options. The NGC netlist is copied into the your implementation directory regardless of specific options set on the core.

```
FILES blackbox.ngc
```

## Multiple File Selections Without Options

The following is an example of multiple file selections without options. The set of NGC netlists are copied into the your implementation directory regardless of specific options set on the core.

FILES
blackbox1.ngc, blackbox2.ngc, blackbox3.edn

## File Selection With Options

The following is an example of a file selection with options. The specific EDIF netlist is copied into the your implementation directory dependent on the C\_FAMILY and C\_BUS\_CONFIG options set on the core.

| C_FAMILY | C_BUS_CONFIG | FILES                   |
|----------|--------------|-------------------------|
| virtex   | 1            | virtex/microblaze_1.edf |
| virtex   | 2            | virtex/microblaze_2.edf |
| virtex   | 3            | virtex/microblaze_3.edf |
| virtex   | 4            | virtex/microblaze_4.edf |
| virtex   | 5            | virtex/microblaze_5.edf |
| virtex   | 6            | virtex/microblaze_6.edf |
| spartan2 | 1            | virtex/microblaze_1.edf |
| spartan2 | 2            | virtex/microblaze_2.edf |
| spartan2 | 3            | virtex/microblaze_3.edf |
| spartan2 | 4            | virtex/microblaze_4.edf |
| spartan2 | 5            | virtex/microblaze_5.edf |
| spartan2 | 6            | virtex/microblaze_6.edf |
| virtexe  | 1            | virtex/microblaze_1.edf |
| virtexe  | 2            | virtex/microblaze_2.edf |
| virtexe  | 3            | virtex/microblaze_3.edf |

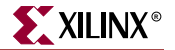

| virtexe   | 4 | virtex/microblaze_4.edf  |
|-----------|---|--------------------------|
| virtexe   | 5 | virtex/microblaze_5.edf  |
| virtexe   | б | virtex/microblaze_6.edf  |
| spartan2e | 1 | virtex/microblaze_1.edf  |
| spartan2e | 2 | virtex/microblaze_2.edf  |
| spartan2e | 3 | virtex/microblaze_3.edf  |
| spartan2e | 4 | virtex/microblaze_4.edf  |
| spartan2e | 5 | virtex/microblaze_5.edf  |
| spartan2e | 6 | virtex/microblaze_6.edf  |
| virtex2   | 1 | virtex2/microblaze_1.edf |
| virtex2   | 2 | virtex2/microblaze_2.edf |
| virtex2   | 3 | virtex2/microblaze_3.edf |
| virtex2   | 4 | virtex2/microblaze_4.edf |
| virtex2   | 5 | virtex2/microblaze_5.edf |
| virtex2   | 6 | virtex2/microblaze_6.edf |
| virtex2p  | 1 | virtex2/microblaze_1.edf |
| virtex2p  | 2 | virtex2/microblaze_2.edf |
| virtex2p  | 3 | virtex2/microblaze_3.edf |
| virtex2p  | 4 | virtex2/microblaze_4.edf |
| virtex2p  | 5 | virtex2/microblaze_5.edf |
| virtex2p  | 6 | virtex2/microblaze_6.edf |
|           |   |                          |

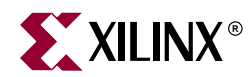

# Microprocessor Verification Specification (MVS)

# Summary

This chapter describes the Microprocessor Verification Specification (MVS) format.

# **Overview**

You supply MVS file as an input to the Simulation Model Generator (SimGen) tool. The MVS file contains directives for customizing a simulation model for a defined system.

# **MVS Format**

An MVS file is the input to the SimGen. Its semantics are case insensitive, however, any reference to a file name or instance name in the MVS file is case sensitive.

Comments can be specified anywhere in the file. A '#' character denotes the beginning of a comment and all characters after the '#' though the end of the line are ignored. All white spaces are also ignored and carriage returns act as sentence delimiters.

# **Keywords**

The keywords that are used in an MVS file are as follows:

#### Begin

The **begin** keyword begins a simulation model definition.

#### End

The end keyword signifies the end of a definition block.

#### Parameter

The MVS file has a simple *name = value* format for most statements. The **parameter** keyword is required before every such NAME, VALUE pairs. The format for assigning a value to a parameter is **parameter** *name = value*. If the parameter is within a **beginend** block, it is a local assignment, otherwise it is a global (system level) assignment.

## Requirements

The MVS file has a dependency on the hardware and software specification (MHS and MSS) files. This dependency has to be specified in the MVS file as **parameter HW\_SPEC\_FILE** = *file\_name.mhs* or as **parameter SW\_SPEC\_FILE** = *file\_name.mss* 

respectively. Hence, a hardware platform has to be defined in order to configure the simulation flow. Please refer to Chapter 13, "Microprocessor Hardware Specification (MHS)" for more information on hardware configuration.

The syntax of various files that the Embedded Software Tools use are described by the Platform Specification Format (PSF). The current PSF version is 2.0.0. The MVS file should also contain version information in the form of **parameter Version = 2.0.0** which represents the PSF version 2.0.0.

# **MVS** Example

An example MVS file is given below:

```
# PSF Version
PARAMETER VERSION = 2.0.0
# Define the location of the Hardware Specification file
PARAMETER HW_SPEC_FILE = filename.mhs
# Define the location of the Software Specification file
PARAMETER SW_SPEC_FILE = filename.mss
# Define simulation language
# Options: vhdl / verilog
PARAMETER LANGUAGE = vhdl
# Define simulator
# Options: mti / vxl
PARAMETER SIMULATOR = mti
# Define simulation model
PARAMETER SIM_MODEL = behavioral
                    # Options: behavioral / structural / timing
# Specify path to ModelSim Behavioral Library
PARAMETER MTI_NODEBUG_LIB = /home/user/directory/behavioral
# Specify path to ModelSim Unisim Library
PARAMETER MTI_UNISIM_LIB = /home/user/directory/unisim
# Specify path to ModelSim Simprim Library
PARAMETER MTI_SIMPRIM_LIB = /home/user/directory/simprim
```

# **Global Parameters**

These parameters are system specific parameters and do not relate to a particular driver, file system or library.

## **PSF** Version

This parameter specifies the PSF version of the MSS file. It is mandatory for versions 2.0.0 and above.

#### Format

```
parameter VERSION = 2.0.0
```

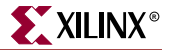

# Hardware Specification File Pointer

This parameter points to the MHS file. The path can be a relative path from the project directory or can be an absolute path. This parameter is mandatory.

#### Format

```
parameter HW_SPEC_FILE = filename.mhs
```

# Software Specification File Pointer

This parameter points to the MSS file. The path can be a relative path from the <USER\_PROJECT> directory or can be an absolute path. This parameter is optional.

#### Format

parameter SW\_SPEC\_FILE = filename.mss

# **Simulation Language**

This parameter specifies the simulation language to be used for the generated HDL simulation files. The available options are vhdl and verilog. This parameter is optional.

#### Format

parameter LANGUAGE = { vhdl | verilog }

#### Simulator

This parameter specifies the simulator to be used. SimGen generates a compilation script for the specified simulator. The supported simulators are Model Technology ModelSim and Cadence Verilog-XL. This parameter is optional.

#### Format

parameter SIMULATOR = { mti | vxl }

## Simulation Model

This parameter specifies the simulation model to be generated. The supported simulation model types are behavioral, structural and timing. This parameter is optional.

#### Format

parameter SIM\_MODEL = { behavioral | structural | timing }

# ModelSim Behavioral Library

This parameter specifies the path to the ModelSim behavioral library. This parameter is optional.

#### Format

parameter MTI\_NODEBUG\_LIB = /path/to/modelsim/behavioral/library

# ModelSim Unisim Library

This parameter specifies the path to the ModelSim unisim library. This parameter is optional.

#### Format

parameter MTI\_UNISIM\_LIB = /path/to/modelsim/unisim/library

# ModelSim Simprim Library

This parameter specifies the path to the ModelSim simprim library. This parameter is optional.

#### Format

parameter MTI\_SIMPRIM\_LIB = /path/to/modelsim/simprim/library

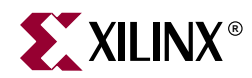

# Microprocessor Software Specification (MSS)

# Summary

This chaprter describes the Microprocessor Software Specification (MSS) format.

# **Overview**

An MSS file is supplied by the user as an input to the Library Generator (Libgen). The MSS file contains directives for customizing libraries, drivers and file systems.

**Note**: RevUp tool provides a way to convert old MSS format to the new one used in this version of the EDK tools. Please see Chapter 7, "Format Revision Tool" for more information.

# **MSS Format**

An MSS file is supplied by the user as an input to the Library Generator (Libgen). An MSS file is case insensitive. However, any reference to a file name or instance name in the MSS file is case sensitive.

Comments can be specified anywhere in the file. A '#' character denotes the beginning of a comment and all characters after the '#' till the end of the line are ignored. All white spaces are also ignored and carriage returns act as sentence delimiters.

# Keywords

The keywords that are used in an MSS file are as follows:

#### Begin

The **begin** keyword begins a driver, processor, or file system definition block. The begin keyword should be followed by **driver**, **processor** or **filesys** keywords.

#### End

The end keyword signifies the end of a definition block.

#### Parameter

The MSS file has a simple *name* = *value* format for most statements. The *parameter* keyword is required before every such NAME, VALUE pairs. The format for assigning a

value to a parameter is **parameter** *name* = *value*. If the parameter is within a **begin-end** block, it is a local assignment, otherwise it is a global (system level) assignment.

## Requirements

The MSS file has a dependency on the MHS file. This dependency has to be specified in the MSS file as **parameter HW\_SPEC\_FILE** = *file\_name.***mhs**. Hence, a hardware platform has to be defined in order to configure the software flow. Please refer the Microprocessor Hardware Specification documentation for more information on hardware configuration.

The syntax of various files that the Embedded Development Tools use are described by the Platform Specification Format (PSF). Please refer Chapter 12, "Platform Specification Format (PSF)" for more information. The current PSF version is 2.0.0. The MSS file should also contain version information in the form of **parameter Version = 2.0.0** which represents the PSF version 2.0.0.

# **MSS** Example

An example MSS file is given below:

```
parameter HW_SPEC_FILE = system.mhs
parameter VERSION = 2.0.0
BEGIN PROCESSOR
parameter HW_INSTANCE = my_microblaze
parameter DRIVER_NAME = cpu
parameter DRIVER_VER = 1.00.a
parameter BOOT_PERIPHERAL = my_jtag
parameter DEBUG_PERIPHERAL = my_jtag
parameter EXECUTABLE = code/hello_world.elf
parameter STDIN = my_uartlite_1
parameter STDOUT = my_uartlite_1
END
BEGIN PROCESSOR
parameter HW_INSTANCE = my_ppc
parameter DRIVER_NAME = cpu_ppc405
parameter DRIVER_VER = 1.00.a
parameter STDIN = my_uartlite_2
parameter STDOUT = my_uartlite_2
parameter EXECUTABLE = code/hello_world.elf
END
BEGIN DRIVER
parameter HW_INSTANCE = my_intc
parameter DRIVER_NAME = intc
parameter DRIVER_VER = 1.00.a
END
BEGIN DRIVER
parameter HW_INSTANCE = my_uartlite_1
parameter DRIVER_VER = 1.00.a
parameter DRIVER_NAME = uartlite
parameter INT_HANDLER = uart_1_handler, INT_PORT = Interrupt
END
```

BEGIN DRIVER

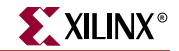

```
parameter HW_INSTANCE = my_uartlite_2
parameter DRIVER_VER = 1.00.a
parameter DRIVER_NAME = uartlite
parameter LIBRARY = XilFile
parameter INT_HANDLER = uart_2_handler, INT_PORT = Interrupt
END
BEGIN DRIVER
parameter HW_INSTANCE = my_timebase_wdt
parameter DRIVER_VER = 1.00.a
parameter DRIVER_NAME = timebase_wdt
parameter INT_HANDLER=my_timebase_hndl, INT_PORT = Timebase_Interrupt
parameter INT_HANDLER=my_timebase_hndl, INT_PORT = WDT_Interrupt
END
BEGIN FILESYS
parameter FILESYS_NAME = XilMfs
parameter PROC_INSTANCE = my_microblaze
parameter MOUNT = "/dev/mfs"
parameter LIBRARY = XilFile
END
BEGIN DRIVER
parameter HW_INSTANCE = my_jtag
parameter DRIVER_NAME = uartlite
parameter DRIVER_VER = 1.00.a
parameter INT_HANDLER = jtag_uart_handler, INT_PORT = Interrupt
END
```

# **Global Parameters**

These parameters are system specific parameters and do not relate to a particular driver, file system or library.

#### Hardware Specification File Pointer

This option points to the MHS file. The path can be a relative path from the *USER\_PROJECT* directory or can be an absolute path. This option is mandatory.

#### Format

parameter HW\_SPEC\_FILE = system.mhs

# **PSF** Version

This option specifies the PSF version of the MSS file. This option is mandatory for versions 2.0.0 and above.

#### Format

```
parameter VERSION = 2.0.0
```

# **Instance Specific Parameters**

These parameters are driver, library or file system specific parameters. The parameters have to be between a **Begin** and **End** block.

# **Driver and Processor Block Parameters**

Table 18-1: Parameters Specified in Driver and Processor Blocks Only

| Option      | Values          | Default               | Definition                                                                                                    |
|-------------|-----------------|-----------------------|----------------------------------------------------------------------------------------------------|
| HW_INSTANCE | Instance name   | None                  | Instance name specified in the MHS file.                                                                                                    |
| DRIVER_NAME | Driver name     | None                  | Driver name.                                                                                                    |
| DRIVER_VER  | 1.00.a          | No Version            | Driver version.                                                                                                    |
| INT_HANDLER | C Function Name | None                  | Specifies the interrupt handler function for the peripheral interrupt.                                                                                   |
| LEVEL       | Number          | Specified in MDD file | An MDD file parameter that can be overwritten<br>in the MSS. Please see Chapter 19,<br>"Microprocessor Driver Definition (MDD)" for<br>more information. |
| LIBRARY     | XilFile, XilNet | None                  | Specifies that the device can be accessed through<br>this library. Please seeChapter 20, "Xilinx<br>Libraries" for more information.                     |

Table 18-1 provides the parameters that can be used both in driver and processor blocks.

#### **HW\_INSTANCE** Option

This option is required for drivers associated with peripheral instances specified in the MHS file.

#### Format

parameter HW\_INSTANCE = instance\_name

All drivers in the EDK require instances to be associated with the drivers. Even a processor definition block should refer to the processor instance. The instance name that is given must match the name specified in the MHS file.

#### DRIVER\_NAME Option

This option is needed for peripherals that have drivers associated with them.

#### Format

parameter DRIVER\_NAME = uartlite

Library Generator copies the driver directory specified to **USER\_PROJECT/processor\_instance\_name/libsrc** directory and compiles the drivers using makefiles provided. Please see the Library Generator document for more information.

#### DRIVER\_VER Option

The driver version is set using the DRIVER\_VER option.

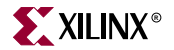

#### Format

parameter DRIVER\_VER = 1.00.a

This version is specified in the following format: x.yz.a, where x, y and z are digits, and a is a character. This is translated to the driver directory searched by LibGen as follows:

USER\_PROJECT/drivers/DRIVER\_NAME\_vx\_yz\_a

xil\_myperipherals/drivers/DRIVER\_NAME\_vx\_yz\_a

*XILINX\_EDK*/drivers/DRIVER\_NAME\_vx\_yz\_a

XILINX\_EDK/hw/coregen/ip/xilinx/drivers/DRIVER\_NAME\_vx\_yz\_a

The XIL\_MYPERIPHERALS variable is set when a -P option is given to LibGen.

The MDD (Microprocessor Driver Definition) files needed by Libgen for each driver should be named *DRIVER\_NAME*.mdd and should be present in a subdirectory **data**/ within the driver directory. Please refer Chapter 19, "Microprocessor Driver Definition (MDD)" for more information.

#### **INT\_HANDLER** Option

This option defines the interrupt handler software routine for an interrupt port of the peripheral.

#### Format

parameter INT\_HANDLER = my\_int\_handl, INT\_PORT = Interrupt

The interrupt port of the peripheral instance that raises the interrupt is specified after the attribute as shown above with the INT\_PORT keyword. This port should match the port name (and not the signal name) specified in the MHS file for that peripheral instance.

#### LEVEL Option

The driver level is set using the LEVEL option. The levels of drivers available in the EDK are levels 0 and 1. Level 0 drivers are small low level drivers, and level 1 drivers provide more functionality than the level 0 drivers. Please refer Chapter 26, "Device Drivers" for more information. The default level is specified in the MDD file for the driver. Please refer Chapter 19, "Microprocessor Driver Definition (MDD)" for more information.

#### Format

parameter LEVEL = 1

Level is either 0 or 1 for EDK drivers

#### LIBRARY Option

The device driver functions (that support I/O) can be accessed through a library that provides block access functions for read and write. This option provides a way to specify that the device is accessed through XilFile library shipped with the EDK. For more information on libXil libraries for MicroBlaze, please refer Chapter 20, "Xilinx Libraries".

#### Format

parameter LIBRARY = XilFile

Please refer to the section on *Libraries and File System Parameters* in this document for details on file systems (particularly Memory File Systems), and their access through the XilFile library.

#### **MDD Specific Parameters**

Parameters specified in the MDD file can be overwritten in the MSS file as

Format

parameter PARAM\_NAME = PARAM\_VALUE

Please refer Chapter 19, "Microprocessor Driver Definition (MDD)" for information.

# **Processor Specific Parameters**

| Table 18-2: | Parameters S | pecified in | Processor | Blocks | Only |
|-------------|--------------|-------------|-----------|--------|------|
|-------------|--------------|-------------|-----------|--------|------|

| Option                   | Values                               | Default                                                                   | Definition                                                                 |
|--------------------------|--------------------------------------|---------------------------------------------------------------------------|----------------------------------------------------------------------------|
| EXECUTABLE               | directory/file                       | code/executable.elf                                                       | Defines the user's executable file name and location.                      |
| DEFAULT_INIT             | XMDSTUB,<br>BOOTSTRAP,<br>EXECUTABLE | EXECUTABLE                                                                | Specifies which file should be used to initialize that processor's memory. |
| BOOT_PERIPH<br>ERAL      | Instance name                        | None                                                                      | Peripheral instance used for downloading bootstub.                         |
| DEBUG_PERIP<br>HERAL     | Instance name                        | None                                                                      | Peripheral instance used for On-board Debug.                               |
| STDIN                    | Instance name                        | None                                                                      | Specifies standard input peripheral instance.                              |
| STDOUT                   | Instance name                        | None                                                                      | Specifies standard output peripheral instance.                             |
| COMPILER                 | Name of the<br>compiler              | <b>mb-gcc</b> for<br>MicroBlaze,<br><b>powerpc-eabi-gcc</b> for<br>PPC405 | Name of the compiler used for compiling drivers<br>and libraries           |
| OS                       | Name of the OS                       | standalone                                                                | Name of the OS supported (for example.,<br>VxWorks5_4)                     |
| ARCHIVER                 | Name of the archiver                 | mb-ar for MicroBlaze,<br>powerpc-eabi-ar for<br>PPC405                    | Name of the archiver used for archiving drivers and libraries.             |
| COMPILER_FL<br>AGS       | Command line<br>flags                | Libgen generates<br>default                                               | Need not be specified if using EDT compilers                               |
| EXTRA_COMPI<br>LER_FLAGS | Command line<br>flags                | None                                                                      | User definable compiler flags used to compile libraries and drivers        |

**Table 18-2** provides all the parameters that can be specified only in a processor definition block.

## **EXECUTABLE** Option

The executable image is set using the EXECUTABLE option.

Format

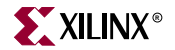

parameter EXECUTABLE = code/a.elf

This is the executable file used for populating memories of the particular processor instance. By default, libgen assumes the EXECUTABLE to be *processor\_instance\_name/*code/executable.elf

#### **DEFAULT\_INIT** Option

This option specifies whether XMDSTUB, BOOTSTRAP or EXECUTABLE is the program to load into the memory of that particular processor instance.

#### Format

parameter DEFAULT\_INIT = XMDSTUB

The DEFAULT\_INIT option can take EXECUTABLE, XMDSTUB or BOOTSTRAP as values. By default, the value is EXECUTABLE. For the PowerPC, the executable option is the only useful option.

#### **STDIN** Option

Identify standard input device with the STDIN option.

Format

parameter STDIN = instance\_name

#### STDOUT Option

Identify standard output device with the STDOUT option.

#### Format

parameter STDOUT = instance\_name

#### **BOOT\_PERIPHERAL** Option

Identify the boot peripheral with the BOOT\_PERIPHERAL option. This is useful for MicroBlaze only. The boot peripheral is used for download of the bootstub.

#### Format

parameter BOOT\_PERIPHERAL = instance\_name

#### **DEBUG\_PERIPHERAL** Option

The peripheral that is used to handle the xmdstub should be specified in the DEBUG\_PERIPHERAL option. This is useful for MicroBlaze only.

#### Format

parameter DEBUG\_PERIPHERAL = instance\_name

#### **COMPILER** Option

This option specifies the compiler used for compiling drivers and libraries. The compiler defaults to **mb-gcc** or **powerpc-eabi-gcc** depending on whether the drivers are part of the microblaze instance or powerpc instance. Any other compatible compiler can be specified as an option.

#### Format

```
parameter COMPILER = dcc
```

This denotes the Diab compiler as the compiler to be used for drivers and libraries.

#### **ARCHIVER** Option

This option specifies the archive utility to be used for archiving object files into libraries. The archiver defaults to **mb-ar** or **powerpc-eabi-ar** depending on whether the drivers are part of the microblaze instance or powerpc instance. Any other compatible archiver can be specified as an option.

#### Format

parameter ARCHIVER = ar

This denotes the archiver ar to be used for drivers and libraries.

#### COMPILER\_FLAGS Option

This option specifies compiler flags to be used for compiling drivers and libraries. If the option is not specified, Libgen automatically uses platform and processor specific options. It is recommended that this option *not* be specified in the MSS if the standard compilers and archivers in the EDK are used. COMPILER\_FLAGS option can be defined in the MSS if there is a need for custom compiler flags that override Libgen generated ones. The EXTRA\_COMPILER\_FLAGS option is recommended if compiler flags have to be appended to the ones Libgen already generates.

#### Format

parameter COMPILER\_FLAGS = ""

#### EXTRA\_COMPILER\_FLAGS Option

This option can be used whenever custom compiler flags need to be used in addition to the automatically generated compiler flags.

Format

parameter EXTRA\_COMPILER\_FLAGS = -g

This specifies that the drivers and libraries must be compiled with debugging symbols in addition to the LibGen generated COMPILER\_FLAGS.

#### **OS** Option

This option denotes whether an RTOS is present (for example., VxWorks5\_4) or not. By default, LibGen assumes a value of **standalone** as the OS.

#### Format

parameter OS = VxWorks5\_4

This specifies that the VxWorks5\_4 adaptation layer must be generated for the drivers. This option, although supported, is not currently used in Libgen.

# Library and File System Parameters

The MSS file also includes directives to configure libraries and file systems for the MicroBlaze processor. For more information on EDK libraries and EDK file systems, please refer Chapter 20, "Xilinx Libraries".

The parameters that are supported for Libraries and File systems are as follows:

#### FILESYS\_NAME Option

This option specifies the name of the file system. The file system that is supported in the EDK is XilMfs (Memory File System). Please refer Chapter 20, "Xilinx Libraries" for more information.

#### Format

parameter FILESYS\_NAME = XilMfs

If the user has any other file system that is compatible with EDK file systems, that name can be used.

#### **PROC\_INSTANCE** Option

This option specifies the name of the processor instance that can access the file system.

#### Format

parameter PROC\_INSTANCE = my\_microblaze

This specifies that *my\_microblaze* processor needs to access the file system functions.

#### **MOUNT** Option

Specifies the mount name as a directory string

#### Format

parameter MOUNT = "/dev/mfs"

#### LIBRARY Option

The file system functions can be accessed through a library that provides block access functions for read and write. This option provides a way to specify that the file system is accessed through the library.

#### Format

parameter LIBRARY = XilFile

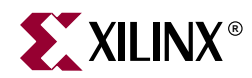

# Microprocessor Driver Definition (MDD)

# Summary

This chapter describes the Microprocessor Driver Definition (MDD) format.

# **Overview**

An MDD file contains directives for customizing software drivers. This document describes the MDD format and the parameters that can be used to customize drivers. For more information on drivers please refer Chapter 26, "Device Drivers". For all EDK drivers, the user does not need to peruse this document. Reading this document is recommended for user-written drivers that need to be configured by libgen.

# **Requirements**

Each device driver has an MDD file associated with it. This file is used by the Library Generator (Libgen) to customize the driver depending on different options in the MSS file. For more information on the MSS file format, please see Chapter 18, "Microprocessor Software Specification (MSS)".

The driver source files and the MDD file for each driver must be located at specific directories in order for Libgen to find the files and drivers. Please refer Chapter 6, "Library Generator" for a list of directories searched for drivers.

# **MDD Format**

Comments can be specified anywhere in the file. A '#' character denotes the beginning of a comment and all characters after the '#' till the end of the line are ignored. All white spaces are also ignored and carriage returns act as a sentence delimiter.

#### **Keywords**

The keywords that are used in an MDD file are as follows:

Begin

The **begin** keyword begins a driver block or a driver level block. Device drivers in the EDK come in three levels. Level 0 are the low-level drivers with basic functionality and small size, level 1 drivers have more functionality but are larger in size and OS level drivers assume the existence of an RTOS. The begin keyword should be followed by **driver**, or **level number** (0 or 1).

End

The **end** keyword signifies the end of a definition block.

#### Parameter

The MDD file has a simple *name = value* format for most statements. The **parameter** keyword is required before every such NAME, VALUE pairs. The format for assigning a value to a parameter is **parameter** *name = value*. The parameter keyword specifies that the parameter can be overwritten in the MSS file.

#### Constant

The **constant** keyword is similar to the parameter keyword, except that the constant cannot be overwritten in the MSS file. The format for assigning a value to a constant is **constant** *name = value*.

#### **MDD** Example

An example MDD file for the uartlite driver follows:

```
BEGIN driver XUartLite
constant VERSION = 2.0.0 # uses PSF 2.0.0
parameter LEVEL = 0 # default level
END
BEGIN level 0
constant INBYTE = XUartLite_RecvByte, DEFINED_IN = xuartlite_1
constant OUTBYTE = XUartLite_SendByte, DEFINED_IN = xuartlite_1
constant COPYFILES = (xuartlite_l.c xuartlite_l.h Makefile)
constant DEPENDS = (common_v1_00_a)
constant CONFIG_INCLUDE = xparameters, VALUES = ( NUM_INSTANCES
C_BASEADDR )
parameter INT_HANDLER = XIntc_DefaultHandler, INT_PORT = Interrupt
END
BEGIN level 1
constant COPYFILES = ALL
constant DEPENDS = (common_v1_00_a)
constant CONFIG_INCLUDE = xparameters, VALUES = ( NUM_INSTANCES
C_BASEADDR DEVICE_ID )
constant CONFIG_FILE = xuartlite_g, VALUES = ( DEVICE_ID C_BASEADDR )
parameter INT_HANDLER = XUartLite_InterruptHandler, INT_PORT=Interrupt
END
```

# **Driver Block**

The driver block begins with a **Begin driver** followed by the name of the driver, in the above example, XUartLite. The name is significant, since it is used as a prefix for a configuration table in the driver configuration C file by libgen. This name is case sensitive.

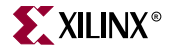

# **Driver Block Specific Parameters and Constants**

#### VERSION

Every MDD file has a PSF (Platform Specification Format) version number. This is the same number that is used in all file formats (MSS, MPD, PAO, MHS) in the EDK. The version signifies the version of the file that libgen will accept. Please refer Chapter 12, "Platform Specification Format (PSF)" for more information.

#### Format

constant VERSION = 2.0.0

This indicates that the PSF version is 2.0.0

#### LEVEL

This parameter specifies the default level of the driver used by libgen. This parameter can be overwritten

#### Format

parameter LEVEL = 0

This indicates that the default version is 0.

#### **Other Generic Parameters**

The user can define their own parameter name and specify a value for the parameter. This parameter name can then be used in the VALUES, DEFINE\_IF\_ANY or DEFINE\_IF\_ALL tags as explained in subsequent sections in the document. For DEFINE\_IF\_ANY and DEFINE\_IF\_ALL, the value must be either a 0 (FALSE) or 1(TRUE).

#### Format

parameter MY\_OWN\_PARAMETER = my\_value

The literal *my\_value* is used wherever it is referenced in one of the tags specified.

The Generic parameters can also take an optional tag TYPE. TYPE can have values DRIVER and INSTANCE (default).

parameter MY\_OWN\_DRV\_PARAMETER = my\_value, TYPE = DRIVER

By default, these parameters are peripheral instance specific. That is, each peripheral instance has the parameter defined. TYPE = DRIVER means that the parameter should be treated as a driver specific parameter. Please see the CONFIG\_INCLUDE Option subsection of this document for a better understanding.

# **Level Block**

The Level block begins with a **begin level**, followed by a number (0 or 1). This number indicates the driver level that the block describes. For more information on the levels of drivers, please refer Chapter 26, "Device Drivers".

# Level Block Specific Parameters and Constants

#### INBYTE

This attribute specifies the driver function for input of a byte of data. The signature of the function should be **char** *function\_name* (**int** \**base\_address*). When the peripheral using this driver is specified as a *standard input* (STDIN) peripheral in the MSS file, this function is called by library functions such as *scanf*. Only drivers for peripherals that can be used as standard input should have this attribute defined.

#### Format

```
constant INBYTE = XUartLite_RecvByte, DEFINED_IN = xuartlite_l
```

This indicates that the INBYTE *function\_name* is **XUartLite\_RecvByte** and it is defined in **xuartlite\_l.h** file

#### OUTBYTE

This attribute specifies the driver function for output of a byte of data. The signature of the function should be **void** *function\_name* (**int** \**base\_address,* **char** *outchar*). This function is called by *printf* when the peripheral using this driver is specified as *standard output* (STDOUT) peripheral. Only drivers for peripherals that can be used as standard output should have this attribute defined.

#### Format

constant OUTBYTE = XUartLite\_SendByte, DEFINED\_IN = xuartlite\_l

This indicates that the OUTBYTE *function\_name* is **XUartLite\_SendByte** and it is defined in **xuartlite\_l.h** file

#### COPYFILES

This attribute specifies that files that should be copied for the specific level of the driver. The files are copied from the **src** directory inside the drivers directory.

#### Format

constant COPYFILES = (file1 file2 file3 ...)

This indicates that the files *file1, file2, file3, and so on,* should be copied in order to compile this driver into the project software platform. The list must be enclosed in parentheses (even if there is a single file) and separated by spaces. The keyword **ALL** can be used instead of listing the files to specify that all files in the directory should be used to compile the driver.

#### DEPENDS

This attribute specifies which drivers this particular level of the driver depends on. These dependent drivers are then included in the compilation.

#### Format

constant DEPENDS = (driver1 driver2 driver3 ...)

This indicates that the drivers *driver1, driver2, driver3, …* should be copied in order to compile this driver into the project software platform. The list must be enclosed in parentheses (even if there is a single driver) and separated by spaces. The drivers should have the complete name (including version suffixes, if any).

#### CONFIG\_INCLUDE

This attribute specifies the name of the include file (.h) that is configured with #defines specific to each driver level and also specific to how the peripheral has been configured. This file is generated in the **include** directory by libgen (refer Chapter 6, "Library Generator" for more information)

#### Format

constant CONFIG\_INCLUDE = xparameters, VALUES = (C\_BASEADDR DEVICE\_ID NUM\_INSTANCES), DEFINE\_IF\_ANY = (C\_HAS\_IPR), DEFINE\_IF\_ALL = (MY\_PARAM)

The name of the file that is configured in the preceeding example is **xparameters.h**. The values that should be defined are specified in the VALUES tag as a space separated list enclosed between parentheses. The parentheses are necessary even if there is a single item in the list.

LibGen compares the names given in the VALUES tag with names of parameters in the MPD or MHS files, or user defined parameters in the MDD file itself. If a match is found, the value of the attribute is defined as

#define XPAR\_INSTANCE\_NAME\_PARAMETER\_NAME PARAMETER\_VALUE

if the parameter is an instance specific parameter (for example, C\_BASEADDR). Any C\_ in the name is removed. For the example MDD given above, suppose the instance name for the uartlite peripheral in the MSS file is given as my\_uart. Then the #define would be:

#define XPAR\_MY\_UART\_BASEADDR 0xFFFF0100

On the other hand, if the parameter is a driver specific parameter and not peripheral instance specific (for e.g. NUM\_INSTANCES, which is recognized by libgen as number of instances of peripherals that use this driver) then the define will be with the name of the driver (as given in the BEGIN DRIVER *DRIVER\_NAME* in the MDD) instead of the INSTANCE\_NAME. For example, if there are two instances of uart in the MSS referring to this driver, then the definition would be:

#define XPAR\_XUARTLITE\_NUM\_INSTANCES 2

Note that all the names and parameters are upper case, and that all parameters having a prefix of **C**\_ are truncated to lose the prefix.

#### DEFINE\_IF\_ANY

This tag can be used to specify a list of parameters. Each parameter is defined if *any* instance of a peripheral that uses the driver has the parameter defined as TRUE (1) in the MPD or MHS file.

#### DEFINE\_IF\_ALL

This tag can be used to specify a list of parameters. Each parameter is defined only if *all* instances of a peripheral that uses the driver has the parameter defined as TRUE (1) in the MPD or MHS file.

#### CONFIG\_FILE

This attribute specifies the name of the file (.c) that is configured by LibGen. The file *CONFIG\_FILE* will always be included in the C file. This file is generated in this drivers **src**/ directory when LibGen configures the drivers.

#### Format

constant CONFIG\_FILE = xuartlite\_g, VALUES = (DEVICE\_ID C\_BASEADDR)

The name of the file that is configured in the preceeding example is **xuartlite\_g.c**. The file **xuartlite\_g.h** is always included using **#include** in this file. Also, if a CONFIG\_INCLUDE parameter is specified, that file is also included using **#include**. The values that should be defined are specified in the VALUES tag as a space separated list enclosed between parentheses. The parentheses are necessary even if there is a single item in the list. The list is an ordered list as is apparent from the following discussion.

LibGen compares the names given in the VALUES tag with names of parameters in the MPD or MHS files, or user defined parameters in the MDD file itself. LibGen creates a data structure in the C file as follows (with the example given above):

```
XUartLite_Config XUartLite_ConfigTable[] =
{
    {
        {
            XPAR_MYUART_DEVICE_ID,
            XPAR_MYUART_BASEADDR
        },
        {
            XPAR_MYUART2_DEVICE_ID,
            XPAR_MYUART2_BASEADDR
        }
};
```

As seen in the code segment above, the MSS file contains two uartlite peripherals with instance names **myuart** and **myuart2**. The type of the table is **DRIVER\_NAME\_Config** and the name of the table is **DRIVER\_NAME\_ConfigTable**. The size of the table is the number of instances of the peripheral using this particular driver. Each element in the table is an ordered list of values given in the VALUES tag as shown above.

#### INT\_HANDLER

This parameter defines the default interrupt handler software routine for an interrupt port of the peripheral. This parameter can be overwritten in the MSS file for this particular driver and peripheral instance.

#### Format

parameter INT\_HANDLER = my\_int\_handl, INT\_PORT = Interrupt

The interrupt port of the peripheral instance that raises the interrupt is specified after the attribute as shown above with INT\_PORT keyword. This port should match the port name specified in the MHS file for that peripheral instance.

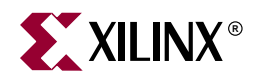

# Xilinx Libraries

# Scope

This chapter describes the organization of Xilinx Libraries and the interaction of its components with the user application. Xilinx provides three libraries,

- Math Library (libm)
- Standard C language support (libc)
- Xilinx drivers and libraries (libxil)

# **Overview**

The Standard C support library consists of the newlib libc, which contains the standard C functions such as strcpy, strcmp.

The Xilinx C library contains the following components

- Xilinx file support functions LibXil File
- Xilinx memory file system LibXil Mfs
- Xilinx networking support LibXil Net
- Xilinx device drivers LibXil Driver
- Xilinx Standalone Board Support Package (BSP)

Most of the routines in the library are written in C and can be ported to any platform. The Library Generator (LibGen) configures the libraries for an embedded processor, using the attributes defined in the Microprocessor Software Specification (MSS) file.

The math library is an enhancement over the newlib math library libm.a.

# **Library Organization**

The structure of **LibXil** is outlined in Figure 20-1. The user application calls routines implemented in **LibXil** and/or **libm**. In addition to the standard C routines supported by **libc.a**, Xilinx library LibXil contains the following modules:

- Stream based file system and device access (LibXil File)
  - These set of libraries allow access to devices and file systems through system routines such as **open**, **close**, **read** and **write**.
  - For complete details refer to the Chapter 22, "LibXil File" chapter.
- Memory based file system (LibXil Mfs)

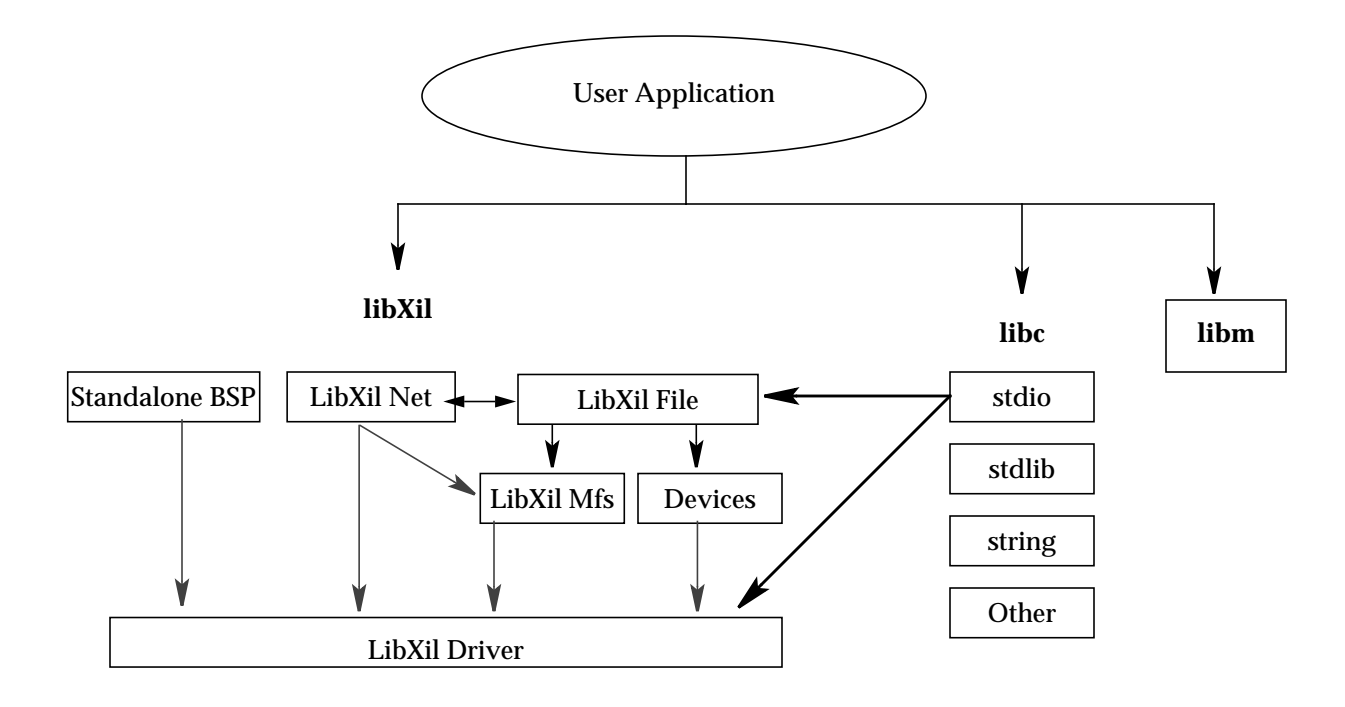

Figure 20-1: Structure of LibXil library

- Xilinx provides a simple memory based file system, which allows easy access to data using file based input-output.
- This system can be easily configured to meet project requirements by changing the source provided in the installation area.
- This module is discussed in details in the Chapter 23, "LibXil Memory File System" chapter.
- Networking application support (LibXil Net)
  - EDK provides a simple TCP/IP stack based library, which can be used for network related projects.
  - For complete details, refer to the Chapter 24, "LibXil Net" chapter.
- Device drivers (LibXil Driver)
  - Some of the library modules interact with drivers. These drivers are provided in the Embedded Development Kit and are configured by libgen.
  - Drivers are detailed in the Chapter 26, "Device Drivers" chapter.
- Standalone Board Support Package (BSP)
  - Certain standalone board support files such as the crt0.S, boot.S and eabi.S are required for the powerpc processor. These files are provided in the EDK.
  - For a detailed description, refer to the Chapter 27, "Stand-Alone Board Support Package" description.

These libraries and include files are created in the current project's lib and include directories respectively. The -I and -L options of mb-gcc should be used to add these directories to its library search paths. Please refer to the Chapter 18, "Microprocessor

Software Specification (MSS) "chapter and Chapter 6, "Library Generator" chapter for more information.

# **Library Customization**

The standard newlib libc contains dummy functions for most of the operating system specific function calls such as **open**, **close**, **read**, **write**. These routines are included in the **libgloss** component of the standard libc library. The LibXil File module contains routines to overwrite these dummy functions. The routines interact with file systems such as Xilinx Memory File System<sup>(1)</sup> and peripheral devices<sup>(2)</sup> such as UART, UARTLITE and GPIO.

LibXil Net routines provide support for networking applications via the ethernet. This module is discussed more in details in the Chapter 24, "LibXil Net" chapter. The module LibXil Net needs some support from the file system and hence calls other routines from the LibXil File and/or the LibXil Mfs modules. On the other hand, if an application requires opening files over the network, routines from the LibXil File module will need the support of the LibXil Net.

LibGen is used to tailor the library compilation for a particular project using attributes in the MSS. These attributes are described in theChapter 22, "LibXil File" and Chapter 23, "LibXil Memory File System" chapters.

<sup>1.</sup> For more information on Memory File System, please refer to the chapter on LibXil Mfs

<sup>2.</sup> For more information on Device Drivers, please refer to the chapter on LibXil Driver

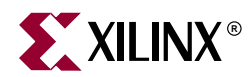

# **LibXil Standard C Libraries**

# Summary

This chapter describes the software libraries available for the embedded processors.

# **Overview**

The Embedded Processor Design Kit (EDK) libraries and device drivers provide standard C library functions, as well as functions to access peripherals. The EDK libraries are automatically configured by libgen for every project based upon the Microprocessor Software Specification file. These libraries and include files are saved in the current project's lib and include directories respectively. The -I and -L options of mb-gcc should be used to add these directories to its library search paths.

# Standard C Library (libc.a)

The standard C library *libc.a* contains the standard C functions compiled for MicroBlaze or PowerPC. For a list of all the supported functions refer to the following files in *XILINX\_EDK/gnu/processor/platform/*include

#### where

- processor = powerpc-eabi or microblaze
- platform = sol or nt
- **XILINX\_EDK** = Installation directory

| _ansi.h    | fastmath.h | machine/  | reent.h  | stdlib.h  | utime.h |
|------------|------------|-----------|----------|-----------|---------|
| _syslist.h | fcntl.h    | malloc.h  | regdef.h | string.h  | utmp.h  |
| ar.h       | float.h    | math.h    | setjmp.h | sys/      |         |
| assert.h   | grp.h      | paths.h   | signal.h | termios.h |         |
| ctype.h    | ieeefp.h   | process.h | stdarg.h | time.h    |         |
| dirent.h   | limits.h   | pthread.h | stddef.h | unctrl.h  |         |
| errno.h    | locale.h   | pwd.h     | stdio.h  | unistd.h  |         |
|            |            |           |          |           |         |

Programs accessing standard C library functions must be compiled as follows:

```
mb-gcc C files (for MicroBlaze)
```

powerpc-eabi-gcc C files (for PowerPC)

The libc library is included automatically.

The -lm option should be specified for programs that access libm math functions.

Refer to Chapter 4, "MicroBlaze Application Binary Interface" for information on the C Runtime Library.

# Xilinx C Library (libxil.a)

The Xilinx C library *libxil.a* contains the following functions for the MicroBlaze Embedded processor:

```
_exception_handler.o
_interrupt_handler.o
xil_malloc.o
xil sbrk.o
```

Default exception and interrupt handlers are provided. A memory management targeted for embedded systems is provided in *xil\_malloc.o* file. The libxil.a library is included automatically.

Programs accessing Xilinx C library functions must be compiled as follows:

mb-gcc C files

# **Input/Output Functions**

The EDK libraries contains standard C functions for I/O; such as printf and scanf. These are large and may not be suitable for embedded processors. In addition, the MicroBlaze processor library provides the following smaller I/O functions:

```
void print (char *)
```

This function prints a string to the peripheral designated as standard output in the MSS file.

```
void putnum (int)
```

This function converts an integer to a hexadecimal string and prints it to the peripheral designated as standard output in the MSS file.

void xil\_printf (const \*char ctrl1, ...)

This function is similar to *printf* but much smaller in size (only 1KB). It does not have support for floating point numbers. *xil\_printf* also does not support printing of long long (i.e 64 bit numbers).

The prototypes for these functions are in stdio.h.

Please refer to Chapter 18, "Microprocessor Software Specification (MSS)" for information on setting the standard input and standard output devices for a system.
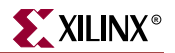

## **Memory Management Functions**

#### MicroBlaze Processor

Memory management routines such as malloc, calloc and free can run the gamut of high functionality (with associated large size) to low functionality (and small size). This version of the MicroBlaze processor library only supports a simple, small malloc, and a dummy free. Hence when memory is allocated using malloc, this memory cannot be reused.

The \_STACK\_SIZE option to mb-gcc specifies the total memory allocated to stack and heap. The stack is used for function calls, register saves and local variables. All calls to *malloc* allocate memory from heap. The stack pointer initially points to the bottom (high end) of memory, and grows toward low memory while the heap pointer starts at low memory and grows towards high memory. The size of the heap cannot be increased at runtime. The return value of malloc must always be checked to ensure that it could actually allocate the memory requested.

Please note that whereas *malloc* checks that the memory it allocates does not overwrite the current stack pointer, updates to the stack pointer do not check if the heap is being overwritten.

Increasing the \_**STACK\_SIZE** may be one way to solve unexpected program behavior. Refer to the "Linker Options" section of Chapter 9, "GNU Compiler Tools" for more information on increasing the stack size.

#### PowerPC 405 Processor

PowerPC 405 processor supports all standard C library memory management functions such as malloc(), calloc(), free().

# **Arithmetic Operations**

#### MicroBlaze Processor

#### Integer Arithmetic

Integer addition and subtraction operations are provided in hardware. By default, integer multiplication is done in software using the library function mulsi3\_proc. Integer multiplication is done in hardware if the mb-gcc option -mno-xl-soft-mul is specified.

Integer divide and mod operations are done in software using the library functions divsi3\_proc and modsi3\_proc.

Double precision multiplication, division and mod functions are carried out by the library functions muldi3\_proc, divdi3\_proc and moddi3\_proc respectively.

#### **Floating Point Arithmetic**

All floating point addition, subtraction, multiplication and division operations are also implemented using software functions in the C library.

#### PowerPC 405 Processor

#### **Integer Arithmetic**

Integer addition and subtraction operations are provided in hardware. Hence no specific software library is available for the PowerPC processor.

#### **Floating Point Arithmetic**

PowerPC supports all floating point arithmetic implemented in the standard C library.

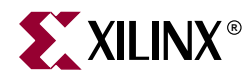

# Chapter 22

# LibXil File

## Scope

Xilinx libraries provide block access to file systems and devices using standard calls such as open, close, read, write etc. These routines form the LibXil File Module of the Libraries.

A system can be configured to use LibXil File module, using the Library Generator (libgen)

### **Overview**

The LibXil library provides block access to files and devices through the LibXil File module. This module provides standard routines such as **open**, **close**, **read**, **write etc.** to access file systems and devices.

The module **LibXil File** can also be easily modified to incorporate additional file systems and devices. This module implements a subset of operating system level functions.

### **Module Usage**

A file or a device is opened for read and write using the open call in the library. The library maintains a list of open files and devices. Read and write commands can be issued to access blocks of data from the open files and devices.

## **Module Routines**

| Functions                                               |
|---------------------------------------------------------|
| int <b>open</b> (const char *name, int flags, int mode) |
| int close (int fd)                                      |
| int <b>read</b> (int fd, char* buf, int nbytes)         |
| int write (int fd, char* buf, int nbytes)               |
| int <b>lseek</b> (int fd, long offset, int whence)      |
| int <b>chdir</b> (const char * <i>buf</i> )             |
| const char* getcwd (void)                               |

| int <b>open</b> (const        | char *name, int flags, int mode)                                                                                                    |  |
|-------------------------------|----------------------------------------------------------------------------------------------------|--|
| Parameters                    | <i>name</i> refers to the name of the device/file                                                                                                 |  |
|                               | <i>flags</i> refers to the permissions of the file. This field does not have any meaning for a device                                             |  |
|                               | <i>mode</i> indicates whether the stream is opened in read, write or append mode.                                                                 |  |
| Returns                       | file/device descriptor <i>fd assigned</i> by LibXil File                                                                                          |  |
| Description                   | This call registers the device or the file in the local device table and calls the underlying open function for that particular file or a device. |  |
| Includes                      | xilfile.h                                                                                                    |  |
|                               | xparameters.h                                                                                                    |  |
| int <b>close</b> (int         | fd)                                                                                                    |  |
| Parameters                    | fd refers to the file descriptor assigned during by open()                                                                                        |  |
| Returns                       | If a file is being close, returns the status returned by the underlying file system. For devices, it returns 1, since devices can not be closed.  |  |
|                               | 0 indicates success in closing a file.                                                                                                    |  |
|                               | Any other value indicates error                                                                                                    |  |
| Description                   | Close the file/device with the fd.                                                                                                    |  |
| Includes                      | xilfile.h                                                                                                    |  |
|                               | xparameters.h                                                                                                    |  |
| int <b>read</b> (int <i>f</i> | d, char* buf, int nbytes)                                                                                                    |  |
| Parameters                    | <i>fd</i> refers to the file descriptor assigned by open()                                                                                        |  |
|                               | <i>buf</i> refers to the destination buffer where the contents of the stream should be copied                                                     |  |
|                               | <i>nbytes</i> : Number of bytes to be copied                                                                                                    |  |
| Returns                       | The number of bytes read.                                                                                                    |  |
| Description                   | Read <i>nbytes</i> from the file/device pointed by the file descriptor $fd$ and store it in the destination pointed by <i>buf</i> .               |  |
| Includes                      | xilfile.h                                                                                                    |  |
|                               | xparameters.h                                                                                                    |  |

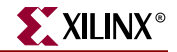

| int <b>write</b> (int fd, char* buf, int nbytes) |                                                                                                    |  |
|--------------------------------------------------|----------------------------------------------------------------------------------------------------|--|
| Parameters                                       | fd: refers to the file descriptor assigned by open()                                                     |  |
|                                                  | <i>buf:</i> refers to the source buffer                                                                  |  |
|                                                  | <i>nbytes:</i> Number of bytes to be copied                                                              |  |
| Returns                                          | The number of bytes written to the file.                                                                 |  |
| Description                                      | Write <i>nbytes</i> from the buffer, <i>buf</i> to the file pointed by the file descriptor <i>fd</i>     |  |
| Includes                                         | xilfile.h                                                                                                |  |
|                                                  | xparameters.h                                                                                            |  |
| int <b>lseek</b> (int fd                         | , long offset, int whence)                                                                               |  |
| Parameters                                       | fd: file descriptor returned by open                                                                     |  |
|                                                  | offset: Number of bytes to seek                                                                          |  |
|                                                  | <i>whence</i> : Location to seek from. This parameter depends on the underlying File System being used.  |  |
| Returns                                          | New file pointer location                                                                                |  |
| Description                                      | The lseek() system call moves the file pointer for <i>fd</i> by <i>offset</i> bytes from <i>whence</i> . |  |
| Includes                                         | xilfile.h                                                                                                |  |
|                                                  | xparameters.h                                                                                            |  |
| int <b>chdir</b> (char*                          | newdir)                                                                                                  |  |
| Parameters                                       | newdir: Destination directory                                                                            |  |
| Returns                                          | The same value as returned by the underlying file system1 for failure.                                   |  |
| Description                                      | Change the current directory to newdir                                                                   |  |
| Includes                                         | xilfile.h                                                                                                |  |
|                                                  | xparameters.h                                                                                            |  |
| const char* <b>getcwd</b> (void)                 |                                                                                                    |  |
| Parameters                                       | None                                                                                                    |  |
| Returns                                          | The current working directory.                                                                           |  |
| Description                                      | Get the absolute path for the current working directory.                                                 |  |

xilfile.h

Includes

# Libgen Support

#### LibXil File Instantiation

The users can write application to either interact directly with the underlying file systems and devices or make use of the **LibXil File** module to integrate with file systems and devices.

The Libgen attribute LIBRARY indicates that LibXil File module should be compiled into the project specific Libraries.

To use Memory File System with LibXil File component, use the following code:

```
BEGIN FILESYS
parameter FILESYS_NAME = XilMfs
parameter PROC_INSTANCE = procl
parameter MOUNT = "/dev/mfs"
parameter LIBRARY = XilFile
END
```

To access a device through Xilfile add the following to the peripheral description in the mss file

parameter LIBRARY = XilFile

All devices which have stream based input/output mechanism are supported through LibXil File.

#### System Initialization

LibGen also generates the system initialization file, which is compiled into the LibXil library. This file initialized the data structure required by the **LibXil File** module, such as the Device tables and the File System table. This routine also initializes the STDIN, STDOUT and STDERR if present.

# Limitations

LibXil File module currently enforces the following restrictions:

- Only one instance of a File System can be mounted. This file system and the mount point has to be indicated in the Microprocessor Software Specification (MSS) file.
- Files cannot have names starting with /dev, since it is a reserved word to be used only for accessing devices
- Currently LibXil File has support only for 1 file system (LibXil Memory File System) and 3 devices (UART, UARTlite and GPIO).
- Only devices can be assigned as STDIN, STDOUT and STDERR

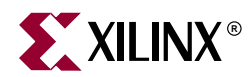

# Chapter 23

# LibXil Memory File System

## Scope

This document describes the Memory File System (MFS). This file system resides on the memory and can be accessed through LibXil File module or directly. Memory File System is integrated with a system using the Library Generator.

## **Overview**

The Memory File System (MFS) component, **LibXil MFS**, provides users the capability to manage program memory in the form of file handles. Users can create directories, and can have files within each directory. The file system can be accessed from the high level C-language through function calls specific to the file system. Alternatively, the users can also manage files through the standard C language functions like **open** provided in **XilFile**.

### **MFS Functions**

#### **Quick Glance**

This section presents a list of functions provided by the MFS. Table 23-1 provides the function names with signature at a glance. C-like access.

Table 23-1: MFS functions at a glance

| Functions                                                                |  |
|--------------------------------------------------------------------------|--|
| void <b>mfs_init_fs</b> (void)                                           |  |
| int <b>mfs_change_dir</b> (char * <i>newdir</i> )                        |  |
| <pre>int mfs_delete_file (char *filename)</pre>                          |  |
| <pre>int mfs_create_dir (char *newdir)</pre>                             |  |
| <pre>int mfs_delete_dir (char *newdir)</pre>                             |  |
| <pre>int mfs_rename_file (char *from_file, char *to_file)</pre>          |  |
| <pre>int mfs_exists_file (char *filename)</pre>                          |  |
| <pre>int mfs_get_current_dir_name (char *dirname)</pre>                  |  |
| <pre>int mfs_get_usage(int *num_blocks_used, int *num_blocks_free)</pre> |  |
| int <b>mfs_file_open</b> (char *filename, int mode)                      |  |
| int <b>mfs_file_read</b> (int fd, char *buf, int buflen)                 |  |

Table 23-1: MFS functions at a glance

| Functions                                                     |  |
|---------------------------------------------------------------|--|
| int <b>mfs_file_write</b> (int fd, char *buf, int buflen)     |  |
| <pre>int mfs_file_close(int fd)</pre>                         |  |
| int <b>mfs_file_lseek</b> (int fd, int offset, int whence)    |  |
| int <b>mfs_ls</b> (void)                                      |  |
| int <b>mfs_cat</b> (char *filename)                           |  |
| <pre>int mfs_copy_stdin_to_file (char *filename)</pre>        |  |
| <pre>int mfs_file_copy (char *from_file, char *to_file)</pre> |  |

#### Detailed summary of MFS Functions

int **mfs\_init\_fs** (void)

| Parameters  | None                                                                                              |
|-------------|---------------------------------------------------------------------------------------------------|
| Returns     | 1 for success<br>0 for failure                                                                    |
| Description | Initialize the memory file system. This function must be called before any file system operation. |
| Includes    | xilmfs.h                                                                                          |
|             | xio.h                                                                                             |

int mfs\_change\_dir (char \*newdir)

| Parameters  | newdir is the chdir destination.                                                                                     |
|-------------|----------------------------------------------------------------------------------------------------|
| Returns     | 1 for success                                                                                                    |
|             | 0 for failure                                                                                                    |
| Description | If <i>newdir</i> exists, make it the current directory of MFS. Current directory is not modified in case of failure. |
| Includes    | xilmfs.h                                                                                                    |
|             | xio.h                                                                                                    |

int mfs\_delete\_file (char \*filename)

| Parameters  | filename: file to be deleted               |
|-------------|--------------------------------------------|
| Returns     | 1 for success                              |
|             | 0 for failure                              |
| Description | Delete <i>filename</i> from its directory. |
| Includes    | xilmfs.h                                   |
|             | xio.h                                      |

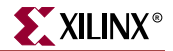

```
int mfs_create_dir (char *newdir)
 Parameters
                       newdir: Directory name to be created
 Returns
                       On success, return index of new directory in the file system
                       On failure, return 0
 Description
                       Create a new empty directory called newdir inside the current
                       directory.
 Includes
                       xilmfs.h
                       xio.h
int mfs_delete_dir (char *dirname)
 Parameters
                       dirname: Directory to be deleted
 Returns
                       On success, return index of new directory in the file system
                       On failure, return 0
 Description
                       Delete the directory dirname, if it exists and is empty,
 Includes
                       xilmfs.h
                       xio.h
int mfs_rename_file (char *from_file, char *to_file)
                      from_file: Original filename
 Parameters
                      to_file: New file name
 Returns
                      On success, return 1
                      On failure, return 0
 Description
                      Rename from_file to to_file. Rename works for directories as well as
                      files. Function fails if to_file already exists.
 Includes
                      xilmfs.h
                      xio.h
int mfs_exists_file (char *filename)
 Parameters
                       filename: file/directory to be checked for existence
 Returns
                       0: if filename does not exist
                       1: if filename is a file
                       2: if filename is a directory
 Description
                       Check if the file/directory is present in current directory.
 Includes
                       xilmfs.h
                       xio.h
```

| Parameters             | dirname: Current directory name is returned in this pointer                                                                                                    |  |
|------------------------|----------------------------------------------------------------------------------------------------|--|
| Returns                | On Success return 0                                                                                                    |  |
|                        | On failure return 1                                                                                                    |  |
| Description            | Return the name of the current directory in a pre allocated buffer, <i>dirname</i> , of at least 16 chars.Note that it does not return the absolute path name of the current directory, but just the name of the current directory |  |
| Includes               | xilmfs.h                                                                                                    |  |
|                        | xio.h                                                                                                    |  |
| int <b>mfs_get_usa</b> | <b>ge</b> (int *num_blocks_used, int *num_blocks_free)                                                                                                    |  |
| Parameters             | <pre>num_blocks_used: Number of blocks used</pre>                                                                                                    |  |
|                        | <pre>num_blocks_free: Number of free blocks</pre>                                                                                                    |  |
| Returns                | On Success return 0                                                                                                    |  |
|                        | On failure return 1                                                                                                    |  |
| Description            | Get the number of used blocks and the number of free blocks in the file system through pointers.                                                                                                    |  |
| Includes               | xilmfs.h                                                                                                    |  |
|                        | xio.h                                                                                                    |  |
| int <b>mfs_file_op</b> | <b>en</b> (char * <i>filename</i> , int <i>mode</i> )                                                                                                    |  |
| Parameters             | <i>filename:</i> file to be opened                                                                                                    |  |
|                        | <i>mode:</i> Read/Write or Create mode.                                                                                                    |  |
| Returns                | The index of filename in the array of open files or -1 on failure.                                                                                                    |  |
| Description            | Open file filename with given mode.                                                                                                    |  |
|                        | The function should be used for files and not directories:<br>MODE_READ, no error checking is done (if file or directory).<br>MODE_CREATE creates a file and not a directory.<br>MODE_WRITE fails if the specified file is a DIR.  |  |
| Includes               | xilmfs.h<br>xio.h                                                                                                    |  |

int mfs\_get\_current\_dir\_name (char \*dirname)

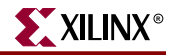

| int <b>mfs_file_re</b> | ad (int fd, char *buf, int buflen)                                                                                                    |
|------------------------|----------------------------------------------------------------------------------------------------|
| Parameters             | fd: File descriptor return by open                                                                                                    |
|                        | <i>buf:</i> Destination buffer for the read                                                                                                    |
|                        | <i>buflen:</i> Length of the buffer                                                                                                    |
| Returns                | On Success return number of bytes read.                                                                                                    |
|                        | On Failure return 1                                                                                                    |
| Description            | Read <i>buflen</i> number bytes and place it in <i>buf. fd</i> should be a valid index in "open files" array, pointing to a file, not a directory. <i>buf</i> should be a pre-allocated buffer of size <i>buflen</i> or more. If fewer than <i>buflen</i> chars are available then only that many chars are read. |
| Includes               | xilmfs.h                                                                                                    |
|                        | xio.h                                                                                                    |
| int <b>mfs_file_wr</b> | <b>ite</b> (int fd, char *buf, int buflen)                                                                                                    |
| Parameters             | fd: File descriptor return by open                                                                                                    |
|                        | buf: Source buffer from where data is read                                                                                                    |
|                        | <i>buflen:</i> Length of the buffer                                                                                                    |
| Returns                | On Success return 1                                                                                                    |
|                        | On Failure return 1                                                                                                    |
| Description            | Write <i>buflen</i> number of bytes from <i>buf</i> to the file. <i>fd</i> should be a valid index in open_files array. <i>buf</i> should be a pre-allocated buffer of size buflen or more.                                                                                                    |
| Includes               | xilmfs.h                                                                                                    |
|                        | xio.h                                                                                                    |
| int <b>mfs_file_cl</b> | ose (int fd)                                                                                                    |
| Parameters             | fd: File descriptor return by open                                                                                                    |
| Returns                | On success return 1                                                                                                    |
|                        | On failure return 1                                                                                                    |
| Description            | Close the file pointed by <i>fd</i> . The file system regains the fd and uses it for new files.                                                                                                    |
| Includes               | xilmfs.h                                                                                                    |
|                        | xio.h                                                                                                    |

| int <b>mfs_file_lseek</b> (int fd, int offset, int whence) |                                                                                                    |
|------------------------------------------------------------|----------------------------------------------------------------------------------------------------|
| Parameters                                                 | <i>fd:</i> File descriptor return by open                                                                                                |
|                                                            | offset: Number of bytes to seek                                                                                                    |
|                                                            | whence: File system dependent mode:                                                                                                    |
|                                                            | If <i>whence</i> is <b>MFS_SEEK_END</b> , the <i>offset</i> can be either 0 or negative, otherwise <i>offset</i> should be non-negative. |
|                                                            | If <i>whence</i> is <b>MFS_SEEK_CURR</b> , the offset is calculated from the current location                                            |
|                                                            | If <i>whence</i> is <b>MFS_SEEK_SET</b> , the offset is calculated from the start of the file                                            |
| Returns                                                    | On success, return 1                                                                                                    |
|                                                            | On failure, return 0                                                                                                    |
| Description                                                | Seek to a given <i>offset</i> within the file at location <i>fd</i> in open_files array.                                                 |
|                                                            | It is an error to seek before beginning of file or after the end of file.                                                                |
| Includes                                                   | xilmfs.h                                                                                                    |
|                                                            | xio.h                                                                                                    |

#### int **mfs\_ls** (void)

| Parameters  | None                                                  |  |
|-------------|-------------------------------------------------------|--|
| Returns     | On success return 1                                   |  |
|             | On failure return 0                                   |  |
| Description | List contents of current directory on <b>STDOUT</b> . |  |
| Includes    | xilmfs.h                                              |  |
|             | xio.h                                                 |  |

int mfs\_cat (char \*filename)

| Parameters  | filename: File to be displayed    |
|-------------|-----------------------------------|
| Returns     | On success return 1               |
|             | On failure return 0               |
| Description | Print the file to <b>STDOUT</b> . |
| Includes    | xilmfs.h                          |
|             | xio.h                             |

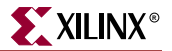

| <pre>int mfs_copy_stdin_to_file (char *filename)</pre> |                                                                                                    |
|--------------------------------------------------------|----------------------------------------------------------------------------------------------------|
| Parameters                                             | filename: Destination file.                                                                                            |
| Returns                                                | On success return 1                                                                                                    |
|                                                        | On failure return 0                                                                                                    |
| Description                                            | Copy from <b>STDIN</b> to named file.                                                                                  |
| Includes                                               | xilmfs.h                                                                                                    |
|                                                        | xio.h                                                                                                    |
| int <b>mfs_file_co</b> r                               | <b>py</b> (char *from_file, char *to_file)                                                                             |
| Parameters                                             | <i>from_file:</i> Source file                                                                                          |
|                                                        | <i>to_file</i> : Destination file                                                                                      |
| Returns                                                | On success return 1                                                                                                    |
|                                                        | On failure return 0                                                                                                    |
| Description                                            | Copy <i>from_file</i> to <i>to_file</i> . It fails if <i>to_file</i> already exists, or if either could not be opened. |
| Includes                                               | xilmfs.h                                                                                                    |
|                                                        | xio.h                                                                                                    |

#### **C-like access**

The user can choose not to deal with the details of the file system by using the standard Clike interface provided by **Xil File**. It provides the basic C stdio functions like **open**, **close**, **read**, **write**, and **seek**. These functions have identical signature as those in the standard ANSI-C. Thus any program with file operations performed using these functions can be easily ported to MFS by interfacing the MFS in conjunction with library Xilfile.

### LibGen Customization

Memory file system can be integrated with a system using the following snippet in the mss file. The memory file system should be instantiated with the name **XilMfs**. The attributes used by libgen and their descriptions are given in Table 23-2

```
BEGIN FILESYS
parameter FILESYS_NAME = XilMfs
parameter PROC_INSTANCE = proc1
parameter MOUNT = "/dev/mfs"
parameter LIBRARY = XilFile
END
```

| Attributes | Description                                                                                                    |
|------------|----------------------------------------------------------------------------------------------------|
| MOUNT      | Mount name for the file system.                                                                                |
| LIBRARY    | Set this attribute to <b>XilFile</b> if the file system is accessed through XilFile component of the Libraries |

Table 23-2: Attributes for including Memory File System

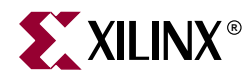

# Chapter 24

# LibXil Net

## Summary

This chapter describes the network library for Embedded processors, libXilNet. The library includes functions to support the TCP/IP stack and the higher level application programming interface (Socket APIs).

#### **Overview**

The Embedded Development Kit (EDK) networking library, **libXilNet**, allows a processor to connect to the internet. LibXilNet includes functions for handling the TCP/IP stack protocols. It also provides a simple set of Sockets Application Programming Interface (APIs) functions enabling network programming. Lib Xil Net supports multiple connections (through Sockets interface) and hence enables multiple client support. This chapter describes the various functions of LibXilNet.

## **LibXilNet Functions**

#### Quick Glance

Table 24-1 presents a list of functions provided by the LibXilNet at a glance.

| Functions                                                                                    |
|----------------------------------------------------------------------------------------------|
| <pre>int xilsock_init (void)</pre>                                                           |
| void <b>xilsock_rel_socket</b> (int <i>sd</i> )                                              |
| int <b>xilsock_socket</b> (int <i>domain</i> , int <i>type</i> , int <i>proto</i> )          |
| int <b>xilsock_bind</b> (int <i>sd</i> , struct sockaddr* <i>addr</i> , int <i>addrlen</i> ) |
| <pre>int xilsock_accept (int sd, struct sockaddr* addr, int addrlen)</pre>                   |
| <pre>int xilsock_recvfrom (int s, unsigned char* buf, int len)</pre>                         |
| int <b>xilsock_sendto</b> (int <i>s</i> , unsigned char* <i>buf</i> , int <i>len</i> )       |
| <pre>int xilsock_recv (int s, unsigned char* buf, int len)</pre>                             |
| int <b>xilsock_send</b> (int <i>s</i> , unsigned char* <i>buf</i> , int <i>len</i> )         |
| <pre>void xilsock_close (int s)</pre>                                                        |
| void <b>xilnet_mac_init</b> (unsigned int <i>baseaddr</i> )                                  |
| <pre>void xilnet_eth_init_hw_addr(unsigned char *addr)</pre>                                 |

Table 24-1: LibXilNet functions at a glance

| Functions                                                                                                    |
|----------------------------------------------------------------------------------------------------|
| int <b>xilnet_eth_recv_frame</b> (unsigned char* frame, int len)                                                                                                    |
| <pre>int xilnet_eth_send_frame (unsigned char* frame, int len, void*</pre>                                                                                                    |
| void <b>xilnet_eth_update_hw_tbl</b> (unsigned char* frame, int proto)                                                                                                    |
| <pre>void xilnet_eth_add_hw_tbl_entry (unsigned char* ip, unsigned<br/>char* hw)</pre>                                                                                                    |
| int <b>xilnet_eth_get_hw_addr</b> (unsigned char* <i>ip</i> )                                                                                                    |
| <pre>int xilnet_eth_init_hw_addr_tbl (void)</pre>                                                                                                    |
| int <b>xilnet_arp</b> (unsigned char* <i>buf</i> , int <i>len</i> )                                                                                                    |
| <pre>void xilnet_arp_reply (unsigned char* buf, int len)</pre>                                                                                                    |
| <pre>void xilnet_ip_init (unsigned char* ip_addr)</pre>                                                                                                    |
| <pre>int xilnet_ip (unsigned char* buf, int len)</pre>                                                                                                    |
| void <b>xilnet_ip_header</b> (unsigned char* buf, int len, int proto)                                                                                                    |
| unsigned short <b>xilnet_ip_calc_chksum</b> (unsigned char* <i>buf</i> , int <i>len</i> , int <i>proto</i> )                                                                                   |
| int <b>xilnet_udp</b> (unsigned char* <i>buf</i> , int <i>len</i> )                                                                                                    |
| <pre>void xilnet_udp_header (struct xilnet_udp_conn conn, unsigned<br/>char* buf, int len)</pre>                                                                                               |
| unsigned short <b>xilnet_tcp_udp_calc_chksum</b> (unsigned char* <i>buf</i> ,<br>int <i>len</i> , unsigned char* <i>saddr</i> , unsigned char* <i>daddr</i> , unsigned<br>short <i>proto</i> ) |
| <pre>void xilnet_udp_init_conns (void)</pre>                                                                                                    |
| int <b>xilnet_udp_open_conn</b> (unsigned short <i>port</i> )                                                                                                    |
| <pre>int xilnet_udp_close_conn (struct xilnet_udp_conn* conn)</pre>                                                                                                    |
| <pre>int xilnet_tcp (unsigned char* buf, int len)</pre>                                                                                                    |
| <pre>void xilnet_tcp_header (struct xilnet_tcp_conn conn, unsigned<br/>char* buf, int len)</pre>                                                                                               |
| <pre>void xilnet_tcp_send_pkt (struct xilnet_tcp_conn conn, unsigned<br/>char* buf, int len, unsigned char flags)</pre>                                                                        |
| <pre>void xilnet_tcp_init_conns (void)</pre>                                                                                                    |
| int <b>xilnet_tcp_open_conn</b> (unsigned short <i>port</i> )                                                                                                    |
| <pre>int xilnet_tcp_close_conn (struct xilnet_tcp_conn* conn)</pre>                                                                                                    |
| int <b>xilnet_icmp</b> (unsigned char* <i>buf</i> , int <i>len</i> )                                                                                                    |
| <pre>void xilnet_icmp_echo_reply (usigned char* buf, int len)</pre>                                                                                                    |

 Table 24-1:
 LibXilNet functions at a glance

# **Protocols Supported**

LibXilNet supports drivers and functions for the Sockets API and protocols of TCP/IP stack. The following list enumerates them.

- Ethernet Encapsulation (RFC 894)
- Address Resolution Protocol (ARP RFC 826)

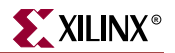

- Internet Protocol (IP RFC 791)
- Internet Control Management Protocol (ICMP RFC 792)
- Transmission Control Protocol (TCP RFC 793)
- User Datagram Protocol (UDP RFC 768)
- Sockets API

### **Library Architecture**

Figure 24-1 gives the architecture of libXilNet. Higher Level applications like HTTP server, TFTP (Trivial File Transfer Protocol), PING etc., uses API functions to use the libXilNet library.

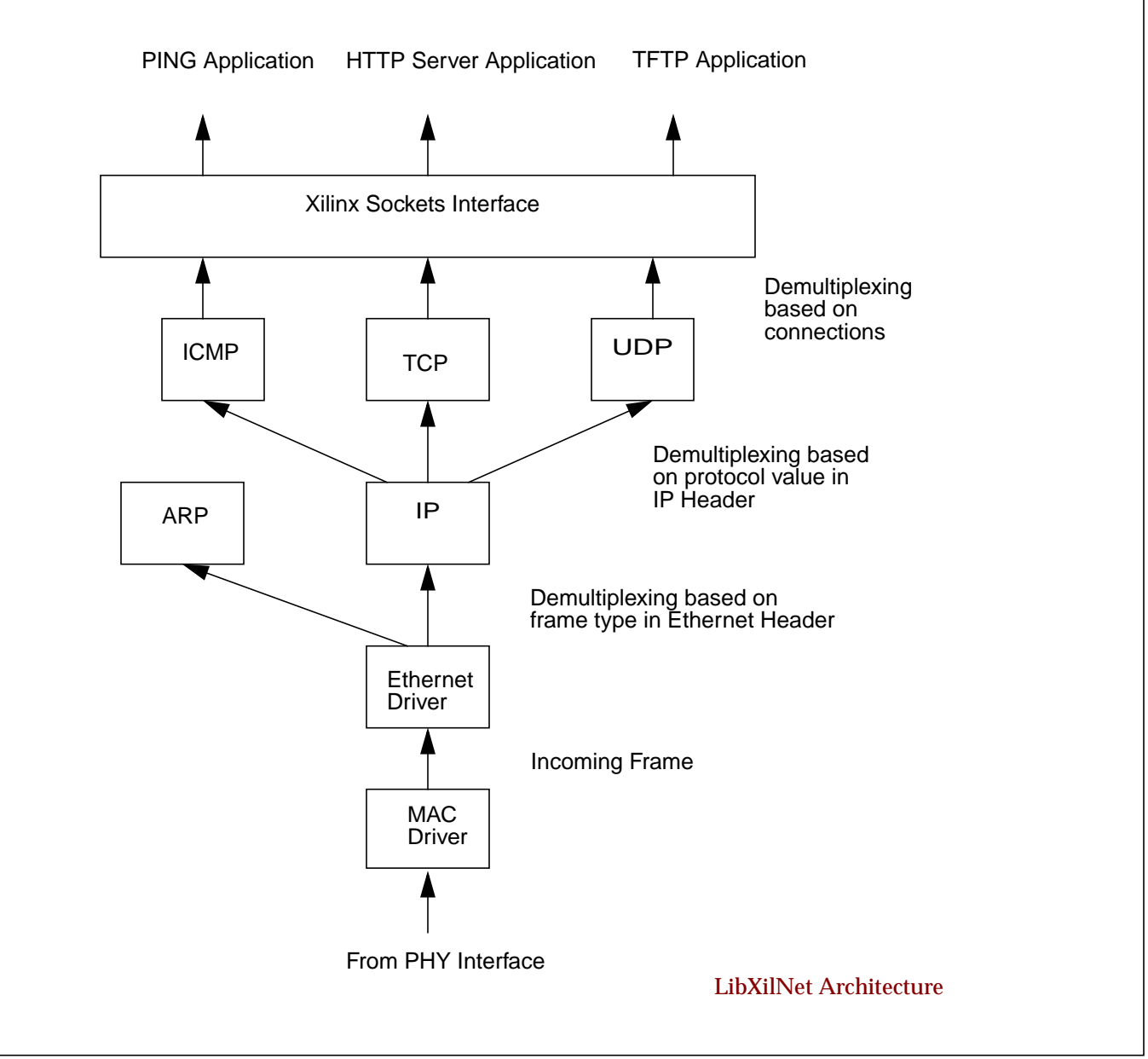

Figure 24-1: Schematic Diagram of LibXilNet Architecture

## **Protocol Function Description**

A detailed description of the drivers and the protocols supported is given below.

#### Media Access Layer (MAC) Drivers Wrapper

MAC drivers wrapper initializes the base address of the mac instance specified by the user. This base address is used to send and receive frames. The initialization must be done before using other functionalites of LibXil Net library. The details of the function prototype is defined in the section "Functions of LibXilNet".

#### **Ethernet Drivers**

Ethernet drivers perform the encapsulation/removal of ethernet headers on the payload in accordance with the RFC 894. Based on the type of payload (IP or ARP), the drivers call the corresponding protocol callback function. A Hardware Address Table is maintained for mapping 48-bits ethernet address to 32-bits IP address.

#### ARP (RFC 826)

Functions are provided for handling ARP requests. An ARP request (for the 48-bit hardware address) is acknowledged with the 48-bit ethernet address in the ARP reply. Currently, ARP request generation for a desired IP address is not supported. The Hardware address table is updated with the new IP/Ethernet address pair if the ARP request is destined for the processor.

### IP (RFC 791)

IPv4 datagrams are used by the higher level protocols like ICMP, TCP, and UDP for receiving/sending data. A callback function is provided for ethernet drivers which is invoked whenever there is an IP datagram as a payload in an ethernet frame. Minimal processing of the source IP address check is performed before the corresponding higher level protocol (ICMP, TCP, UDP) is called. Checksum is calculated on all the outgoing IP datagrams before calling the ethernet callback function for sending the data. An IP address for a Embedded Processor needs to be programmed before using it for communication. An IP address initializing function is provided. Refer to the table describing the various routines for further details on the function. Currently no IP fragmentation is performed on the outgoing datagrams. The Hardware address table is updated with the new IP/Ethernet address pair if an IP packet was destined for the processor.

#### **ICMP (RFC 792)**

ICMP functions handling only the echo requests (ping requests) are provided. Echo requests are issued as per the appropriate requirements of the RFC (Requests For Comments).

#### UDP (RFC 768)

UDP is a connectionless protocol. The UDP callback function, called from the IP layer, performs the minimal check of source port and strips off the UDP header. It demultiplexes from the various open UDP connections. A UDP connection can be opened with a given source port number through Socket functions. Checksum calculation is performed on the

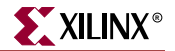

outgoing UDP datagram. The number of UDP connections that can be supported simultaneously is configurable.

#### TCP (RFC 793)

TCP is a connection-oriented protocol. Callback functions are provided for sending and receiving TCP packets. TCP maintains connections as a finite state machine. On receiving a TCP packet, minimal check of source port correctness is done, before demultiplexing the TCP packet from the various TCP connections. Necessary action for the demultiplexed connection is taken based on the current machine state. A status flag is returned to indicate the kind of TCP packet received to support connection management. Connection management has to be done at the application level using the status flag received from TCP. Checksum is calculated on all outgoing TCP packets. The number of TCP connections that can be supported simultaneously is configurable.

#### Sockets API

Functions for creating sockets (TCP/UDP), managing sockets, sending and receiving data on UDP and TCP sockets are provided. High level network applications need to use these functions for performing data communication. Refer to Table 24-1 for further details.

## **Current Restrictions**

Certain restrictions apply to the EDK libXilNet library software. These are

- Only server functionalities for ARP This means ARP requests are not being generated from the processor
- Only server functionalities in libXilNet This means no client application development support provided in libXilNet.
- No timers in TCP Since there are no timers used, every "send" over a TCP connection waits for an "ack" before performing the next "send".

# Functions of LibXilNet

The following table gives the list of functions in libXilNet and their descriptions

```
int xilsock_init (void)
```

| Parameters  | None                                            |
|-------------|-------------------------------------------------|
| Returns     | 1 for success and 0 for failure                 |
| Description | Initialize the xilinx internal sockets for use. |
| Includes    | xilsock.h                                       |

| void xilsock_rel_       | _socket (int sd)                                                                                                    |
|-------------------------|----------------------------------------------------------------------------------------------------|
| Parameters              | <i>sd</i> is the socket to be released.                                                                                                    |
| Returns                 | None                                                                                                    |
| Description             | Free the system level socket given by the socket descriptor <i>sd</i>                                                                                                    |
| Includes                | xilsock.h                                                                                                    |
| int <b>xilsock_sock</b> | et (int domain, int type, int proto)                                                                                                    |
| Parameters              | domain: Socket Domain                                                                                                    |
|                         | <i>type</i> : Socket Type                                                                                                    |
|                         | proto: Protocol Family                                                                                                    |
| Returns                 | On success, return socket descriptor                                                                                                    |
|                         | On failure, return -1                                                                                                    |
| Description             | Create a socket of type, domain and protocol proto and returns the socket descriptor. The type of sockets can be:                                                                       |
|                         | SOCK_STREAM (TCP socket)                                                                                                    |
|                         | SOCK_DGRAM (UDP socket)                                                                                                    |
|                         | domain value currently is AF_INET                                                                                                    |
|                         | <i>proto</i> refers to the protocol family which is typically the same as the <i>domain</i> .                                                                                           |
| Includes                | xilsock.h                                                                                                    |
| int xilsock_bind        | (int sd, struct sockaddr* addr, int addrlen)                                                                                                    |
| Parameters              | sd: Socket descriptor                                                                                                    |
|                         | addr: Pointer to socket structure                                                                                                    |
|                         | addrlen: Size of the socket structure                                                                                                    |
| Returns                 | On success, return 1                                                                                                    |
|                         | On failure, return -1                                                                                                    |
| Description             | Bind socket given the descriptor <i>sd</i> to the ip address/port number pair given in structure pointed to by <i>addr</i> of len <i>addrlen. addr</i> is the typical socket structure. |
| Includes                | xilsock.h                                                                                                    |

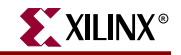

| int <b>xilsock_accept</b> (int <i>sd</i> , struct sockaddr* <i>addr</i> , int * <i>addrlen</i> ) |                                                                                                    |
|--------------------------------------------------------------------------------------------------|----------------------------------------------------------------------------------------------------|
| Parameters                                                                                       | <i>sd:</i> Socket descriptor                                                                                                    |
|                                                                                                  | addr: Pointer to socket structure                                                                                                    |
|                                                                                                  | addrlen: Pointer to the size of the socket structure                                                                                                    |
| Returns                                                                                          | On success, return socket descriptor                                                                                                    |
|                                                                                                  | On failure, return -1                                                                                                    |
| Description                                                                                      | Accepts new connections on socket <i>sd</i> . If a new connection request<br>arrives, it creates a new socket <i>nsd</i> , copies properties of <i>sd</i> to <i>nsd</i> ,<br>returns <i>nsd</i> . If a packet arrives for an existing connection, returns<br>0 and sets the xilsock_status_flag global variable. The various<br>values of the is flag are: |
|                                                                                                  | XILSOCK_NEW_CONN                                                                                                    |
|                                                                                                  | XILSOCK_CLOSE_CONN                                                                                                    |
|                                                                                                  | XILSOCK_TCP_ACK                                                                                                    |
|                                                                                                  | for new connection, closed a connection and acknowledgment for data sent for a connection correspondingly.                                                                                                    |
|                                                                                                  | This function implicitly polls/waits on a packet from MAC.<br>Arguments <i>addr</i> and <i>addrlen</i> are in place to support the standard<br>Socket accept function signature. At present, they are not used in<br>the accept function.                                                                                                    |
| Includes                                                                                         | xilsock.h                                                                                                    |
| int <b>xilsock_rec</b>                                                                           | <b>vfrom</b> (int <i>s</i> , unsigned char* <i>buf</i> , int <i>len</i> )                                                                                                    |
| Parameters                                                                                       | s: UDP socket descriptor                                                                                                    |
|                                                                                                  | <i>buf</i> : Buffer to receive data                                                                                                    |
|                                                                                                  | <i>len</i> : Buffer size                                                                                                    |
| Returns                                                                                          | Number of bytes received                                                                                                    |
| Description                                                                                      | Receives data (maximum length of <i>len</i> ) from the UDP socket <i>s</i> in <i>buf</i> and returns the number of bytes received .                                                                                                    |
| Includes                                                                                         | xilsock.h                                                                                                    |
| int <b>xilsock_sen</b>                                                                           | dto (int s, unsigned char* buf, int len)                                                                                                    |
| Parameters                                                                                       | s: UDP socket descriptor                                                                                                    |
|                                                                                                  | buf: Buffer containing data to be sent                                                                                                    |
|                                                                                                  | <i>len</i> : Buffer size                                                                                                    |
| Returns                                                                                          | Number of bytes received                                                                                                    |
| Description                                                                                      | Sends data of length <i>len</i> in <i>buf</i> on the UDP socket <i>s</i> and returns the number of bytes sent.                                                                                                    |
| Includes                                                                                         | xilsock.h                                                                                                    |

| int <b>xilsock_recv</b> | (int s, unsigned char* buf, int len)                                                                                                    |
|-------------------------|----------------------------------------------------------------------------------------------------|
| Parameters              | <i>s:</i> TCP socket descriptor<br><i>buf</i> : Buffer to receive data<br><i>len</i> : Buffer size                                                                                                    |
| Returns                 | Number of bytes received                                                                                                    |
| Description             | Receives data (maximum length of <i>len</i> ) from the TCP socket <i>s</i> in <i>buf</i> and returns the number of bytes received .                                                                                                    |
| Includes                | xilsock.h                                                                                                    |
| int <b>xilsock_send</b> | (int s, unsigned char* buf, int len)                                                                                                    |
| Parameters              | <i>s:</i> TCP socket descriptor<br><i>buf</i> : Buffer containing data to be sent<br><i>len</i> : Buffer size                                                                                                    |
| Returns                 | Number of bytes received                                                                                                    |
| Description             | Sends data of length <i>len</i> in <i>buf</i> on the UDP socket <i>s</i> and returns the number of bytes sent.                                                                                                    |
| Includes                | xilsock.h                                                                                                    |
| void xilsock_clos       | se (int s)                                                                                                    |
| Parameters              | s: socket descriptor                                                                                                    |
| Returns                 | None                                                                                                    |
| Description             | Closes the socket connection given by the descriptor <i>s</i> . This function has to be called from the application for a smooth termination of the connection after a connection is done with the communication.                                                       |
| Includes                | xilsock.h                                                                                                    |
| void xilnet_mac_:       | <b>init</b> (unsigned int <i>baseaddr</i> )                                                                                                    |
| Parameters              | baseaddr: Base address of the MAC instance used in a system                                                                                                    |
| Returns                 | None                                                                                                    |
| Description             | Initialize the MAC base address used in the libXil Net library to <i>baseaddr</i> . This function has to be called at the start of a user program with the base address used in the MHS file for ethernet before starting to use other functions of libXil Net library. |
| Includes                | mac.h                                                                                                    |

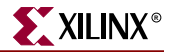

| Parameters                                       | addr: 48-bit colon separated hexa decimal ethernet address strin                                                                                                    |
|--------------------------------------------------|----------------------------------------------------------------------------------------------------|
| Returns                                          | None                                                                                                    |
| Description                                      | Initialize the source ethernet address used in the libXil Net librar<br>to <i>addr</i> . This function has to be called at the start of a user program<br>with a 48-bit, colon separated, hexa decimal ethernet address<br>string for source ethernet address before starting to use other<br>functions of libXil Net library. This address will be used as the<br>source ethernet address in all the ethernet frames.                                                                         |
| Includes                                         | xilsock.h                                                                                                    |
|                                                  | mac.h                                                                                                    |
| int <b>xilnet_et</b>                             | <b>h_recv_frame</b> (unsigned char* <i>frame</i> , int <i>len</i> )                                                                                                    |
| Parameters                                       | frame: Buffer for receiving an ethernet frame                                                                                                    |
|                                                  | <i>len</i> : Buffer size                                                                                                    |
| Returns                                          | Number of bytes received                                                                                                    |
| Description                                      | Receives an ethernet frame from the MAC, strips the ethernet<br>header and calls either <i>ip</i> or <i>arp</i> callback function based on fram<br>type. This function is called from <i>accept /receive</i> socket function<br>The function receives a frame of maximum length <i>len</i> in buffer<br><i>frame</i> .                                                                                                    |
| Includes                                         | xilsock.h                                                                                                    |
|                                                  | mac.h                                                                                                    |
| void <b>xilnet_e</b><br>char* <i>dipaddr</i>     | <b>th_send_frame</b> (unsigned char* <i>frame</i> , int <i>len</i> , unsigned, void * <i>dhaddr</i> , unsigned short <i>type</i> )                                                                                                    |
|                                                  |                                                                                                    |
| Parameters                                       | frame: Buffer for sending a ethernet frame                                                                                                    |
| Parameters                                       | <i>frame</i> : Buffer for sending a ethernet frame <i>len</i> : Buffer size                                                                                                    |
| Parameters                                       | <i>frame</i> : Buffer for sending a ethernet frame<br><i>len</i> : Buffer size<br><i>dipaddr</i> : Pointer to the destination ip address                                                                                                    |
| Parameters                                       | <i>frame</i> : Buffer for sending a ethernet frame<br><i>len</i> : Buffer size<br><i>dipaddr</i> : Pointer to the destination ip address<br><i>dhaddr</i> : Pointer to the destination ethernet address                                                                                                    |
| Parameters                                       | <i>frame</i> : Buffer for sending a ethernet frame<br><i>len</i> : Buffer size<br><i>dipaddr</i> : Pointer to the destination ip address<br><i>dhaddr</i> : Pointer to the destination ethernet address<br><i>type</i> : Ethernet Frame type (IP or ARP)                                                                                                    |
| Parameters<br>Returns                            | frame: Buffer for sending a ethernet frame<br>len: Buffer size<br>dipaddr: Pointer to the destination ip address<br>dhaddr: Pointer to the destination ethernet address<br>type: Ethernet Frame type (IP or ARP)<br>None                                                                                                    |
| Parameters<br>Returns<br>Description             | frame: Buffer for sending a ethernet frame<br>len: Buffer size<br>dipaddr: Pointer to the destination ip address<br>dhaddr: Pointer to the destination ethernet address<br>type: Ethernet Frame type (IP or ARP)<br>None<br>Creates an ethernet header for payload frame of length len, with<br>destination ethernet address dhaddr, and frame type, type. Send<br>the ethernet frame to the MAC. This function is called from<br>receive/send (both versions) socket functions.               |
| Parameters<br>Returns<br>Description<br>Includes | frame: Buffer for sending a ethernet frame<br>len: Buffer size<br>dipaddr: Pointer to the destination ip address<br>dhaddr: Pointer to the destination ethernet address<br>type: Ethernet Frame type (IP or ARP)<br>None<br>Creates an ethernet header for payload frame of length len, with<br>destination ethernet address dhaddr, and frame type, type. Sende<br>the ethernet frame to the MAC. This function is called from<br>receive/send (both versions) socket functions.<br>xilsock.h |

void xilnet\_eth\_update\_hw\_tbl (unsigned char\* frame, int proto)

| Parameters  | <i>frame</i> : Buffer containing an ethernet frame <i>proto</i> : Ethernet Frame type (IP or ARP)                                                                                                    |
|-------------|----------------------------------------------------------------------------------------------------|
| Returns     | None                                                                                                    |
| Description | Updates the hardware address table with ipaddress/hardware address pair from the ethernet frame pointed to by <i>frame. proto</i> is used in identifying the frame (ip/arp) to get the ip address from the ip/arp packet., |
| Includes    | xilsock.h<br>mac.h                                                                                                    |

void xilnet\_eth\_add\_hw\_tbl\_entry (unsigned char\* ip, unsigned char\* hw)

| Parameters  | <i>ip</i> : Buffer contains ip address                                              |
|-------------|-------------------------------------------------------------------------------------|
|             | hw: Buffer containing hardware address                                              |
| Returns     | None                                                                                |
| Description | Add an ip/hardware pair entry given by <i>ip/hw</i> into the hardware address table |
| Includes    | xilsock.h                                                                           |
|             | mac.h                                                                               |

#### int xilnet\_eth\_get\_hw\_addr (unsigned char\* ip)

| Parameters  | <i>ip</i> : Buffer containing ip address                                                                                                    |
|-------------|----------------------------------------------------------------------------------------------------|
| Returns     | Index of entry in the hardware address table that matches the <i>ip</i> address                                                                                                    |
| Description | Receives an ethernet frame from the MAC, strips the ethernet<br>header and calls either <i>ip</i> or <i>arp</i> callback function based on the<br>frame type. This function is called from <i>accept /receive</i> socket<br>functions. The function receives a frame of maximum length <i>len</i> in<br>buffer <i>frame</i> . |
| Includes    | xilsock.h                                                                                                    |
|             | mac.h                                                                                                    |

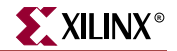

| void <b>xilnet_eth</b> | _init_hw_addr_tbl (void)                                                                                                    |
|------------------------|----------------------------------------------------------------------------------------------------|
| Parameters             | None                                                                                                    |
| Returns                | None                                                                                                    |
| Description            | Initializes Hardware Address Table. This function must be called in the user program before using other functions of LibXilNet.                                                                               |
| Includes               | xilsock.h<br>mac.h                                                                                                    |
| int <b>xilnet_arp</b>  | (unsigned char* <i>buf</i> , int <i>len</i> )                                                                                                    |
| Parameters             | <i>buf</i> : Buffer for holding the ARP packet<br><i>len</i> : Buffer size                                                                                                    |
| Returns                | 0                                                                                                    |
| Description            | This is the <i>arp</i> callback function. It gets called by the ethernet driver for <i>arp</i> frame type. The <i>arp</i> packet is copied onto the <i>buf</i> of length <i>len</i> .                         |
| Includes               | xilsock.h                                                                                                    |
| void <b>xilnet_arp</b> | <b>_reply</b> (unsigned char* <i>buf</i> , int <i>len</i> )                                                                                                    |
| Parameters             | buf: Buffer containing the ARP reply packet                                                                                                    |
|                        | <i>len</i> : Buffer size                                                                                                    |
| Returns                | None                                                                                                    |
| Description            | This function sends the <i>arp</i> reply, present in <i>buf</i> of length <i>len</i> , for <i>arp</i> requests. It gets called from the <i>arp</i> callback function for <i>arp</i> requests.                 |
| Includes               | xilsock.h                                                                                                    |
| void <b>xilnet_ip_</b> | <b>init</b> (unsigned char* <i>ip_addr</i> )                                                                                                    |
| Parameters             | <i>ip_addr</i> : Array of four bytes holding the ip address to be configured                                                                                                    |
| Returns                | None                                                                                                    |
| Description            | This function initializes the ip address for the processor to the address represented in <i>ip_addr</i> as a dotted decimal string. This function must be called in the application before any communication. |
| Includes               | xilsock.h                                                                                                    |

| int <b>xilnet_ip</b> (un | nsigned char* <i>buf</i> , int <i>len</i> )                                                                                                    |
|--------------------------|----------------------------------------------------------------------------------------------------|
| Parameters               | <i>buf</i> : Buffer for holding the IP packet<br><i>len</i> : Buffer size                                                                                                    |
| Returns                  | 0                                                                                                    |
| Description              | This is the ip callback function. It gets called by the ethernet driver for ip frame type. The <i>ip</i> packet is copied onto the <i>buf</i> of length <i>len</i> . This function calls in the appropriate protocol callback function based on the protocol type. |
| Includes                 | xilsock.h                                                                                                    |
| void xilnet_ip_h         | eader (unsigned char* buf, int len, int proto)                                                                                                    |
| Parameters               | <i>buf</i> : Buffer for the ip packet                                                                                                    |
|                          | <i>len</i> : Length of the ip packet                                                                                                    |
|                          | proto: Protocol Type in IP packet                                                                                                    |
| Returns                  | None                                                                                                    |
| Description              | This function fills in the ip header from the start of <i>buf</i> . The ip packet is of length <i>len</i> and <i>proto</i> is used to fill in the protocol field of ip header. This function is called from the <i>receive/send</i> (both versions) functions.     |
| Includes                 | xilsock.h                                                                                                    |
| ungigned short vi        | Inet in calc chroum (unsigned char* buf int len                                                                                                    |

unsigned short xilnet\_ip\_calc\_chksum (unsigned char\* buf, int len, int proto)

| Parameters  | buf: Buffer containing ip packet                                                                                                    |
|-------------|----------------------------------------------------------------------------------------------------|
|             | <i>len</i> : Length of the ip packet                                                                                                    |
| Returns     | checksum calculated for the given ip packet                                                                                                    |
| Description | This function calculates the checksum for the ip packet <i>buf</i> of length <i>len</i> . This function is called from the ip header creation function. |
| Includes    | xilsock.h                                                                                                    |

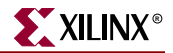

| int <b>xilnet_udp</b> | (unsigned char* buf, int len)                                                                                                    |
|-----------------------|----------------------------------------------------------------------------------------------------|
| Parameters            | <i>buf</i> : Buffer containing the UDP packet<br><i>len</i> : Length of the UDP packet                                                                                                    |
| Returns               | Length of the data if packet is destined for any open UDP connections else returns 0                                                                                                    |
| Description           | This is the <i>udp</i> callback function which is called when ip receives<br>a udp packet. This function checks for a valid udp port, strips the<br>udp header, and demultiplexes from the various UDP connections<br>to select the right connection. |
| Includes              | xilsock.h                                                                                                    |

void xilnet\_udp\_header (struct xilnet\_udp\_conn conn, unsigned char\* buf, int len)

| Parameters  | conn: UDP connection                                                                                                    |
|-------------|----------------------------------------------------------------------------------------------------|
|             | buf. Buffer containing udp packet                                                                                                    |
|             | <i>len</i> : Length of udp packet                                                                                                    |
| Description | This function fills in the <i>udp</i> header from the start of <i>buf</i> for the UDP connection <i>conn</i> . The udp packet is of length <i>len</i> . This function is called from the <i>receivefrom/sendto</i> socket functions. |
| Includes    | xilsock.h                                                                                                    |

unsigned short **xilnet\_udp\_tcp\_calc\_chksum** (unsigned char\* *buf*, int *len*, unsigned char\* *saddr*, unsigned char\* *daddr*, unsigned short *proto*)

| Parameters  | <i>buf</i> : Buffer containing UDP/TCP packet                                                                                                    |
|-------------|----------------------------------------------------------------------------------------------------|
|             | <i>len</i> : Length of udp/tcp packet                                                                                                    |
|             | saddr: IP address of the source                                                                                                    |
|             | daddr: Destination IP address                                                                                                    |
|             | proto: Protocol Type (UDP or TCP)                                                                                                    |
|             | Returns the                                                                                                    |
| Returns     | Checksum calculated for the given udp/tcp packet                                                                                                    |
| Description | This function calculates and fills the <i>checksum</i> for the <i>udp/tcp</i> packet <i>buf</i> of length <i>len</i> . The source ip address ( <i>saddr</i> ), destination ip address( <i>daddr</i> ) and protocol ( <i>proto</i> ) are used in the checksum calculation for creating the pseudo header. This function is called from either the udp header or the tcp header creation function. |
| Includes    | xilsock.h                                                                                                    |

```
void xilnet_udp_init_conns (void )
 Parameters
                      None
                      None
 Returns
 Description
                      Initialize all UDP connections so that the states of all the
                      connections specify that they are usable.
 Includes
                      xilsock.h
int xilnet_udp_open_conn (unsigned short port)
Parameters
                      port: UDP port number
 Returns
                      Connection index if able to open a connection. If not returns -1.
                      Open a UDP connection with port number port.
 Description
 Includes
                      xilsock.h
int xilnet_udp_close_conn (struct xilnet_udp_conn *conn)
 Parameters
                      conn: UDP connection
 Returns
                      1 if able to close else returns -1.
                      Close a UDP connection conn.
 Description
Includes
                      xilsock.h
int xilnet_tcp (unsigned char* buf, int len)
 Parameters
                      buf: Buffer containing the TCP packet
                      len: Length of the TCP packet
 Returns
                      A status flag based on the state of the connection for which the
                      packet has been received
 Description
                      This is the tcp callback function which is called when ip receives a
                      tcp packet. This function checks for a valid tcp port and strips the
                      tcp header. It maintains a finite state machine for all TCP
                      connections. It demultiplexes from existing TCP open/listening
                      connections and performs an action corresponding to the state of
                      the connection. It returns a status flag which identifies the type of
                      TCP packet received (data or ack or fin).
 Includes
                      xilsock.h
```

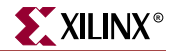

void xilnet\_tcp\_header (struct xilnet\_tcp\_conn conn, unsigned char\* buf, int len)

| Parameters  | conn: TCP connection                                                                                                    |
|-------------|----------------------------------------------------------------------------------------------------|
|             | <i>buf</i> : Buffer containing tcp packet                                                                                                    |
|             | <i>len</i> : Length of tcp packet                                                                                                    |
| Returns     | None                                                                                                    |
| Description | This function fills in the <i>tcp</i> header from the start of <i>buf</i> for the TCP connection <i>conn</i> . The tcp packet is of length <i>len</i> . It sets the flags in the tcp header. |
| Includes    | xilsock.h                                                                                                    |

void xilnet\_tcp\_send\_pkt (struct xilnet\_tcp\_conn conn, unsigned char\* buf, int len, unsigned char flags)

| Parameters  | <i>conn:</i> TCP connection                                                                                                    |
|-------------|----------------------------------------------------------------------------------------------------|
|             | <i>buf</i> : Buffer containing TCP packet                                                                                                    |
|             | <i>len</i> : Length of tcp packet                                                                                                    |
| Returns     | The checksum calculated for the given udp/tcp packet                                                                                               |
| Description | This function sends a tcp packet, given by <i>buf</i> of length <i>len</i> , with <i>flags</i> (ack/rst/fin/urg/psh) from connection <i>conn</i> . |
| Includes    | xilsock.h                                                                                                    |

void xilnet\_tcp\_init\_conns (void )

| Parameters  | None                                                                                                   |
|-------------|----------------------------------------------------------------------------------------------------|
| Returns     | None                                                                                                   |
| Description | Initialize all TCP connections so that the states of all the connections specify that they are usable. |
| Includes    | xilsock.h                                                                                              |

int xilnet\_tcp\_open\_conn (unsigned short port)

| Parameters  | <i>port:</i> TCP port number                                      |
|-------------|-------------------------------------------------------------------|
| Returns     | Connection index if able to open a connection. If not returns -1. |
| Description | Open a TCP connection with port number <i>port</i> .              |
| Includes    | xilsock.h                                                         |

conn: TCP connection **Parameters** Returns 1 if able to close else returns -1. Close a TCP connection conn. Description Includes xilsock.h int **xilnet\_icmp** (unsigned char\* buf, int len) **Parameters** buf: Buffer containing ICMP packet len: Length of the ICMP packet 0 Returns Description This is the icmp callback function which is called when ip receives a icmp echo request packet (ping request). This function checks only for a echo request and sends in an icmp echo reply. Includes xilsock.h void xilnet\_icmp\_echo\_reply (unsigned char\* buf, int len) **Parameters** buf: Buffer containing ICMP echo reply packet *len:* Length of the ICMP echo reply packet Returns None Description This functions fills in the icmp header from the start of buf. The icmp packet is of length len. It sends the icmp echo reply by calling the ip, ethernet send functions. This function is called from the icmp callback function. Includes xilsock.h

int **xilnet\_tcp\_close\_conn** (struct xilnet\_tcp\_conn \*conn)

## LibGen Customization

XilNet library is customized through LibGen tool. Here is a snippet from system.mss file for specifying LibXilNet.

```
BEGIN DRIVER
PARAMETER HW_INSTANCE = myether
PARAMETER DRIVER_NAME = emac
PARAMETER DRIVER_VER = 1.00.b
PARAMETER LIBRARY = XilNet
END
BEGIN PROCESSOR
PARAMETER HW_INSTANCE = PPC405_i
PARAMETER DRIVER_NAME = cpu_ppc405
PARAMETER DRIVER_VER = 1.00.a
PARAMETER DRIVER_VER = 1.00.a
PARAMETER EXECUTABLE = ppc405_i/code/executable.elf
PARAMETER COMPILER = powerpc-eabi-gcc
PARAMETER ARCHIVER = powerpc-eabi-ar
```

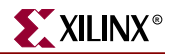

```
PARAMETER DEFAULT_INIT=executable

PARAMETER STDIN = myuart

PARAMETER STDOUT = myuart

PARAMETER EXTRA_COMPILER_FLAGS = "-D_CONFIG_EMAC_"

END
```

LibXilNet can be used with either the regular ethernet core or the lite version, ethernetlite.

When used with the the regular emac core, the following line should be added to the processor declaration block in system.mss

PARAMETER EXTRA\_COMPILER\_FLAGS = "-D\_CONFIG\_EMAC\_"

When XilNet is used with ethernetlite core, the following line should be added to the processor declaration block in system.ms.

```
PARAMETER EXTRA_COMPILER_FLAGS = "-D_CONFIG_EMACLITE_
```

## **Using XilNet in Application**

In order to use the XilNet functions in your application, you need to do the following:

- Define "#include <net/xilsock.h>" in your C-file.
- XilNet is designed to be used with any Media Access Control Protocol (for example, ethernet, SLIP, PPP. Currently it supports only ethernet protocol). In order to choose the right MAC protocol, the compiler flag, -**D\_CONFIG\_ETH\_**, should be added to the compiler flags used for compiling your sources.

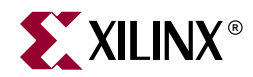

# Chapter 25

# LibXil Kernel

## Summary

This chapter describes the kernel for Embedded processors, libXil Kernel.

#### **Overview**

LibXilKernel has the key features of RTOS like multi-tasking, priority-driven preemptive scheduling, support for Inter-Process communication and synchronization. It is small, modular, user customizable and can be used in any system configuration. It also has system call interface, which allows a system to be built in different configurations.

## **Features**

LibXilKernel supports the following features:

- Process Management
- Thread Management
- Interrupt Handling
- System Call Interface
- Semaphore
- Message Queue
- Shared Memory
- Dynamic Buffer Allocation

# LibXilKernel Blocks

The kernel is highly modular. The user can select and customize the kernel modules that are needed for the application. The customizing of the kernel is discussed in "Customization" section in detail. Figure 25-1 shows the various modules of the Xilinx embedded kernel.

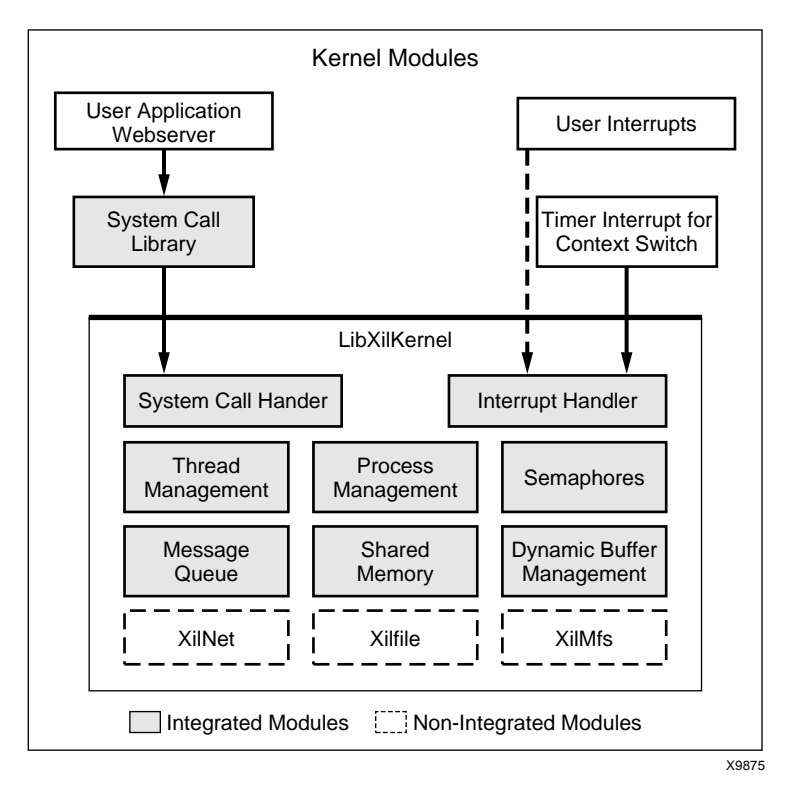

Figure 25-1: Kernel Modules

# **Process Management**

The kernel supports multi-processing and has two different scheduling schemes. A process (thread) is an unit of scheduling in the kernel. Each process is associated with a Process Control Block (PCB), that contains information about the process. A process is created and handled using the APIs. Each process is in any of the following four states.

- ◆ PROC\_NEW
- PROC\_READY
- PROC\_RUN
- ◆ PROC\_WAIT

Figure 25-2 shows the process state flow in the system.

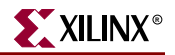

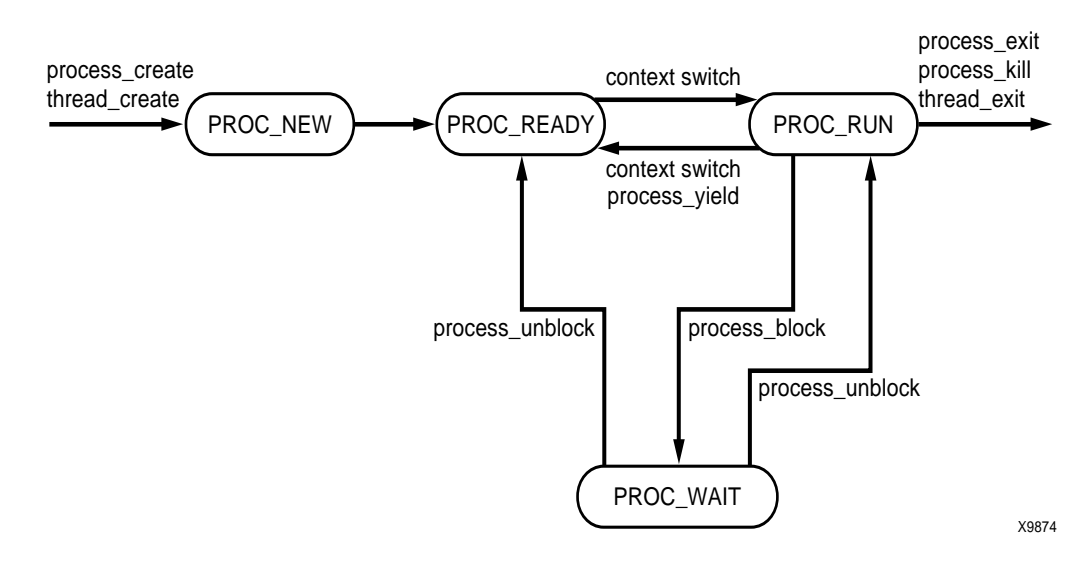

Figure 25-2: Process State Flow

The kernel supports the following two scheduling scheme.

- Round Robin scheduling (SCHED\_RR)
- Pre-emptive Priority scheduling (SCHED\_PRIO)

The scheduling scheme is selected during system initialization and cannot be changed dynamically.

#### **Functions of Process Management**

The following functions relate to process management. Most of the functions are optional and can be selected during system initialization. Refer "Customizing Process Management" section for more details.

void sys\_init( void )

| Parameters  | None                                                              |
|-------------|-------------------------------------------------------------------|
| Returns     | None                                                              |
| Description | Initialize the system. This is called at the start of the system. |
|             | Initialize the Process Vector Table                               |
|             | • Create an idle task (PID - 0)                                   |
|             | Create the initial set of processes                               |
| Includes    | sys/process.h                                                     |

int process\_create( unsigned int start\_addr, int priority )

| Parameters  | <i>start_addr</i> is the start address of the process <i>priority</i> is the priority of the process in the system. The priority cannot be changed when the process is active |
|-------------|----------------------------------------------------------------------------------------------------|
| Returns     | On success, return the PID of the new process<br>On failure, return -1                                                                                                    |
| Description | Create a new process. Allocate a new PID and Process Control<br>Block (PCB) for the process. The process is placed in the Ready<br>Queue.                                     |
| Includes    | sys/process.h                                                                                                    |

int process\_exit( void )

| Parameters  | None                                |
|-------------|-------------------------------------|
| Returns     | None                                |
| Description | Remove the process from the system. |
|             | This function is optional.          |
| Includes    | sys/process.h                       |

int process\_kill( char pid )

| Parameters  | <i>pid</i> is the PID of process to kill                                                                                                |
|-------------|----------------------------------------------------------------------------------------------------|
| Returns     | On success, return 0<br>On failure, return -1                                                                                           |
| Description | Remove or kill the process with process ID, <i>pid</i> . This function should be used with care, as any process can kill other process. |
|             | This function is optional.                                                                                                    |
| Includes    | sys/process.h                                                                                                    |

int process\_status( int pid, p\_stat \*ps)

| Parameters  | <i>pid</i> is the PID of process <i>ps</i> is the buffer where the process status is returned                                                                                                    |
|-------------|----------------------------------------------------------------------------------------------------|
| Returns     | On success, return process status in <i>ps</i><br>On failure, return NULL in <i>ps</i>                                                                                                    |
| Description | <ul> <li>Get the process status. The status is returned in structure p_stat which has the following fields:</li> <li>pid is the process ID</li> <li>state is the current state of the process</li> </ul> |
| Includes    | sys/process.h                                                                                                    |
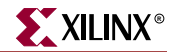

int process\_yield( void )

| Parameters                              | None                                                                                   |  |
|-----------------------------------------|----------------------------------------------------------------------------------------|--|
| Returns                                 | None                                                                                   |  |
| Description                             | Yield the processor to the next process. The current process goes to PROC_READY state. |  |
|                                         | This function is optional.                                                             |  |
| Includes                                | sys/process.h                                                                          |  |
| int <b>process_getpriority</b> ( void ) |                                                                                        |  |
| Parameters                              | None                                                                                   |  |
| Returns                                 | Priority of the current process or thread                                              |  |
| Description                             | Get the priority of process or thread.                                                 |  |
| Includes                                | sys/process.h                                                                          |  |
|                                         |                                                                                        |  |

int process\_setpriority( int priority)

| Parameters  | <i>priority</i> is the new priority of process or thread    |
|-------------|-------------------------------------------------------------|
| Returns     | On success, return 0                                        |
|             | On failure, return -1                                       |
| Description | Set the priority of current process or thread to new value. |
| Includes    | sys/process.h                                               |

# **Thread Management**

Threads are light weight processes. They share the same code segment with other threads but have their own thread context, which is allocated when the threads are created. A thread is handled in the same way as a process.

# **Functions of Thread Management**

The following functions relate to thread management. The thread module is optional and can be selected during system initialization. Refer "Customizing Thread Management" section for more details.

int thread\_create( void \*funcp, unsigned int arg, int priority )

| Parameters  | <i>funcp</i> is the start address of the function from which the thread starts to execute<br><i>arg</i> is the argument to the thread function<br><i>priority</i> is the priority of the thread |
|-------------|----------------------------------------------------------------------------------------------------|
| Returns     | On success, return the thread ID (PID) of the new thread<br>On failure, return -1                                                                                                    |
| Description | Create a new thread. The thread starts its execution from the start function.<br>This function is optional.                                                                                     |
| Includes    | sys/process.h                                                                                                    |

int thread\_exit( void )

| Parameters  | None                                      |
|-------------|-------------------------------------------|
| Returns     | None                                      |
| Description | Remove the current thread from the system |
|             | This function is optional.                |
| Includes    | sys/process.h                             |

# **Interrupt Handling**

The interrupt handler can be specified in the MSS file. Libgen generates the interrupt controller routine for handling interrupts. The kernel only supports timer interrupt. This interrupt is used as a timer tick to perform context switching between processes. The timer interrupt is initialized and started during system start. The timer tick interval can be customized by the user based on the application. Refer "Customization" section for more details.

# System call interface

The system can be built in two different configuration.

The user application can be built as part of the kernel; as a single application. Threads can be used to support concurrent processing. In this case the kernels system call's can be directly accessed by the user application. Each system call name is prefixed by *sys\_* when called directly. This configuration can be used if the system has only a single application running.

If the system has multiple application's running; then each application can be built as a separate process. The kernel is built as a separate central process in this configuration. The application can access the kernel services through the system call interface. The application should be linked to **libw.a** library, which has the system call wrappers. The kernel services can be configured during system initialization. Refer "Customization" section for more details.

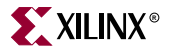

# Semaphore

Semaphore is used for Inter-Process Communication and Synchronization. A semaphore can be used as a binary or integer semaphore. The number of semaphores and the length of semaphore wait queue can be configured during system initialization. Refer "Functions of Semaphore" section for more details.

The semaphore structure is declared in sys/sema.h. It contains the following fields.

- sema\_id semaphore ID
- count available resource count
- wait\_q queue of processes waiting for the resource

# Functions of Semaphore

The following functions relate to semaphores. The semaphore module is optional and can be configured during system initialization.

Note: Message Queue module uses semaphores, so this needs to be included if message queue is to be used.

int sema\_init( semaphore \*\*sema, char count )

| Parameters  | <i>sema</i> is the semaphore structure which is returned when a new semaphore is created       |
|-------------|------------------------------------------------------------------------------------------------|
|             | <i>count</i> is the resource count for the semaphore                                           |
| Returns     | On success, <i>sema</i> is assigned a new semaphore and 0 is returned<br>On failure, return -1 |
| Description | Initialize and create the semaphore.                                                           |
| Includes    | sys/sema.h                                                                                     |

int sema\_wait( semaphore \*sema )

| Parameters  | sema is the semaphore structure returned by calling sema_init                                                    |
|-------------|----------------------------------------------------------------------------------------------------|
| Returns     | On success, return 0<br>On failure, return -1                                                                    |
| Description | Get the semaphore resource. If the resource is available then get<br>the resource else <b>block</b> the process. |
| Includes    | sys/sema.h                                                                                                    |

int sema\_trywait( semaphore \*sema )

| Parameters                    | sema is the semaphore structure returned by calling sema_init                                                                                              |
|-------------------------------|----------------------------------------------------------------------------------------------------|
| Returns                       | On success, return 0                                                                                                    |
|                               | On failure, return -1                                                                                                    |
| Description                   | Try to get the semaphore resource. If the resource is available then get the resource else return error. This is a <b>non-blocking</b> function.           |
| Includes                      | sys/sema.h                                                                                                    |
| int <b>sema_post</b> ( semap  | hore * <i>sema</i> )                                                                                                    |
| Parameters                    | sema is the semaphore structure returned by calling sema_init                                                                                              |
| Returns                       | On success, return 0                                                                                                    |
|                               | On failure, return -1                                                                                                    |
| Description                   | Free the semaphore resource or signal the availability of semaphore resource. If any process is waiting on this resource, then <b>unblock</b> the process. |
| Includes                      | sys/sema.h                                                                                                    |
| int <b>sema_destroy</b> ( sen | naphore * <i>sema</i> )                                                                                                    |
| Parameters                    | <i>sema</i> is the semaphore structure returned by calling sema_init                                                                                       |

| Parameters  | <i>sema</i> is the semaphore structure returned by calling sema_init |
|-------------|----------------------------------------------------------------------|
| Returns     | On success, return 0                                                 |
|             | On failure, return -1                                                |
| Description | Release the semaphore.                                               |
| Includes    | sys/sema.h                                                           |

# **Message Queue**

Message Queue is used for Inter-Process Communication. The message queue size and number can be configured during system initialization. Refer "Customizing Message Queue" section for more details. Message queue internally uses semaphores, so semaphore module should be included to use message queue.

The message queue structure **struct msgid\_ds** has the following fields.

- *msgid* the message queue ID.
- *key* key used to identify the message queue.
- *msgsize* the message size in the queue.
- *maxmsg* message queue maximum length.

# Functions of Message Queue

The following functions relate to message queue. Message queue module is optional and can be included when the system is built.

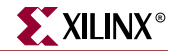

int msgget( int key, int msgsize, int maxmsg, int flag )

| Parameters  | <i>key</i> is used to uniquely identify the Message Queue<br><i>msgsize</i> is the size of the message<br><i>maxmsg</i> is the maximum number of messages in the queue<br><i>flag</i> is used to identify IPC options                     |
|-------------|----------------------------------------------------------------------------------------------------|
| Returns     | On success, return unique message queue ID<br>On failure, return -1                                                                                                    |
| Description | Create a new message queue, if none with the given key exists.<br>If <b>flag = IPC_CREAT</b> , then return existing message queue ID for the given key<br>If <b>flag = IPC_EXCL</b> , then return -1 if message queue for the key exists. |
| Includes    | sys/msg.h<br>sys/ipc.h                                                                                                    |

int msgctl( int msgid, int cmd, struct msgid\_ds \*buf)

| Parameters  | msgid is the message queue ID got from msgget                         |
|-------------|-----------------------------------------------------------------------|
|             | <i>cmd</i> is the command to the control function                     |
|             | <i>buf</i> is the buffer where the status is returned                 |
| Returns     | On success, return 0. Status is returned in <i>buf</i> for IPC_STAT   |
|             | On failure, return -1                                                 |
| Description | Control the message queue.                                            |
|             | If <b>cmd = IPC_STAT</b> , the return the message queue status in buf |
|             | If <b>cmd = IPC_RMID</b> , then remove the message queue              |
| Includes    | sys/msg.h                                                             |
|             | sys/ipc.h                                                             |

| msgid is the message queue ID got from msgget                                             |
|-------------------------------------------------------------------------------------------|
| <i>msg</i> is the message to send                                                         |
| <i>nbytes</i> is the size of the message                                                  |
| flag is used to specify IPC options                                                       |
| On success, return 0                                                                      |
| On failure, return -1                                                                     |
| Send the message, if space is available on the message queue.                             |
| If queue is full, then wait for queue space.This is a <b>blocking</b> function.           |
| If <b>flag = IPC_NOWAIT</b> and queue is full, then return error.                         |
| Note: nbytes is not used. The message size specified during msgget is used for a message. |
| sys/msg.h                                                                                 |
| sys/ipc.h                                                                                 |
|                                                                                           |

int msgsend( int msgid, const void \*msg, int nbytes, int flag )

int **msgrecv**(int *msgid*, void \**msg*, int *nbytes*, int *type*, int *flag*)

| Parameters  | msgid is the message queue ID got from msgget                                                                                                    |
|-------------|----------------------------------------------------------------------------------------------------|
|             | <i>msg</i> is the buffer where the message is received                                                                                                    |
|             | <i>nbytes</i> is the size of the message                                                                                                    |
|             | <i>type</i> is used to specify receiving options                                                                                                    |
|             | <i>flag</i> is used to specify IPC options                                                                                                    |
| Returns     | On success, return 0                                                                                                    |
|             | On failure, return -1                                                                                                    |
| Description | Receive the message in the message queue. The message is received in a FIFO fashion. If queue is empty, then wait for message in queue. <b>If flag = IPC_NOWAIT</b> and queue is empty, then return error. |
|             | Note:                                                                                                    |
|             | nbytes is not used. The message size specified during msgget is used for a message.                                                                                                    |
|             | type is not used.                                                                                                    |
| Includes    | sys/msg.h                                                                                                    |
|             | sys/ipc.h                                                                                                    |

# **Shared Memory**

Shared memory is used for Inter-Process Communication. The number of shared memory and its size can be configured. Refer "Customizing Shared Memory" section for more details.

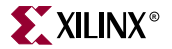

The shared memiry structure **struct shmid\_ds** has the following fields.

- *shmid* shared memory ID.
- *key* key to identify the shared memory segment.
- *size* the size of the shared memory segment.
- *nattach* number of processes currently attached to the shared memory.

# **Functions of Shared Memory**

The following functions relate to shared memory. Shared memory module is optional and can be included when the system is built.

int **shmget**( int key, int size, int flag )

| Parameters  | <i>key</i> is used to uniquely identify the shared memory<br><i>size</i> is the size of the shared memory segment<br><i>flag</i> is used to specify IPC options                                                                                   |
|-------------|----------------------------------------------------------------------------------------------------|
| Returns     | On success, return unique shared memory ID<br>On failure, return -1                                                                                                    |
| Description | Create a new shared memory segment, if none with the given key exists.<br>If <b>flag = IPC_CREAT</b> , then return existing shared memory ID for the given key<br>If <b>flag = IPC_EXCL</b> , then return -1 if shared memory for the key exists. |
| Includes    | sys/shm.h<br>sys/ipc.h                                                                                                    |

int shmctl( int shmid, int cmd, struct shmid\_ds \*buf)

| Parameters  | <i>shmid</i> is the shared memory got from shmget<br><i>cmd</i> is the command to the control function<br><i>buf</i> is the buffer where the status is returned |
|-------------|----------------------------------------------------------------------------------------------------|
| Returns     | On success, return 0. Status is returned in buf for IPC_STAT<br>On failure, return -1                                                                           |
| Description | Control the shared memory.<br>If <b>cmd = IPC_STAT</b> , the return the shared memory status in buf<br>If <b>cmd = IPC_RMID</b> , then remove the shared memory |
| Includes    | sys/shm.h<br>sys/ipc.h                                                                                                    |

void \*shmat( int shmid, void \*addr, int flag )

| Parameters  | <i>shmid</i> is the shared memory got from shmget<br><i>addr</i> is used to specify the location, to attach shared memory<br>segment<br><i>flag</i> is used to specify IPC options |
|-------------|----------------------------------------------------------------------------------------------------|
| Returns     | On success, return the start address of the shared memory<br>segment<br>On failure, return NULL                                                                                    |
| Description | Returns the shared memory segment for shmid.<br>Note: addr and flag arguments are not used.                                                                                        |
| Includes    | sys/shm.h<br>sys/ipc.h                                                                                                    |

#### int shmdt( void \*addr)

| Parameters  | addr is the shared memory address got from shmat                                                                  |  |
|-------------|----------------------------------------------------------------------------------------------------|--|
| Returns     | On success, return 0                                                                                              |  |
|             | On failure, return -1                                                                                             |  |
| Description | Detach the shared memory segment. The memory segment is not<br>removed from the system and can be attached later. |  |
| Includes    | sys/shm.h                                                                                                    |  |
|             | sys/ipc.h                                                                                                    |  |

# **Dynamic Buffer Management**

The kernel provides a simple buffer management scheme, which can be used by applications that need dynamic memory allocation. The application can use the standard 'c' memory allocation routines.

The user can select different memory blocks sizes and number of such memory blocks required for the application. The memory blocks and the total memory needed by the system is allocated statically and can be configured by the user. Refer, "Customizing Dynamic Buffer Management" section for more details.

This method of buffer management provides user the flexibility of using dynamic memory allocation functions. And also a simple, small and fast way of allocating memory.

# Functions of Dynamic Buffer Management

The following functions relate to buffer allocation. This module is optional and can be included during system initialization.

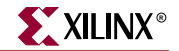

void \*bufmalloc( unsigned int size )

| Parameters                 | size is the size of memory to allocate                    |  |
|----------------------------|-----------------------------------------------------------|--|
| Returns                    | On success, return the start address of memory block      |  |
|                            | On failure, return NULL                                   |  |
| Description                | Allocate memory to the user process                       |  |
| Includes                   | sys/mem.h                                                 |  |
| void <b>buffree</b> ( void | * <i>mem</i> )                                            |  |
| Parameters                 | mem is the address of the memory block got from bufmalloc |  |
| Returns                    | None                                                      |  |
| Description                | Free the memory allocated by bufmalloc.                   |  |
| Includes                   | sys/mem.h                                                 |  |

# Customization

LibXilKernel is highly customizable. Most of the modules and individual parameters can be changed to suit the user application. The user can directly modify the config files and build a system. Most configuration parameters are macros and some constant structures definitions. The following files should be modified to configure the system.

- os\_config.h
- config\_param.h
- config\_cparam.h
- sys/init.c

The libxilkernel source is in lib/unsupported/xilkernel of EDK installation. All file paths are relative to this directory. The include files are in the include directory. Structures used for configuring start processes, message queue, shared memory and dynamic buffer management are declared in sys/init.h file. Following are the various structures:

struct \_process\_init - Information about the process.

- unsigned int *p\_start\_addr* Start address of the process.
- int *priority* Priority of the process.

struct \_msgq\_init - Information about each Message Queue.

- unsigned int *msg\_size* Size of the message.
- char *msgq\_len* Message queue length.

struct \_shm\_config - Information about each shared memory segment.

• unsigned int *shm\_size* - Shared memory size.

struct \_malloc\_init - Information about the memory blocks.

- unsigned int *mem\_bsize* The size of the memory block.
- char n\_blocks Number of memory blocks to allocate.

The following sections describe customizing the different modules.

# **Customizing Process Management**

The user can select the maximum number of processes in the system, the different functions needed to handle processes, the scheduling types, priorities and other parameters.

The os\_config.h file can be used to configure the following.

MAX\_PROCS - maximum number of processes in the system

MAX\_READYQ - maximum size of Ready queue for each priority

CONFIG\_PROCESS\_EXIT - Include process\_exit() function

CONFIG\_PROCESS\_KILL - Include process\_kill() function

CONFIG\_PROCESS\_YIELD - Include process\_yield() function

The following macros are used to configure the scheduling scheme.

TIMER\_TICKS - Timer tick value used for context switching

**SCHED\_TYPE** - Select the type of scheduling scheme. The two different scheduling schemes and their configuration is specified in config\_param.h file.

SCHED\_RR - Round Robin Scheduling.

N\_PRIO - Maximum number of priorities. This is always 1 for RR.

SCHED\_PRIO - Pre-emptive Priority Scheduling.

**N\_PRIO** - Maximum number of priorities.

MIN\_PRIORITY - Lowest priority in the system.

MAX\_PRIORITY - Highest priority in the system.

Processes can be statically created when the system is initialized. These processes can be specified in the following manner.

- The process start address and priority is specified in the variable struct \_process\_init *start\_p[]*, which is defined in sys/init.c.
- The macro N\_INIT\_PROCESS is defined (config\_cparam.h) to be the number of elements in start\_p[] or the number of processes to create during system initialization.

# **Customizing Thread Management**

The user can optionally select to include thread support, the maximum number of threads and size of the thread context. The following macros are used for configuration.

**CONFIG\_THREAD\_SUPPORT** - Include thread support modules. Defined in os\_config.h.

**MAX\_THREADS** - Maximum number of threads in the system. Defined in config\_param.h.

**THREAD\_BSS\_BSIZE** - Size of the thread context memory. Defined in config\_param.h.

# **Customizing Semaphore**

The user can optionally select to include semaphores, maximum number of semaphores and semaphore queue length. The following macros are used for configuration.

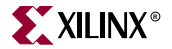

**CONFIG\_SEMA** - Include the semaphore module. Defined in os\_config.h.

**MAX\_SEMA** - Maximum number of semaphores in the system. Defined in config\_param.h.

**MAX\_SEMA\_WAITQ** - Maximum length of the semaphore wait queue. Defined in config\_param.h.

# Customizing Message Queue

The user can optionally select to include message queue module, number of message queue and size of each message queue. The following macros and structure definitions are used for configuration.

CONFIG\_MSGQ - Include message queue module. Defined in os\_config.h.

The message size and message queue length is specified in the variable struct \_msgq\_init *msgq\_config[]*, which is defined in sys/init.c.

**N\_MSGQ** - is defined to be the number of elements in msgq\_config[] or the number of message queue in the system.Defined in config\_cparam.h.

**MSG\_QUEUE\_MSIZE** - is the total memory size for all message queue's in the system. The value is calculated from the definition of variable msgq\_config[]. Defined in config\_cparam.h.

 $\sum_{\forall (msgq\_config[] elmts)} (msg\_size * msgq\_len)$ 

# **Customizing Shared Memory**

The user can optionally select to include shared memory and size of each shared memory. The following macros and structure definitions are used for configuration.

CONFIG\_SHM - Include shared memory module. Defined in os\_config.h.

The shared memory size is specified in the variable struct \_shm\_init *shm\_config[]*, defined in sys/init.c.

**N\_SHM** - is defined to be the number of elements in shm\_config[] or the number of shared memory segments in the system.Defined in os\_config.h

**SHM\_MSIZE** - is the total memory size for all shared memory segments in the system. The value is calculated from the definition of variable shm\_config[]. Defined in config\_cparam.h

 $\sum_{\forall (shm\_config[] elmts)} (shm\_size)$ 

# **Customizing Dynamic Buffer Management**

The user can optionally select to include dynamic buffer management module, size of memory blocks and number of memory blocks. The following macros and structure definitions are used for configuration.

**CONFIG** MALLOC - Include the buffer management module. Defined in os\_config.h

The memory block size and number of memory blocks needed is specified in the variable struct \_malloc\_init *malloc\_config[]*. Defined in sys/init.c

N\_MALLOC\_BLOCKS - is defined to be the number of elements in malloc config[] or the number of different sized memory blocks. Defined in os\_config.h

TOT\_MALLOC\_BLOCKS - is defined to be the total number of memory blocks in the system. Its value is calculated from the definition of variable malloc\_config[].Defined in config\_cparam.h

 $\sum_{\substack{\forall (malloc\_config[] elmts)}} (n\_blocks)$ 

MALLOC\_MSIZE - is the total memory size for all memory blocks in the system. Its value is calculated from the definition of variable malloc\_config[].Defined in config\_cparam.h

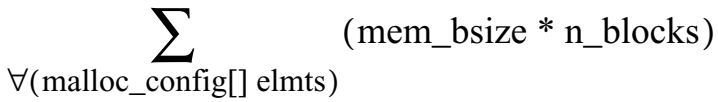

# **Memory footprint**

The size of libxilkernel depends on the user configuration. It is small in size and can fit in different configurations. The following is the memory size output from GNU size utility for the kernel.

- Basic kernel functionality with multi-tasking ~3k
- Full kernel functionality with all modules included ~8k \_

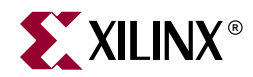

# Chapter 26

# **Device Drivers**

# Summary

This chapter describes device drivers present in the EDK.

# Overview

The purpose of this chapter is to describe the Xilinx device driver environment. This includes the device driver architecture, the Application Programmer Interface (API) conventions, the scheme for configuring the drivers to work with reconfigurable hardware devices, and the infrastructure that is common to all device drivers.

This document is intended for the software engineer that is using the Xilinx device drivers. It contains design and implementation details necessary for using the drivers.

# **Goals and Objectives**

The Xilinx device drivers are designed to meet the following goals and objectives:

• Provide maximum portability

The device drivers are provided as ANSI C source code. ANSI C was chosen to maximize portability across processors and development tools. Source code is provided both to aid customers in debugging their applications as well as allow customers to modify or optimize the device driver if necessary.

A layered device driver architecture additionally separates device communication from processor and Real Time Operating System (RTOS) dependencies, thus providing portability of core device driver functionality across processors and operating systems.

• Support FPGA configurability

Since FPGA-based devices can be parameterized to provide varying functionality, the device drivers must support this varying functionality. The configurability of device drivers should be supported at compile-time and at run-time. Run-time configurability provides the flexibility needed for future dynamic system reconfiguration.

In addition, a device driver supports multiple instances of the device without code duplication for each instance, while at the same time managing unique characteristics on a per instance basis.

• Support simple and complex use cases

Device drivers are needed for simple tasks such as board bring-up and testing, as well as complex embedded system applications. A layered device driver architecture

provides both simple device drivers with minimal memory footprints and more robust, full-featured device drivers with larger memory footprints.

• Ease of use and maintenance

Xilinx makes use of coding standards and provides well-documented source code in order to give developers (i.e., customers and internal development) a consistent view of source code that is easy to understand and maintain. In addition, the API for all device drivers is consistent to provide customers a similar look and feel between drivers.

**Note:** A detailed description of the Xilinx driver functions are given in the documentation area of the EDK installation (*XILINX\_EDK*/doc/xilinx\_driver\_api)

# **Device Driver Architecture**

The architecture of the device drivers is designed as a layered architecture as shown in Figure . The layered architecture accommodates the many use cases of device drivers while at the same time providing portability across operating systems, toolsets, and processors. The layered architecture provides seamless integration with an RTOS (Layer 2), high-level device drivers that are full-featured and portable across operating systems and processors (Layer 1), and low-level drivers for simple use cases (Layer 0). The following paragraphs describe each of the layers. The user can choose to use any and all layers.

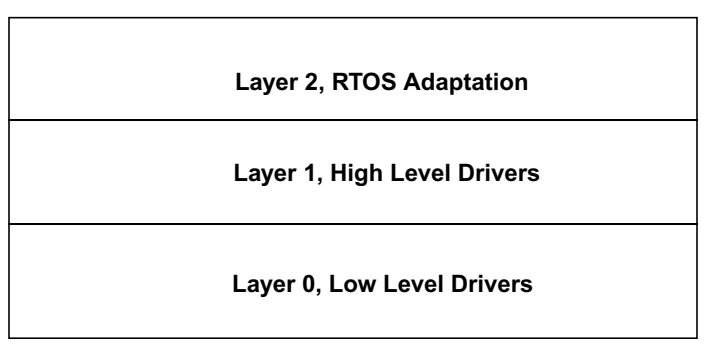

Figure 26-1: Layered Architecture

# Layer 2, RTOS Adaptation

This layer consists of adapters for device drivers. An adapter converts a Layer 1 device driver interface to an interface that matches the requirements of the device driver scheme for an RTOS. Unique adapters may be necessary for each RTOS. Adapters typically have the following characteristics.

- Communicates directly to the RTOS and the Layer 1, high-level driver.
- References functions and identifiers specific to the RTOS. This layer is therefore not portable across operating systems.
- Can use memory management
- Can use RTOS services such as threading, inter-task communication, etc.

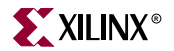

• Can be simple or complex depending on the RTOS interface and requirements for the device driver

# Layer 1, High Level Drivers

This layer consists of high level device drivers. They are implemented as macros and functions and are designed to allow a developer to utilize all features of a device. These high-level drivers are independent of operating system and processor, making them highly portable. They typically have the following characteristics.

- Consistent and high-level (abstract) API that gives the user an "out-of-the-box" solution
- No RTOS or processor dependencies, making them highly portable
- Run-time error checking such as assertion of input arguments. Also provides the ability to compile away asserts.
- Comprehensive support of device features
- Abstract API that isolates the API from hardware device changes
- Supports device configuration parameters to handle FPGA-based parameterization of hardware devices.
- Supports multiple instances of a device while managing unique characteristics on a per instance basis.
- Polled and interrupt driven I/O
- Non-blocking function calls to aid complex applications
- May have a large memory footprint
- Typically provides buffer interfaces for data transfers as opposed to byte interfaces. This makes the API easier to use for complex applications.
- Does not communicate directly to Layer 2 adapters or application software. Utilizes asynchronous callbacks for upward communication.

# Layer 0, Low Level Drivers

This layer consists of low level device drivers. They are implemented as macros and functions and are designed to allow a developer to create a small system, typically for internal memory of an FPGA. They typically have the following characteristics.

- Simple, low-level API
- Small memory footprint
- Little to no error checking is performed
- Supports primary device features only
- Minimal abstraction such that the API typically matches the device registers. The API is therefore less isolated from hardware device changes.
- No support of device configuration parameters
- Supports multiple instances of a device with base address input to the API
- None or minimal state is maintained
- Polled I/O only
- Blocking functions for simple use cases

• Typically provides byte interfaces but can provide buffer interfaces for packet-based devices.

# **Object-Oriented Device Drivers**

In addition to the layered architecture, it is important that the user understand the underlying design of the device drivers. The device drivers are designed using an objectoriented methodology. The methodology is based upon components and is described in the following paragraphs. This approach pertains particularly to the Layer 1, high-level device drivers.

## **Component Definition**

A component is a logical partition of the software which provides a functionality similar to one or more classes in C++. Each component provides a set of functions that operate on the internal data of the component. In general, components are not allowed access to the data of other components. A device driver is typically designed as a single component. A component may consist of one or more files.

## **Component Implementation**

The component contains data variables which define the set of values that instances of that type can hold and a set of functions that operate on those data variables. Components must utilize the functions of other components in order to access the data of other components, rather than accessing component data directly. Components provide data abstraction and encapsulation by gathering the state of an object and the functions that operate on that object into a single unit and by denying direct access to its data members.

## **Component Data Variables**

The primary mechanism for implementing a component in C is the structure. The data variables for a component are grouped in a single structure such that instances of the component each have their own data. The structure and the prototypes for all component functions are declared in the header file which is shared between the implementing component and other components which utilize it. A pointer to this structure, referred to as the instance pointer, is passed into each function of the component which operates on the instance data.

## **Component Interface**

Each component has a set of functions which are collectively referred to as the component interface. Every function of a component which operates on the instance data utilizes a pointer, named InstancePtr, to an instance of a component as the first argument. This argument emulates the *this* pointer in C++ and allows the component function to manipulate the instance data.

## **Component Instance**

An instance of a component is created when a variable is created using the component data type. An instance of a component maps to each physical hardware device. Each instance may have unique characteristics such as it's memory mapped address and specific device capabilities.

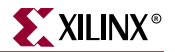

## **Component Example**

The following code example illustrates a device driver component.

```
/* the device component data type */
typedef struct
{
    Xuint32 BaseAddress; /* component data variables */
    Xuint32 IsReady;
    Xuint32 IsStarted;
} XDevice;
/* create an instance of a device */
XDevice DeviceInstance;
/* device component interfaces */
XStatus XDevice_Initialize(XDevice *InstancePtr, Xuint16 DeviceId);
XStatus XDevice_Start(XDevice *InstancePtr);
```

# **API and Naming Conventions**

# **External Identifiers**

External identifiers are defined as those items that are accessible to all other components in the system (global) and include functions, constants, typedefs, and variables.

An 'X' is prepended to each Xilinx external so it does not pollute the global name space, thus reducing the risk of a name conflict with application code. The names of externals are based upon the component in which they exist. The component name is prepended to each external name. An underscore character always separates the component name from the variable or function name.

**External Name Pattern:** 

X<component name>\_VariableName; X<component name>\_FunctionName(ArgumentType Argument) X<component name>\_TypeName;

Constants are typically defined as all uppercase and prefixed with an abbreviation of the component name. For example, a component named XUartLite (for the UART Lite device driver) would have constants that begin with XUL\_, and a component named XEmac (for the Ethernet 10/100 device driver) would have constants that begin with XEM\_. The abbreviation utilizes the first three uppercase letters of the component name, or the first three letters if there are only two uppercase letters in the component name.

# **File Naming Conventions**

The file naming convention utilizes long file names and is not limited to 8 characters as imposed by the older versions of the DOS operating system.

## **Component Based Source File Names**

Source file names are based upon the name of the component implemented within the source files such that the contents of the source file are obvious from the file name. All file

names must begin with the lowercase letter "x" to differentiate Xilinx source files. File extensions .h and .c are utilized to distinguish between header source files and implementation source files.

### Implementation Source Files (\*.c)

The C source files contain the implementation of a component. A component is typically contained in multiple source files to allow parts of the component to be user selectable.

Source File Naming Pattern:

x<component name>.c x<component name>\_functionality.c main source file
secondary source file

#### Header Source Files (\*.h)

The header files contain the interfaces for a component. There will always be external interfaces which is what an application that utilizes the component invokes.

- The external interfaces for the high level drivers (Layer 1) are contained in a header file with the file name format *x*<*component name*>*.h*.
- The external interfaces for the low level drivers (Layer 0) are contained in a header file with the file name format *x*<*component name*>\_*l*.*h*.

In the case of multiple C source files which implement the class, there may also be a header file which contains internal interfaces for the class. The internal interfaces allow the functions within each source file to access functions in the another source file.

• The internal interfaces are contained in a header file with the file name format *x*<*component name>\_i.h.* 

#### **Device Driver Layers**

Layer 1 and Layer 0 device drivers (i.e., high-level and low-level drivers) are typically bundled together in a directory. The Layer 0 device driver files are named *x*<*component name>\_1.h* and *x*<*component name>\_1.c*. The "\_1" indicates low-level driver. Layer 2 RTOS adapter files include the word "adapter" in the file name, such as *x*<*component name>\_adapter.h* and *x*<*component name>\_adapter.c*. These are typically stored in a different directory name (e.g., one specific to the RTOS) than the device driver files.

#### **Example File Names**

The following source file names illustrates an example which is complex enough to utilize multiple C source files.

| xuartns550.c      | Main implementation file                    |
|-------------------|---------------------------------------------|
| xuartns550_intr.c | Secondary implementation file for interrupt |
| handling          |                                             |
| xuartns550.h      | High level external interfaces header file  |
| xuartns550_i.h    | Internal identifiers header file            |
| xuartns550_l.h    | Low level external interfaces header file   |
| xuartns550_l.c    | Low level implementation file               |
| xuartns550_g.c    | Generated file controlling parameterized    |
| instances         |                                             |
|                   |                                             |

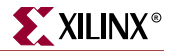

and,

```
xuartns550_sio_adapter.c VxWorks Serial I/O (SIO) adapter
```

# High Level Device Driver API

High level device drivers are designed to have an API which includes a standard API together with functions that may be unique to that device. The standard API provides a consistent interface for Xilinx drivers such that the effort to use multiple device drivers is minimized. An example API follows.

## Standard Device Driver API

#### Initialize

This function initializes an instance of a device driver. Initialization must be performed before the instance is used. Initialization includes mapping a device to a memory-mapped address and initialization of data structures. It maps the instance of the device driver to a physical hardware device. The user is responsible for allocating an instance variable using the driver's data type, and passing a pointer to this variable to this and all other API functions.

#### Reset

This function resets the device driver and device with which it is associated. This function is provided to allow recovery from exception conditions. This function resets the device and device driver to a state equivalent to after the Initialize() function has been called.

#### SelfTest

This function performs a self-test on the device driver and device with which it is associated. The self-test verifies that the device and device driver are functional.

#### **Optional Functions**

Each of the following functions may be provided by device drivers.

#### Start

This function is provided to start the device driver. Starting a device driver typically enables the device and enables interrupts. This function, when provided, must be called prior to other data or event processing functions.

#### Stop

This function is provided to stop the device driver. Stopping a device driver typically disables the device and disables interrupts.

#### GetStats

This function gets the statistics for the device and/or device driver.

#### ClearStats

This function clears the statistics for the device and/or device driver.

#### InterruptHandler

This function is provided for interrupt processing when the device must handle interrupts. It does not save or restore context. The user is expected to connect this interrupt handler to their system interrupt controller. Most drivers will also provide hooks, or callbacks, for the user to be notified of asynchronous events during interrupt processing (e.g., received data or device errors).

# **Configuration Parameters**

Standard device driver API functions (of Layer 1, high-level drivers) such as Initialize() and Start() require basic information about the device such as where it exists in the system memory map or how many instances of the device there are. In addition, the hardware features of the device may change because of the ability to reconfigure the hardware within the FPGA. Other parts of the system such as the operating system or application may need to know which interrupt vector the device is attached to. For each device driver, this type of information is distributed across two files: *xparameters.h* and *x<component name>\_g.c.* 

Typically, these files are automatically generated by a system generation tool based on what the user has included in their system. However, these files can be hand coded to support internal development and integration activities. Note that the low-level drivers of Layer 0 do not require or make use of the configuration information defined in these two files. Other than the memory-mapped location of the device, the low-level drivers are typically fixed in the hardware features they support.

## xparameters.h

This source file centralizes basic configuration constants for all drivers within the system. Browsing this file gives the user an overall view of the system architecture. The device drivers and Board Support Package (BSP) utilize the information contained here to configure the system at runtime. The amount of configuration information varies by device, but at a minimum the following items should be defined for each device:

- Number of device instances
- Device ID for each instance
- A Device ID uniquely identifies each hardware device which maps to a device driver. A Device ID is used during initialization to perform the mapping of a device driver to a hardware device. Device IDs are typically assigned either by the user or by a system generation tool. It is currently defined as a 16-bit unsigned integer.
- Device base address for each instance
- Device interrupt assignment for each instance if interrupts can be generated.

## File Format and Naming Conventions

Every device must have the following constant defined indicating how many instances of that device are present in the system (note that <component name> does not include the preceding "X"):

XPAR\_X<component name>\_NUM\_INSTANCES

Each device instance will then have multiple, unique constants defined. The names of the constants typically match the hardware configuration parameters, but can also include other constants. For example, each device instance has a unique device identifier

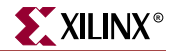

(DEVICE\_ID), the base address of the device's registers (BASEADDR), and the end address of the device's registers (HIGHADDR).

XPAR\_<component name>\_<component instance>\_DEVICE\_ID XPAR\_<component name>\_<component instance>\_BASEADDR XPAR\_<component name>\_<component instance>\_HIGHADDR

<component instance> is typically a number between 0 and (XPAR\_X<component name>\_NUM\_INSTANCES - 1). Note that the system generation tools may create these constants with a different convention than described here. Other device specific constants are defined as needed:

XPAR\_<component name>\_<component instance>\_<item description>

When the device specific constant applies to all instances of the device:

XPAR\_<component name>\_<item description>

For devices that can generate interrupts, a separate section within *xparameters.h* is used to store interrupt vector information. While the device driver implementation files do not utilize this information, their RTOS adapters, BSP files, or user application code will require them to be defined in order to connect, enable, and disable interrupts from that device. The naming convention of these constants varies whether an interrupt controller is part of the system or the device hooks directly into the processor.

For the case where an interrupt controller is considered external and part of the system, the naming convention is as follows:

XPAR\_INTC\_<instance>\_<component name>\_<component instance>\_VEC\_ID

Where INTC is the name of the interrupt controller component, <instance> is the component instance of the INTC, <component name> and <component instance> is the name and instance number of the component connected to the controller. Of course XPAR\_INTC must have the other required constants DEVICE\_ID, BASEADDR, etc. This convention supports single and cascaded interrupt controller architectures.

For the case where an interrupt controller is considered internal to a processor, the naming convention changes:

XPAR\_<proc name>\_<component name>\_<component instance>\_VEC\_ID

Where <proc name> is the name of the processor.

## x<component name>\_g.c

The header file *x*<*component name*>.*h* defines the type of a configuration structure. The type will contain all of the configuration information necessary for an instance of the device. The format of the data type is as follows:

```
typedef struct
{
    Xuint16 DeviceID;
    Xuint32 BaseAddress;
    /* Other device dependent data attributes */
} X<component name>_Config;
```

The implementation file *x*<*component name>\_g.c* defines an array of structures of X<*component name>\_Config type*. Each element of the array represents an instance of the device, and contains most of the per-instance XPAR constants from *xparameters.h*.

# Example

To help illustrate the relationships between these configuration files, an example is presented that contains a single interrupt controller whose component name is INTC and a single UART whose component name is (UART). Only xintc.h and xintc\_g.c are illustrated, but xuart.h and xuart\_g.c would be very similar.

#### xparameters.h

```
/* Constants for INTC */
XPAR_INTC_NUM_INSTANCES
                            1
XPAR_INTC_0_DEVICE_ID
                            21
XPAR_INTC_0_BASEADDR
                            0xA0000100
/* Interrupt vector assignments for this instance */
XPAR_INTC_0_UART_0_VEC_ID
                            0
/* Constants for UART */
XPAR_UART_NUM_INSTANCES
                            1
XPAR_UART_0_DEVICE_ID
                            2
XPAR_UART_0_BASEADDR
                            0xB0001000
```

#### xintc.h

```
typedef struct
{
    Xuint16 DeviceID;
    Xuint32 BaseAddress;
} XIntc_Config;
```

#### xintc\_g.c

# **Common Driver Infrastructure**

# Source Code Documentation

The comments in the device driver source code contain *doxygen* tags for *javadoc*-style documentation. *Doxygen* is a *javadoc*-like tool that works on C language source code. These tags typically start with "@" and provide a means to automatically generate HTML-based documentation for the device drivers. The HTML documentation contains a detailed description of the API for each device driver.

# **Driver Versions**

Some device drivers may have multiple versions. Device drivers are usually versioned when the API changes, either due to a significant hardware change or simply restructuring of the device driver code. The version of a device driver is only indicated within the comment block of a device driver file. A modification history exists at the top of each file and contains the version of the driver. An example of a device driver version is "1.00b", where 1 is the major revision, 00 is the minor revision, and b is a subminor revision. The hardware device and its device driver must match major and minor revisions in order to be compatible.

Currently, the user is not allowed to link two versions of the same device driver into their application. The versions of a device driver use the same function and file names, thereby preventing them from being linked into the same link image. As multiple versions of drivers are supported, the version name will be included in the driver file names, as in  $x < component > v1_00_a.c.$ 

# **Primitive Data Types**

The primitive data types provided by C are minimized by the device drivers because they are not guaranteed to be the same size across processor architectures. Data types which are size specific are utilized to provide portability and are contained in the header file *xbasic\_types.h.* 

# Device I/O

The method by which I/O devices are accessed varies between processor architectures. In order for the device drivers to be portable, this difference is isolated such that the driver for a device will work for many microprocessor architectures with minimal changes. A device I/O component, XIo, in *xio.c* and *xio.h* source files, contains functions and/or macros which provide access to the device I/O and are utilized for portability.

# **Error Handling**

Errors that occur within device drivers are propagated to the application. Errors can be divided into two classes, synchronous and asynchronous. Synchronous errors are those that are returned from function calls (either as return status or as a parameter), so propagation of the error occurs when the function returns. Asynchronous errors are those that occur during an asynchronous event, such as an interrupt and are handled through callback functions.

## **Return Status**

In order to indicate an error condition, functions which include error processing return a status which indicates success or an error condition. Any other return values for such functions are returned as parameters. Error codes are standardized in a 32-bit word and the definitions are contained in the file *xstatus.h*.

## Asserts

Asserts are utilized in the device drivers to allow better debugging capabilities. Asserts are used to test each input argument into a function. Asserts are also used to ensure that the component instance has been initialized.

Asserts may be turned off by defining the symbol NDEBUG before the inclusion of the header file *xbasic\_types.h.* 

The assert macro is defined in *xbasic\_types.h* and calls the function XAssert when an assert condition fails. This function is designed to allow a debugger to set breakpoints to check for assert conditions when the assert macro is not connected to any form of I/O.

The XAssert function calls a user defined function and then enters an endless loop. A user may change the default behavior of asserts such that an assert condition which fails does return to the user by changing the initial value of the variable XWaitInAssert to XFALSE in *xbasic\_types.c.* A user defined function may be defined by initializing the variable XAssertCallbackRoutine to the function in *xbasic\_types.c.* 

# Communication with the Application

Communication from an application to a device driver is implemented utilizing standard function calls. Asynchronous communication from a device driver to an application is accomplished with callbacks using C function pointers. It should be noted that callback functions are called from an interrupt context in many drivers. The application function called by the asynchronous callback must minimize processing to communicate to the application thread of control.

# **Reentrancy and Thread Safety**

The device drivers are designed to be reentrant, but may not be thread-safe due to shared resources.

## Interrupt Management

The device drivers use device-specific interrupt management rather than processorspecific interrupt management.

# Multi-threading & Dynamic Memory Management

The device drivers are designed without the use of multi-threading and dynamic memory management. This is expected to be accomplished by the application or by an RTOS adapter.

# Cache & MMU Management

The device drivers are designed without the use of cache and MMU management. This is expected to be accomplished by the application or by an RTOS adapter.

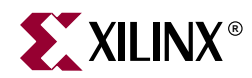

# Chapter 27

# Stand-Alone Board Support Package

# Overview

The Board Support Package (BSP) is a set of software modules used to access processor specific functions. The stand-alone BSP is used when an application accesses board/processor features directly (without an intervening Operating System layer).

# **MicroBlaze BSP**

When the user system contains a MicroBlaze, and no Operating System, the Library Generator automatically builds the Stand-Alone BSP in the project library libxil.a.

# Interrupt Handling

The microblaze\_enable\_interrupts.s and microblaze\_disable\_interrupts.s files contain functions to enable and disable interrupts on the MicroBlaze.

void microblaze\_enable\_interrupts(void)

This function enables interrupts on the MicroBlaze. When the MicroBlaze starts up, interrupts are disabled. Interrupts must be explicitly turned on using this function.

void microblaze\_disable\_interrupts(void)

This function disables interrupts on the MicroBlaze. This function may be called when entering a critical section of code where a context switch is undesirable.

# **PowerPC BSP**

When the user system contains a PowerPC, and no Operating System, the Library Generator automatically builds the Stand-Alone BSP in the project library libxil.a.

The Stand-Alone BSP contains boot code, cache, file and memory management, configuration, exception handling, time and processor specific include functions.

# **Boot Code**

The boot.S, crt0.S, and eabi.S files contain a minimal set of code for initializing the processor and starting an application.

## boot.S

Code in the boot. S consists of the two sections **boot** and **boot0**. The boot section contains only one instruction that is labeled with **\_boot**. During the link process, this instruction is mapped to the reset vector and the **\_boot** label marks the application's entry point. The boot instruction is a jump to the **\_boot0** label. The **\_boot0** label must reside within a 23bit address space of the **\_boot** label. It is defined in the **boot0** section. The code in the **boot0** section calculates the 32-bit address of the **\_start** label and jumps to it.

### crt0.S

Code in the **crt0.S** file starts executing at the \_**start** label. It initializes the .**sbss** and .**bss** sections to zero, as required by the ANSI C specification, sets up the stack, initializes some processor registers, and calls the main() function.

The program remains in an endless loop on return from main().

#### eabi.S

When an application is compiled and linked with the **-msdata=eabi** option, GCC inserts a call to the **\_\_eabi** label at the beginning of the main() function. This is the place where register R13 must be set to point to the **.sdata** and **.sbss** data sections and register R2 must be set to point to the **.sdata2** read-only data section.

Code in **eabi.S** sets these two registers to the correct values. The **\_SDA\_BASE\_** and **\_SDA2\_BASE\_** labels are generated by the linker.

# Cache

The <code>xcache\_l.c</code> file and corresponding <code>xcache\_l.h</code> include file provide access to cache and cache-related operations.

## void XCache\_WriteCCR0(unsigned int val);

The XCache\_WriteCCR0() function writes an integer value to the CCR0 register. Below is a sample code sequence. Before writing to this register, the instruction cache must be enabled to prevent a lockup of the processor core. After writing the CCR0, the instruction cache can be disabled, if not needed.

```
XCache_EnableICache(0x8000000) /* enable instruction cache for first
128 MB memory region */
XCache_WriteCCR0(0x2700E00) /* enable 8 word pre-fetching */
XCache_DisableICache() /* disable instruction cache */
...
```

## void XCache\_EnableDCache(unsigned int regions);

The XCache\_EnableDCache() function enables the data cache for a specific memory region. Each bit in the *regions* parameter represents 128 MB of memory.

A value of 0x80000000 enables the data cache for the first 128 MB of memory (0 - 0x7FFFFFF). A value of 0x1 enables the data cache for the last 128 MB of memory (0xF8000000 - 0xFFFFFFFF).

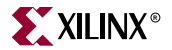

### void XCache\_DisableDCache(void);

The XCache\_DisableDCache() function disables the data cache for all memory regions.

#### void XCache\_FlushDCacheLine(unsigned int adr);

The XCache\_FlushDCacheLine() function flushes and invalidates the data cache line that contains the address specified by the *adr* parameter. A subsequent data access to this address results in a cache miss and a cache line refill.

#### void XCache\_StoreDCacheLine(unsigned int adr);

The XCache\_StoreDCacheLine() function stores in memory the data cache line that contains the address specified by the *adr* parameter. A subsequent data access to this address results in a cache hit if the address was already cached; otherwise, it results in a cache miss and cache line refill.

#### void XCache\_EnableICache(unsigned int regions);

The XCache\_EnableICache() function enables the instruction cache for a specific memory region. Each bit in the *regions* parameter represents 128 MB of memory.

A value of 0x80000000 enables the instruction cache for the first 128 MB of memory (0 - 0x7FFFFFF). A value of 0x1 enables the instruction cache for the last 128 MB of memory (0xF8000000 - 0xFFFFFFFF).

#### void XCache\_DisableICache(void);

The XCache\_DisableICache() function disables the instruction cache for all memory regions.

#### void XCache\_InvalidateICache(void);

The XCache\_InvalidateICache() function invalidates the whole instruction cache. Subsequent instructions produce cache misses and cache line refills.

### void XCache\_InvalidateICacheLine(unsigned int adr);

The XCache\_InvalidateICacheLine() function invalidates the instruction cache line that contains the address specified by the *adr* parameter. A subsequent instruction to this address produces a cache miss and a cache line refill.

## **Exception Handling**

This section documents the exception handling API that is provided in the Board Support Package. For an in-depth explanation on how exceptions and interrupts work on the PPC405, please refer to the chapter "Exceptions and Interrupts" in the PPC *User's Manual*.

The exception handling API consists of a set of the files xvectors.S, xexception\_l.c, and the corresponding header file xexception\_l.h.

#### void XExc\_Init(void);

This function sets up the interrupt vector table and registers a "do nothing" function for each exception. This function has no parameters and does not return a value.

handling function is called

This function must be called before registering any exception handlers or enabling any interrupts. When using the exception handler API, this function should be called at the beginning of your main() routine.

**IMPORTANT:** If you are not using the default linker script, you need to reserve memory space for storing the vector table in your linker script. The memory space must begin on a 64k boundary. The linker script entry should look like this example:

```
.vectors :
 {
   = ALIGN(64k);
    *(.vectors)
  }
```

For further information on linker scripts, please refer to the Linker documentation.

void XExc\_RegisterHandler(Xuint8 ExceptionId, XExceptionHandler Handler, void \*DataPtr);

This function is used to register an exception handler for a specific exception. It does not return a value. Please refer to Table 27-1 for a list of parameters.

Parameter Name **Parameter Type** Description ExceptionId Xuint8 Exception to which this handler should be registered. The type and the values are defined in the header file xexception 1.h. Please refer to Table 27-2 for possible values. Handler **XExceptionHandler** Pointer to the exception handling function DataPtr void \* User value to be passed when the

Table 27-1: Exception Handler Parameters

| Exception Type                 | Value |
|--------------------------------|-------|
| XEXC_ID_JUMP_TO_ZERO           | 0     |
| XEXC_ID_MACHINE_CHECK          | 1     |
| XEXC_ID_CRITICAL_INT           | 2     |
| XEXC_ID_DATA_STORAGE_INT       | 3     |
| XEXC_ID_INSTUCTION_STORAGE_INT | 4     |
| XEXC_ID_NON_CRITICAL_INT       | 5     |
| XEXC_ID_ALIGNMENT_INT          | 6     |
| XEXC_ID_PROGRAM_INT            | 7     |
| XEXC_ID_FPU_UNAVAILABLE_INT    | 8     |
| XEXC_ID_SYSTEM_CALL            | 9     |

| Exception Type                   | Value |
|----------------------------------|-------|
| XEXC_ID_APU_AVAILABLE            | 10    |
| XEXC_ID_PIT_INT                  | 11    |
| XEXC_ID_FIT_INT                  | 12    |
| XEXC_ID_WATCHDOG_TIMER_INT       | 13    |
| XEXC_ID_DATA_TLB_MISS_INT        | 14    |
| XEXC_ID_INSTRUCTION_TLB_MISS_INT | 15    |
| XEXC_ID_DEBUG_INT                | 16    |

#### Table 27-2: Registered Exception Types and Values

The function provided as the *Handler* parameter must have the following function prototype:

```
typedef void (*XExceptionHandler)(void * DataPtr);
```

This prototype is declared in the xexception\_1.h header file.

When this exception handler function is called, the parameter *DataPtr* will contain the same value as you provided when you registered the handler.

#### void XExc\_RemoveHandler(Xuint8 ExceptionId)

This function is used to deregister a handler function for a given exception. For possible values of parameter *ExceptionId*, please refer to Table 27-2.

#### void XExc\_mEnableExceptions (EnableMask);

This macro is used to enable exceptions. It must be called after initializing the vector table with function exception\_Init and registering exception handlers with function XExc\_RegisterHandler. The parameter *EnableMask* is a bitmask for exceptions to be enabled. The *EnableMask* parameter may have the values XEXC\_CRITICAL, XEXC\_NON\_CRITICAL or XEXC\_ALL.

#### void XExc\_mDisableExceptions (DisableMask);

This macro is called to disable exceptions. The parameter *DisableMask* is a bitmask for exceptions to be disabled. The *DisableMask* parameter may have the values XEXC\_CRITICAL, XEXC\_NON\_CRITICAL or XEXC\_ALL.

## Files

File support is limited to the **stdin** and **stdout** streams. In such an environment, the following functions do not make much sense:

- open() (in open.c)
- close() (in close.c)
- fstat() (in fstat.c)
- unlink() (in unlink.c)
- lseek() (in lseek.c)

These files are included for completeness and because they are referenced by the C library.

int read(int fd, char \*buf, int nbytes);

The read() function in read.c reads *nbytes* bytes from the standard input by calling inbyte(). It blocks until all characters are available, or the end of line character is read. Read() returns the number of characters read. The parameter *fd* is ignored.

int write(int fd, char \*buf, int nbytes);

The write() function in write.c writes *nbytes* bytes to the standard output by calling outbyte(). It blocks until all characters have been written. Write() returns the number of characters written. The parameter *fd* is ignored.

int isatty(int fd);

The isatty() function in isatty.c reports if a file is connected to a tty. This function always returns 1, since only the **stdin** and **stdout** streams are supported.

# **Memory Management**

#### char \*sbrk(int nbytes);

The sbrk() function in the sbrk.c file allocates nbytes of heap and returns a pointer to that piece of memory. This function is called from the memory allocation functions of the C library.

## Process

The functions getpid() in getpid.c and kill() in kill.c are included for completeness and because they are referenced by the C library.

# **Processor-Specific Include Files**

The xreg405.h include file contains the register numbers and the register bits for the PPC 405 processor.

The xpseudo-asm.h include file contains the definitions for the most often used inline assembler instructions.

These inline assembler instructions can be used from drivers and user applications written in C.

## Time

The xtime\_l.c file and corresponding xtime\_l.h include file provide access to the 64bit time base counter inside the PowerPC core. The counter increases by one at every processor cycle.

The sleep.c file and corresponding sleep.h include file implement functions for tired programs. All sleep functions are implemented as busy loops.

#### typedef unsigned long long XTime;

The **XTime** type in xtime\_1.h represents the Time Base register. This struct consists of the Time Base Low (TBL) and Time Base High (TBH) registers, each of which is a 32-bit wide register. The definition of **XTime** is as follows:

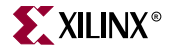

typedef unsigned long long XTime;

#### void XTime\_SetTime(XTime xtime);

The XTime\_SetTime() function in xtime\_l.c sets the time base register to the value in *xtime*.

#### void XTime\_GetTime(XTime \*xtime);

The XTime\_GetTime() function in xtime\_l.c writes the current value of the time base register to variable *xtime*.

### void XTime\_TSRClearStatusBits(unsigned long Bitmask);

The XTime\_TSRClearStatusBits() function in xtime\_l.c is used to clear bits in the Timer Status Register (TSR). The parameter *Bitmask* designates the bits to be cleared. A one in any position of the Bitmask parameter clears the corresponding bit in the TSR. This function does not return a value.

The header file xreg405.h defines the following values for the *Bitmask* parameter:

| Name                                  | Value      | Description                                                                                                    |
|---------------------------------------|------------|----------------------------------------------------------------------------------------------------|
| XREG_TSR_WDT_ENABLE_NEXT_WAT<br>CHDOG | 0x8000000  | Clearing this bit disables the watchdog timer event.                                                                                                    |
| XREG_TSR_WDT_INTERRUPT_STATUS         | 0x40000000 | Clears the Watchdog Timer<br>Interrupt Status bit. This bit is<br>set after a watchdog interrupt<br>occurred, or could have<br>occurred had it been enabled. |
| XREG_TSR_WDT_RESET_STATUS_11          | 0x30000000 | Clears the Watchdog Timer<br>Reset Status bits. These bits<br>Specify the kind of reset that<br>occurred as a result of a<br>watchdog timer event.           |
| XREG_TSR_PIT_INTERRUPT_STATUS         | 0x08000000 | Clears the Programmable<br>Interval Timer Status bit. This<br>bit is set after a PIT interrupt<br>has occurred.                                              |
| XREG_TSR_FIT_INTERRUPT_STATUS         | 0x04000000 | Clears the Fixed Interval Timer<br>Status bit. This bit is set after a<br>FIT interrupt has occurred.                                                        |
| XREG_TSR_CLEAR_ALL                    | 0xFFFFFFFF | Clears all bits in the TSR. After a<br>Reset, the content of the TSR is<br>not specified. Use this Bitmask<br>to clear all bits in the TSR.                  |

**Bitmask Parameter Values** 

Example:

XTime\_TSRClearStatusBits(TSR\_CLEAR\_ALL);

## void XTime\_PITSetInterval(unsigned long interval);

The XTime\_PITSetInterval() function in xtime\_l.c is used to load a new value into the Programmable-Interval Timer Register. This register is a 32-bit decrementing counter clocked at the same frequency as the time-base register. Depending on the AutoReload setting the PIT is automatically reloaded with the last written value or has to be reloaded manually. This function does not return a value.

Example:

XTime\_PITSetInterval(0x00fffff);

### void XTime\_PITEnableInterrupt(void);

The XTime\_PITEnableInterrupt() function in <code>xtime\_l.c</code> enables the generation of PIT interrupts. An interrupt occurs when the PIT register contains a value of 1, and is then decremented. This function does not return a value. XExc\_Init() must be called, the PIT interrupt handler must be registered, and exceptions must be enabled before calling this function.

Example:

```
XTime_PITEnableInterrupt();
```

#### void XTime\_PITDisableInterrupt(void);

The XTime\_PITDisableInterrupt() function in xtime\_l.c disables the generation of PIT interrupts. It does not return a value.

Example:

XTime\_PITDisableInterrupt();

#### void XTime\_PITEnableAutoReload(void);

The XTime\_PITEnableAutoReload() function in xtime\_l.c enables the auto-reload function of the PIT Register. When auto-reload is enabled the PIT Register is automatically reloaded with the last value loaded by calling the **XTime\_PITSetInterval** function when the PIT Register contains a value of 1 and is decremented. When auto-reload is enabled, the PIT Register never contains a value of 0. This function does not return a value.

Example:

```
XTime_PITEnableAutoReload();
```

#### void XTime\_PITDisableAutoReload(void);

The XTime\_PITDisableAutoReload() function in  $xtime_l.c$  disables the auto-reload feature of the PIT Register. When auto-reload is disabled the PIT decrements from 1 to 0. If it contains a value of 0 it stops decrementing until it is loaded with a non-zero value. This function does not return a value.

Example:

XTime\_PITDisableAutoReload();

## void XTime\_PITClearInterrupt(void);

```
The XTime_PITClearInterrupt() function in xtime_l.c is used to clear PIT-Interrupt-Status bit in the Timer-Status Register. This bit
```

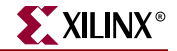

specifies whether a PIT interrupt occurred. You must call this function in your interrupt-handler to clear the Status bit, otherwise another PIT interrupt will occur immediately after exiting the interrupt -handler function. This function does not return a value. Calling this function is equivalent to calling XTime\_TSRClearStatusBits(XREG\_TSR\_PIT\_INTERRUPT\_STATUS).

Example:

XTime\_PITClearInterrupt();

unsigned int usleep(unsigned int \_\_useconds);

The usleep() function in sleep.c delays the execution of a program by \_\_useconds microseconds. It always returns zero. This function requires that the processor frequency (in Hz) is defined. The default value of this variable is 400MHz. This value can be overwritten in the mss file as follows:

```
BEGIN PROCESSOR
PARAMETER HW_INSTANCE = PPC405_i
PARAMETER DRIVER_NAME = cpu_ppc405
PARAMETER DRIVER_VER = 1.00.a
PARAMETER CORE_CLOCK_FREQ_HZ = 20000000
END
```

The file xparameters.h can also be modified with the correct value, as follows:

```
#define XPAR_CPU_PPC405_CORE_CLOCK_FREQ_HZ 2000000
```

unsigned int sleep(unsigned int \_\_seconds);

The sleep() function in sleep.c delays the execution of a program by \_\_seconds seconds. It always returns zero. This function requires that the processor frequency (in Hz) is defined. The default value of this variable is 400MHz. This value can be overwritten in the mss file as follows:

```
BEGIN PROCESSOR

PARAMETER HW_INSTANCE = PPC405_i

PARAMETER DRIVER_NAME = cpu_ppc405

PARAMETER DRIVER_VER = 1.00.a

PARAMETER CORE_CLOCK_FREQ_HZ = 20000000

END
```

The file xparameters.h can also be modified with the correct value, as follows:

#define XPAR\_CPU\_PPC405\_CORE\_CLOCK\_FREQ\_HZ 2000000

int nanosleep(const struct timespec \*rqtp, struct timespec \*rmtp);

The nanosleep() function in *sleep.c* is currently not implemented. It is a placeholder for linking applications against the C library. It always returns zero.

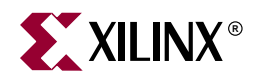

# Chapter 28

# **Address Management**

# Summary

This chapter describes the embedded processor program address management techniques. For advanced address space management, a discussion on linker scripts is also included in this chapter.

# **MicroBlaze Processor**

# **Programs and Memory**

MicroBlaze users can write either C or Assembly programs, and use the Embedded Development Kit to transform their source code into bit patterns stored in the physical memory of a EDK System. User programs typically access local/on-chip memory, external memory and memory mapped peripherals. Memory requirements for your programs are specified in terms of how much memory is required for storing the instructions, and how much memory is required for storing the data associated with the program.

MicroBlaze address space is divided between the system address space and the user address space. In certain examples, users would need advanced address space management, which can be done with the help of linker script, described in this chapter.

# **Current Address Space Restrictions**

#### Memory and Peripherals Overview

MicroBlaze uses 32-bit addresses, and as a result it can address memory in the range zero through 0xFFFFFFF. MicroBlaze can access memory either through its Local Memory Bus (LMB) port or through the On-chip Peripheral Bus (OPB). The LMB is designed to be a fast access, on-chip block RAM (BRAM) memories only bus. The OPB represents a general purpose bus interface to on-chip or off-chip memories as well as other non-memory peripherals.

## **BRAM Size Limits**

The amount of BRAM memory that can be assigned to the LMB address space or to each instance of an OPB mapped BRAM peripheral is limited. The largest supported BRAM memory size for Virtex/VirtexE is 16 kilobytes and for Virtex-II it is 64 kilobytes. It is important to understand that these limits apply to each separately decoded on-chip memory region only. The total amount of on-chip memory available to a MicroBlaze system may exceed these limits. The total amount of memory available in the form of

BRAMs is also FPGA device specific. Smaller devices of a given device family provide less BRAM than larger devices in the same device family.

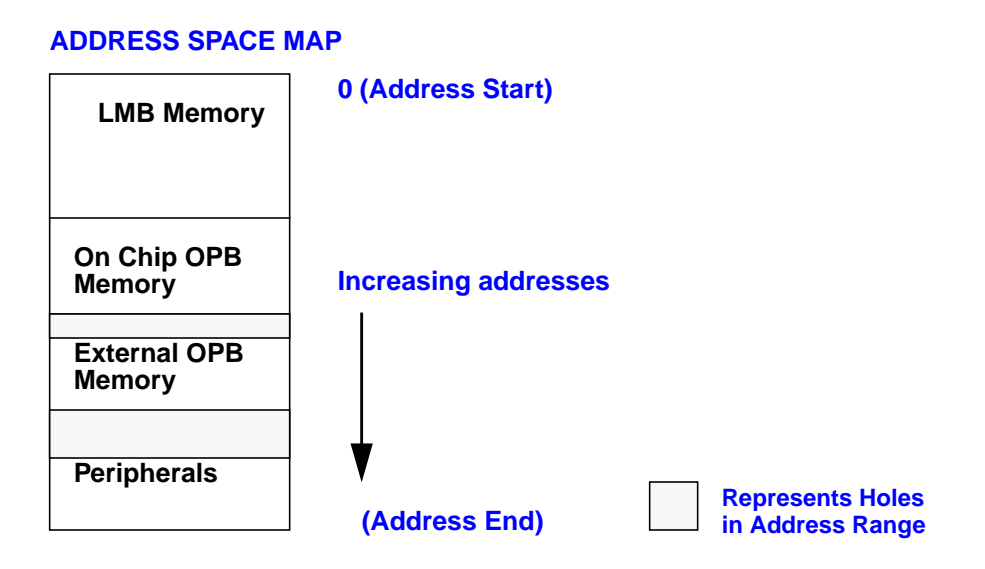

Figure 28-1: A Sample Address Map for a MicroBlaze System

## **Special Addresses**

Every MicroBlaze system must have user writable memory present in addresses 0x00000000 through 0x00000018. These memory locations contain the addresses MicroBlaze jumps to after a reset, interrupt, or exception event occurs. This memory can be part of the LMB or the OPB BRAM address space. Please refer to Chapter 4, "MicroBlaze Application Binary Interface" (ABI) for further details.

## **OPB** Address Range Details

Within the OPB address space, the user can arbitrarily assign address space to on/off-chip memory peripherals and to on/off-chip non-memory peripherals. The OPB address space may contain holes representing regions that are not associated with any OPB peripheral. Special linker scripts and directives may be required to control the assignment of object file sections to address space regions.

## Address Map

Figure 28-1 shows a possible address map for a MicroBlaze System. The actual address map is defined in the MicroBlaze Hardware Specification (MHS) file. It contains an address map specifying the addresses of LMB memory, OPB memory, External memory and peripherals.

The address range grows from 0. At the lowest range is the LMB memory. This is followed by the OPB memory, External Memory and the Peripherals. Some addresses in this address space have predefined meaning. The processor jumps to address 0x0 on reset, to address 0x8 on exception, and to address 0x10 on interrupt.
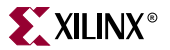

# Memory Speeds and Latencies

MicroBlaze requires 2 clock cycles to access on-chip Block RAM connected to the LMB for *write* and 2 clock cycles for *read*. On chip memory connected to the OPB bus requires 3 cycles for *write* and 4 cycles for *read*. External memory access is further limited by off-chip memory access delays for read access, resulting in 5-7 clock cycles for *read*. Furthermore, memory accesses over the OPB bus may incur further latencies due to bus arbitration overheads. As a result, instructions or data that need to be accessed quickly should be stored in LMB memory when possible.

For more information on memory access times, see the *MicroBlaze Hardware Reference* chapter.

# System Address Space

MicroBlaze programs can be executed in different scenarios. Each scenario needs a different set of system address space. The system address space is occupied by the xmdstub or the bootstub, when debug or boot support is required. System address space is also needed by the C-runtime routines.

## System with only an executable [No debug, No Bootstrap]

The scenario is depicted in Figure 28-2(a). The C-runtime file crt0.0 is linked with the user program. The system file, crt0.0 starts at address location 0x0, immediately followed by user's program.

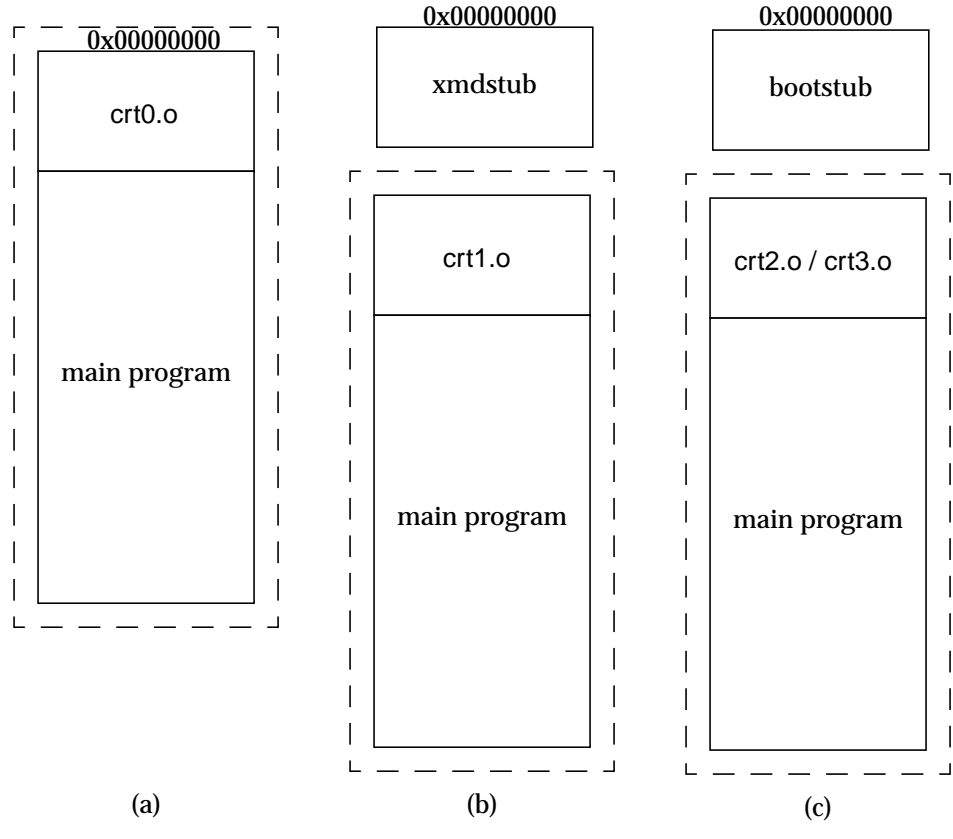

Figure 28-2: Execution Scenarios

## System with debugging support

With systems requiring debug support, **xmdstub** must be downloaded at address location 0x0. The C-runtime file crt1.0 is bundled with the user program and is place at a default location. This scenario is shown in Figure 28-2(b).

## System with bootstrap support

The user can also bootstrap their program by using the bootstub. This bootstub occupies the system address space starting at address location 0x0. In addition to this system space, every user program is pre-pended with another C-runtime routine crt2.0 or crt3.0 depending on the compilation switch used. This scenario is shown in Figure 28-2(c).

## **Default User Address Space**

The default usage of the compiler **mb-gcc** will place the users program immediately after the system address space. The user does not have to give any additional options in order to make space for the system files. The default start address for user programs is described in Table 28-1

| Compile Option           | Start Address |
|--------------------------|---------------|
| -xl-mode-executable      | 0x0           |
| -xl-mode-xmdstub         | 0x400         |
| -xl-mode-bootstrap       | 0x100         |
| -xl-mode-bootstrap-reset | 0x100         |

 Table 28-1:
 Start address for different compilation switches

If the user needs to start the program at a location other than the default start address or if non-contiguous address space is required, advanced address space management is required.

## Advanced User Address Space

## Different Base Address, Contiguous User Address Space

The user program can run from any memory [ that is, LMB memory or OPB memory]. By default, the compiler will place the user program at location defined in Table 28-1. To execute a program from any address location other than default, users must provide the compiler **mb-gcc** with an additional option.

The option required is

-Wl,defsym -Wl,\_TEXT\_START\_ADDR=start\_address

where *start\_address* is the new base address required for the user program.

#### Different Base Address, Non-contiguous User Address Space

The users can place different components of their program on different memories. For example, on MicroBlaze systems with non-contiguous LMB and OPB memories, users can keep their code on LMB memory and the data on OPB memory. The users can also create systems which have contiguous address space for LMB and OPB memory, but having holes in the OPB address space.

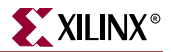

All such user programs need creation of non-contiguous executables. To facilitate creation of non-contiguous executable, linker scripts have to be modified. The default linker script provided with the MicroBlaze Distribution Kit will place all user code and data in one contiguous address space.

Linker scripts are defined in later sections in this document.

For more details on linker options see the Chapter 9, "GNU Compiler Tools" chapter.

## **Object-file Sections**

The sections of an executable file are created by concatenating the corresponding sections in an object (.o) file. The various sections in the object file are given in Figure 28-3.:

#### .text

This section contains executable code. This section has the x (executable), r (read-only) and i (initialized) flags.

#### .rodata

This section contains read-only data of a size more than 8 bytes (default). The size of the data put into this section can be changed with an mb-gcc -G option. All data in this section is accessed using absolute addresses. This section has the r (read-only) and the i (initialized) flags. For more details refer to the Chapter 4, "MicroBlaze Application Binary Interface" chapter.

#### .sdata2

This section contains small read-only data (size less than 8 bytes). The size of the data going into this section can be changed with an mb-gcc -G option. All data in this section is accessed with reference to the read-only small data anchor. This ensures that all data in the .sdata2 section can be accessed using a single instruction (A preceding imm instruction will never be necessary). This section has the r (read-only) and the i (initialized) flags. For more details refer to the *Chapter 4, "MicroBlaze Application Binary Interface"* chapter.

#### .data

This section contains read-write data of a size more than 8 bytes (default). The size of the data going into this section can be changed with an mb-gcc -G option. All data in this

section is accessed using absolute addresses. This section has the w (read-write) and the i (initialized) flags.

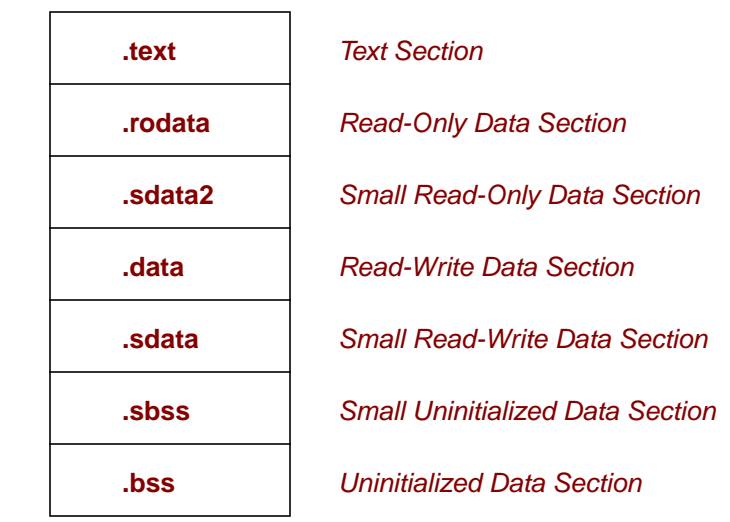

Figure 28-3: Sectional layout of an object or executable file

#### .sdata

This section contains small read-write data of a size less than 8 bytes (default). The size of the data going into this section can be changed with an mb-gcc -G option. All data in this section is accessed with reference to the read-write small data anchor. This ensures that all data in the .sdata section uses a single instruction. (A preceding imm instruction will never be necessary). This section has the w (read-write) and the i (initialized) flags.

#### .sbss

This section contains small un-initialized data of a size less than 8 bytes (default). The size of the data going into this section can be changed with an mb-gcc -G option. This section has the w (read-write) flag.

#### .bss

This section contains un-initialized data of a size more than 8 bytes (default). The size of the data going into this section can be changed with an mb-gcc -G option. All data in this section is accessed using absolute addresses. The stack and the heap are also allocated to this section. This section has the w (read-write) flag.

The linker script describes the mapping between all the sections in all the input object files, and the output executable file.

If your address map specifies that the LMB, OPB and External Memory occupy contiguous areas of memory, you can use the default (built-in) linker script to generate your executable. This is done by invoking mb-gcc as follows:

mb-gcc file1.c file2.c

Note that using the built-in linker script implies that you have no control over which parts of your program are mapped to the different kinds of memory. The default scripts used by the linker are located at:

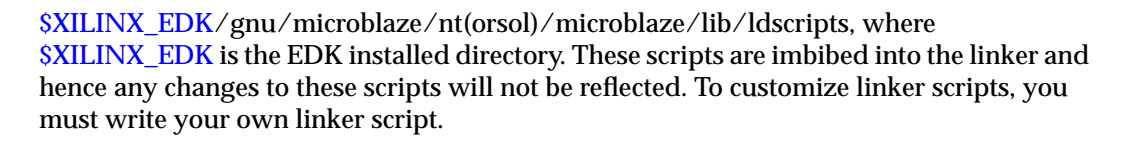

## **Minimal Linker Script**

If your LMB, OPB and External Memory do not occupy contiguous areas of memory, you can use a minimal linker script to define your memory layout. Here is a minimal linker script that describes the memory regions only, and uses the default (built-in) linker script for everything else.

```
/*
* Define the memory layout, specifying the start address and size of the
* different memory regions. The ILMB will contain only executable code
(x),
* the DLMB will contain only initialized data (i), and the DOPB will
contain
* all other writable data (w). Note that all sections of all your input
* object files must map into one of these memory regions. Other memory
types
* that may be specified are "r" for read-only data.
*/
MEMORY
  {
    ILMB (x) : ORIGIN = 0x0, LENGTH = 0x1000
    DLMB (i) : ORIGIN = 0x2000, LENGTH = 0x1000
    DOPB (w) : ORIGIN = 0 \times 8000, LENGTH = 0 \times 30000
  }
```

This script specifies that the ILMB memory contains all object file sections that have the x flag, the DLMB contains all object file sections that have the i flag and the DOPB contains all object file sections that have the w flag. An object file section that has both the x and the i flag (for example, the .text section) will be loaded into ILMB memory because this is specified first in the linker script. Refer to the "Object-file Sections" section of this chapter for more information on object file sections, and the flags that are set in each.

Your source files can now be compiled by specifying the minimal linker script as though it were a regular file, e.g.,

mb-gcc minimal linker script file1.c file2.c

Remember to specify the minimal linker script as the first source file.

If you want more control over the layout of your memory, for example, if you want to split up your .text section between ILMB and IOPB, or if you want your stack and heap in DLMB and the rest of the .bss section in DOPB, you will need to write a full-fledged linker script.

## Linker Script

You will need to use a linker script if you want to control how your program is targeted to LMB, OPB or External Memory. Remember that LMB memory is faster than both OPB and External Memory, and you may want to keep that portion of your code that is accessed the most frequently in LMB memory, and that which is accessed the least frequently in External Memory.

You will need to provide a linker script to mb-gcc using the following command:

```
mb-gcc -Wl,-T -Wl,linker_script file1.c file2.c -save-temps
```

This tells mb-gcc to use your linker script only, and to not use the default (built-in) linker script.

The Linker Script defines the layout and the start address of each of the sections for the output executable file. Here is a sample linker script.

```
/*
* Define the memory layout, specifying the start address and size of the
* different memory regions.
*/
MEMORY
  {
    LMB : ORIGIN = 0 \times 0, LENGTH = 0 \times 1000
    OPB : ORIGIN = 0 \times 8000, LENGTH = 0 \times 5000
  }
/*
* Specify the default entry point to the program
*/
ENTRY(_start)
/*
* Define the sections, and where they are mapped in memory
*/
SECTIONS
{
/*
* Specify that the .text section from all input object files will be
* placed in LMB memory into the output file section .text Note that
* mb-gdb expects the executable to have a section called .text
*/
.text : {
/* Uncomment the following line to add specific files in the opb_text */
/* region */
   /*
        *(EXCLUDE_FILE(file1.o).text) */
   /* Comment out the following line to have multiple text sections */
   *(.text)
  } >LMB
  /* Define space for the stack and heap */
 /* Note that variables _heap must be set to the beginning of this area
* /
  /* and _stack set to the end of this area */
  = ALIGN(4);
  _heap = .;
  .bss : {
    _STACK_SIZE = 0x400;
    . += _STACK_SIZE;
    = ALIGN(4);
  } >LMB
  _stack = .;
```

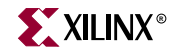

```
/*
                         */
  /* Start of OPB memory */
  /*
                         */
  .opb_text : {
   /* Uncomment the following line to add an executable section into */
    /* opb memory */
    /*
          file1.o(.text) */
  } >OPB
   = ALIGN(4); 
  .rodata : {
    *(.rodata)
  } >OPB
 /* Alignments by 8 to ensure that _SDA2_BASE_ on a word boundary */
   = ALIGN(8); 
  _ssrw = .;
  .sdata2 : {
   *(.sdata2)
  } >OPB
   = ALIGN(8); 
  _essrw = .;
  _ssrw_size = _essrw - _ssrw;
 _SDA2_BASE_ = _ssrw + (_ssrw_size / 2 );
  = ALIGN(4);
  .data : {
    *(.data)
  } >OPB
  /* Alignments by 8 to ensure that _SDA_BASE_ on a word boundary */
  /* Note that .sdata and .sbss must be contiguous */
   = ALIGN(8); 
  \_ssro = .;
  .sdata : {
    *(.sdata)
  } >OPB
  . = ALIGN(4);
  .sbss : {
   *(.sbss)
  } >OPB
  = ALIGN(8);
  _essro = .;
  _ssro_size = _essro - _ssro;
 _SDA_BASE_ = _ssro + (_ssro_size / 2 );
   = ALIGN(4); 
  .opb_bss : {
   *(.bss) *(COMMON)
  } > OPB
   = ALIGN(4); 
  _end = .;
}
```

Note that if you choose to write a linker script, you *must* do the following to ensure that your program will work correctly:

- Allocate space in the .bss section for stack and heap. Set the \_heap variable to the beginning of this area, and the \_stack variable to the end of this area. See the .bss section in the preceding script for an example.
- Ensure that the \_SDA2\_BASE\_ variable points to the center of the .sdata2 area, and that \_SDA2\_BASE\_ is aligned on a word boundary.
- Ensure that the .sdata and the .sbss sections are contiguous, that the \_SDA\_BASE\_ variable points to the center of this section, and that \_SDA\_BASE\_ is aligned on a word boundary.
- If you are not using the xmdstub, ensure that crt0 is always loaded into memory address zero. mb-gcc ensures that this is the first file specified to the loader, but the loader script needs to ensure that it gets loaded at address zero. See the .text section in the example above to see how this is done.

For more details on the linker scripts, refer to the GNU loader documentation in the binutil online manual (<u>http://www.gnu.org/manual</u>).

# **PowerPC Processor**

## Programs and Memory

PowerPC users can write either C or Assembly programs, and use the Embedded Development Kit to transform their source code into bit patterns stored in the physical memory of a EDK System. User programs typically access local/on-chip memory, external memory and memory mapped peripherals. Memory requirements for your programs are specified in terms of how much memory is required for storing the instructions, and how much memory is required for storing the data associated with the program.

Figure 28-4 shows a sample address map for a PowerPC based EDK system. The figure shows that there can be various memories in the system. Here users need advanced address space management, which can be done with the help of linker script, described in "Linker Script" section.

# **Current Address Space Restrictions**

## **Special Addresses**

Every PowerPC system should have the boot section starting at 0xFFFFFFC.

## **Default Linker Options**

By default, the linker assumes that the program can occupy contigous address space from 0xFFFF0000 to 0xFFFFFFFF. It also assumes a default stack size of 4K bytes, and a default heap size of 4K bytes.

To change the size of the allocated stack space, provide the following option to the compiler **powerpc-eabi-gcc** 

-Wl,defsym -Wl,\_STACK\_SIZE=stack\_size

where *stack\_size* is the required stack size in bytes.

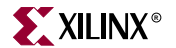

To change the size of the allocated heap space, provide the following option to the compiler **powerpc-eabi-gcc** 

-Wl,defsym -Wl,\_HEAP\_SIZE=heap\_size

where *heap\_size* is the required heap size in bytes.

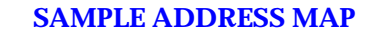

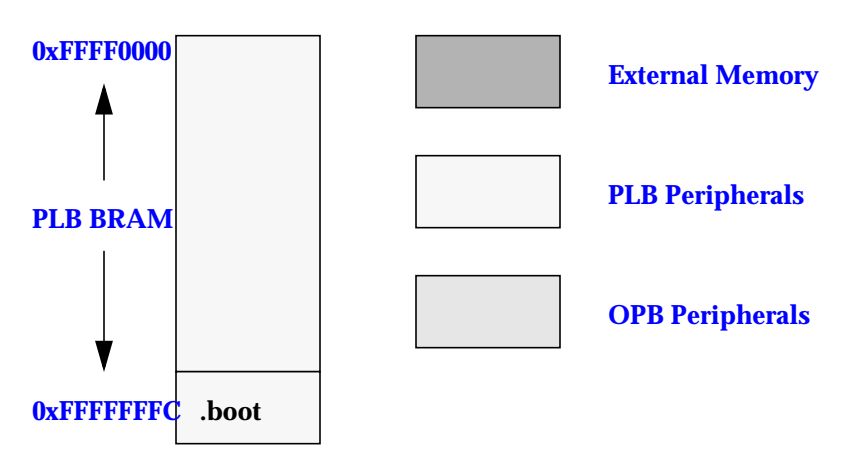

.boot should be at 0xFFFFFFFC

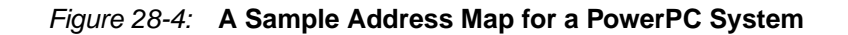

## Advanced User Address Space

## Different Base Address, Contiguous User Address Space

The user program can run from any memory. By default, the compiler places the user program at location 0xFFFF0000. To execute the program from any address location other than the default, users must provide the compiler **powerpc-eabi-gcc** with additional option.

The option required is

-Wl,defsym -Wl,\_START\_ADDR=*start\_address* 

where *start\_address* is the new base address required for the user program.

Different Base Address, Non-contiguous User Address Space

The users can place different components of their program on different memories. For example, on PowerPC systems users can keep their code on instruction cache memory and the data on ZBT memory.

All such user programs need the creation of a non-contiguous executables. To facilitate creation of non-contiguous executable, linker scripts must be modified. The default linker script provided with the Embedded Distribution Kit will place all user code and data in one contiguous address space.

Linker scripts are defined in later sections in this chapter.

For more details on linker options, see the Chapter 9, "GNU Compiler Tools" chapter.

## Linker Script

PowerPC Linker is built with default linker scripts. This script assumes a contiguous memory starting from address 0xFFFF0000. You can take a look at the default linker scripts used by the linker at:

\$XILINX\_EDK/gnu/powerpc-eabi/nt(orsol)/powerpc-eabi/lib/ldscripts, where \$XILINX\_EDK is the EDK installed directory. These scripts are imbibed into the linker and hence any changes to these scripts will not be reflected.

You must write a linker script if you want to control how your program is targeted to Instruction Cache, ZBTor External Memory.

You will need to provide a linker script to powerpc-eabi-gcc using the following command:

powerpc-eabi-gcc -Wl,-T -Wl, linker script file1.c file2.c -save-temps

This tells powerpc-eabi-gcc to use your linker script only, and to not use the default (builtin) one. The Linker Script defines the layout and the start address of each of the sections for the output executable file.

## Restrictions

Note that if you choose to write a linker script, you *must* do the following to ensure that your program will work correctly:

- Allocate space in the .bss section for stack and heap. Set the \_stack variable to the location after\_STACK\_SIZE locations of this area, and the \_heap\_start variable to the next location after \_STACK\_SIZE location. Since the stack and heap need not be initialized for hardware as well as simulation, define \_\_bss\_end variable after the bss and COMMON definitions. See the .bss section in the script below for an example.
- Ensure that the variables \_\_SDATA\_START\_\_. \_\_SDATA\_END\_\_, SDATA2\_START, \_\_SDATA2\_END\_\_, \_\_SBSS2\_START\_\_, \_\_SBSS2\_END\_\_, \_\_sbss\_start and \_\_sbss\_end are defined to the beginning and end of the sections sdata, sdata2, sbss2, sbss respectively.
- Ensure that the .sdata and the .sbss sections are contiguous.
- Ensure that the .sdata2 and the .sbss2 sections are contiguous.
- Ensure that the .boot section starts at 0xFFFFFFC.
- Ensure that boot.o is the first file to be linked (Check the STARTUP(boot.o) in the following script which achieves this)
- Ensure that the .vector section is aligned on a 64k boundary
- Each (physical) region of memory must use a separate program header. Two discontinuous regions of memory cannot share a program header
- Put all uninitialized sections (.bss, .sbss, .sbss2, stack, heap) at the end of a memory region. If this is impossible (eg., .sdata, .sbss and .sdata2, .sbss2 in same physical memory), start a new program header for the first initialized section after uninitialized sections.
- ANSI C requires that all uninitialized memory be initialized to startup (Not required for stack and heap). The standard crt0.s that we provide assumes a single .bss section

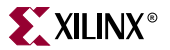

that is initialized to zero. If there are multiple .bss sections, this crt will not work. You should write your own crt that initializes all the bss sections.

For more details on the linker scripts, refer to the GNU loader documentation in the binutil online manual (<u>http://www.gnu.org/manual</u>).

Here is the default linker script.

/\*

\* Define default stack and heap sizes

\*/

STACKSIZE = 1k; \_HEAP\_SIZE = DEFINED(\_HEAP\_SIZE) ? \_HEAP\_SIZE : 4k;

/\*

\* Define boot.o to be the first file for linking.

\* This statement is mandatory.

\*/

STARTUP(boot.o)

/\* Specify the default entry point to the program \*/ ENTRY(\_boot)

/\*

\* Define the Memory layout, specifying the start address\* and size of the different memory locations

\*/

MEMORY

```
{
  bram : ORIGIN = 0xffff8000, LENGTH = 0x7fff
  boot : ORIGIN = 0xfffffffc, LEN GTH = 4
}
```

#### /\*

\* Define the sections and where they are mapped in memory

\* Here .boot sections goes into boot memory. Other sections

```
* are mapped to bram memory.
*/
SECTIONS
{
    .boot0 : {*(.boot0)} > bram
    .text : {*(.text) } > bram
    .boot : {*(.boot) } > boot
    .data :
    {
     *(.data)
     *(.got2)
     *(.rodata)
     *(.fixup)
    } > bram
```

#### /\*

\* .vectors section must be aligned on a 64k boundary \* Hence the syntax BLOCK(64k) \*/ .vectors BLOCK (64k):

```
{
    *(.vectors)
} > bram
```

/\* small data area (read/write): keep together! \*/
.sdata : { \*(.sdata) } > bram
.sbss :
 {
 . = ALIGN(4);
 \*(.sbss)
 . = ALIGN(4);
 } > bram
 \_\_sbss\_start = ADDR(.sbss);

```
__sbss_end = ADDR(.sbss) + SIZEOF(.sbss);
```

www.xilinx.com 1-800-255-7778

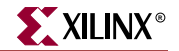

```
/* small data area 2 (read only) */
.sdata2 : { *(.sdata2) } > bram
__SDATA2_START__ = ADDR(.sdata2);
__SDATA2_END__ = ADDR(.sdata2) + SIZEOF(.sdata2);
```

```
.sbss2 : { *(.sbss2) } > bram

__SBSS2_START__ = ADDR(.sbss2);

__SBSS2_END__ = ADDR(.sbss2) + SIZEOF(.sbss2);
```

.bss :

{ . = ALIGN(4); \*(.bss) \*(COMMON)

 $/\ast$  stack and heap need not be initialized and hence bss end is declared here  $\ast/$ 

. = ALIGN(4);

\_\_bss\_end = .;

```
/* add stack and heap and align to 16 byte boundary */
```

```
. = . + STACKSIZE;
```

```
. = ALIGN(16);
```

- \_\_\_stack = .;
- \_heap\_start = .;

```
. = . + _HEAP_SIZE;
```

```
. = ALIGN(16);
```

\_heap\_end = .;

```
} > bram
```

```
__bss_start = ADDR(.bss);
```

}

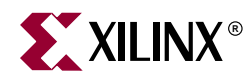

# Chapter 29

# Interrupt Management

# Summary

This chapter outlines interrupt management in both MicroBlaze and PowerPC. It specifically details the role of LibGen for Low Level (Level 1) interrupt routines for MicroBlaze and PowerPC.

# Levels of Interrupt Management

There are two levels of interrupt management possible using EDK. Level 0 is low level interrupt management and level 1 is a higher level interrupt management.

## Level 0 (Low Level)

Level 0 interrupt management is charaterized by statically creating an interrupt vector table for the interrupt controller peripheral with the handler routines for all the peripherals that the interrupt controller is connected to. There is a statically determined priority ordering in the interrupt table. Once the platform is built and generated, users cannot register other interrupt handlers to handle peripheral interrupts. Currently there is a restriction of only one interrupt controller peripheral being connected to each processor in the system.

When using the level 0 procedure, LibGen can be used to statically configure interrupt handlers for peripherals. LibGen also configures an interrupt vector table for the interrupt controller peripheral to use. This is detailed in subsequent sections in this document.

## Level 1 (High Level)

Level 1 interrupt management is characterized by having the flexibility of registering interrupt routines at program runtime.

When using the high level interrupt management, the user must dynamically register peripheral interrupt handler routines and enable/disable peripheral interrupts. Libgen does not configure interrupt vector tables, or the interrupt handlers when using the Level 1 management procedure. For more information please refer to the *Interrupt Controller Driver* specifics in Chapter 26, "Device Drivers".

# **MicroBlaze Interrupt Management**

This section describes interrupt management for MicroBlaze. Interrupt Management involves writing interrupt handler routines for peripherals and setting up the MHS and MSS files appropriately. MicroBlaze is capable of handling up to 32 interrupting devices. An interrupt controller peripheral is required for handling more than one interrupt signal. The mechanism of interrupt management is different if an interrupt controller is present than when it is not. This chapter describes both these management procedures.

# **Interrupt Handlers**

Users are expected to write their own interrupt handlers (or Interrupt Service Routines) for any peripherals that raise interrupts. These routines can be written in C just like any other function. The interrupt handler function can have any name with the signature **void** *func* **(void \*)**.

The main interrupt handler routine has to be tagged with *interrupt\_handler* attributes so that mb-gcc can identify this as an interupt handler. Refer to the Interrupt Handlers section in Chapter 9, "GNU Compiler Tools", for more information on this attribute.

Libgen tags the interrupt controller interrupt routine automatically when the recommended interrupt management procedures as described in subsequent sections are followed.

# The Interrupt Controller Peripheral

An interrupt controller peripheral should be used for handling multiple interrupts. In this case, the user is responsible for writing interrupt handlers for the peripheral interrupt signals only. The interrupt handler for the interrupt controller peripheral is automatically generated by LibGen. This handler ensures that interrupts from the peripherals are handled by individual interrupt handlers in the order of their priority. Figure 29-1 shows peripheral interrupt signals with priorities 1 through 4 connected to the interrupt controller input.

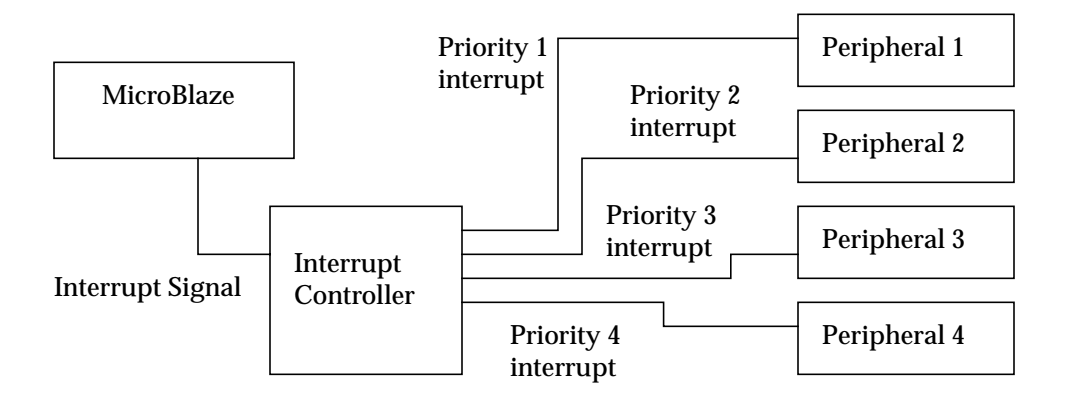

Figure 29-1: Interrupt Controller and Peripherals

The interrupt signal output of the controller is connected to the interrupt input of MicroBlaze. In the MSS file, each peripheral interrupt signal must be associated with interrupt handler routines (also called Interrupt Service Routines). LibGen automatically creates a vector table with the peripheral interrupt handler routines listed in the order of priority. When any peripheral raises an interrupt, the default handler for the interrupt controller is called. This handler then queries the interrupt controller to find out which peripheral raised the interrupt and then calls the peripheral specific interrupt handler. For a system where the interrupt controller is not present and only one interrupt signal is connected, the peripheral's interrupt handler (written by the user) gets called when an interrupt occurs.

## MicroBlaze Enable Interrupts

The functions *microblaze\_enable\_interrupts* and *microblaze\_disable\_interrupts* are used to enable and disable interrupts on MicroBlaze. These functions are part of the MicroBlaze BSP and are described there.

# System without Interrupt Controller (Single Interrupt Signal)

An interrupt controller is not required if there is a single interrupting peripheral and its interrupt signal is level sensitive. Note that a single peripheral may raise multiple interrupts. In this case, an interrupt controller is required.

## Procedure

To set up a system without an interrupt controller that handles only one level sensitive interrupt signal, the following steps must be taken:

- 1. The MHS and MSS file must be set up as follows:
  - The interrupt signal of the peripheral must be connected to the interrupt input of the MicroBlaze in the MHS file.
  - The peripheral must be given an instance name using the INSTANCE keyword in the MHS file. Libgen creates a definition in xparameters.h (USER\_PROJECT/PROC INST NAME/include) for XPAR\_INSTANCE\_NAME\_BASEADDR mapped to the base address of this peripheral.
- 2. The interrupt handler routine that handles the signal should be written. The base address of the peripheral instance is accessed as XPAR\_*INSTANCE\_NAME\_BASEADDR*.
- 3. The handler function is then designated to be an interrupt handler for the signal using the INT\_HANDLER keyword in the MSS file (Refer Chapter 18, "Microprocessor Software Specification (MSS)"). The peripheral instance is first selected in the MSS file, and then the INT\_HANDLER attribute is given the function name.
- 4. Libgen and mb-gcc are executed. This operation has the following implications:
  - the function is marked as an interrupt handler using the mb-gcc *interrupt\_handler* attribute. All volatile registers used by this function are saved. Also, this function will return using the *rtid* instruction, rather than the normal *rtsd* instruction. Furthermore, this function will also be given the name \_*interrupt\_handler* by mb-gcc. By default, MicroBlaze turns off interrupts from the time an interrupt is recognized until the corresponding rtid instruction is executed.

- the startup code (crt0, crt1, crt2 or crt3) places the address of \_interrupt\_handler as the target address that MicroBlaze jumps to when an interrupt occurs. Therefore control will go to the interrupt handler when an interrupt occurs.

## **Example MHS File**

```
parameter Version = 2.0.0
port sys_reset = sys_reset, DIR = input
port sys_Clk = sys_Clk, DIR = input
begin opb_v20
parameter HW_VER = 1.00.b
parameter INSTANCE = opb bus
port SYS_Rst = sys_reset
port OPB_Clk = sys_Clk
end
BEGIN lmb_lmb_bram
parameter INSTANCE = lmb_lmb_bram_i
parameter HW_VER = 1.00.a
parameter C_BASEADDR = 0x00000000
parameter C_HIGHADDR = 0x00000fff
bus_interface ILMB = i_lmb
bus_interface DLMB = d_lmb
end
begin lmb_v10
parameter INSTANCE = d_lmb
parameter HW_VER = 1.00.a
port LMB_Clk = sys_Clk
port SYS_Rst = sys_reset
end
begin lmb_v10
parameter INSTANCE = i_lmb
parameter HW_VER = 1.00.a
port LMB Clk = sys Clk
port SYS_Rst = sys_reset
end
BEGIN opb_timer
parameter INSTANCE = mytimer
parameter HW VER = 1.00.b
parameter C_BASEADDR = 0xFFFF0000
parameter C_HIGHADDR = 0xFFFF00ff
bus_interface SOPB = opb_bus
port Interrupt = interrupt
port CaptureTrig0 = net_gnd
END
begin microblaze
parameter INSTANCE = mblaze
parameter HW_VER = 1.00.c
bus_interface DOPB = opb_bus
bus interface DLMB = d lmb
bus_interface ILMB = i_lmb
port INTERRUPT = interrupt
```

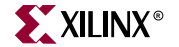

end

## Example MSS File snippet

```
BEGIN DRIVER
parameter HW_INSTANCE = mytimer
parameter DRIVER_NAME = tmrctr
parameter DRIVER_VER = 1.00.b
parameter INT_HANDLER = timer_int_handler, INT_PORT = Interrupt
END
```

#### Example C Program

```
#include <xtmrctr_l.h>
#include <xintc_l.h>
#include <xgpio_l.h>
#include <xparameters.h>
/* Global variables: count is the count displayed using the
 * LEDs, and timer_count is the interrupt frequency.
*/
unsigned int count = 1; /* default count */
unsigned int timer_count = 1; /* default timer_count */
/* timer interrupt service routine */
void timer_int_handler(void * baseaddr_p) {
 unsigned int csr;
 unsigned int gpio_data;
  /* Read timer 0 CSR to see if it raised the interrupt */
 csr = XTmrCtr_mGetControlStatusReg(XPAR_MYTIMER_BASEADDR, 0);
 if (csr & XTC_CSR_INT_OCCURED_MASK) {
    /* Increment the count */
    if ((count <<= 1) > 8) {
      count = 1;
    }
   /* Write value to gpio. 0 means light up, hence count is negated */
   gpio_data = ~count;
   XGpio_mSetDataReg(XPAR_MYGPIO_BASEADDR, gpio_data);
    /* Clear the timer interrupt */
   XTmrCtr_mSetControlStatusReg(XPAR_MYTIMER_BASEADDR, 0, csr);
  }
}
void
main() {
 unsigned int gpio_data;
```

```
/* Enable microblaze interrupts */
 microblaze_enable_interrupts();
  /* Start the interrupt controller */
 XIntc mMasterEnable(XPAR MYINTC BASEADDR);
  /* Set the gpio as output on high 3 bits (LEDs)*/
 XGpio_mSetDataDirection(XPAR_MYGPIO_BASEADDR, 0x00);
  /* set the number of cycles the timer counts before interrupting */
 XTmrCtr_mSetLoadReg(XPAR_MYTIMER_BASEADDR, 0,
(timer_count*timer_count+1) * 1000000);
  /* reset the timers, and clear interrupts */
 XTmrCtr_mSetControlStatusReg(XPAR_MYTIMER_BASEADDR, 0,
XTC_CSR_INT_OCCURED_MASK | XTC_CSR_LOAD_MASK );
  /* Enable timer and uart interrupts in the interrupt controller */
 XIntc_mEnableIntr(XPAR_MYINTC_BASEADDR,
XPAR_MYTIMER_INTERRUPT_MASK);
  /* start the timers */
 XTmrCtr_mSetControlStatusReg(XPAR_MYTIMER_BASEADDR, 0,
XTC_CSR_ENABLE_TMR_MASK | XTC_CSR_ENABLE_INT_MASK |
XTC_CSR_AUTO_RELOAD_MASK | XTC_CSR_DOWN_COUNT_MASK);
  /* Wait for interrupts to occur */
 while (1)
      ;
}
```

## System with an Interrupt Controller (One or More Interrupt Signals)

An Interrupt Controller peripheral (**intc**) should be present if more than one interrupt can be raised. When an interrupt is raised, the interrupt handler for the Interrupt Controller (*XIntc\_LowLevelInterruptHandler*) is called. This function then accesses the interrupt controller to find the highest priority device that raised an interrupt. This is done via the vector table created automatically by LibGen. On return from the peripheral interrupt handler, *intc interrupt handler* acknowledges the interrupt. It then handles any lower priority interrupts, if they exist.

## Procedure

To set up a system with one or more interrupting devices and an interrupt controller, the following steps must be taken:

- 1. The MHS and MSS files must be set up as follows:
  - The interrupt signals of all the peripherals must be assigned to the Intr port of the interrupt controller in the MHS file. The interrupt signal output of **intc** is then connected to the interrupt input of MicroBlaze.
  - The peripherals must be given instance names using the INSTANCE keyword in the MHS file. Libgen creates a definition in **xparameters.h** for XPAR\_INTC\_INSTANCE\_INSTANCE\_NAME\_BASEADDR mapped to the base address of each peripheral for use in the user program. Libgen also creates an interrupt mask for each interrupt signal using the priorities as

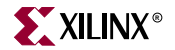

XPAR\_INTC\_INSTANCE\_INSTANCE\_NAME\_INTERRUPT\_SIGNAL\_NAME\_MA SK. This can be used to enable or disable interrupts.

- 2. The interrupt handler functions for each interruptible peripheral must be written.
- Each handler function is then designated to be the handler for an interrupt signal using the INT\_HANDLER keyword in the MSS file. Note that intc interrupt signal must not be given an INT\_HANDLER keyword. If the INT\_HANDLER keyword is not present for a particular peripheral, a default dummy interrupt handler is used.
- 4. Libgen and mb-gcc is run to achieve the following:
  - The *XIntc\_LowLeveIInterruptHandler* function is marked as the main interrupt handler by mb-gcc using the *interrupt\_handler* attribute. All volatile registers used by this function are saved. Also, this function will return using the *rtid* instruction, rather than the normal *rtsd* instruction. Furthermore, this function will also be given the name \_*interrupt\_handler*. By default, MicroBlaze turns off interrupts from the time an interrupt is recognized until the corresponding rtid instruction is executed.
  - An interrupt vector table is generated and compiled automatically by libgen. This table is accessed by the intc interrupt\_handler to call peripheral interrupt handlers in order of priority.
  - The startup code (crt0, crt1, crt2 or crt3) places the address of \_interrupt\_handler as the target address that MicroBlaze jumps to when an interrupt occurs. Therefore control will go to the intc interrupt handler when an interrupt occurs.

## Example MHS File

parameter Version = 2.0.0port sys\_reset = sys\_reset, DIR = input port sys\_Clk = sys\_Clk, DIR = input port rx = rx, DIR = input port tx = tx, DIR = output begin opb\_v20 parameter HW\_VER = 1.00.b parameter INSTANCE = opb\_bus port SYS\_Rst = sys\_reset port OPB\_Clk = sys\_Clk end BEGIN lmb\_lmb\_bram parameter INSTANCE = lmb\_lmb\_bram\_i parameter HW\_VER = 1.00.a parameter  $C_BASEADDR = 0x0000000$ parameter C HIGHADDR =  $0 \times 00000$  fff bus\_interface ILMB = i\_lmb bus\_interface DLMB = d\_lmb end begin lmb\_v10 parameter INSTANCE = d lmb parameter HW\_VER = 1.00.a port LMB\_Clk = sys\_Clk port SYS\_Rst = sys\_reset end

```
begin lmb_v10
parameter INSTANCE = i_lmb
parameter HW_VER = 1.00.a
port LMB_Clk = sys_Clk
port SYS_Rst = sys_reset
end
BEGIN opb_timer
parameter INSTANCE = mytimer
parameter HW_VER = 1.00.b
parameter C_BASEADDR = 0xFFFF0000
parameter C_HIGHADDR = 0xFFFF00ff
bus_interface SOPB = opb_bus
port Interrupt = timer1
port CaptureTrig0 = net_gnd
END
EGIN opb_uartlite
parameter INSTANCE = myuart
parameter HW_VER = 1.00.b
parameter C_BASEADDR = 0xFFFF8000
parameter C_HIGHADDR = 0xFFFF80FF
parameter C_DATA_BITS = 8
parameter C_CLK_FREQ = 3000000
parameter C_BAUDRATE = 19200
parameter C_{USE} PARITY = 0
bus_interface SOPB = opb_bus
port RX = rx
port TX = tx
port Interrupt = uart1
END
BEGIN opb_intc
parameter INSTANCE = myintc
parameter HW_VER = 1.00.b
parameter C_BASEADDR = 0xFFFF1000
parameter C_HIGHADDR = 0xFFFF10ff
bus_interface SOPB = opb_bus
port Irq = interrupt
port Intr = timer1 & uart1
END
begin microblaze
parameter INSTANCE = mblaze
parameter HW_VER = 1.00.c
bus_interface DOPB = opb_bus
bus_interface DLMB = d_lmb
bus_interface ILMB = i_lmb
port INTERRUPT = interrupt
end
```

#### Example MSS File snippet

```
BEGIN DRIVER
parameter HW_INSTANCE = mytimer
parameter DRIVER_NAME = tmrctr
parameter DRIVER_VER = 1.00.b
```

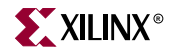

```
parameter INT_HANDLER = timer_int_handler, INT_PORT = Interrupt
END
BEGIN DRIVER
parameter HW_INSTANCE = myuart
parameter DRIVER_NAME = uartlite
parameter DRIVER_VER = 1.00.b
parameter INT_HANDLER = uart_int_handler, INT_PORT = Interrupt
END
```

## Example C Program

```
#include <xtmrctr_l.h>
#include <xuartlite_1.h>
#include <xintc_l.h>
#include <xgpio_l.h>
#include <xparameters.h>
/* Global variables: count is the count displayed using the
* LEDs, and timer_count is the interrupt frequency.
*/
unsigned int count = 1; /* default count */
unsigned int timer_count = 1; /* default timer_count */
/* uartlite interrupt service routine */
void uart_int_handler(void *baseaddr_p) {
 char c;
 /* till uart FIFOs are empty */
 while (!XUartLite_mIsReceiveEmpty(XPAR_MYUART_BASEADDR)) {
   /* read a character */
   c = XUartLite_RecvByte(XPAR_MYUART_BASEADDR);
   /* if the character is between "0" and "9" */
   if ((c>47) && (c<58)) {
    timer_count = c-48;
     /* print character on hyperterminal (STDOUT) */
    putnum(timer_count);
     /* Set timer with new value of timer_count */
    XTmrCtr_mSetLoadReg(XPAR_MYTIMER_BASEADDR, 0, (timer_count*tim
er_count+1) * 1000000);
   }
 }
}
/* timer interrupt service routine */
void timer_int_handler(void * baseaddr_p) {
 unsigned int csr;
 unsigned int gpio_data;
 /* Read timer 0 CSR to see if it raised the interrupt */
 csr = XTmrCtr_mGetControlStatusReg(XPAR_MYTIMER_BASEADDR, 0);
 if (csr & XTC_CSR_INT_OCCURED_MASK) {
    /* Increment the count */
   if ((count <<= 1) > 8) {
      count = 1;
```

```
}
    /* Write value to gpio. 0 means light up, hence count is negated */
    qpio_data = ~count;
    XGpio_mSetDataReg(XPAR_MYGPIO_BASEADDR, gpio_data);
    /* Clear the timer interrupt */
    XTmrCtr_mSetControlStatusReg(XPAR_MYTIMER_BASEADDR, 0, csr);
  }
}
void
main() {
  unsigned int gpio_data;
  /* Enable microblaze interrupts */
  microblaze_enable_interrupts();
  /* Start the interrupt controller */
  XIntc_mMasterEnable(XPAR_MYINTC_BASEADDR);
  /* Set the gpio as output on high 3 bits (LEDs)*/
  XGpio_mSetDataDirection(XPAR_MYGPIO_BASEADDR, 0x00);
  /* set the number of cycles the timer counts before interrupting */
  XTmrCtr_mSetLoadReg(XPAR_MYTIMER_BASEADDR, 0,
(timer_count*timer_count+1) * 1000000);
  /* reset the timers, and clear interrupts */
  XTmrCtr_mSetControlStatusReg(XPAR_MYTIMER_BASEADDR, 0,
XTC_CSR_INT_OCCURED_MASK | XTC_CSR_LOAD_MASK );
  /* Enable timer and uart interrupts in the interrupt controller */
  XIntc_mEnableIntr(XPAR_MYINTC_BASEADDR,
XPAR_MYTIMER_INTERRUPT_MASK);
  /* start the timers */
  XTmrCtr_mSetControlStatusReg(XPAR_MYTIMER_BASEADDR, 0,
XTC_CSR_ENABLE_TMR_MASK | XTC_CSR_ENABLE_INT_MASK
XTC_CSR_AUTO_RELOAD_MASK | XTC_CSR_DOWN_COUNT_MASK);
  /* Wait for interrupts to occur */
  while (1)
      ;
}
```

# **PowerPC Interrupt Management**

For the PowerPC processor, LibGen can be used to statically configure Low Level (Level 1) interrupt vector tables with the peripheral interrupt handlers as described above for MicroBlaze. The only limitation is that LibGen does not automatically configure interrupt

controller interrupt handler to be the exception handler for the PowerPC. The user has to register the interrupt controller handler as the exception handler.

Thus, for low level handlers, users can take advantage of LibGen's configuration of peripheral handlers and interrupt controller vector table. For more information on using the exception handlers in the PowerPC, please refer Chapter 27, "Stand-Alone Board Support Package".